# Smart Bill Facturare

Ghid de utilizare

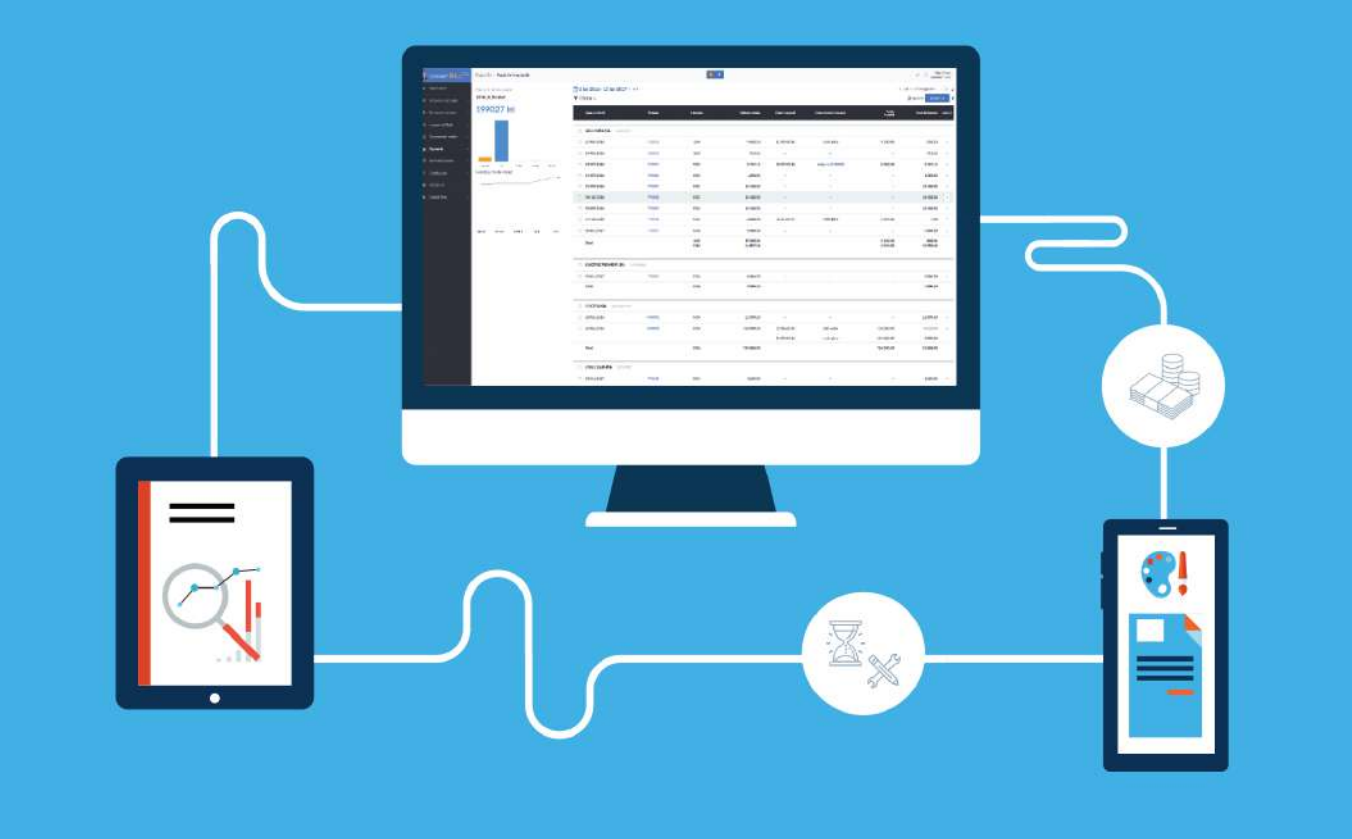

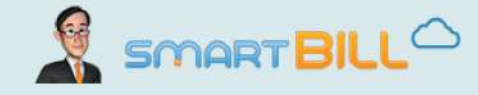

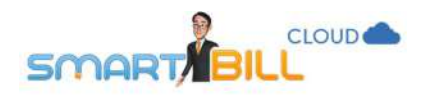

### Cuprins

| Configurari initiale                                                     |    |
|--------------------------------------------------------------------------|----|
| Datele firmei tale si optiuni de personalizare (sigla, stampila, fundal) |    |
| Cum completez sau modific datele firmei?                                 | 9  |
| Cum schimb profilul firmei din neplatitor TVA in platitor TVA?           |    |
| Cum schimb profilul firmei din platitor TVA in neplatitor TVA?           |    |
| Cum adaug sigla, fundal documente sau stampila cu semnatura?             |    |
| Cum adaug un cont bancar?                                                |    |
| Serii si numere documente                                                |    |
| Cum adaug o serie pe documente?                                          |    |
| Cum adaug numarul documentelor?                                          |    |
| Decizia de inseriere                                                     |    |
| Ce este o serie implicita?                                               |    |
| Cate serii implicite pot avea?                                           | 16 |
| Am o serie implicita, dar vreau sa facturez pe o alta serie. Cum fac?    |    |
| Ce trebuie sa stii despre campul Serie documente?                        |    |
| Cote TVA                                                                 |    |
| Cum definesc cotele de TVA?                                              |    |
| Cum pot sterge o cota TVA?                                               |    |
| Emitere documente in alte limbi                                          |    |
| Cum emit documente in alta limba?                                        |    |
| Meniurile Preferinte generale si preferinte personale                    |    |
| Ce optiuni am la Preferinte generale?                                    | 21 |
| Ce optiuni am la Preferinte personale?                                   | 22 |
| Care este diferenta intre Preferintele generale si cele personale?       | 24 |

| CLOUD                                                                                                  | 2  |
|----------------------------------------------------------------------------------------------------|----|
| SMART/BILL                                                                                             |    |
| Documente – data emiterii, data scadentei                                                              | 24 |
| Curs valutar                                                                                           | 24 |
| Cum emit un document cu mai mult de 2 zecimale?                                                        | 24 |
| Mentiuni                                                                                               |    |
| Cum pot salva un text suplimentar la emiterea facturii?                                                | 26 |
| Cum pot trece pe factura mentiunea Regimul special conform Art.311 si/sau 312 din Codul Fiscal?        |    |
| Cod produs, descriere produs                                                                           |    |
| Vreau sa folosesc cod de produs – cum activez optiunea?                                                |    |
| Nu vreau sa folosesc cod de produs – cum dezactivez optiunea?                                          |    |
| Cum functioneaza optiunea Descriere produs?                                                            |    |
| Cum activez optiunea Descriere produs?                                                                 |    |
| Daca modific descrierea produselor pe documente, se actualizeaza descrierea produsului in Nomenclator? |    |
| Folosesc descrieri destul de lungi. Cum apar pe documentul emis? Exista limita de caractere?           |    |
| Email                                                                                                  |    |
| Cum pot sa transmit facturile prin email clientilor mei direct din contul Cloud?                       |    |
| Cum personalizez textul emailului pe care il primesc clientii mei?                                     |    |
| Ce documente pot trimite prin email?                                                                   |    |
| Cum anume pot trimite prin email documentele mele?                                                     |    |
| Cum sunt afisate emailurile trimise prin serverul Smart Bill?                                          |    |
| Am documente recurente – cum pot sa le trimit automat prin email clientilor mei?                       |    |
| Cum vad daca au fost trimise documentele prin email clientilor mei?                                    | 41 |
| Notificari clienti                                                                                     |    |
| Cum pot sa trimit notificari clientilor pentru facturile emise?                                        |    |
| Cum activez notificarile? Cum le editez?                                                               | 45 |
| Unde vad daca au fost trimise notificarile mele?                                                       | 47 |
| Tip de documente: Factura                                                                              |    |

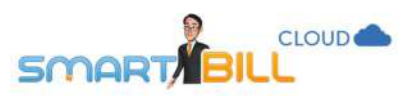

|                                                                                                  | 3  |
|--------------------------------------------------------------------------------------------------|----|
| Cum emit o factura?                                                                              |    |
| Pot emite o factura pe baza unui document existent?                                              |    |
| Ce elemente obligatorii contine factura?                                                         |    |
| Datele firmei tale                                                                               | 51 |
| Factura – data emiterii, data scadentei                                                          | 53 |
| Cum adaug un client pe factura?                                                                  | 55 |
| Cum adaug un produs pe factura?                                                                  | 56 |
| Cum modific sau sterg un produs de pe factura?                                                   | 57 |
| Cum pot salva in Nomenclator produsele nou adaugate pe documente?                                | 57 |
| Cum adaug un discount?                                                                           |    |
| Pot adauga discount total pe produse cu cote TVA diferite?                                       | 59 |
| Emitere in valuta                                                                                | 60 |
| Cum emit factura in RON folosind pret de referinta in valuta?                                    | 60 |
| Care e diferenta: emitere in Euro si emitere in lei cu pretul in Euro                            | 63 |
| Alte date pe care le poti inregistra pentru facturile tale: intocmitor, delegat, date aditionale |    |
| Previzualizarea facturii                                                                         |    |
| De ce nu imi apare numarul pe factura?                                                           |    |
| Ce optiuni am la previzualizarea facturii?                                                       | 66 |
| Ce optiuni am dupa salvarea facturii?                                                            |    |
| Pagina de informatii a facturii                                                                  |    |
| Personalizare factura                                                                            |    |
| Modele de factura disponibile in Smart Bill                                                      | 72 |
| Culoare potrivita pentru identitatea vizuala a firmei tale                                       | 73 |
| Cum imi aleg modelul facturii in Smart Bill?                                                     | 73 |
| Nu gasesc optiunea de personalizare a facturii – unde e?                                         | 73 |
| Cum schimb modelul facturii in Smart Bill?                                                       | 74 |

|                                                                                                 | 4 |
|-------------------------------------------------------------------------------------------------|---|
|                                                                                                 |   |
| Raportul de facturi emise                                                                       |   |
| Unde gasesc o factura emisa?                                                                    |   |
| Filtrare a raportului de facturi emise                                                          |   |
| Ce alte informatii gasesc in raportul de facturi emise?                                         |   |
| Cum vad o lista cu ultimele facturi emise si mai multe detalii despre facturile mele?           |   |
| Cum sterg o factura?                                                                            |   |
| Tip de documente: Factura storno                                                                |   |
| Cum stornez o factura?                                                                          |   |
| Pot storna o factura incasata?                                                                  |   |
| Cum stornez fiecare produs de pe o factura?                                                     |   |
| Cum imi apar stornarile valorice in Raportul de Vanzari produse?                                |   |
| Nu imi apare optiunea de stornare a unei facturi mai vechi. De ce?                              |   |
| Tip de documente: documente recurente                                                           |   |
| Pot sa emit documente recurente din Smart Bill Cloud?                                           |   |
| Cand se emite primul document recurent?                                                         |   |
| Pot edita mesajul trimis prin email clientului meu la trimiterea facturii recurente?            |   |
| Pot face modificari pe documentele recurente?                                                   |   |
| Pot trimite prin email automat factura sau proforma recurenta clientului meu?                   |   |
| Pot emite documente recurente in alta moneda? Daca da, ce curs se va prelua la fiecare emitere? |   |
| Cum pot alege modelul documentului recurent?                                                    |   |
| Tip de document: Incasare                                                                       |   |
| Cum inregistrez sumele incasate?                                                                |   |
| Cum incasez o factura?                                                                          |   |
| Pot incasa o factura emisa la o data anterioara?                                                |   |
| Raportul Documente emise / Incasari                                                             |   |
| Unde gasesc incasarile efectuate?                                                               |   |

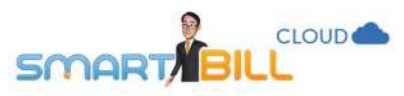

|                                                                                | 5 |
|--------------------------------------------------------------------------------|---|
| SMART BILL                                                                     |   |
| Cum pot exporta incasarile efectuate?                                          |   |
| Pot exporta in format PDF fiecare incasare inregistrata?                       |   |
| Cum emit o chitanta? Ce trebuie sa contina o chitanta?                         |   |
| Cum sunt inregistrate chitantele in Registrul de casa?                         |   |
| Cum declar serie si numar pentru chitante?                                     |   |
| Cum pot personaliza felul in care se afiseaza chitantele pe care le emit?      |   |
| Ce optiuni am pentru a modifica o chitanta emisa?                              |   |
| Tip de documente: Factura proforma                                             |   |
| Cum emit o factura proforma?                                                   |   |
| Ce informatii pot completa cand emit o proforma?                               |   |
| Factura proforma – pagina de informatii                                        |   |
| Modele de factura proforma                                                     |   |
| Raportul de proforme emise                                                     |   |
| Am emis o factura proforma – unde o gasesc?                                    |   |
| Am emis o factura proforma – ce optiuni am dupa finalizarea facturii proforme? |   |
| Cum emit o oferta sau un deviz in Smart Bill?                                  |   |
| Recurente                                                                      |   |
| Cum emit o incasare pentru o proforma emisa?                                   |   |
| Tip de documente: Aviz                                                         |   |
| Cum emit un aviz?                                                              |   |
| Ce elemente pot include pe aviz?                                               |   |
| Optiuni specifice avizelor: ascunde TVA, ascunde pret                          |   |
| Ce optiuni am de personalizare a afisarii avizelor?                            |   |
| Emitere pe baza de proforma                                                    |   |
| Facturare aviz                                                                 |   |
| Raportul de avize emise                                                        |   |

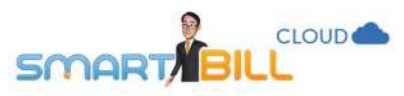

|                                                                                                    | 6   |
|----------------------------------------------------------------------------------------------------|-----|
| Unde gasesc un aviz emis?                                                                              |     |
| Rapoarte avansate                                                                                      |     |
| Raportul vanzari produse                                                                               |     |
| Unde pot vedea un raportul Vanzari produse?                                                            |     |
| Cum sunt grupate informatiile despre produse in raportul Vanzari produse?                              |     |
| Cum apar stornarile valorice in raportul Vanzari produse?                                              |     |
| Cum pot filtra informatiile in raportul Vanzari produse?                                               |     |
| Pot exporta un fisier cu toate vanzarile produselor mele?                                              |     |
| Ce inseamna pret mediu pe produs?                                                                      |     |
| Cum se calculeaza pretul mediu pe produs daca am vanzari si in lei si in valuta pentru acelasi produs? |     |
| Nu imi apar toate facturile in raportul de Vanzari produse – de ce?                                    |     |
| Raportul Facturi neincasate                                                                            | 150 |
| Ce criterii de filtrare am in Raportul Facturi neincasate?                                             | 150 |
| Unde pot vedea mai multe detalii despre facturile mele incasate partial?                               |     |
| Pot exporta un fisier cu toate facturile neincasate ale clientilor mei?                                |     |
| Raportul Sume de incasat pe client                                                                     | 155 |
| Raportul Fisa client                                                                                   |     |
| Raport TVA                                                                                             |     |
| Raport vanzari pe agent                                                                                |     |
| Registru casa                                                                                          |     |
| Am efectuat o incasare in numerar si nu o vad in registrul de casa. De ce?                             | 170 |
| Pot inregistra in registrul de casa sumele incasate in valuta?                                         | 170 |
| Ce informatii am in registrul de casa?                                                                 |     |
| Pot exporta registrul de casa? In ce format?                                                           |     |
| Ce pot modifica la operatiunile inregistrate?                                                          |     |
| Ce alte informatii se pot afisa in registrul de casa pentru operatiunile efectuate?                    |     |

|                                                                                                    | 7   |
|----------------------------------------------------------------------------------------------------|-----|
| SMARTBILL                                                                                             |     |
| Cum adaug operatiuni in registrul de casa?                                                            |     |
| Operatiuni casa                                                                                       |     |
| Cheltuieli si plati                                                                                   |     |
| Cheltuieli                                                                                            |     |
| Unde vad o situatie a cheltuielilor mele?                                                             |     |
| Cum inregistrez ca am platit o factura emisa de furnizor?                                             |     |
| Plati                                                                                                 |     |
| Unde gasesc cheltuielile pe care le-am platit?                                                        |     |
| Unde gasesc o situatie a platilor efectuate si a cheltuielilor pe care nu le-am platit inca?          |     |
| Unde gasesc un raport cu cheltuielile inregistrate si categoriile pe care le-am inregistrat?          |     |
| Nomenclatoare                                                                                         |     |
| Produse                                                                                               |     |
| Unde gasesc o lista cu toate produsele mele?                                                          |     |
| Cum introduc in Nomenclator produsele mele?                                                           |     |
| Cum pot sa imi descarc lista de produse inregistrate in Nomenclator?                                  |     |
| Cum modific TVA-ul produselor in Nomenclator?                                                         |     |
| Clienti                                                                                               | 195 |
| Unde gasesc o lista cu toti clientii mei?                                                             |     |
| Cum introduc in Nomenclator lista mea de clienti?                                                     |     |
| Cum modific datele clientilor mei in Nomenclator?                                                     |     |
| Daca am modificat datele unui client in Nomenclator, se actualizeaza informatia imediat pe documente? |     |
| Furnizori                                                                                             |     |
| Ce optiuni am in meniul Nomenclatoare / Furnizori?                                                    |     |
| Cum pot descarca o lista cu toti furnizorii?                                                          |     |
| Cheltuieli                                                                                            |     |
| Cum pot adauga un nou tip de cheltuiala?                                                              |     |

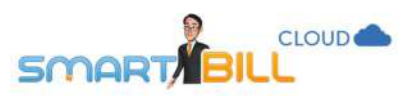

|                                                                                                  | 8 |
|--------------------------------------------------------------------------------------------------|---|
| SMARTBILL                                                                                        |   |
| Ce optiuni am in meniul Nomenclatoare / Categorii cheltuieli?                                    |   |
| Cum pot modifica informatiile din Nomenclatoare / Categorii de cheltuieli?                       |   |
| Utilizatori                                                                                      |   |
| Unde gasesc utilizatorii definiti in program?                                                    |   |
| Cum pot adauga un nou utilizator?                                                                |   |
| Cum pot sterge un utilizator?                                                                    |   |
| Ce drepturi pot avea utilizatorii pe firma mea?                                                  |   |
| Contul meu                                                                                       |   |
| Informatii cont                                                                                  |   |
| Unde gasesc informatii despre abonamentul meu Smart Bill Cloud si data de expirare?              |   |
| Cum modific parola contului meu Smart Bill Cloud?                                                |   |
| Integrari                                                                                        |   |
| Pot factura de pe mobil?                                                                         |   |
| Aplicatia IOS:                                                                                   |   |
| Aplicatia Android                                                                                |   |
| Integrari                                                                                        |   |
| Informatii API si integrare cu magazine online                                                   |   |
| Unde gasesc informatii tehnice pentru integrarea prin pluginuri sau API?                         |   |
| Contul meu / Integrari: mobilPay                                                                 |   |
| Alte informatii despre Smart Bill; vezi in detaliu facilitatile de care poti beneficia. Gestiune |   |
| Smart Bill lanseaza Smart Bill Conta                                                             |   |

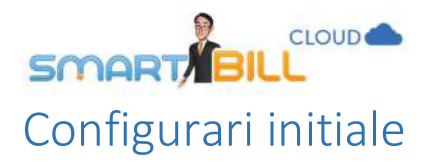

Inainte de a emite primele documente in aplicatia Smart Bill Cloud, configureaza-ti contul. Urmeaza instructiunile de mai jos pentru a configura contul firmei tale.

#### Datele firmei tale si optiuni de personalizare (sigla, stampila, fundal) Cum completez sau modific datele firmei?

#### Acceseaza meniul Configurare / Datele firmei / Generale.

Completeaza aici sau modifica datele firmei tale. Poti completa / modifica:

| - Denumire firma                   | Configurare > Date firma   |                                                                         | Q +                      | vi し、Training Facturare<br>Shart Bill |
|------------------------------------|----------------------------|-------------------------------------------------------------------------|--------------------------|---------------------------------------|
| - Registrul Comertului             | Date firma Conturi bancare | Seril documente Cote TVA Limbi Preferinte personale Preferinte generale | Notificari clienti Emali |                                       |
| - Localitate                       | Obligatoriu                |                                                                         | Optional                 |                                       |
| - Judet                            | Denumire firma             | Smart Bill                                                              | Telefon                  | 07400000000                           |
| - Adresa                           | CIF                        | ROHect(0000                                                             | Fax                      |                                       |
| <ul> <li>Capital social</li> </ul> | Por comartului             | 140/2000000                                                             | Email                    | 1001/02007 1001                       |
| - Telefon, Fax                     | Reg conter coron           |                                                                         | Email                    | เหราะดูการา                           |
| - Email                            | Localitate                 | Siblu                                                                   | Adresa web               |                                       |
| - Adresa web                       | Judet                      | Siblu                                                                   | Date aditionale          |                                       |
| - Date aditionale                  | Adresa                     | str Victoriel nr 1.                                                     | Siglafirmel              | Your Company                          |
| - Sigla firmei                     |                            |                                                                         |                          | Tour company                          |
| - Fundal documente                 | Capital social             | 206                                                                     |                          |                                       |
| - Semnatura si                     | Platitor TVA?              | 🔹 Da 🔘 Nu                                                               | Fundal documente         | Alege                                 |
| stampila                           | TVA la incasare?           | © Da ⊛ Nu                                                               | Stampila si semnatura    |                                       |

#### Salveaza date firma

**Codul fiscal (CIF)** al firmei tale nu poate fi modificat. Daca s-a modificat codul fiscal al firmei, contacteaza-ne si vom efectua modificarea in contul tau.

Tot aici gasesti optiunile **Platitor TVA** (poti bifa **da** sau **nu**) si **TVA la incasare** (poti bifa **da** sau **nu**, in functie de situatia firmei tale). Daca statutul de platitor TVA al firmei tale s-a modificat, urmeaza pasii de mai jos pentru a modifica in Smart Bill Cloud:

#### Cum schimb profilul firmei din neplatitor TVA in platitor TVA?

Cand esti in situatia de a trece de la neplatitor de TVA la platitor de TVA, acceseaza meniul <u>Configurare / Datele firmei / Generale</u> si sa bifezi DA in dreptul intrebarii Platitor TVA? Vei observa si optiunea TVA la incasare, o poti bifa daca se aplica firmei tale.

#### Cum schimb profilul firmei din platitor TVA in neplatitor TVA?

Cand esti in situatia de a trece de la platitor de TVA la neplatitor de TVA, acceseaza meniul **Configurare / Datele firmei / Generale** si bifezi **Nu** in dreptul intrebarii **Platitor TVA?** Nu vei mai gasi in contul tau Raportul de TVA, iar cand facturezi coloana TVA nu va mai fi disponibila pe factura.

Atentie! Trecerea la statutul de neplatitor TVA afecteaza in program:

Trecerea la statutul de platitor TVA afecteaza in program:

editarea documentelor emise anterior schimbarii

Te rugam sa revizuiesti aceste parti. In cazul in care al nelamuriri, ne poti contacta la 031.710.42.15 sau

preturile produselor

Atentie!

preturile produselor

cloud@smartbill.ro

documentele recurente

- editarea documentelor emise anterior schimbarii
- documentele recurente

Te rugam sa revizuiesti aceste parti. In cazul in care ai nelamuriri, ne poti contacta la 031.710.42.15 sau cloud@smartbill.ro

Unele optiuni ale facturilor emise inaintea modificarii de statut TVA nu sunt disponibile dupa modificarea de statut. De exemplu: Nu poti storna o factura emisa inainte sa iti modifici statutul.

Atentie Pentru a modifica aceste documente, trebuie sa iti schimbi temporar statutul de **platitor TVA** la statutul pe care il aveai **la data emiterii documentului**.

#### 10

×

UK

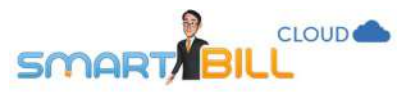

#### Cum adaug sigla, fundal documente sau stampila cu semnatura?

Acceseaza meniul <u>Configurare / Datele firmei / Generale</u> si apasa butonul Alege pentru a selecta imaginea dorita de pe calculatorul tau. Nu uita sa salvezi datele la sfarsit.

Formatul imaginii poate fi jpg sau png. Poti modifica imaginile oricand, dar se vor afisa imaginile modificate pe documentele noi, nu se vor actualiza automat pe documentele deja emise.

| Judet            | Sibiu              | Date aditionale       |              |       |
|------------------|--------------------|-----------------------|--------------|-------|
| Adresa           | str Victoriei hr 1 | Sigla firmei          | logo.jpg     | Alege |
|                  |                    | Fundal documente      | fundaljpg    | Alege |
| Capital social   | 200                | Stampila si semnatura | stampila.jpg | Alege |
| Platitor TVA?    | ⊙ Da ⊖ Nu          |                       |              |       |
| TVA la incasare? | O Da 💿 Nu          |                       |              |       |

#### Fundalul nu se afiseaza pe documente, dar sigla si stampila da. De ce?

Alege un alt model de afisare a documentelor; modelul 4 de afisare a documentelor nu permite alegerea unui fundal personalizat.

#### Cum adaug un cont bancar?

Poti adauga oricate conturi bancare vrei, dar maxim patru vor fi afisate pe documentele emise. Pentru a adauga un cont, urmeaza pasii de mai jos, e simplu:

- acceseaza meniul: Configurare / Datele firmei / Conturi bancare
- introdu contul tau IBAN. Odata introdus, Smart Bill va completa in locul tau numele bancii si codul SWIFT.
- selecteaza moneda in care vei emite documentele. Poti alege din RON, EUR, USD, GBP, CAD, AUD, CHF, TRY, CZK, DKK, HUF, MDL, SEK, BGN, NOK, JPY, EGP, PLN, RUB. Daca ai definit conturi in valuta, la emiterea documentelor in valuta, primul cont afisat va fi in valuta respectiva.
- apasa butonul Adauga cont

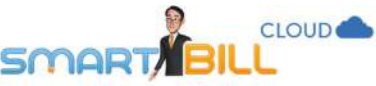

| Date firma | Conturi bancare                            | Serii docu | umente Cote TV                       | 'A Limbi Pr | eferinte personale | Preferinte gene | rale 1 | Notificari clienti | Email |
|------------|--------------------------------------------|------------|--------------------------------------|-------------|--------------------|-----------------|--------|--------------------|-------|
| BAN        |                                            | Banca      |                                      | Moneda      | SWIFT              |                 |        |                    |       |
| RO15BA     | cx000000000000d                            | UNICRED    | IT BANK SA                           | RON - Leu   | BACXROBU           | Adau            | gacont |                    |       |
| Nr. crt.   | IBAN                                       |            | Banca                                | Moneda      | SWIFT              | Folosit         |        |                    |       |
| 1          | RO01BTRL0000000                            |            | BANCA<br>TRANSILVANIA                | RON         |                    | N.              | 26     | -                  |       |
| 2          | ro01btrl00000000000                        | xxxxx      | BANCA<br>TRANSILVANIA                | RON         | BTRLRO22           | ۲               | 32     |                    |       |
| 3          | ro01btr10000000000000000000000000000000000 | 000001234  | BANCA<br>TRANSILVAN <mark>I</mark> A | USD         | BTRLRO22           | ×               | 31     |                    |       |
| 4          | ro01rzbr0000000000000                      | 00         | RAIFFEISEN<br>BANK                   | EUR         | RZBRROBU           | ۲               | ×      |                    |       |

Poti schimba oricand unul cele patru conturi bancare prin debifarea unuia si selectarea celui dorit. Conturile bancare nefolosite pot fi sterse oricand.

#### Contul de test

- Daca vrei sa testezi aplicatia si ai adaugat un cont bancar de test, nu unul valid, Smart Bill afiseaza un mesaj de atentionare, dar iti permite sa adaugi contul de test.
- Poti sterge oricand contul IBAN de test, daca nu este bifat ca "folosit".

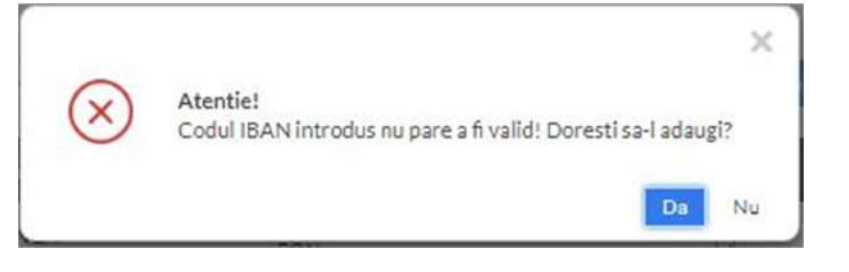

Pe documente vor fi afisate conturile bancare marcate ca folosit in meniul Configurare / Datele Firmei / Conturi bancare.

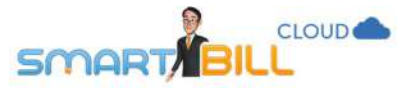

Configurarea conturilor bancare se efectueaza per utilizator, astfel fiecare utilizator pe care l-ai definit trebuie sa isi marcheze conturile bancare ca **folosit**. Daca utilizatorul nu a marcat conturile bancare ca **folosit**, acestea nu vor fi afisate pe documente. Daca ai marcat conturile ca **folosit** dupa emiterea documentelor, pentru a afisa conturile bancare pe documente:

- poti adauga conturile bancare pe documentul emis in campul Mentiuni
- poti sterge documentul si sa il emiti din nou cu conturile bancare afisate corect.

#### Serii si numere documente

#### Cum adaug o serie pe documente?

#### Pentru a defini seriile pentru documentele tale acceseaza meniul <u>Configurare /</u> <u>Emitere documente / Serii documente</u>.

Daca incerci sa emiti o factura noua si nu ai serii definite pentru facturi, se va afisa mesajul din imaginea alaturata.

#### Adauga prima ta serie de facturi ×

si numarul care sa apara pe primul document din aceasta serie. Smart Bill va gestiona numerotarea automat.

| Tip document            | Factura      |  |
|-------------------------|--------------|--|
| Denumire serie          | 1            |  |
| Primul numar            | 0001         |  |
| Descriere<br>(optional) |              |  |
|                         | Adauga serie |  |

#### Cum adaug numarul documentelor?

Cand definesti o serie noua, poti defini orice numar ca primul numar din serie. In Smart Bill, gasesti predefinit numarul 001 pentru o serie noua.

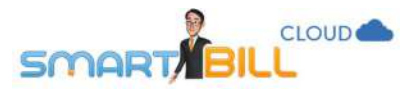

| Tip serie | Descriere | Serie | Primul numar | Numar curent | Serie implicita |    |
|-----------|-----------|-------|--------------|--------------|-----------------|----|
| Factura   |           | 88    | 0001         | 0017         |                 | 20 |
| Factura   |           | bb    | 0001         | 0001         |                 |    |
| Factura   |           | cc    | 1001         | 1001         |                 |    |
| Factura   |           | dd    | 343          | 343          |                 |    |
| Aviz      |           |       | 0001         | 0002         |                 | ×  |

Daca ai facturi emise pe suport de hartie, in excel sau in alt program, la adaugarea seriei in Smart Bill poti incepe de la urmatorul numar din cronologie, completandu-l manual in campul **Primul numar**.

Nu poti modifica numarul unui document emis in Smart Bill CloudImportant!Inainte de a emite documente, asigura-te ca ai definit corect primul numar din serie. Smart Bill va aloca apoi in<br/>ordine cronologica numerele pentru documentele emise pentru fiecare serie.

| Date firma   | Contur | i bancare | Serii docume | nte Cote TVA | Limbi | Preferinte per     | rsonale   | Preferinte generale |  |
|--------------|--------|-----------|--------------|--------------|-------|--------------------|-----------|---------------------|--|
| Tip document |        | Denumin   | e serie      | Primul numar | De    | scriere (optional) |           |                     |  |
| Proforma     | 2      | a         |              | 0001         |       |                    |           | Adauga serie        |  |
|              |        |           | Seria a i    | nr. 0001     |       |                    |           | Decizie inseriere   |  |
| Tip serie    | C      | escriere  | Serie        | Primul num   | ar Nu | mar curent         | Serie imp | licita              |  |
| Factura      |        |           | 23           | 0001         | 00    | 54                 |           | 12                  |  |
| Factura      |        |           | bb           | 0001         | 00    | 01                 |           |                     |  |

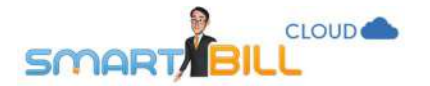

#### Decizia de inseriere

Documentul Decizie de inseriere se

genereaza la inceputul anului sau la declararea unei serii noi; poate fi exportat sau tiparit; poate contine toate seriile declarate pana in acel moment sau poti alege una sau mai multe serii in decizie.

#### Documentul Decizie de inseriere nu

ramane salvat in Smart Bill cu datele pe care le-ai completat; daca alegi sa generezi acest document din Smart Bill asigura-te ca l-ai salvat pe calculatorul tau sau l-ai tiparit.

#### Ce este o serie implicita?

Seria implicita este seria selectata automat la emiterea documentelor. Un utilizator poate avea o singura serie implicita pentru un tip de document. Poti sa schimbi oricand seria implicita din meniul **<u>Configurare / Emitere documente / Serii documente</u>**.

#### Decizie de inseriere documente

1 din 30.08.2017

Numar

#### Completati sau modificati prima parte a declaratiei:

Subsemnatul(a) \_\_\_\_\_\_, in calitate de administrator al Smart Bill, avand in vedere prevederile art 5 (1) din OMFP nr.2226/27.12 2006 privind utilizarea unor formulare financiar-contabile de catre persoanele prevazute la art 1 din Legea 82/1991, republicata, in terneiul dreptului conferit de actul constitutiv al societatii, decid:

Art. 1. In cursul anului #an\_curent#, in cadrul societatii Smart Bill se vor utiliza urmatoarele documente (seria si numarul primului document):

#### Alegeti seriile pe care doriti sa le treceti in declaratie:

| Nr.ort. | Tip serie | Descriere | Serie | Primul numar | 2 |
|---------|-----------|-----------|-------|--------------|---|
| 4       | Factura   |           | dd    | 343          | 8 |
| 5       | Chitanta  |           | 33    | 0001         | 8 |
| 6       | Awiz      |           | 22    | 0001         | 8 |
| 7       | Aviz      |           | dd    | 0001         | 8 |
| 8       | Aviz      |           | ee    | 0001         | × |
| 9       | Aviz      |           | 85    | 0001         | × |

#### Completati sau modificati ultima parte a declaratiei

| Art.2. Pentru gestionarea corecta a alocarii numerelor de ordine conform celor de mai sus se numeste responsabil Training Facturare, CNP | *   |
|----------------------------------------------------------------------------------------------------|-----|
|                                                                                                    | *   |
| Administrator,                                                                                                    | 11  |
| Snre finalizare deci                                                                                                    | Tie |

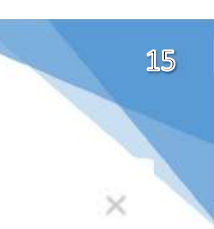

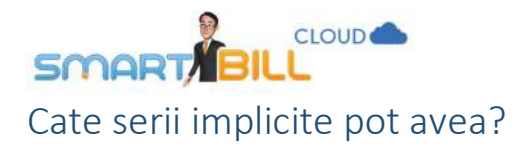

Poti sa definesti o singura serie implicita pe utilizator pe tip document. Mai exact daca ai definit 3 serii pentru Factura, doar una este definita ca implicita.

| Configurare             | <ul> <li>Serii docu</li> </ul> | umente  |                 |                      |                         | Q +                 |                    |       |
|-------------------------|--------------------------------|---------|-----------------|----------------------|-------------------------|---------------------|--------------------|-------|
| Date firma              | Conturi ba                     | ncare   | Serii documente | Cote TVA Limb        | ol Preferinte personale | Preferinte generale | Notificari clienti | Email |
| Tip document<br>Factura | .*                             | Denun   | nire serie      | Primul numar<br>0001 | Descriere (optional)    | Adau                | ga serie           |       |
|                         |                                |         | Seria ee        | nr. 0001             |                         | Decizie             | : inseriere        |       |
| Tip serie<br>Factura    | De                             | scriere | Serie<br>aa     | Primul numai         | n Numarcurent           | Serie implicita     | ×                  |       |
| Factura                 |                                |         | bb              | 0001                 | 0001                    |                     |                    |       |
| Factura                 |                                |         | cc              | 1001                 | 1001                    |                     |                    |       |
| Factura                 |                                |         | dd              | 343                  | 343                     |                     |                    |       |

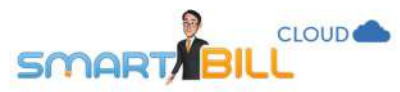

#### Am o serie implicita, dar vreau sa facturez pe o alta serie. Cum fac?

Poti emite documente pe oricare din seriile definite in contul tau, nu doar pe seria implicita. Cand emiti documentul, apasa pe sageata din campul **Serie si numar**. Se deschide o lista derulanta din care poti alege seria pentru documentul tau.

| Nume sau CIF<br>client                   | Forever Outdoors                                                 | ×     | Data emiterii  | 01 / 08                        | Å. | 2017 📔 📋 |        |
|------------------------------------------|------------------------------------------------------------------|-------|----------------|--------------------------------|----|----------|--------|
| Forever Outdoor                          | s                                                                |       | Data scadentei | i                              | j. | ſ        |        |
| Bucuresti, Str. Vio<br>Popescu Petre, er | ctoriei, Bucuresti, Romania<br>mail1@foreveroutdoors.com, 070000 | 00002 | Serie si numar | aa (nr. 0017 )                 |    | X        |        |
|                                          |                                                                  |       |                | dd (nr. 343 )                  |    |          |        |
| Denumire produs/                         | serviciu                                                         |       | Cod            | cc (nr. 1001)<br>bb (nr. 0001) |    |          | Moniec |
|                                          |                                                                  |       | *              | aa (nr. 0017 )                 |    |          | R.DI   |
| Descriere                                |                                                                  |       |                |                                |    |          |        |

#### Ce trebuie sa stii despre campul Serie documente?

- Nu poti sterge o serie implicita.
- Nu poti sterge o serie pe care ai documente emise.
- Nu pot exista documente de acelasi tip cu aceeasi serie si acelasi numar, din punct de vedere tehnic, in Smart Bill.
- Poti sterge doar ultimul document emis pe o serie mai multe detalii link.
- In cazul documentelor finalizate si sterse, numarul curent din serie va reveni la cel precedent.

#### Pentru un document emis, seria si numarul nu pot fi modificate

Important! Inainte de a emite documente, asigura-te ca ai definit corect seria. Smart Bill aloca in ordine cronologica numerele pentru fiecare serie, incepand cu primul numar definit pentru seria respectiva.

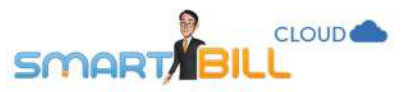

#### Cote TVA Cum definesc cotele de TVA?

#### Acceseaza meniul **Configurare/ Emitere documente /Cote TVA** si gasesti aici cotele TVA definite in program.

Selecteaza cota **TVA implicita**, adica acea cota Denumire TVA care va fi afisata in mod predefinit pentru toate produsele noi la emiterea documentelor.

- Normala: 19%
- Redusa: 9%
- SFDD (Scutita fara Drept de Deducere): 0%
- SDD (Scutita cu Drept de Deducere): 0%
- TVA inclus: 0%
- Taxare Inversa: 0%
- Redusa locuinte: 5%

| Denumire |                 |         | Adat      |   |
|----------|-----------------|---------|-----------|---|
| Nr. crt. | Denumire cota   | Procent | Implicit? |   |
| 1        | Normala         | 19%     | ۲         | × |
| 2        | Redusa          | 9%      | 0         | * |
| 3        | SFDD            | 0%      | 0         | ж |
| 4        | SDD             | 0%      | 0         | ж |
| 5        | TVA Inclus      | 0%      | 0         | ж |
| 6        | Taxare inversa  | 0%      | 0         | ж |
| 7        | Redusa locuinte | 5%      | 0         | ж |
| 8        | Veche           | 24 %    | 0         |   |
| 9        | Veche           | 20%     | 0         |   |

Drocont

Poti emite o factura cu mai multe cote TVA.

**De exemplu:** o factura poate contine produse alimentare cu 9% TVA si produse pentru curatenie cu 19% TVA.

Daca ai nevoie sa definesti alte cote TVA in contul firmei, tot ce trebuie sa faci este sa adaugi aici o denumire si procentul corespunzator.

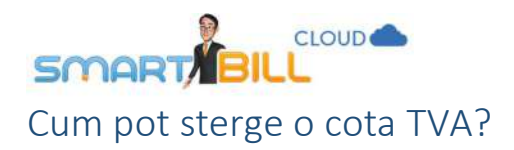

In Smart Bill poti sterge doar cotele TVA definite de tine. Cotele TVA in vigoare nu pot fi sterse.

Cotele TVA vechi sunt definite in program pentru clientii care au de incasat, stornat sau anulat facturi mai vechi, emise cu acele cote de TVA.

#### Emitere documente in alte limbi

#### Cum emit documente in alta limba?

In meniul <u>Configurare / Emitere documente / Limbi</u> gasesti lista limbilor straine in care poti emite documente. Poti emite facturi in: Engleza, Franceza, Italiana, Spaniola, Maghiara sau Germana. Traducerile standard inregistrate in aplicatie pot fi modificate apasand pe iconita "creion".

| Cod limba | Denumire |              |
|-----------|----------|--------------|
|           |          | Anangotunita |
| Cod limba | Limba    |              |
| EN        | Engleza  | 1            |
| FR        | Franceza | 1            |
| IT        | Italiana | e.           |
| SP        | Spaniola | 1            |
| HU        | Maghiara | ×            |
| DE        | Germana  | 1            |

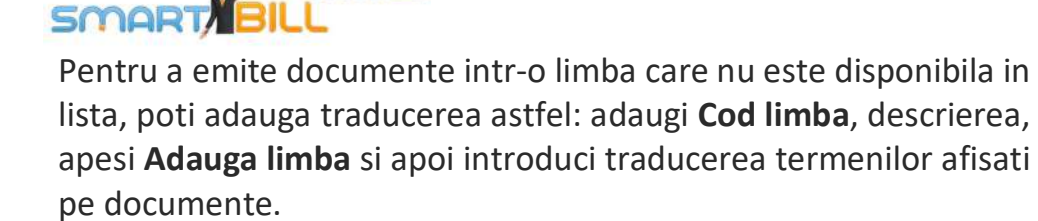

CLOUD

Poti modifica limba in care se afiseaza factura din campul **Limba** la atat emiterea facturii cat si la modificarea facturii.

Un singur model de afisare a facturii afiseaza doar traducerea in limba straina selectata la **Limba facturii**. Celelalte trei modele disponibile afiseaza factura bilingv (limba romana si limba straina selectata). Incearca toate modelele de afisare a facturii si alege care dintre ele se potriveste mai bine pentru documentele tale.

|                                                                                        |                                                                                                    | ^                |
|----------------------------------------------------------------------------------------|----------------------------------------------------------------------------------------------------|------------------|
| Nr. crt                                                                                | Nr. crt                                                                                                    |                  |
| Proforma                                                                               | Proforma                                                                                                    |                  |
| contravaloarea partiala a facturii nr                                                  | contravaloarea partiala a facturii nr                                                                             |                  |
| CIF                                                                                    | CIF                                                                                                    |                  |
| Suma de                                                                                | Suma de                                                                                                    |                  |
| Data (zi/luna/an)                                                                      | Data (zi/luna/an)                                                                                                 |                  |
| Adresa                                                                                 | Adresa                                                                                                    |                  |
|                                                                                        | Salvaaza madificarile                                                                                             | lesire           |
| 2017 🛗 Moneda factura                                                                  | Salveaza modificarile<br>RON - Leu                                                                                | lesire<br>V      |
| 2017 Moneda factura                                                                    | Salveaza modificarile<br>RON - Leu<br>Romana                                                                      | lesire<br>V      |
| 2017 Moneda factura<br>2017 Moneda factura<br>Limba                                    | Salveaza modificarile<br>RON - Leu<br>Romana<br>Romana                                                            | lesire<br>V      |
| 2017 Moneda factura<br>2017 E Limba                                                    | Salveaza modificarile<br>RON - Leu<br>Romana<br>Romana<br>Engleza<br>Franceza                                     | lesire<br>♥<br>♥ |
| 2017 Moneda factura<br>2017 Moneda factura<br>Limba                                    | Salveaza modificarile<br>RON - Leu<br>Romana<br>Romana<br>Engleza<br>Franceza<br>Italiana<br>Spaniola             | lesire<br>♥<br>♥ |
| 2017     Moneda factura       2017     Limba       V.M.     Cantitate       V     V.M. | Salveaza modificarile<br>RON - Leu<br>Romana<br>Romana<br>Engleza<br>Franceza<br>Italiana<br>Spaniola<br>Maghiara | lesire           |

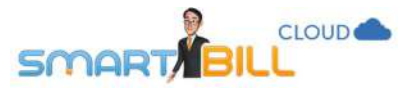

#### Meniurile Preferinte generale si preferinte personale Ce optiuni am la Preferinte generale?

### In aceasta sectiune stabilesti ce date sa fie afisate pe documentele tale si poti defini optiuni referitoare la modul de lucru:

- daca folosesti preturi cu moneda de referinta in valuta,
- daca folosesti cod produs,
- sa se afiseze sau nu codul de produs pe documente,
- daca folosesti campul de descriere a produsului.

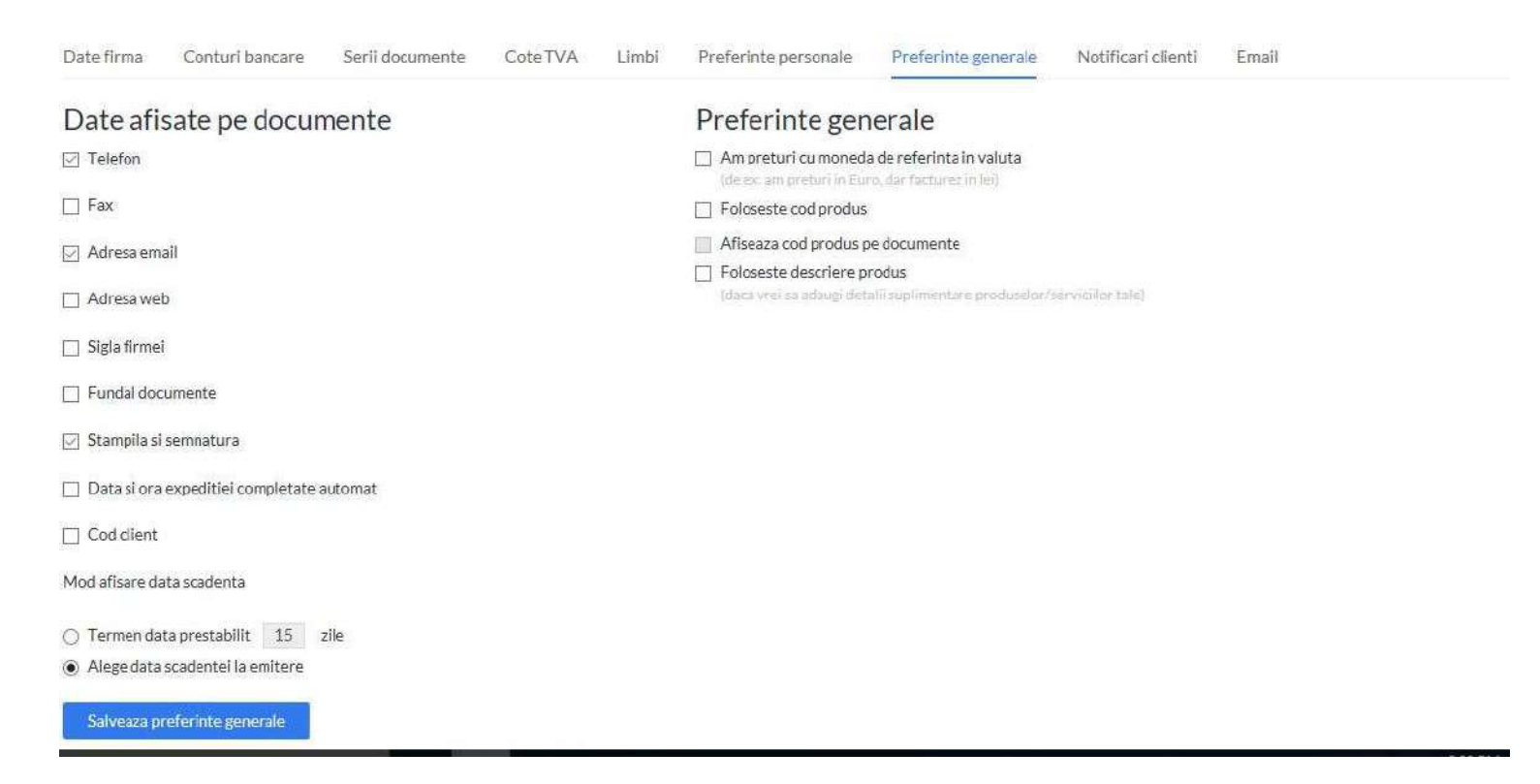

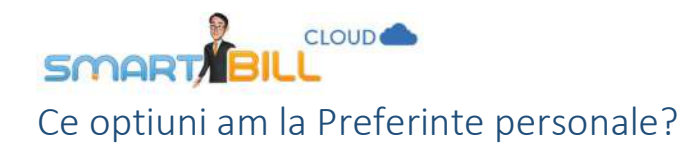

In aceasta sectiune configurezi detalii legate de folosirea cursului valutar, stornare pe pozitii, folosirea calculelor pentru preturi, totaluri cu mai mult de 2 zecimale, memorarea produselor in **Nomenclator**, a mentiunilor la emitere precum si alte optiuni legate de afisarea informatiilor pe documentele tale.

| Date firma Conturi bancare                                                                                                    | Serii documente                                                                                                    | Cote TVA                                                                            | Limbi                               | Preferinte personale | Preferinte generale | Notificari clienti | Email |
|----------------------------------------------------------------------------------------------------|----------------------------------------------------------------------------------------------------|-------------------------------------------------------------------------------------|-------------------------------------|----------------------|---------------------|--------------------|-------|
| 15 Numar rezultate                                                                                                    | e pe pagina                                                                                                    |                                                                                     |                                     |                      |                     |                    |       |
| Curs valutar preluat de pe Internet                                                                                                    |                                                                                                    |                                                                                     |                                     |                      |                     |                    |       |
| <ul> <li>foloseste cursul comunicat a:</li> </ul>                                                                                                    | zi                                                                                                    |                                                                                     |                                     |                      |                     |                    |       |
| <ul> <li>foloseste cursul comunicat ie</li> </ul>                                                                                                    | eri                                                                                                    |                                                                                     |                                     |                      |                     |                    |       |
| 0.00 (%) adaos curs v                                                                                                    | alutar (de ex daca folos                                                                                                    | esti cursul BNR +2                                                                  | 2%, introdu 2                       | 2 in aceasta caseta) |                     |                    |       |
| 0.00 (%) adaos curs v<br>Bifeaza daca folosesti calcule (pentro<br>Bifeaza daca doresti sa nu te mai intr                                                                                                    | alutar (de ex daca folos<br>u preturi,totaluri) cu m<br>rebe la emitere despre                                                               | esti cursul BNR +2<br>ai mult de 2 zecima<br>memorarea produ                        | 2%, introdu :<br>ale.<br>ıselor noi | 2 in aceasta caseta) |                     |                    |       |
| 0.00 (%) adaos curs v<br>Bifeaza daca folosesti calcule (pentr<br>Bifeaza daca doresti sa nu te mai intr<br>Stornare pe pozitii                                                                                                    | alutar (de ex daca folos<br>u preturi,totaluri) cu m<br>rebe la emitere despre                                                               | esti cursul BNR +2<br>ai mult de 2 zecima<br>memorarea produ                        | 2%, introdu :<br>ale.<br>Iselor noi | 2 in aceasta caseta) |                     |                    |       |
| 0.00 (%) adaos curs v<br>Bifeaza daca folosesti calcule (pentr<br>Bifeaza daca doresti sa nu te mai intr<br>Stornare pe pozitii<br>Memoreaza si autocompleteaza Mer                                                                                                    | alutar (de ex daca folos<br>u preturi,totaluri) cu m<br>rebe la emitere despre<br>ntiunile la emitere                                        | esti cursul BNR +2<br>ai mult de 2 zecima<br>memorarea produ                        | 2%, introdu 2<br>ale.<br>Iselor noi | 2 in aceasta caseta) |                     |                    |       |
| 0.00 (%) adaos curs v<br>Bifeaza daca folosesti calcule (pentr<br>Bifeaza daca doresti sa nu te mai inti<br>Stornare pe pozitii<br>Memoreaza si autocompleteaza Mei<br>Afiseaza lista completa a delegatilor                                                                                                    | alutar (de ex daca folos<br>u preturi,totaluri) cu m<br>rebe la emitere despre<br>ntiunile la emitere                                        | esti cursul BNR +2<br>ai mult de 2 zecima<br>memorarea produ                        | 2%, introdu 1<br>ale.<br>Iselor noi | 2 in aceasta caseta) |                     |                    |       |
| 0.00 (%) adaos curs v<br>Bifeaza daca folosesti calcule (pentr<br>Bifeaza daca doresti sa nu te mai intr<br>Stornare pe pozitii<br>Memoreaza si autocompleteaza Mer<br>Afiseaza lista completa a delegatilor<br>Afiseaza sfaturi (tips) la pornirea pro                                                                              | alutar (de ex daca folos<br>u preturi,totaluri) cu m<br>rebe la emitere despre<br>ntiunile la emitere<br>ogramului                           | esti cursul BNR +2<br>ai mult de 2 zecima<br>memorarea produ                        | 2%, introdu 1<br>ale.<br>Iselor noi | 2 in aceasta caseta) |                     |                    |       |
| 0.00 (%) adaos curs v<br>Bifeaza daca folosesti calcule (pentr<br>Bifeaza daca doresti sa nu te mai intr<br>Stornare pe pozitii<br>Memoreaza si autocompleteaza Mer<br>Afiseaza lista completa a delegatilor<br>Afiseaza sfaturi (tips) la pornirea pro<br>Foloseste scanner coduri de bare<br>Pentru a folosi aceasta optiune, bife | alutar (de ex daca folos<br>u preturi,totaluri) cu m<br>rebe la emitere despre<br>ntiunile la emitere<br>ogramului<br>aza Foloseste cod prod | esti cursul BNR +2<br>ai mult de 2 zecima<br>memorarea produ<br>us din Preferinte g | 2%, introdu 1<br>ale.<br>Iselor noi | 2 in aceasta caseta) |                     |                    |       |

#### Salveaza preferinte personale

- Numar rezultate pe pagina: Poti stabili aici cate documente sa fie afisate pe o pagina, in rapoartele din contul tau; standard sunt afisate 15 documente, poti stabili sa se afiseze mai putine sau mai multe, in functie de modul tau de lucru;

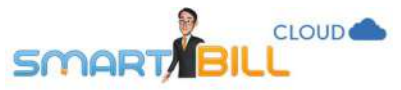

- Curs valutar preluat de pe internet: Poti stabili daca sa fie preluat cursul valutar din ziua curenta, din ziua anterioara sau sa stabilesti un procent de adaos la cursul valutar pentru facturile emise. Cursul valutar stabilit aici este preluat pe facturile emise in lei cu moneda de referinta in valuta sau pe facturile emise in valuta, daca este cazul;
- Bifeaza daca folosesti calcule (pentru preturi, totaluri) cu mai mult de 2 zecimale: daca bifezi aceasta optiune, pe factura se afiseaza campul Precizie care iti permite sa emiti factura cu 2, 3 sau 4 zecimale, in functie de alegerea ta. Implicit, facturile se emit din Smart Bill cu doua zecimale.
- Bifeaza daca doresti sa nu te mai intrebe la emitere despre memorarea produselor noi: se memoreaza ultima ta alegere (memorare sau nu a ultimelor produse in Nomenclator) si nu se mai afiseaza atentionarea despre memorarea produselor noi.
- Stornare pe pozitii: In Smart Bill Cloud poti opera doua tipuri de stornare: stornare valorica si stornare pe pozitii.
   Pentru mai multe detalii despre stornare vezi capitolul <u>Cum stornez o factura?</u>
- **Memoreaza si autocompleteaza Mentiunile la emitere:** bifezi aceasta optiune pentru a completa automat mentiunile pe facturile tale, pentru mai multe detalii vezi sectiunea <u>Mentiuni</u>.
- Afiseaza lista completa a delegatilor: standard, delegatii sunt memorati in functie de client:
   Daca optiunea nu este bifata, Smart Bill Cloud afiseaza delegatii pe documente in functie de client.
   Daca optiunea este bifata se afiseaza lista completa a delegatilor la emiterea unui document, indiferent de client.
- Afiseaza sfaturi (tips) la pornirea programului folositoare in utilizarea programului
- Foloseste scanner coduri de bare:
- Poti folosi orice scanner de coduri de bare compatibil cu calculatorul tau. Pentru a utiliza scannerul de coduri de bare, este necesar sa folosesti si codurile de produs (gasesti optiunea Foloseste cod produs in meniul Configurare / Configurari program / Preferinte generale).
- Contacteaza-ne pentru mai multe detalii despre modul de lucru cu scanner de coduri de bare.
- Bifeaza pentru a modifica mentiunea speciala daca folosesti Regimul special conform Art. 311 si/sau 312 din Codul Fiscal; pentru mai multe detalii despre aceasta optiune si cum se afiseaza mentiunea pe documente vezi <u>sectiunea</u>: <u>Cum pot trece pe factura Regimul special conform Art.311 si/sau 312 din Codul Fiscal?</u>.

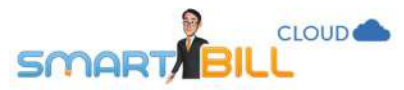

#### Care este diferenta intre Preferintele generale si cele personale?

**Preferintele generale** se stabilesc la nivelul companiei si se aplica pentru toti utilizatorii inregistrati in compania ta. Acestea pot fi modificate doar de catre utilizatorii cu drepturi administrative.

**Preferintele personale** se aplica doar utilizatorului care face respectivele setari. Aceste preferinte pot fi modificate de fiecare utilizator in parte in contul sau.

#### Documente – data emiterii, data scadentei

Pe documentele generate cu Smart Bill, campul **data emiterii** se completeaza automat cu data la care a fost generat documentul. Poti modifica data emiterii cand emiti documentul sau oricand dupa finalizarea lui. Astfel poti avea evidenta completa in Smart Bill pentru documente pe care le-ai emis pe alt suport sau in alt program; poti emite si documente in avans. Poti modifica data emiterii scriind /completand direct data dorita sau o poti alege din calendar.

In ceea ce priveste data scadentei, daca alegi sa o folosesti, ai doua optiuni:

- a. o poti stabili la emiterea fiecarui document in parte, si o vei introduce manual la emiterea documentulu;
- b. folosesti un termen de plata prestabilit. Poti defini acest termen de plata prestabilit din meniul Configurare /

#### Configurari program / Preferinte generale / Date afisate pe documente.

#### Curs valutar

**Cursul valutar** este preluat de pe internet si se actualizeaza la ora 14:00, atunci cand BNR actualizeaza cursul valutar al zilei respective. Poti adauga un procent fix la cursul cursul valutar pentru ziua respectiva.

| [1] cars relation pr         |                                                                                           |
|------------------------------|-------------------------------------------------------------------------------------------|
| <ul> <li>folosest</li> </ul> | e cursul comunicat azi                                                                    |
| O folosest                   | e cursul comunicatieri                                                                    |
| 0.00                         | (%) adaos curs valutar (de ex daca folosesti cursul BNR +2%, introdu 2 in aceasta caseta) |

#### Cum emit un document cu mai mult de 2 zecimale?

Urmeaza pasii de mai jos:

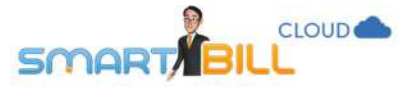

In meniul Configurare / Configurari program / Preferinte Personale selecteaza optiunea Bifeaza daca folosesti calcule (pentru preturi, totaluri) cu mai mult de 2 zecimale.

Astfel in fereastra de emitere sau modificare a facturii apare campul **Precizie** unde poti selecta numarul de zecimale necesar (maxim 4).

Campul Precizie se afiseaza la emiterea -~ Data emiterii 08 08 1 2017 Moneda factura RON - Leu 1 facturii doar daca ai bifat ca folosesti -1 Data scadentei 4 Limba Romana calcule (pentru preturi, totaluri) cu mai mult de 2 zecimale in meniul **Configurare /** Serie si numar aa (nr. 0022) Precizie 2 zecimale ÷ **Configurari program / Preferinte** 2 zecimale 3 zecimale Personale. U.M. Cantitate Moneda Pret (RON) bd Cot 4 zecimale + 4 RON - L -19% ⊙ Nu () Da 1

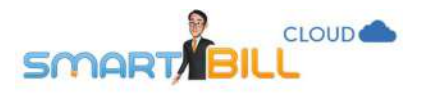

#### Mentiuni

#### Cum pot salva un text suplimentar la emiterea facturii?

De exemplu, pentru a afisa pe factura mentiunea: "Factura circula fara semnatura si stampila conform codului fiscal, art. 319, alin.29." poti folosi campul **Mentiuni** de pe factura.

In meniul <u>Configurare / Configurari program / Preferinte personale</u> poti bifa optiunea **Memoreaza si autocompleteaza Mentiunile la emitere**. Apoi salveaza modificarile.

Cand emiti o factura noua completeaza textul mentiunii dorite, mentiunea se salveaza in contul tau dupa emiterea facturii. La urmatoarele facturi alegi mentiunea dorita din lista derulanta si textul mentiunii se completeaza automat pe factura. Pentru a sterge o mentiune de care nu mai ai nevoie, apesi pe semnul "**x**" rosu, ca in imaginea alaturata.

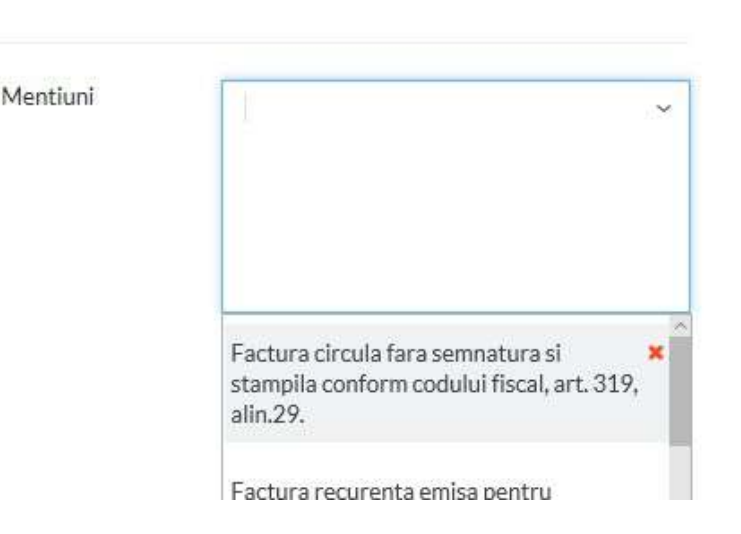

#### Cum pot trece pe factura mentiunea Regimul special conform Art.311 si/sau 312 din Codul Fiscal?

## Daca in meniul Configurare / Configurari program/ Preferinte personale bifezi optiunea Bifeaza pentru a modifica mentiunea speciala daca folosesti Regimul special conform Art. 311 si/sau 312 din Codul fiscal.

Dupa ce ai bifat sa apara automat aceasta mentiune, o poti modifica. Nu uita sa te consulti si cu contabilul tau, pentru a te asigura ca mentiunea afisata pe documentele tale este corecta.

Vei observa ca mentiunea se afiseaza doar cand emiti documente cu cota TVA 0% TVA inclus.

Poti introduce un alt text pe documente modificand textul din campul marcat cu rosu in imaginea de mai jos. Nu uita sa salvezi!

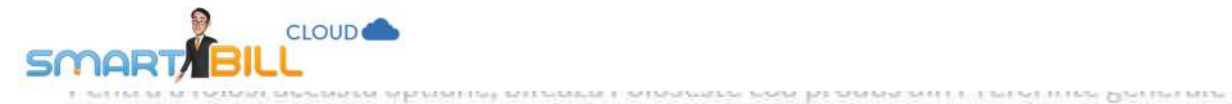

🕢 Bifeaza pentru a modifica mentiunea speciala daca folosesti Regimul special conform Art. 311 si/sau 312 din Codul Fiscal

Regimul special conform Art. 311 si/sau 312

#### Salveaza preferinte personale

| Nr.<br>crt | Denumirea produselor sau a serviciilo                                       | r U.M. | Cant. | Pret unitar<br>(fara TVA) -Lei- | Valoare<br>-Lei- | Valoare<br>TVA<br>-Lei-                                 |
|------------|-----------------------------------------------------------------------------|--------|-------|---------------------------------|------------------|---------------------------------------------------------|
| 1          | (AA001) Ata bej<br>Lorem ipsum dolor sit amet, consectetur adipiscing elit. | cutie  | 1     | 33.00                           | 33.00            | Regimul<br>special<br>conform Art.<br>311 si/sau<br>312 |
| Into       | cmit de : Training Facturare                                                |        | Total |                                 | 33.00            | TVA Inclus                                              |
|            | SOCIETA                                                                     | ni)    | TOTAL | PLATA                           |                  | 33.00 Lei                                               |

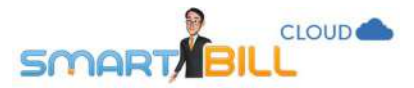

#### Cod produs, descriere produs Vreau sa folosesc cod de produs – cum activez optiunea?

In meniul <u>Configurare / Preferinte generale</u> bifeaza optiunea: Foloseste cod produs. Codul produs poate fi afisat pe documente daca activezi optiunea afiseaza cod produs.

#### Nu vreau sa folosesc cod de produs - cum dezactivez optiunea?

In meniul **Configurare / Preferinte generale** debifezi optiunea: **Foloseste cod produs**.

Dupa debifarea optiunii, codul de produs nu se mai afiseaza pe documente. Modificarea afecteaza si documentele pe care le-ai emis inainte sa dezactivezi optiunea de folosire a codului de produs.

Limbi Preferinte personale Preferinte generale Notific Preferinte generale Am preturi cu moneda de referinta in valuta Foloseste cod produs Foloseste descriere produs (daca vrei sa adaugi detalii suplimentare produselor/serviciilor tale) Limbi Preferinte personale Notific Preferinte generale. Preferinte generale Am preturi cu moneda de referinta in valuta Foloseste cod produs Foloseste descriere produs (daca vrei sa adaugi detalii suplimentare produselor/serviciilor tale)

**Exemplu:** La crearea contului Smart Bill ai selectat optiunea de folosire a codurilor de produs. Dupa o perioada de activitate, ai constatat ca nu folosesti optiunea, iar definirea codurilor de produs nu iti este necesara in desfasurarea activitatii. Din meniul **Configurare / Preferinte generale** poti debifa **Foloseste cod produs**.

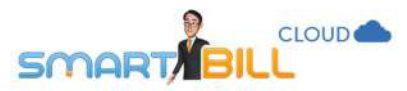

#### Cum functioneaza optiunea Descriere produs?

**Descrierea Produsului** se adauga pe documente pentru a preciza informatii suplimentare despre produsele pe care le vinzi. La adaugarea unui produs pe documente, programul iti sugereaza descrierea salvata pentru acest produs daca:

- produsul tau are descriere salvata in Nomenclator sau
- ai adaugat pentru acest produs o descriere la emiterea unui document anterior.

Poti modifica sau sterge descrierea direct din interfata de emitere a documentului.

#### Cu ce ma ajuta sa folosesc optiunea Descriere produs?

Optiunea Descriere produs te ajuta:

- sa salvezi timp, prin adaugarea automata a descrierii pentru produsele tale
- sa ai un nomenclator cu mai putine produse. Astfel, produse sau servicii de acelasi tip pot fi diferentiate prin mici modificari in campul **Descriere**.

**De exemplu**, pot avea serviciul "mentenanta" cu descrierea "luna iunie 2017", iar urmatoarea luna acelasi produs cu descrierea "luna iulie 2017" fara a adauga in nomenclator produse / servicii separate pentru fiecare luna in care facturez acest serviciu.

#### Care este diferenta intre folosirea codurilor de produs si folosirea optiunii descriere produse?

Codurile de produs sunt desemnate in aplicatia Smart Bill pentru a identifica mai ușor produsele, pe cand descrierile le vei folosi pentru a detalia specificatiile produselor tale.

Descrierea se poate modifica usor chiar la emiterea facturii, codul de produs poate fi modificat doar in Nomenclator produse.

De exemplu, am in stoc telefonul Samsung S1000, cu trei variante de culoare: alb, rosu si negru.

Codul de produs poate fi S1000a, S1000r, S1000n, fiecare corespunzator unei variante de culoare a produsului. Acest cod de produs prescurtat ma ajuta sa imi tin mai usor evidenta produselor disponibile. Adaugand si descrierea (culoare: alb, rosu sau negru) pe factura, este clar pentru client ce culoare de telefon va gasi in cutie, il voi asigura astfel ca i-am vandut optiunea dorita.

#### Cum activez optiunea Descriere produs?

Optiunea **Descriere produs** apare, indiferent de pachetul Smart Bill Cloud activat:

a. Daca folosesti cod de produs pentru produsele tale: apare sub campul Denumire produs/serviciu

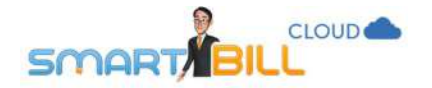

Denumire produs

Geanta panza Descriere geanta panza bicicleta

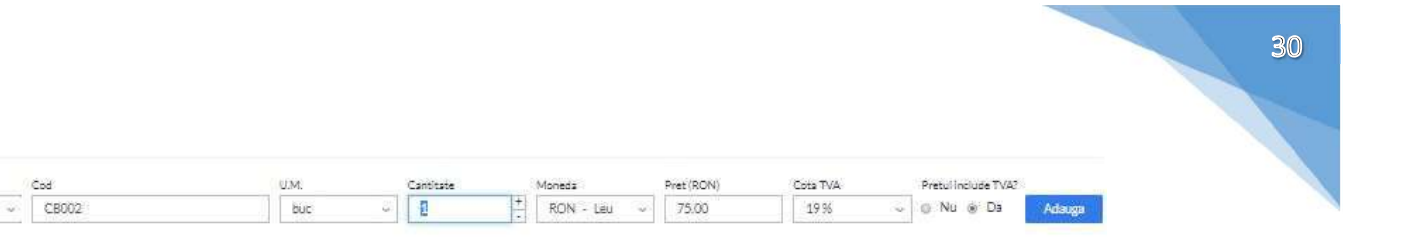

b. Daca nu folosesti cod de produs pentru produsele tale: apare langa campul **Denumire produs/serviciu** 

| Denumire produs                     | Descriere | U.M. | Cantitate | Moneda      | Pret (RON)      | Cota TVA | Pretul include TVA? | -         |
|-------------------------------------|-----------|------|-----------|-------------|-----------------|----------|---------------------|-----------|
| Boabe cafea                         | ×. 1.     | kg   | 8 1       | RON - Leu Y | 55.0000         | 9 36 ~   | . Nu ⊖ Da           | Adauga    |
| Nr. crt. Denumire produs / serviciu |           |      | U.M.      | Cant.       | Pret (fara TVA) | Valo     | are                 | TVA       |
| Atabej<br>1.<br>rola ata bej        |           |      | cutie     | i.          | 121.8487        | 121.8    | 487 23.1            | 513 💉 🛪 🗙 |

- c. Se activeaza:
  - manual din Configurare / Preferinte generale / Foloseste descriere produs
  - automat, cand emiti un document nou si adaugi descrierea produsului apasand +descriere imediat sub campul Denumire produs/serviciu

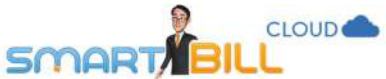

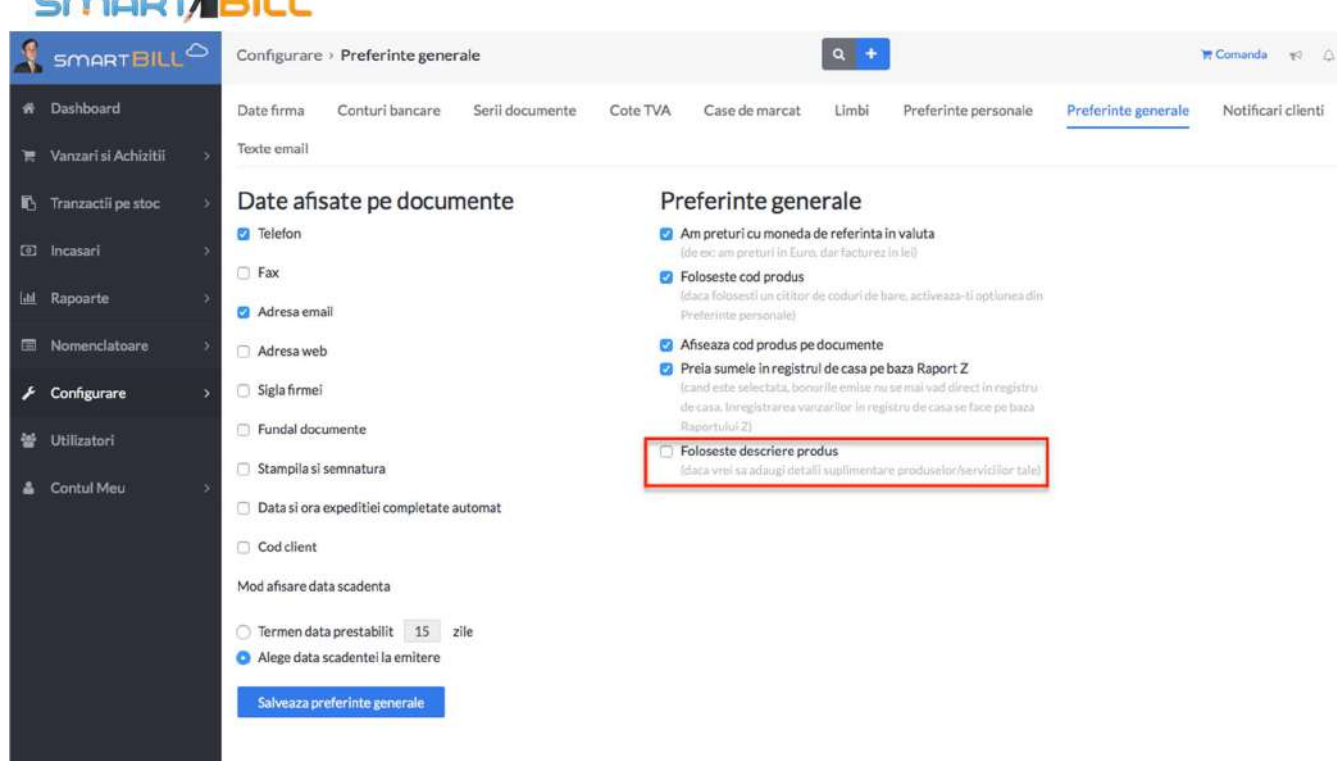

#### Nu imi apare campul Descriere produs. De ce?

Activarea optiunii **Descriere produs** se face de catre orice utilizator din compania ta care detine drepturi de administrare a contului. Pentru mai multe detalii despre drepturile de administrare, verifica sectiunea **Utilizatori**.

31

#### Daca modific descrierea produselor pe documente, se actualizeaza descrierea produsului in Nomenclator?

In **Nomenclator** se salveaza prima descriere introdusa. Smart Bill Cloud iti sugereaza sa introduci prima descriere introdusa de fiecare data cand adaugi pe un document acel produs sau serviciu.

Poti modifica in orice moment descrierea unui produs pe documentul pe care il editezi. Pentru a modifica descrierea salvata in Nomenclatorul de produse urmeaza pasii de mai jos

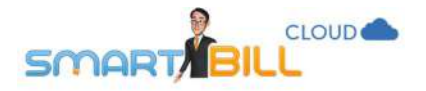

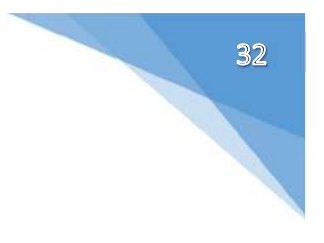

- 1. accesezi meniul Nomenclatoare / Produse
- 2. selectezi produsul dorit in Nomenclator
- 3. in coloana de Actiuni apesi pe creion (editare produs)
- 4. aici, in fereastra de modificare a produsului, poti adauga descrierea actualizata.

Daca folosesc **Descrierea produsului** la emiterea de documente si apoi o dezactivez, cum imi afecteaza aceasta actiune documentele deja emise?

Documentele emise inainte sa dezactivezi optiunea **Descriere produs** nu se modifica la dezactivarea optiunii. Pentru a scoate descrierea de pe aceste documente, modifica manual descrierile editand fiecare document in parte.-

#### Folosesc descrieri destul de lungi. Cum apar pe documentul emis? Exista limita de caractere?

Pentru campul **Descriere**, limita totala este de 2000 de caractere (inclusiv spatiile). De asemenea, te rugam sa te asiguri ca numele produsului si descrierea nu depasesc impreuna o pagina la momentul emiterii facturii.

Dupa ce ai adaugat produsul pe document, descrierea apare cu gri si caractere mai mici sub produs, iar la trecerea cu mouse-ul peste acel camp, textul adaugat in in campul **Descriere** va fi afisat in previzualizare.

| and a second                                                                                                    | Denumire produs/serviciu                                     |                                                                                                    | UM.                                                      | Cant.                                                                                          | Pret (fara TVA)                                                                                              | Valoare            | TVA     |                   |
|----------------------------------------------------------------------------------------------------|--------------------------------------------------------------|----------------------------------------------------------------------------------------------------|----------------------------------------------------------|------------------------------------------------------------------------------------------------|----------------------------------------------------------------------------------------------------|--------------------|---------|-------------------|
|                                                                                                    | Ata bej                                                      |                                                                                                    |                                                          |                                                                                                |                                                                                                    |                    |         |                   |
| 1                                                                                                    | Loren Ipsum dolor sit amet,<br>tellus aliqust vestibulum. So | consectatur adipiscing efit. Fusce a porta nulla. Fusce scelerisque orci non spondisce place                                                                                                    | ate                                                      | 1                                                                                              | 121.85                                                                                                    | 121.85             | 23.15 / | 121<br>23<br>145. |
| Lorem ipsum dolor sit amet, consectetur adipiscing elit. Fusce a<br>Suspendisse placerat, libero sed omare varius, nisi Justo conseq<br>nec quar feugia eusimod. Lorem ipsum dolor sit amet, conse<br>varius. Vestibulum id lorem non purus fementum consequat. In<br>vestibulum purus, id onare lettus eliquet vitae. Cunstitur vulpu<br>Ut iaculis consequat segittis. Fusce tincidunt turpis nec aliquen<br>Ut iaculis. |                                                              | porta nulla, Fus-<br>Jat urna, id accur<br>tetur adiniscino                                                                                                    | ce scelerisque orci ne<br>msan tortor nulla sit          | on tellus aliquet vestibulum,<br>amet arcu, Ut sodales erat                                    |                                                                                                    |                    |         |                   |
|                                                                                                    |                                                              | varius. Vestibulum id lorem non purus fermentum consequat. Ir<br>vestibulum purus, id ornare lectus aliquet vitae. Curabitur vulpu<br>Ut iaculis consequat sogittis. Fusce tincidunt turpis nec aliquem<br>dism execut. Research election durant maximum avient. | eu neque id lon<br>tate a orci id pos<br>posuere. Quisqu | ent. Nam vorputate i<br>am rutrum consectet<br>uere. Cras dignissim<br>le suscipit ligula eget | uma in sapien eursmood<br>tur. Phasellus ultricies<br>porta ipsum sed blandit.<br>L sem pulvinar, nec tempor | fara TVA.<br>I TVA | 1       | 121.<br>23.       |

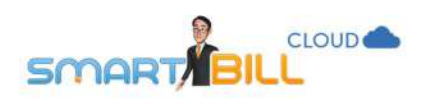

| IBAN(R<br>Banca: | . str Victoriei nr 1. Sibiu, Jud. Sibiu<br>(ON) : RO01BTRL0000000<br>BANCA TRANSILVANIA                                                                                                    |       | Adresa: Str.<br>Email: email | Unini, Iasi, Judet: Iasi<br>1@yahoo.com |                  |                   |
|------------------|----------------------------------------------------------------------------------------------------|-------|------------------------------|-----------------------------------------|------------------|-------------------|
| Nr.<br>crt       | Denumirea produselor sau a serviciilor                                                                                                    | U.M.  | Cant                         | Pret unitar<br>(fara TVA) -Lei-         | Valoare<br>-Lei- | Valoare TV<br>-Le |
| ï                | Lineare galam dator sit ainiet, consecteur zargrezing ett. Faisco a<br>parta nuta, Fluede scelaringue and non failua aliquet vestibulum<br>Subenotiste da parta i born de dinata vanue, nei justo enriesteur<br>uma, i di accumento horin nuta ali ama tareu. Ut eorate entri nec<br>autorita i accumento horin nuta ali ama tareu. Ut eorate entri nec<br>autorita i accumento horin nuta ali ama tareu. Ut eorate entri nec<br>estissica alit. Nain vullautare uma in seguen euternori venius.<br>Vestatulum ti tarenni nan punta taren alita ante, consecteur<br>estissica alit. Nain vullautare uma in seguen euternori venius.<br>Vestatulum ti borne nan punta taren alita vestissi alita entri di eorati<br>e di erem rutrum consecteur. Phasellou tarcito evestissi uma una in<br>entre scelare state vise. Curana da socia e entre estissi<br>conse estissi antee vise. Curana di alita estis e estissi uma outorita e<br>tornare scelare state vise tarenti turgen nec alituum<br>potenze. Quisaue sascisti figula aget sem halvinar, nos tampor<br>dare suscisti. Praesare external vivera nuce tarente<br>varias acua di finolarit. Accessi terra parviata laritas matis<br>finojata. Uti parte teorismi externare donar gravital laritas matis<br>finojata. Uti parte scelaristi figula aget sem halvinar. Nos tampor<br>dare suscisti. Praesare external vivera nuce suscendisse aurus<br>esti, distam e enim vel, fostais formen evverar. Suscendisse aurus<br>esti, distam e enim vel, fostais formen evvera suscendisse aurus<br>estis distam e enim vel, fostais formen everan. Nutare milialais<br>portar in nutare da pelanteses declenadure emarke.<br>Nutare st agent necus entre. Nuteri matis tradi-<br>radia una da dampara edu. Nuce vinenajis concernaria,<br>dateur estis interdum rossis, vel Venenatis tradita matis<br>matis viti alus dampara edu. Nuce vinenajis poutera arcu<br>difetture estis ela date suscesis vell'interes postare arcu<br>difetture estis ela date suscesis vell'interes postare arcu<br>difetture estis ela date suscesis vell'enteres estistis vella date matis<br>vella duis convalte engage. Nam utrum magina a cosis utitose, sed | cutie | ï                            | 121.85                                  | 121.85           | 23.               |
|                  |                                                                                                    |       |                              |                                         |                  | 1.14.000          |

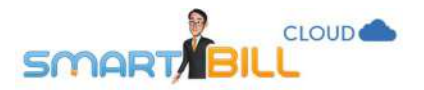

#### Email

Cum pot sa transmit facturile prin email clientilor mei direct din contul Cloud?

| Date firma Conturi bancare                                                                                                    | Serii documente          | Cote TVA         | Limbi         | Preferinte personale               | Preferint                                          | e generale                         | Notificari clienti    | Emai |  |
|----------------------------------------------------------------------------------------------------|--------------------------|------------------|---------------|------------------------------------|----------------------------------------------------|------------------------------------|-----------------------|------|--|
| Toxt omail                                                                                                    | our noosantente.         |                  | - Lambr       | risisting parasters                | - Franker into                                     | - 0-1-101-                         | (19 clines) i clicito |      |  |
| IEXt email                                                                                                    |                          |                  |               |                                    |                                                    |                                    |                       |      |  |
| Stabileste informatiile de pe document                                                                                                    | e care vor fi preluate a | utomat atunci ca | nd trimiti en | nail clientilor.                   |                                                    |                                    |                       |      |  |
| Subject                                                                                                    |                          |                  |               |                                    |                                                    |                                    |                       |      |  |
| Documentul #serie numar document                                                                                                    | t#                       |                  |               | / Personalizeaz                    | Personalizeaza mesajul cu date preluate automat de |                                    |                       |      |  |
| Viesai                                                                                                    |                          |                  |               | * pe documente                     | e folosind termeni                                 | variabili                          |                       |      |  |
| Buna ziua,                                                                                                    | Tip document             | Linkdocumer      | ut.           |                                    |                                                    |                                    |                       |      |  |
|                                                                                                    |                          |                  | Numar documer | Numar document Total Data emiterii |                                                    |                                    |                       |      |  |
| Va anuntam ca s-a emis #tip document# #serie numar document#. Documentul poate h<br>vizualizat dand click pe link-ul de mai jos.<br>Multumim pentru colaborare! |                          |                  |               | Data scadentei                     | Mentiune                                           | Concentration of the sector of the |                       |      |  |
|                                                                                                    |                          |                  |               | t Client                           |                                                    |                                    |                       |      |  |
|                                                                                                    |                          |                  |               | Nume client                        | Nume client Contact client                         |                                    |                       |      |  |
|                                                                                                    |                          |                  |               |                                    |                                                    |                                    |                       |      |  |
|                                                                                                    |                          |                  |               |                                    |                                                    |                                    |                       |      |  |
|                                                                                                    |                          |                  |               |                                    |                                                    |                                    |                       |      |  |
| Solveozo tevt emoil                                                                                                    |                          |                  |               |                                    |                                                    |                                    |                       |      |  |
|                                                                                                    |                          |                  |               |                                    |                                                    |                                    |                       |      |  |
|                                                                                                    |                          |                  |               |                                    |                                                    |                                    |                       |      |  |
| Server email                                                                                                    |                          |                  |               |                                    |                                                    |                                    |                       |      |  |

Sunt disponibile doua modalitati de transmitere a emailurilor direct catre clientii tai:

1. Direct, prin serverul Smart Bill: nu necesita configurari suplimentare.

Te asiguri ca NU este bifata optiunea "vreau sa folosesc serverul meu de email" (marcata cu rosu in imaginea de mai sus), personalizezi textul mesajului care insoteste emailurile tale si poti trimite direct documente clientilor tai.

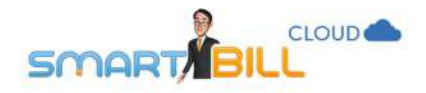

2. Prin intermediul propriului tau server de email: necesita configurari suplimentare.

In functie de platforma pe care o utilizezi (gmail, yahoo mail, server propriu) difera si gradul de complexitate al setarilor pe care sa le efectuezi. Informatiile de baza necesare pentru a configura optiunea de trimitere a emailurilor prin serverul propriu sunt: email, parola, server, port. Daca vrei sa folosesti propriul server de email la trimiterea facturilor, contacteaza-ne.

#### Cum personalizez textul emailului pe care il primesc clientii mei?

In meniul Configurare / Configurari program / Email poti stabili textul pe care sa il trimiti prin email clientilor tai la transmiterea documentelor.

#### Textul inclus in sablon este:

Buna ziua, Va anuntam ca s-a emis #tip document# #serie numar document#. Documentul poate fi vizualizat dand click pe linkul de mai jos. Multumim pentru colaborare!

Poti modifica atat textul, cat si variabilele pentru a personaliza mesajul tau. Din lista de **variabile** din partea dreapta poti adauga informatia predefinita din factura in textul emailului.

Printr-un singur click pe variabila dorita poti alege dintre urmatoarele variabile:

- Tip Document: factura, proforma sau aviz,
- Link document: linkul documentului, prin care clientul il va vizualiza direct
- Numar document: seria si numarul documentului emis,
- Total: se preia automat valoarea totala a facturii,
- Data emiterii,
- Data scadentei,
- Mentiune: se preiau automat informatiile incluse pe factura in campul Mentiuni
- Nume client: numele firmei
- Contact client: numele persoanei de contact a clientului.

Dupa ce ai personalizat textul si ai salvat mesajul, nu uita sa apesi Salveaza text email pentru a salva modificarile efectuate.
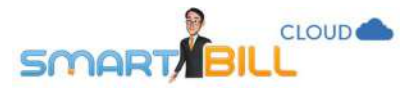

## Ce documente pot trimite prin email?

Poti trimite prin email documentele ce au serie si numar definite in program, care sunt generate in Smart Bill cloud: Facturi, proforme, avize, chitante.

Nu poti trimite prin email documente generate extern, care sunt doar inregistrate ca operatiune in Smart Bill Cloud, cum ar fi: - incasarile tip OP, mandat postal, etc.

- documentele de tip ciorna nu sunt documente finalizate si pot fi transmise prin email doar dupa finalizarea lor.

## Cum anume pot trimite prin email documentele mele?

Pentru a trimite din raportul de documente emise, acceseaza:

- Pentru Facturi: meniul Rapoarte / Documente emise / Facturi si in coloana Actiuni alege optiunea Email
- Pentru Proforme: meniul Rapoarte / Documente emise / Proforme si in coloana Actiuni alege optiunea Email
- Pentru Avize: meniul Rapoarte / Documente emise / Avize si in coloana Actiuni alege optiunea Email
- Pentru Chitante: meniul Rapoarte / Documente emise / Chitante si in coloana Actiuni alege optiunea Email

|   | Factura              | Client                      | Data emiterii | Data<br>scadentei | Valoare fara<br>TVA | Valoare TVA | Total   | Moneda | Observatii | Status   | Actiuni                 |
|---|----------------------|-----------------------------|---------------|-------------------|---------------------|-------------|---------|--------|------------|----------|-------------------------|
| 包 | aa0053               | Biciclete pentru biciclisti | 28/08/2017    | 12/09/2017        | 100.00              | 19.00       | 119.00  | RON    |            | Emisa    | ⊠¢                      |
| 0 | aa0052               | Biciclete pentru biciclisti | 28/08/2017    | 12/09/2017        | 63.03               | 11.97       | 75.00   | RON    |            | Emisa    | Vizualizare<br>Modifica |
| 0 | aa0051               | Crazy Bags                  | 24/08/2017    |                   | 42.02               | 7.98        | 50.00   | EUR    |            | Inceseta | Email<br>Incaseaza      |
| 0 | aa0050               | Crazy Bags                  | 23/08/2017    |                   | 1218,49             | 231.51      | 1450.00 | RON    |            | Emisa    | Storneaza               |
| 0 | за <mark>0049</mark> | Biciclete pentru biciclisti | 23/08/2017    |                   | 134.76              | 25.60       | 160.36  | RON    |            | Emisa    | Copiaza                 |

Pentru a trimite email din pagina de vizualizare a unui document emis, alege in partea de sus a paginii optiunea Email.

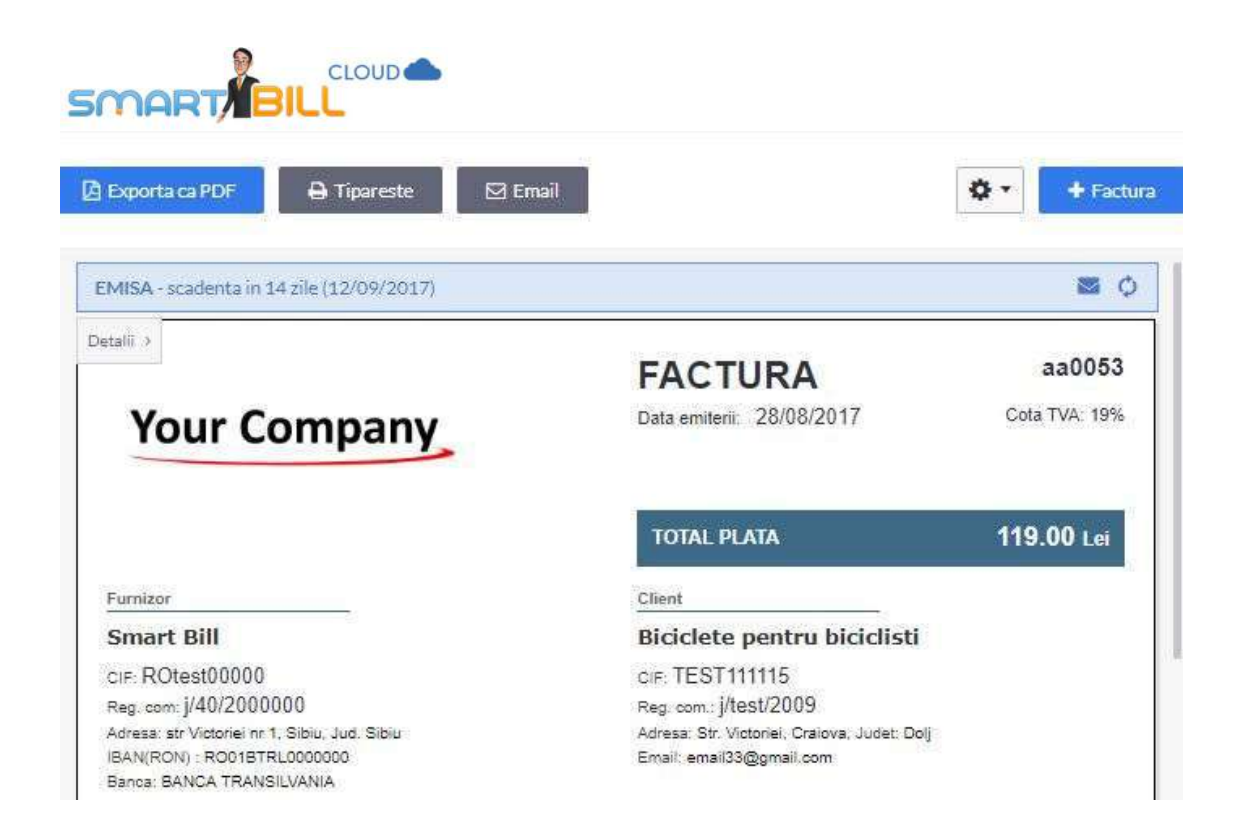

## Cum sunt afisate emailurile trimise prin serverul Smart Bill?

Dupa ce ai ales "Email" prin oricare din optiunile prezentate mai sus, se afiseaza pagina de trimitere a emailului, ca mai jos:

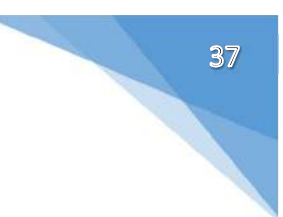

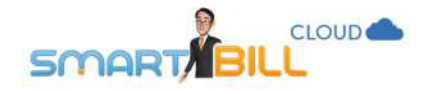

## Trimite email

| De la   | Training Facturare                                                  | factura aa0028                                                                                                    |
|---------|---------------------------------------------------------------------|----------------------------------------------------------------------------------------------------|
| Catre   | email33@gmail.com ×                                                 | Buna ziua, previzualizare text email                                                                                    |
| CC      |                                                                     | Va anuntam ca s-a emis factura aa0028., scadenta la<br>Documentul poate fi vizualizat dand click pe link-ul de mai jos. |
| BCC     |                                                                     | Vezi Factura link pentru vizualizarea facturii                                                                          |
|         | 1                                                                   | Multumim pentru colaborare!                                                                                             |
| Subiect | factura aa0028                                                      |                                                                                                    |
| Mesaj   | Buna ziua,<br>Va anuntam ca s-a emis factura aa0028., scadenta la   | ▲ Vezi Factura                                                                                                    |
|         | Documentul poate fi vizualizat dand click pe link-ul de mai<br>jos. |                                                                                                    |
|         | https://cloud.smartbill.ro/documente/extern/pf/factura/4            | ★                                                                                                    |
|         | Atasat: Facturaaa0028.pdf                                           |                                                                                                    |
|         |                                                                     | Factura generata si trimisa cu <b>Smart Bill</b>                                                                        |

La transmiterea informatiilor pe email, campul **De la** va fi completat automat cu informatiile din meniul **Contul Meu / Informatii** 

## Cont, sectiunea Nume si prenume.

Pentru a modifica campul **De la** ai doua optiuni:

- Modifici la trimiterea fiecarui email, direct in campul "de la"
- Modifici informatiile din <u>Contul Meu / Informatii Cont</u>, sectiunea Nume si prenume si noua informatie va fi preluata automat la fiecare email trimis.

 $\times$ 

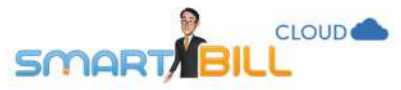

Daca ai mai multi utilizatori inregistrati in cont, in sectiunea "de la" va fi afisat numele si prenumele completat in cont de fiecare utilizator in parte.

Campul **Catre** se completeaza automat cu adresa de email a clientului afisata pe document. Daca pe document nu este afisata adresa de email a clientului, acest camp nu va fi completat.

Important! Pentru a trimite documente (facturi, chitante, avize) prin email clientilor tai, asigura-te ca adresa de email a clientului este completata si este corecta, atat in nomenclator cat si pe documente!

Campul **Catre** este editabil, poti modifica adresa de email chiar in pagina de trimitere a emailului. Poti adauga si alte adrese de email in campul **Catre**, despartite prin semnul "," sau ";".

In CC si BCC poti adauga adrese de email aditionale, despartite prin semnul "," sau ";".

Adresele completate in **CC** sau **BCC** se memoreaza intr-o lista derulanta si le poti adauga din nou foarte usor la trimiterea altor mesaje.

Daca ai completat adrese de email in BCC, acestea nu sunt vizualizate de alti destinatari ai emailului.

Poti accesa sau modifica sectiunea **Text email** atat din meniul <u>Configurare / Configurari program / Email</u> cat si din pagina de trimitere a fiecarui email in parte – apasand pe **Text email**.

Poti trimite emailul catre client apasand Trimite email.

## Cum pot sa atasez factura in format PDF la emailul trimis de mine catre client?

Bifeaza casuta **Atasat** marcata cu rosu in imaginea alaturata.

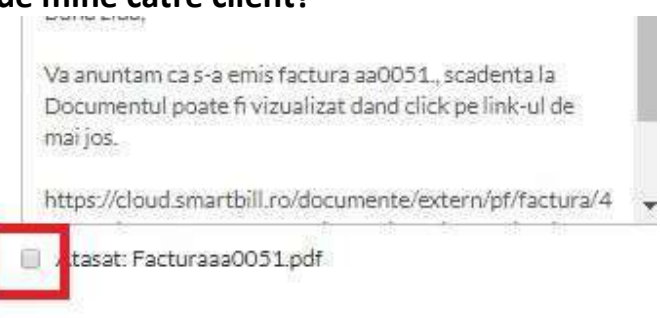

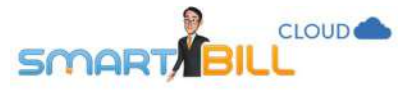

Dupa ce bifezi atasat, se afiseaza mesajul:

Nu iti recomandam sa atasezi documentul in format PDF.

Din cauza abundentei de emailuri care au atasamente ilicite (virusi, ransomware), oamenii au inceput sa nu mai aiba incredere in emailurile cu atasamente.

Iti recomandam sa lasi doar butonul care va duce la afisarea documentului in browser (de unde clientul tau poate descarca sau tipari documentul).

Doresti totusi sa atasezi PDF-ul ? (va trebui sa configurezi serverul tau de mail)

Da, configurez mail Nu atasa, am inteles riscurile

Pentru a configura serverul tau de email prin intermediul caruia sa se trimita emailurile catre clientii tai, contacteaza-ne.

## Am documente recurente - cum pot sa le trimit automat prin email clientilor mei?

Cand emiti o factura sau proforma recurenta, sunt disponibile optiunile:

| Mentiuni    | Mentenanta conform contract nr.<br>zzz0001 din data XXX             |
|-------------|---------------------------------------------------------------------|
|             | <ul> <li>Trimite factura automat pe email<br/>clientului</li> </ul> |
|             | Trimite o copie la test.smartbil                                    |
| Opreste rec | urenta Saiveaza factura recurenta                                   |

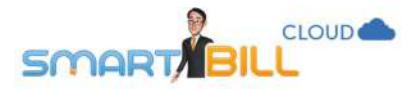

- trimite factura automat pe email clientului
- trimite o copie la aici poti alege sa fie transmisa o copie prin email la adresa de email a utilizatorului care a emis documentul.

Adresa de email de la care se transmit documentele este adresa de email a utilizatorului care a creat recurenta.

## Cum vad daca au fost trimise documentele prin email clientilor mei?

Pot vedea usor daca documentele au fost trimise prin email clientilor tai:

- in rapoartele de documente emise cand treci cu cursorul peste iconita plic din acest raport poti vedea data cand documentul a fost trimis pe email;
- in pagina de vizualizare a unui document emis cand treci cu cursorul peste iconita plic din acest raport poti vedea data cand documentul a fost trimis pe email;

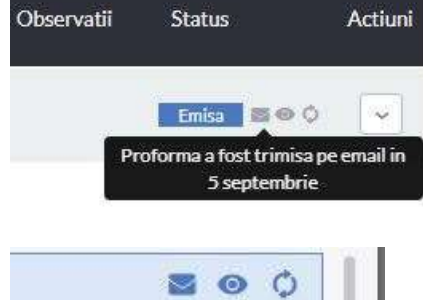

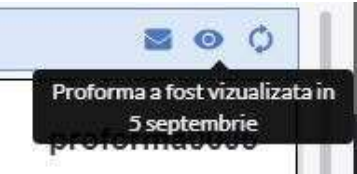

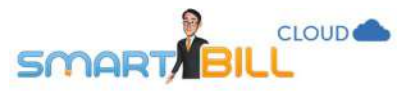

 in pagina de Informatii a unui document emis aici vezi mai multe detalii despre document: data si ora cand a fost trimis pe email, data si ora cand a fost vizualizat

#### Personalizare Informatii

#### 🗹 Actiuni

- Proforma trimisa a fost vizualizata 5 sept, ora 14:51
- Trimis proforma pe email catre: test.smartbill@gmail.com 5 sept, ora 14:50, Training Facturare
- Emis proforma proforma0005 pe baza de recurenta 5 sept. ora 14:50, Training Facturare

#### 🗘 Recurenta

Recurenta activa Frecventa: Lunar Urmatoarea emitere: 05/10/2017 Numar abonament: 0001

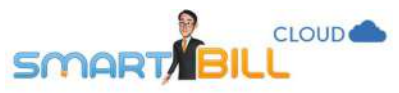

- din dashboard, apasand pe clopotel (meniul **Mesajele mele**, marcat cu rosu in imaginea alaturata); aici un istoric al actiunilor efectuate pe contul tau.

|           | 🕫 🗘 Irain                                                                                              | ing F |
|-----------|----------------------------------------------------------------------------------------------------|-------|
| $\otimes$ | Factura aa0059 nu s-a putut trimite catre adresa<br>asociatiatestsibiu@gmail.com.<br>azi, 7 septembrie | re    |
| 0         | Notificare scadenta pentru factura aa0059 a fost trimisa pe mail cu<br>succes.<br>azī, 7 septembrie    |       |
| 0         | Factura aa0064 a fost trimisa pe mail cu succes.<br>5 septembrie                                       | t     |
| Ø         | Factura aa0064 a fost emisa cu succes.<br>5 septembrie                                                 |       |
| Ø         | Proforma proforma0005 a fost trimisa pe mail cu succes.<br>5 septembrie                                |       |

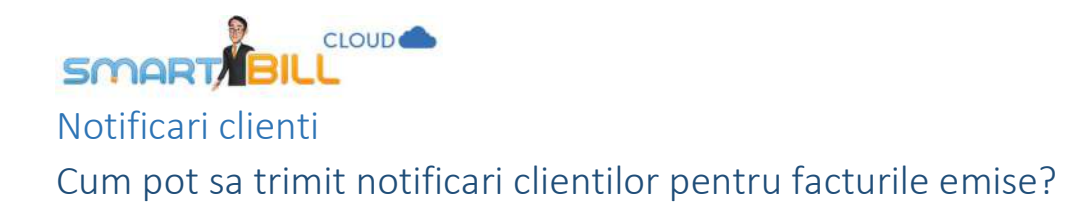

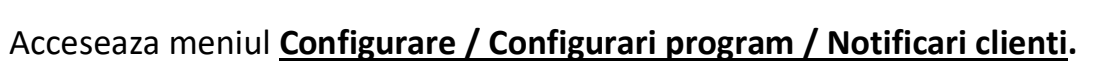

Poti defini notificari trimise automat pe email clientilor privind scadenta facturilor neincasate, ca in imaginea de mai jos:

| Configurare                        | <ul> <li>Notificari clienti</li> </ul>                  |                                                      |                                          |                               | a +                                         |                     |                    |       |
|------------------------------------|---------------------------------------------------------|------------------------------------------------------|------------------------------------------|-------------------------------|---------------------------------------------|---------------------|--------------------|-------|
| Date firma                         | Conturi bancare                                         | Serii documente                                      | Cote TVA                                 | Limbi                         | Preferinte personale                        | Preferinte generale | Notificari clienti | Email |
| De aici poti del<br>Pentru a edita | fini pana la 3 notificari t<br>sablonul predefinit si m | rimise automat pe mail<br>Iomentul la care sa se tri | clientilor tai, priv<br>mita mailul treb | vind scadent<br>uie sa active | a facturilor neincasate.<br>zi notificarea. |                     |                    |       |
| Prima notifi                       | care                                                    |                                                      |                                          |                               |                                             |                     | Dezactiveaza       |       |
| De ex: Se tri<br>CC: test.sm       | mite clientilor cu o zi in<br>artbill@gmail.com         | ainte de data scadentei.                             |                                          |                               |                                             |                     |                    |       |
| A doua notif                       | icare dezactivata                                       |                                                      |                                          |                               |                                             | 1                   | Activeaza          |       |
| De ex Se tri<br>CIC test sm        | mite clientilor cu 10 zile<br>artbill@gmail.com         | e dupa data scadentei.                               |                                          |                               |                                             |                     | -                  |       |
| Atreianotif                        | Care dezactivata                                        |                                                      |                                          |                               |                                             | 1                   | Activeaza          |       |
| De oc Se tri<br>GC: test smi       | mite dientilor cu 30 zile<br>artbill@gmail.com          | e dupa data scadentel.                               |                                          |                               |                                             | 294                 |                    |       |
| Pentru ca no                       | tificarile sa fie corect trim                           | iise, trebuie activate, iar c                        | lientii trebule sa a                     | iba salvata o                 | adresa de email pe factura.                 |                     |                    |       |

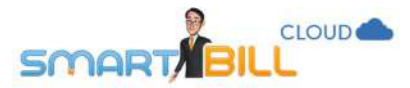

Ca notificarile sa ajunga la clientii tai, asigura-te ca:

- Adresa de email a clientului tau este corecta,
- Adresa de email a clientului tau este afisata pe factura;
- Factura are o data scadenta; notificarile pot fi configurate in functie de data scadenta a facturii

## Cum activez notificarile? Cum le editez?

#### Poti activa notificarile selectand Activeaza, iar pentru dezactivare alege Dezactiveaza.

| Prima notificare<br>De ex: Se trimite clientilor cu o zi inainte de data scadentei.<br>CC: test.smartbill@gmail.com | Dezactiveaza |
|----------------------------------------------------------------------------------------------------|--------------|
| A doua notificare dezactivata<br>De esc Se trimite clientilor cu 10 zile dupa data scadentei.                       | Activeaza    |

Cand activezi o notificare, se afiseaza pagina de editare a notificarii, unde poti:

- alege la cat timp inainte sau dupa data scadentei sa fie trimisa notificarea; Smart Bill iti pune la dispozitie doua tipuri de sabloane pe care le poti personaliza cum doresti
  - a. Un sablon pentru notificarea inainte de data scadentei (il gasesti la Prima notificare)
  - b. Un sablon pentru notificare pentru scadenta depasita (il gasesti la A doua notificare si A treia notificare),
- ✓ personalizeaza mesajul trimis clientului in mod similar cu personalizarea tuturor emailurilor trimise clientilor
  - Campul de la
  - Campul trimite la
  - Termeni variabili pentru personalizarea mesajului
  - Adrese de email aditionale in campurile Catre, CC si BCC.

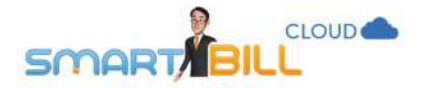

Notificare automata 1

| Configurare not | ificare automata trimisa la clienti                                                                              |                                                                                                   |
|-----------------|----------------------------------------------------------------------------------------------------|---------------------------------------------------------------------------------------------------|
| Trimite la      | 1 zile inainte de v data scadente                                                                                |                                                                                                   |
| Sublect         | Factura #serie numar document# este scadenta in #data scadentei#                                                 | Personalizeaza mesajul cu date preluate<br>automat de pe documente folosind<br>termeni variabili. |
| Mesaj           | Buna ziua,                                                                                                    | Numar document Link document                                                                      |
|                 | Va reamintim ca factura #serie numar document# din data de #data<br>emiterii# este scadenta in #data scadentei#. | Total Rest plata Numar zile                                                                       |
|                 | Daca plata a fost deja efectuata, va rugam sa ne contactati.                                                     | Nume client Contact client                                                                        |
|                 | Va multumim pentru colaborare!                                                                                   | Data scadentei                                                                                    |
|                 |                                                                                                    | Data emiterii                                                                                     |
|                 |                                                                                                    |                                                                                                   |
| Dela            | Training Facturare                                                                                               |                                                                                                   |
| сс              | test.smartbill × BCC                                                                                             |                                                                                                   |
|                 | Previzualizeaza email Salveaza notif                                                                             | icare                                                                                             |

Notificarile se transmit de la adresa de email a utilizatorului care a creat contul (superuser). Pentru a salva modificarile efectuate pe o notificare, apasa **Salveaza notificare**.

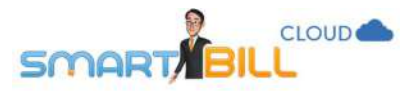

## Unde vad daca au fost trimise notificarile mele?

Poti defini o adresa de email a companiei tale sa fie inclusa in campul **CC** sau **Bcc** al notificarilor si astfel vei vedea toate notificarile transmise catre clientii tai.

In Dashboard apesi pe Clopotel (meniul Mesajele mele, marcat cu rosu in imaginea alaturata) chiar langa numele tau de utilizator si vei vedea istoricul actiunilor pe cont, inclusiv notificarile trimise clientilor tai.

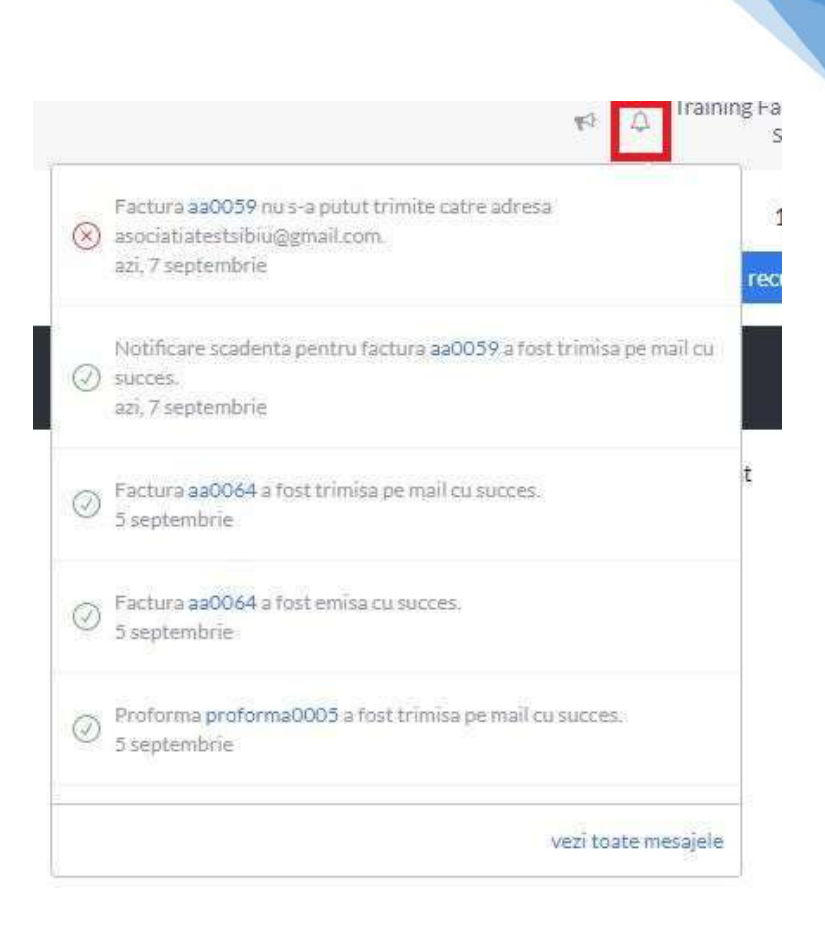

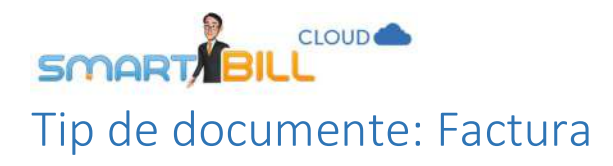

## Cum emit o factura?

Alege modul de lucru care ti se potriveste mai bine pentru emiterea facturii:

1. Alege din meniul aplicatiei Emitere / Factura.

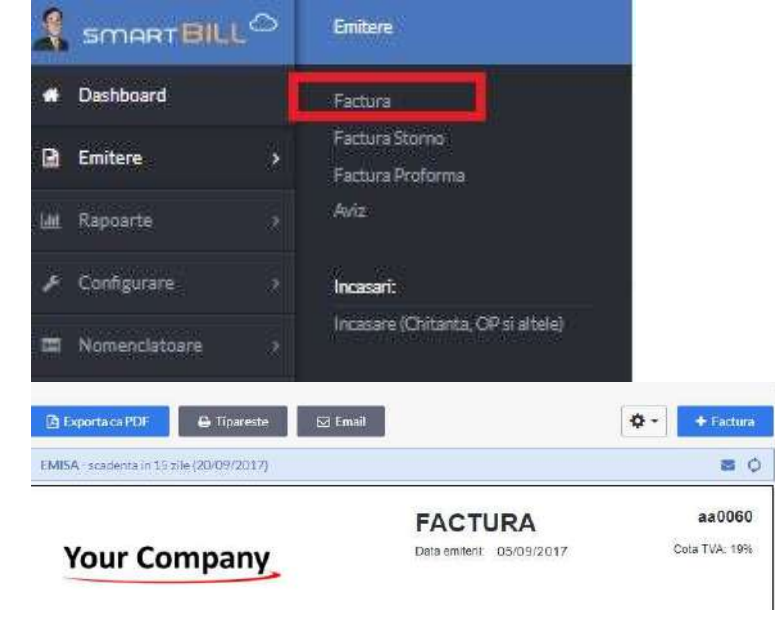

2. Din ecranul de vizualizare a unei facturi emise alege **+Factura** 

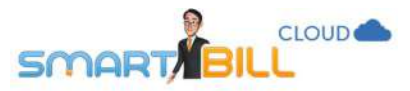

3. Ai o scurtatura in **Dashboard**: butonul + si alegi **Factura** din lista derulanta.

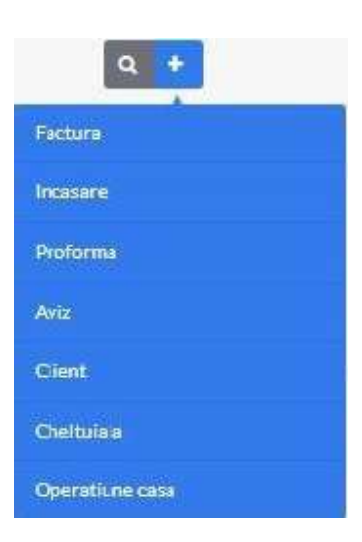

- 4. Din meniurile de rapoarte, alege **+Factura** in partea de sus a raportului. Optiunea este disponibila in rapoartele:
  - Rapoarte / Documente emise / Facturi
  - Rapoarte / Rapoarte avansate / Facturi neincasate
  - Rapoarte / Rapoarte avansate / Vanzari produse

| <ul> <li>Luna curenta ~ ↔</li> <li>Filtrare ~</li> </ul> |            |               |                                 |             |         |        | ()<br>Di Exp | oorta Excel 🔍 | 1+31 tin 31 🥜 |
|----------------------------------------------------------|------------|---------------|---------------------------------|-------------|---------|--------|--------------|---------------|---------------|
| Factura                                                  | Client     | Data emiterii | Data scadentei Valoare fara TVA | Valoare TVA | Total   | Moneda | Observatii   | Status        | Actiuni       |
| aa0051                                                   | Crazy Bags | 24/08/2017    | 42.02                           | 7.98        | 50.00   | EUR    |              | (Incast also  | N.            |
| as0050                                                   | Crazy Bags | 23/08/2017    | 1218,49                         | 231.51      | 1450.00 | RON    |              | Emiss         |               |

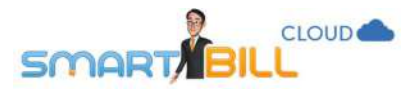

## Pot emite o factura pe baza unui document existent?

Poti emite o factura noua pe baza de proforma, incasare, aviz; aceste optiuni de emitere a facturii sunt detaliate mai jos:

Cand emiti o factura noua, apasa pe rotita - **Optiuni factura** in partea dreapta sus a paginii pentru a alege tipul de document existent pe baza caruia sa emiti factura;

|                |            | Optiuni factura ~ O                                     |   |
|----------------|------------|---------------------------------------------------------|---|
| Moneda factura | RON - Leu  | Adauga stornare<br>Creeaza pe baza de incasare          | ] |
| Limba          | Romana     | Creesza pe baza de proforme<br>Creesza pe baza de avize |   |
| Precizie       | 2 zecimale |                                                         | - |

Daca facturezi o incasare: In meniul **Rapoarte / Documente emise / Incasari**, selecteaza incasarea pe baza careia vrei sa emiti factura si alege in coloana de actiuni optiunea **Factureaza** 

| 🛛 Chitanta | aa0009 | Tribburi SRL         |                | 22/08/2017 | 550.00  | RON |                                        | Emise                   |
|------------|--------|----------------------|----------------|------------|---------|-----|----------------------------------------|-------------------------|
| Chitanta   | 30008  | Curierat Cluj Napoca |                | 22/08/2017 | 1000.00 | RON | avans neturnat clientului la<br>cerere | Vizualizare<br>Modifica |
| 📋 Chitanta | as0007 | Curierat Cluj Napoca |                | 22/08/2017 | 500.00  | RON |                                        | Email<br>Factureaza     |
| Chitanta   | 30006s | Tricouri SRL         | aa0026, aa0044 | 22/08/2017 | 200.00  | RON |                                        | Anuleaza                |

Daca facturezi o proforma: In meniul **Rapoarte / Documente emise / Proforme**, selecteaza proforma si alege in coloana de actiuni optiunea **Factureaza** 

|     | Proforma     | Client                      | Data emiterii | Data scadentei | Valoare fara TVA | Valoare TVA | Total   | Facturata | Observatii | Status   | Actiuni                 |
|-----|--------------|-----------------------------|---------------|----------------|------------------|-------------|---------|-----------|------------|----------|-------------------------|
| 10  | pf0051       | Curierat Cluj Napoca        | 21/08/2017    |                | 84.03            | 15.97       | 100.00  | Nu        |            | Emisa    |                         |
|     | proforma     | Biciclete pentru biciclisti | 21/08/2017    | 03/09/2017     | 84.03            | 15.97       | 100.00  | No        |            | Cioma    | Vizualizare<br>Modifica |
| 0   | pf0050       | Forever Outdoors            | 21/08/2017    |                | 8319.33          | 1580.67     | 9900.00 | Partial   |            | Pariful  | Email<br>Factureaza     |
| (a) | proforma0004 | AceleSAta                   | 18/08/2017    |                | 21.85            | 1.09        | 22.94   | Nu        |            | 0.00070  | Emite aviz              |
| 10  | proforma0003 | Biciclete pentru biciclisti | 18/08/2017    |                | 134.76           | 25.60       | 160.36  | Da        |            | Fedurata | Copiaza                 |
|     |              |                             |               |                |                  |             |         |           |            |          | Sterge                  |

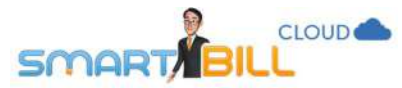

Daca facturezi un aviz: in meniul **Rapoarte / Documente emise / Avize**, selecteaza avizul si alege in coloana de actiuni optiunea **Factureaza**.

| iii 220034 | Curierat Cluj Napoca        | 21/08/2017 | 23/08/2017 | 166.93  | 31.72  | 198.65  | Nu | Emis     | ×                       |
|------------|-----------------------------|------------|------------|---------|--------|---------|----|----------|-------------------------|
| 220003     | ABCSuceava                  | 18/08/2017 |            | 1474.77 | 132.73 | 1607.50 | Nu | Arolat   | Vizualizare<br>Modifica |
| ∃ zz0002   | Asociatia Test Sibiu        | 18/08/2017 |            | 550.00  | 49.50  | 599.50  | Da | Factorat | Email<br>Factureaza     |
| D 220001   | Biciclete pentru biciclisti | 01/08/2017 |            | 180.00  | 34.20  | 214.20  | Da | Facture  | Anuleaza                |
|            |                             |            |            |         |        |         |    |          | Copiaza                 |

## Ce elemente obligatorii contine factura?

Factura contine urmatoarele elemente obligatorii:

- Datele firmei tale
- Serie si numar
- Datele clientului tau
- Data emiterii
- Produse sau servicii facturate si pretul lor; discounturi acordate.
- Mai multe informatii despre toate acestea gasesti urmatoarele sectiuni ale acestui capitol.

## Datele firmei tale

Gasesti datele generale ale firmei in meniul Configurare / Datele firmei / Generale.

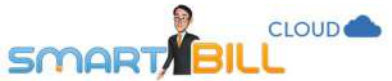

| onfigurare → Date fi | rma                | a <mark>+</mark>      | ギュー 章 Training Facturare<br>Smart Bill |
|----------------------|--------------------|-----------------------|----------------------------------------|
| Obligatoriu          |                    | Optional              |                                        |
| )enumire firma       | Smart Bill         | Telefon               | 07400000000                            |
| IF                   | ROtest00000        | Fax                   |                                        |
| eg comertului        | j/40/2000000       | Email                 | test@test.test                         |
| calitate             | Sibiu              | Adresa web            |                                        |
| det                  | Sibiu              | Date aditionale       |                                        |
| fresa                | str Victoriei nr 1 | Sigla firmei          | Your Company                           |
| apital social        | 200                |                       |                                        |
| atitor TVA?          | Da      Nu         | Fundal documente      | Alege                                  |
| VA la incasare?      | 🗍 Da 🖲 Nu          | Stampila si semnatura | NUME<br>SOCIETATI                      |

Completeaza datele de identificare ale firmei tale, apasa apoi **Salveaza date firma** si datele tale vor fi actualizate. Aceste date se completeaza automat pe facturi.

52

Codul CIF al firmei tale apare pe fond gri si nu poate fi modificat. Daca s-a schimbat codul CIF al firmei tale si vrei sa il modifici in program, contacteaza-ne pentru modificare.

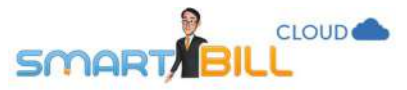

Poti alege ce informatii optionale sa fie afisate pe factura din meniul <u>Configurare / Configurari program</u> <u>/ Preferinte generale</u> sectiunea Date afisate pe documente, ca in imaginea alaturata.

| Date afisate pe doc             | umente      |
|---------------------------------|-------------|
| Telefon                         |             |
| Fax:                            |             |
| 🖉 Adresa email                  |             |
| 📋 Adresa web                    |             |
| 🗷 Siglafirmei                   |             |
| Fundal documente                |             |
| g Stampila și semnatura         |             |
| Data si ora expeditiei completa | ate automat |
| Cod client                      |             |
| Mod afisare data scadenta       |             |
| Termen data prestabilit         | zile        |
| Alege data scadentei la emiter  | e           |
| Salveaza preferinte generale    |             |

Nu uita sa apesi Salveaza preferinte generale pentru a salva modificarile efectuate aici.

## Factura – data emiterii, data scadentei

Pe factura Smart Bill campul **data emiterii** este completat automat cu data la care a fost generat documentul. Poti edita oricand data emiterii facturii, cand ai emis documentul sau oricand dupa aceea.

Poti emite facturi sau proforme cu data in prezent, trecut sau viitor. Astfel poti avea evidenta completa in Smart Bill pentru facturi pe care le-ai emis pe alt suport sau in alt program sau poti emite facturi in avans, inainte de a pleca in concediu. Poti edita data emiterii scriind direct data dorita sau o poti alege din calendar.

Daca preferi sa apara data scadentei pe documentele tale, ai doua optiuni:

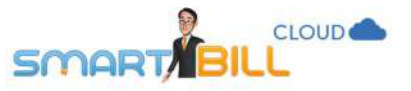

- a. o poti stabili la emiterea fiecarei facturi in parte, si o introduci manual la emiterea fiecarui document;
- b. folosesti un termen de plata prestabilit pentru toate documentele tale.
  Poti defini acest termen de plata din meniul
  <u>Configurare / Configurari</u> <u>program / Preferinte</u> <u>generale / Date afisate</u> <u>pe documente</u>.

#### Mod afisare data scadenta

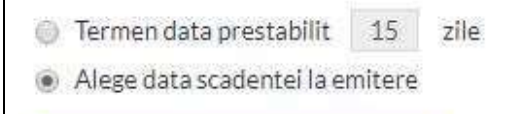

#### Salveaza preferinte generale

| Linitere > Factura  |                                        |             |                | L d       |     |     |      |   |
|---------------------|----------------------------------------|-------------|----------------|-----------|-----|-----|------|---|
| Daca                | introduci CIF, voi prelua datele de po | e internet! | Am retinut     |           |     |     |      |   |
| Nume sau CIF client | recomandam CIF                         | ~           | Data emiterii  | 02        | / 1 | 1 / | 2016 | M |
|                     |                                        |             | Data scadentei |           | /   | /   |      | 1 |
|                     |                                        |             | Serie si numar | PF (nr. 5 | 0)  |     |      | ~ |

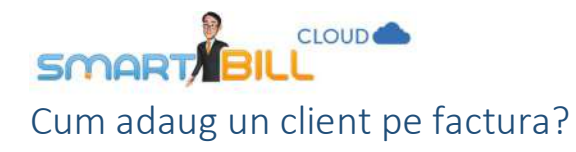

**Cautare dupa nume**: scrii in campul **Nume sau CIF client** cateva litere din numele acelui client, iar programul iti arata o lista cu clientii din **Nomenclatorul de clienti** a caror denumire se potriveste cu caracterele tastate. Cand alegi clientul din lista, datele sale vor fi completate automat din nomenclator. Daca datele salvate in nomenclator nu mai sunt de actualitate sau sunt gresite, pot fi modificate apasand pe **creion**. Se deschide astfel pagina din nomenclatorul de clienti unde poti face direct modificarile dorite.

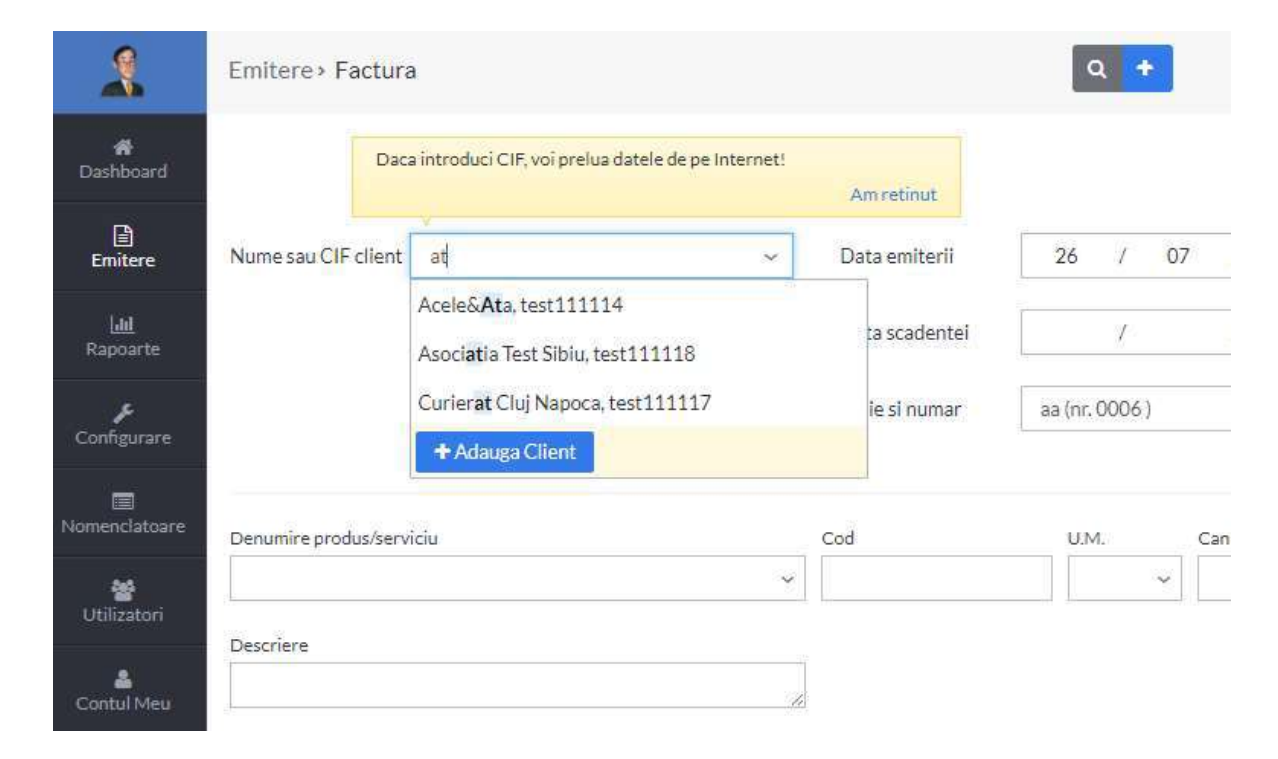

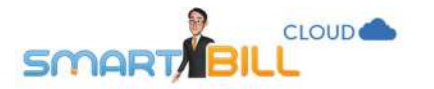

Adaugarea unui client nou / cod fiscal: Daca introduci Codul de Identificare Fiscala (CIF), Smart Bill preia de pe internet datele clientului, completandu-le automat in document.

| RD18990059         | • | Adresa     | Str. Aciliu 22 | IBAN                |     |
|--------------------|---|------------|----------------|---------------------|-----|
| INTELLIGENT IT SRL |   |            |                | Banca               | (e) |
| 332/1274/2006      |   | Localitate | Sibiu          | Email               |     |
|                    |   | Judet      | Sibiu v        | Persoans<br>contact |     |
|                    |   | Tara       | Romania        | Telefon             |     |

 Poti adauga un client nou chiar din pagina de emitere a documentului, apasand butonul + adauga client. Clientul astfel adaugat va fi salvat automat in Nomenclator Clienti.

| CIF/CNP    | 123456 | (D) | Adresa     |         |   | IBAN                |    |
|------------|--------|-----|------------|---------|---|---------------------|----|
| Denumire   |        |     |            |         | - | Banca               | (a |
| Regcom     |        |     | Localitate |         |   | Email               |    |
| lod client |        |     | Judet      |         | ÷ | Persoana<br>contact |    |
|            |        |     | Tara       | Romania |   | Telefon             |    |

## Cum adaug un produs pe factura?

| Denumire produs |   | Cod   | U.M.  | Cantitate | Moneda  | Pret(RON) | Cota TVA | Pretul include TVA? |        |
|-----------------|---|-------|-------|-----------|---------|-----------|----------|---------------------|--------|
| Cristale roz    | ¥ | GN003 | buc 🗸 | 1 +       | RON - ~ | 35.00     | 19% ~    | 💿 Nu 🔿 Da           | Adauga |
| Descriere       |   |       |       |           |         |           |          |                     |        |
|                 | 1 |       |       |           |         |           |          |                     |        |

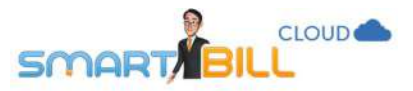

Poti selecta un produs existent din lista derulanta sau poti adauga un produs nou. Apasa apoi butonul Adauga.

| Cum modific sau sterg un produs de pe |  |
|---------------------------------------|--|
| factura?                              |  |

Ai urmatoarele optiuni

- modificare produs (creion)
- adaugare discount pe produs (semnul %)
- stergere produs (semnul "x").

## Cum pot salva in Nomenclator produsele nou adaugate pe documente?

Pret (fara TVA)

115.10

Initial, la adaugarea unui produs nou pe o factura sau pe o proforma, programul Smart Bill afiseaza mesajul alaturat.

Poti alege de aici daca vrei sau nu sa se salveze urmatoarele produse nou adaugate in nomenclator. Poti modifica ulterior alegerea referitoare la salvarea produselor noi din meniul <u>Configurare / Configurari</u> <u>program / Preferinte personale</u> optiunea Bifeaza daca doresti sa nu te mai intrebe la emitere despre memorarea produselor noi.

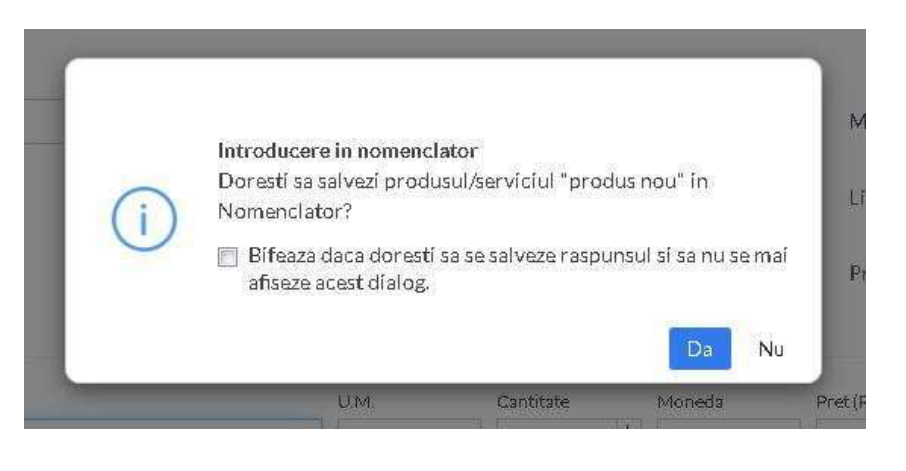

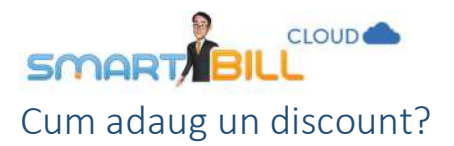

Poti adauga doua tipuri de discount pentru produsele tale:

- Discount individual (pentru fiecare produs): in dreapta fiecarui rand de produs adaugat pe document, folosind butonul cu simbolul %.
- Discount total (aplicat la suma totala) poti aplica folosind optiunea Aplica discount % aflata sub Totalul documentului.

Indiferent de tipul de discount ales, poti aplica un discount tip procent sau tip valoare fixa. Dupa ce ai introdus procentul sau valoarea dorita, apasa **Aplica discount**.

| Aplica discount                       | × | Aplica discount              | 2         |
|---------------------------------------|---|------------------------------|-----------|
| Tip discount 📀 Procent 🔿 Valoare fixa |   | Tip discount 🔿 Procent 💿 Val | oare fixa |
| Valoare discount 5                    | % | Valoare discount 6.00        | RO        |
|                                       |   | Din care TVA 1               | RO        |
| Aplica discount                       |   | Aplica discount              |           |

Daca ai un singur produs pe factura, nu poti adauga si discount pe produs si pe valoarea totala a facturii.

| Nr. crt. | Denumire produs / serviciu    | U.M. | Cant. | Pret (fara TVA) | Valoare                     | TVA                        |
|----------|-------------------------------|------|-------|-----------------|-----------------------------|----------------------------|
| 1        | Bluza alba                    | buc  | í     | 29.41           | 29.41                       | 5.59 discount produs       |
| ] Incase | eaza acum (total sau partial) |      |       |                 | Total fara TVA<br>Total TVA | 29.41<br>5.59              |
|          |                               |      |       |                 | TOTAL<br>discount tota      | 35.00<br>Aplica discount % |

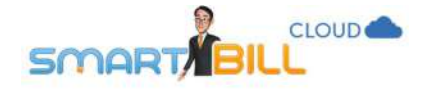

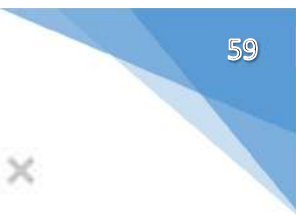

Daca incerci sa adaugi ambele tipuri de discount pentru o factura cu un singur produs, Smart Bill Cloud afiseaza mesajul:

# !

#### Atentie

Discount-ul total se aplica doar pe produsele de deasupra lui pana la primul discount. Nu se poate aplica un discount total cand ultimul produs din lista este un alt discount!

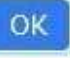

## Pot adauga discount total pe produse cu cote TVA diferite?

In Smart Bill poti adauga discounturi totale (pe toate produsele de pe document), doar daca au fost emise cu aceeasi cota TVA. Discountul individual (pentru fiecare produs din document) poate fi adaugat chiar daca produsele de pe factura au cote TVA diferite.

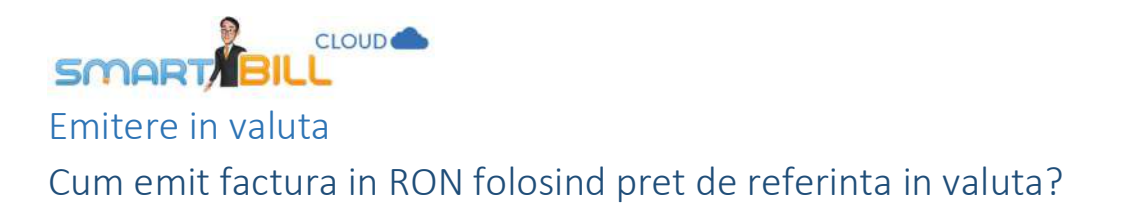

Pentru a emite o factura in RON folosind pret de referinta in valuta, trebuie sa bifezi optiunea **Am preturi cu moneda de** referinta in valuta din <u>Configurare / Configurari program / Preferinte generale</u>.

| Date firma                                     | Conturi bancare                             | Serii documente | Cote TVA | Limbi | Preferinte personale                                                                                             | Preferinte generale                            | Notificari clienti |
|------------------------------------------------|---------------------------------------------|-----------------|----------|-------|----------------------------------------------------------------------------------------------------|------------------------------------------------|--------------------|
| Date afi<br>☑ Telefon                          | sate pe docur                               | nente           |          |       | Preferinte gener                                                                                                 | rale<br>e referinta in valuta                  |                    |
| 🗌 Fax                                          |                                             |                 |          | -     | Foloseste cod produs                                                                                             |                                                |                    |
| Adresa em                                      | iail<br>b                                   |                 |          |       | <ul> <li>Afiseaza cod produs pe d</li> <li>Foloseste descriere prod<br/>(daca vrei sa adaugi detalii)</li> </ul> | ocumente<br>us<br>suplimentare produselor/serv | vicator tale)      |
| □ Sigla firme                                  | 1                                           |                 |          |       |                                                                                                    |                                                |                    |
| Fundal doo                                     | cumente                                     |                 |          |       |                                                                                                    |                                                |                    |
| 🗌 Stampila s                                   | i semnatura                                 |                 |          |       |                                                                                                    |                                                |                    |
| 🗌 Data si ora                                  | expeditiei completate a                     | automat         |          |       |                                                                                                    |                                                |                    |
| Cod client                                     |                                             |                 |          |       |                                                                                                    |                                                |                    |
| Mod afisare d                                  | ata scadenta                                |                 |          |       |                                                                                                    |                                                |                    |
| <ul><li>Termen da</li><li>Alege data</li></ul> | ta prestabilit 15 a<br>scadentei la emitere | zile            |          |       |                                                                                                    |                                                |                    |
| Salveaza p                                     | referinte generale                          |                 |          |       |                                                                                                    |                                                |                    |

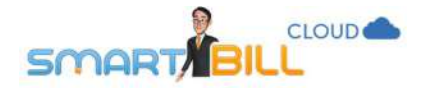

Pe factura exista doua campuri de moneda: moneda produsului si moneda facturii!

Important! Daca emiti o factura pentru un client din Romania, moneda facturii va fi RON, chiar daca pretul de referinta al produsului este in Euro.

| Daca                | introduci CIF, voi prelua datele de pe Internet! | Amretiout             |                                                   |                            |         |                |            | Optiuni factu       | ira~ 💡 |
|---------------------|--------------------------------------------------|-----------------------|---------------------------------------------------|----------------------------|---------|----------------|------------|---------------------|--------|
|                     |                                                  | Sum control           |                                                   |                            |         | moneda in care | e este emi | sa factura          |        |
| Nume sau CIF client | recomandam CIF 😽 👻                               | Data emiterii         | 26 / 07                                           | 7 / 201                    | .7 🛗    | Moneda factura | RON -      | Leu                 | Ŷ      |
|                     |                                                  | Data scadentei        | 1                                                 | Ĭ                          | 1       | Limba          | Roma       | na                  | Ŷ      |
|                     |                                                  | Serie si numar        | aa (nr. 0006 )                                    |                            | ~       | Precizie       | 2 zeci     | male                | ~      |
| Denumire produs     |                                                  | Cod                   | U.M.                                              | Cantitate                  | Moneda  | Pret (RON) C   | ota TVA    | Pretul include TVA? |        |
| Nasture albastru    | ,                                                | SR004                 | cutie 🛩                                           | 1 +                        | RON - > | 180.00         | 19% ~      | O Nu ⊙ Da           | Adauga |
| Descriere           |                                                  | mone<br>prod<br>factu | eda in care este de<br>usului, nu depinde<br>urii | efinit pretul<br>de moneda |         |                |            |                     |        |

Campul curs valutar poate fi editat. Astfel poti introduce pe factura cursul valutar negociat cu clientul, daca este cazul.

1. Daca nu ai ales utilizarea cursului valutar preluat de pe internet, poti introduce cursul valutar chiar cand adaugi produsul cu pretul in valuta pe factura emisa in lei.

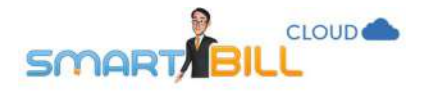

| Denumire produs                                       | Cod | U.M.    | Cantitate |   | Moneda | Pret (EUR) | Cota TVA | Pretul include TVA? |  |
|-------------------------------------------------------|-----|---------|-----------|---|--------|------------|----------|---------------------|--|
| Asistenta tehnica perioada constructiei $\qquad \sim$ | 302 | sapta 🐱 | 1         | + | EUR ~  | 100.00     | 19% ~    | 🔿 Nu 💿 Da           |  |
|                                                       |     |         |           |   |        |            |          |                     |  |
| Descriere                                             |     |         |           |   | Curs   | Pret (RON) |          |                     |  |

62

 Cursul valutar preluat de pe internet se actualizeaza la ora 14:00, cand BNR actualizeaza cursul valutar al zilei respective. Poti adauga un procent fix la cursul cursul valutar pentru ziua respectiva. Pentru a utiliza aceasta optiune bifeaza in meniul Configurare / Configurari program / Preferinte personale optiunea Curs valutar preluat de pe internet, ca in imaginea de mai jos:

🖂 Curs valutar preluat de pe internet

foloseste cursul comunicat azi

O foloseste cursul comunicat ieri

0.00

(%) adaos curs valutar (de ex daca folosesti cursul BNR +2%, introdu 2 in aceasta caseta)

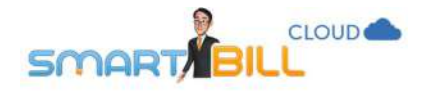

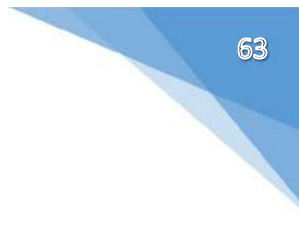

# Care e diferenta: emitere in Euro si emitere in lei cu pretul in Euro

| Pentru o factura <b>emisa in Lei cu pretul de</b>                                                                                 | Smart Bill                                                                                                    |                                                                                                    | Forever Outdoors |                               |                          |                           |  |  |  |
|----------------------------------------------------------------------------------------------------|----------------------------------------------------------------------------------------------------|----------------------------------------------------------------------------------------------------|------------------|-------------------------------|--------------------------|---------------------------|--|--|--|
|                                                                                                    | VAT CODE: ROtest00000                                                                                                    |                                                                                                    | VAT CODE         | E TEST111113                  |                          |                           |  |  |  |
| <ul> <li>referinta in Euro:</li> <li>cursul valutar nu e afisat pe factura<br/>finala, dar il poti adauga la Descriere</li> </ul> | No. Registrar of Companies: j/40/2000000<br>Address: str Victoriei nr 1, Sibiu, State/Province Sibiu<br>IBAN code(RON) : RO01BTRL0000000<br>Bank: BANCA TRANSILVANIA                                                                                                    | No. Registrar of Companies: j/test/2007<br>Address: Str. Victoriei, Bucuresti, State/Province: Bucuresti<br>Email: email1@foreveroutdoors.com |                  |                               |                          |                           |  |  |  |
| <ul><li>sau în campul Mentiuni</li><li>suma de plata si incasarea</li></ul>                                                       | No. Description of products/ services                                                                                                    | Unit                                                                                                    | Qty              | Unit price (pre-tax)<br>-Lei- | Value<br>-Lei-           | VAT Value -<br>Lei-       |  |  |  |
| corespunzatoare acestei facturi sunt<br>afisate in Lei                                                                            | 1 Ac cusut mare<br>sfgdfg                                                                                                    | cutie                                                                                                    | 1                | 189.08                        | 189.08                   | 35.92                     |  |  |  |
|                                                                                                    | Total ISE                                                                                                    |                                                                                                    | Total            |                               | 189.08                   | 35.92                     |  |  |  |
|                                                                                                    | SOCIETATII                                                                                                    |                                                                                                    | Total va         | ilue                          |                          | 225.00 Lei                |  |  |  |
| Pentru o <b>factura emisa in Euro</b> , exista cateva                                                                             | Smart Bill Forever Outdoors                                                                                                    |                                                                                                    |                  |                               |                          |                           |  |  |  |
| diferente:                                                                                                    | VAT CODE: ROtest00000                                                                                                    |                                                                                                    | VAT CODE         | E TEST111113                  |                          |                           |  |  |  |
| <ul> <li>cursul valutar de referinta este afisat<br/>pe factura;</li> <li>suma de plata si incasarea</li> </ul>                   | No. Registrar of Companies: j/40/2000000     No. Registrar of Companies: j/test/2007       Address: str. Victoriei nr 1, Sibiu, State/Province Sibiu     Address: Str. Victoriei, Bucuresti, State/Province       IBAN code(RON): R001BTRL0000000     Email: email1@foreveroutdoors.com       Bank: BANCA TRANSILVANIA     Email: email1@foreveroutdoors.com |                                                                                                    |                  |                               |                          | uresti                    |  |  |  |
| corespunzatoare sunt in valuta, nu in                                                                                             | No. Description of products/ services                                                                                                    | Unit                                                                                                    | Qty              | Unit price (pre-tax)<br>-EUR- | Value<br>-EUR-           | VAT Value -<br>EUR-       |  |  |  |
| <ul> <li>daca ai definit un cont bancar in</li> </ul>                                                                             | 1 Ac cusut mare<br>sfgdfg                                                                                                    | cutie                                                                                                    | ï                | 189.08                        | 189.08                   | 35.92                     |  |  |  |
| valuta respectiva, acesta va fi afisat<br>primul pe documente                                                                     | Exchange rate 1 EUR = 4,5959<br>Lei                                                                                                    |                                                                                                    | Total            |                               | 189.08 EUR<br>868.99 Lei | 35.92 EUR<br>185.08 Lei   |  |  |  |
|                                                                                                    | SOCIETATII                                                                                                    |                                                                                                    | Total va         | lue                           | 2                        | 225.00 EUR<br>1034.08 Lei |  |  |  |

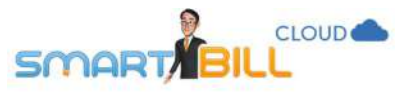

## Alte date pe care le poti inregistra pentru facturile tale: intocmitor, delegat, date aditionale

| um ar fi:                                                                                        | Intocmit de       | Traini | ng 2 Fa | cturare |   |      | ~ | Delegat |
|--------------------------------------------------------------------------------------------------|-------------------|--------|---------|---------|---|------|---|---------|
| <ul> <li>pentru persoana care a<br/>intocmit factura: Intocmit</li> </ul>                        | CNP               |        |         |         |   |      |   | Buletin |
| de, CNP                                                                                          | Aviz insotire     |        |         |         |   |      |   | Auto    |
| <ul> <li>pentru delegat: Delegat,</li> <li>Buletin, Auto</li> <li>aviz insotire</li> </ul>       | Date aditionale ~ | 05     | 1       | 09      | 1 | 2017 | 1 |         |
| <ul> <li>apasand pe Date</li> <li>aditionale: Data livrarii,</li> <li>Data incasarii.</li> </ul> | 📄 Data incasarii  |        | 1       |         | 1 |      |   |         |

Campul **Intocmit de**: preia numele si prenumele utilizatorului care a emis factura. Poti modifica numele inregistrat aici scriind direct numele care sa se afiseze pe factura.

Intocmitorii completati pe facturi se regasesc in lista derulanta, ii poti sterge apasand pe semnul X.

| Intocmit de       | Training 2 <u>Facturare</u> ~                                 | Delegat |
|-------------------|---------------------------------------------------------------|---------|
| 2.12              | Training Facturare,                                           | ×       |
| CNP               | Training 2 Facturare,                                         | tin     |
| Aviz insotire     | Training 2 Facturare,<br>111111111111111111111111111111111111 | 5       |
| Date aditionale ~ | alt nume utilizator, 111111111111111222222                    | 22      |

Informatiile referitoare la **Delegat:** delegatii existenti pot fi modificati. Informatia referitoare la delegat se salveaza per client. Daca vrei sa se afiseze lista completa a delegatilor la emiterea fiecarei facturi, bifeaza in **Configurare / Configurari program / Preferinte personale** optiunea: **Afiseaza lista completa a delegatilor**.

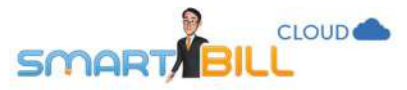

**Date aditionale:** informatiile de aici sunt optional de completat pe facturi.

Apasand pe textul albastru Date aditionale se afiseaza: Data livrarii, Data Incasarii.

Pentru a afisa aceste date pe factura, bifeaza casutele

corespunzatoare si data se completeaza cu data curenta.

Modifica data apasand pe calendar.

Poti alege sa fie inregistrata data livrarii automat pe facturile emise pe baza unui aviz daca bifezi in meniul **Configurare / Configurari** program / Preferinte generale optiunea **Data si ora expeditiei** 

## completate automat.

In cazul unei facturi emise pe baza unui aviz, data livrarii se afiseaza in partea de sus a facturii, ca in imaginea de mai jos.

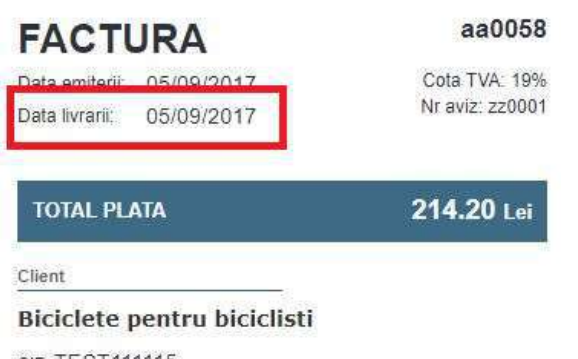

CIF: TEST111115 Reg. com.: j/test/2009 Adresa: Str. Victoriei, Craiova, Judet: Dolj

|                                      |    |   |    |   |      | 65       |
|--------------------------------------|----|---|----|---|------|----------|
| Date aditionale –<br>🖉 Data livrarii | 14 | Ż | 09 | 1 | 2017 |          |
| 🖉 Data incasarii                     | 16 | X | 09 | 1 | 2017 | <b>#</b> |

# Date afisate pe documente

🖉 Telefon

🔲 Fax

🗷 Adresa email

- 📄 Adresa web
- 🕑 Sigla firmei
- Fundal documente
- 🕑 Stampila si semnatura

Z Data si ora expeditiei completate automat

🔲 Cod client

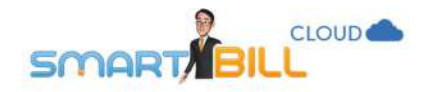

## Previzualizarea facturii De ce nu imi apare numarul pe factura?

O factura nefinalizata este salvata automat de catre sistem in stadiul de **ciorna**. Ciorna are serie dar nu are numar alocat in sistem.

Ciorna iti este de folos cand intrerupi emiterea unei facturi fara sa pierzi datele introduse deja. O ciorna poate fi oricand finalizata devenind factura emisa. La finalizarea (salvarea) unei ciorne sistemul ii atribuie urmatorul numar in cronologie, in functie de ultima factura emisa.

## Ce optiuni am la previzualizarea facturii?

Ai la dispozitie optiunile:

- Modifica factura
- Transforma in factura recurenta
- Copiaza factura
- Sterge factura optiunea este disponibila doar pentru ultima factura emisa

## Ce optiuni am dupa salvarea facturii?

Factura salvata trece din stadiul de **ciorna** in stadiul de **factura emisa** si se poate exporta in format PDF, se poate tipari sau trimite prin email clientului.

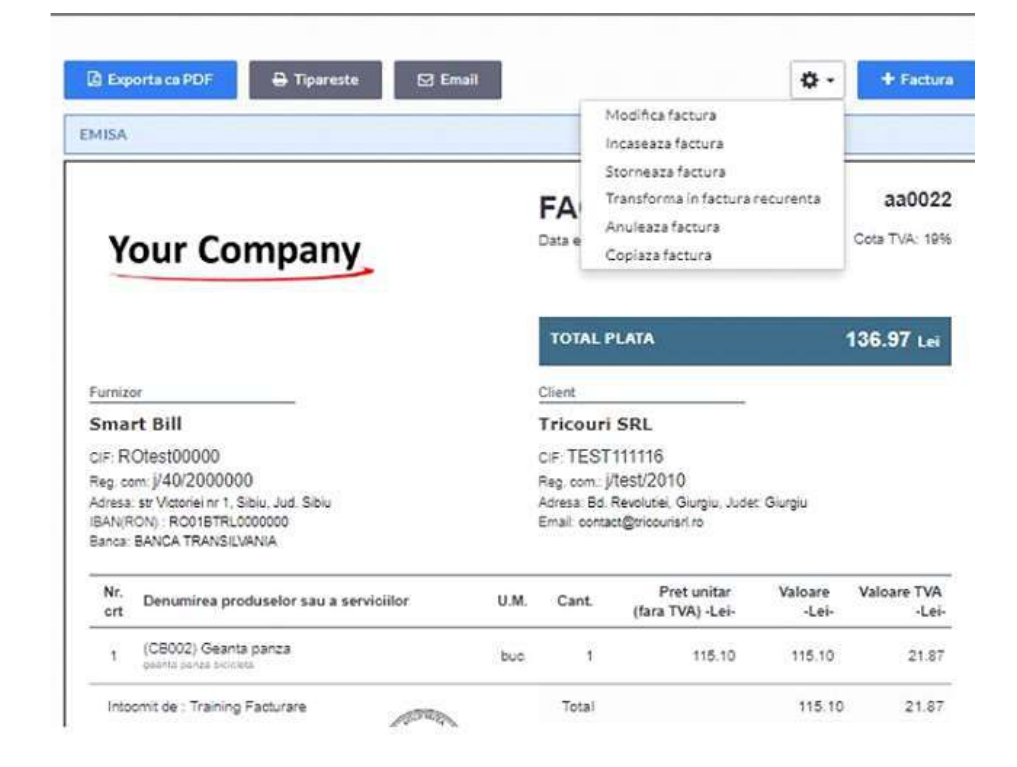

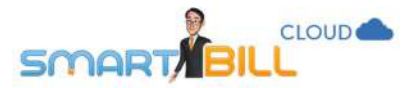

Poti modifica factura emisa apasand butonul Optiuni (rotita) din partea de sus a paginii. Alege din lista una din urmatoarele:

#### • Modifica factura:

Nu poti modifica seria si numarul facturii; orice alte informatii de pe factura pot fi modificate. Smart Bill iti recomanda sa nu modifici o factura care a ajuns la client. In locul modificarii, poti alege sa o sa o anulezi sau sa o stornezi si sa o reemiti cu datele corecte

#### • Incaseaza factura:

O factura emisa poate fi incasata total sau partial; poti incasa factura la emiterea ei sau oricand ulterior; mai multe detalii despre incasari vezi sectiunea dedicata <u>Incasari</u>.

#### • Storneaza factura:

Poti storna orice factura emisa; daca ai stornat o factura incasata, incasarea nu va fi anulata automat in program. Mai multe detalii etalii despre stornare vezi sectiunea: <u>Tip de documente: Factura storno.</u>

### • Transforma in factura recurenta:

Recurentele te ajuta sa emiti direct facturi pentru abonamente sau servicii pe care le facturezi periodic. Mai multe detalii despre documentele recurente gasesti in sectiunea <u>Tip de documente: Documente recurente.</u>

• Anuleaza factura; poti anula o factura, iar daca te-ai razgandit in privinta anularii alege optiunea Restaurare.

#### • Copiaza factura

Prin optiunea de copiere a unei facturi poti folosi o factura emisa drept sablon, si astfel sa aloci mai putin timp emiterii facturilor.

Copia preia informatii de pe factura copiata: client, produse, mentiuni.

Copia nu preia numarul facturii vechi sau incasari de pe factura copiata.

• Sterge factura:

Optiunea de stergere a facturii este disponibila doar pentru ultima factura emisa pentru seria respectiva..

Stergerea este definitiva, o factura stearsa nu poate fi recuperata.

Numarul eliberat prin stergerea facturii se aloca pe urmatoarea factura emisa.

Smart Bill nu recomanda sa stergi o factura care a ajuns la client; poti anula aceasta factura sau o poti storna.

Daca vrei sa emiti o factura noua chiar din aceasta pagina, apasa butonul + Factura din coltul dreapta sus.

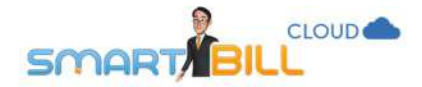

Important! Daca ai trimis deja clientului prin email o factura direct din Smart Bill fara sa atasezi documentul PDF, orice modificare a facturii va fi vizualizata de clientul tau imediat, pe linkul de vizualizare online a documentului. Pentru mai multe informatii despre trimiterea documentelor prin email direct din Smart Bill Cloud vezi sectiunea **Email**.

| Model Factura   | EMISA                                                                                                    |      | 1                                          | ncaseaza factura                                                                  |                  |                        |
|-----------------|----------------------------------------------------------------------------------------------------|------|--------------------------------------------|-----------------------------------------------------------------------------------|------------------|------------------------|
| Ø 1060          | Your Company                                                                                                    |      | FA<br>Data e                               | itorneaza factura<br>Transforma in factura<br>Anuleaza factura<br>Copiaza factura | recurenta        | aa002<br>Cota TVA: 194 |
|                 |                                                                                                    |      | TOTAL P                                    | PLATA                                                                             | j.               | 136.97 Lei             |
| 1060            | Furnizor                                                                                                    |      | Client                                     | 2                                                                                 |                  |                        |
| <b>#</b> 1060   | Smart Bill                                                                                                    |      | I FICOURI                                  | SRL 11116                                                                         |                  |                        |
|                 | Reg. com: J/40/2000000<br>Adress: str Victoriel nr 1, Sibiu, Jud. Sibiu<br>IBAN(RON) : RO1/BTRL0000000<br>Banca: BANCA TRANSILVANIA |      | Reg. com. j<br>Adresa: Bd.<br>Email: conta | /test/2010<br>Revolutiel, Giurgiu, Jude<br>ct@tricouristl.ro                      | t: Giurgiu       |                        |
|                 | Nr.<br>ort Denumirea produselor sau a serviciilor                                                                                   | U.M. | Cant                                       | Pret unitar<br>(fara TVA) -Lei-                                                   | Valoare<br>-Lei- | Valoare TVA<br>-Lei    |
| Format tiparire | 1 (CB002) Geanta panza<br>geanta panza bicideta                                                                                     | buc  | 3                                          | 115.10                                                                            | 115.10           | 21.87                  |
|                 | Intoomit de : Training Facturare                                                                                                    |      | Total                                      |                                                                                   | 115.10           | 21.87                  |
| F F             | SOCIETATI                                                                                                    |      | TOTAL F                                    | PLATA                                                                             |                  | 136.97 Le              |

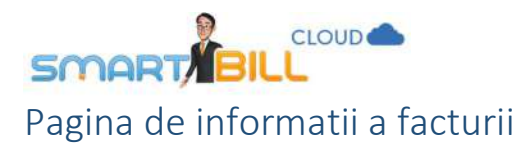

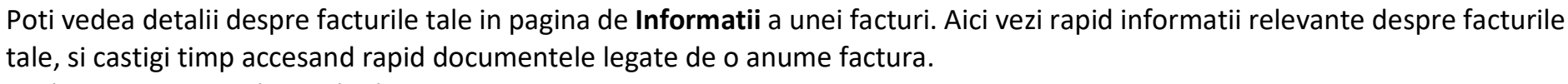

Pagina este grupata in sectiuni:

- Actiuni
- Incasari
- Recurente
- Observatii (interne).

Sectiunile Incasari si Recurente se afiseaza doar daca sunt informatii corespunzatoare pentru aceste sectiuni.

Campul **Observatii** este doar pentru uz intern al firmei tale, ceea ce scrii aici nu va fi afisat pe documente. Informatiile introduse aici sunt afisate pe rapoarte, iar cand exporti un raport in format excel sau PDF continutul din campul **Observatii** se afiseaza si in acel document exportat. Poti introduce aici informatii despre termenul de plata agreat cu clientul, feedback-ul clientului despre ultima livrare, ultima comunicare despre termene de livrare agreate, sau alte informatii care iti sunt de folos in desfasurarea activitatii.

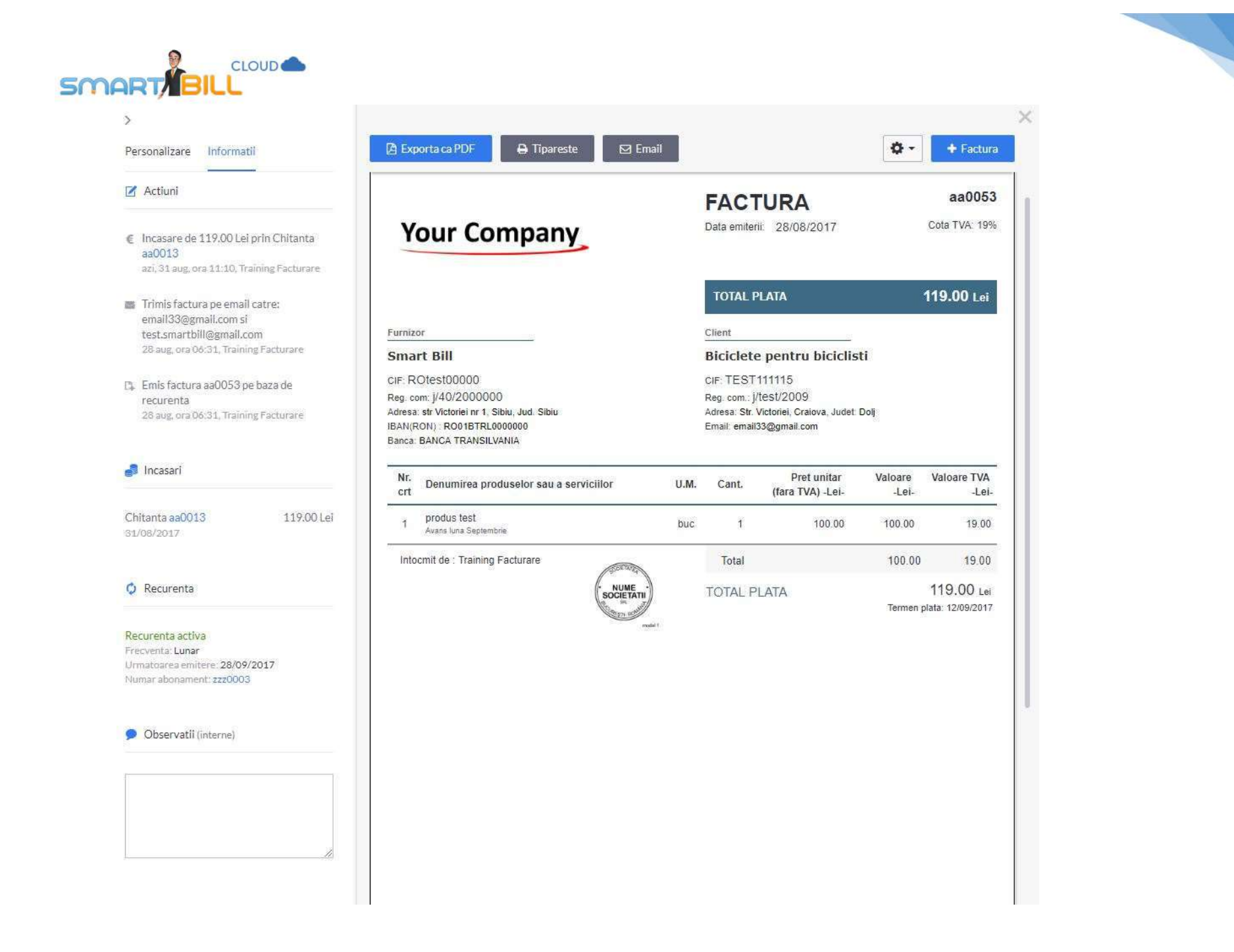

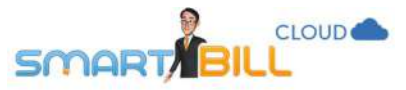

In zona de Actiuni a paginii de Informatii se afiseaza pentru facturile emise:

- de cine si cand a fost emisa factura
- cand a fost anulata si / sau restaurata
- daca a fost emisa pe baza de proforma
- daca a fost emisa pe baza de aviz
- daca a fost emisa pe baza de incasare
- daca exista stornari legate de factura respectiva
- daca este emisa pe baza de recurenta si care este data urmatoarea emiteri.

Poti vedea usor documente legate de factura respectiva, cu un simplu click pe seria si numarul documentului. Identifici simplu documentele conectate cu acea factura prin culoarea seriei si numarului documentului: albastru, ca in imaginea alaturata. De exemplu, in imaginea alaturata, storno **aa0061** sau aviz **zz0001** pot fi vizualizate direct cu click seria si numarul documentului. Astfel poti vedea mai usor istoricul modificarilor si documentelor legate de o anume factura.

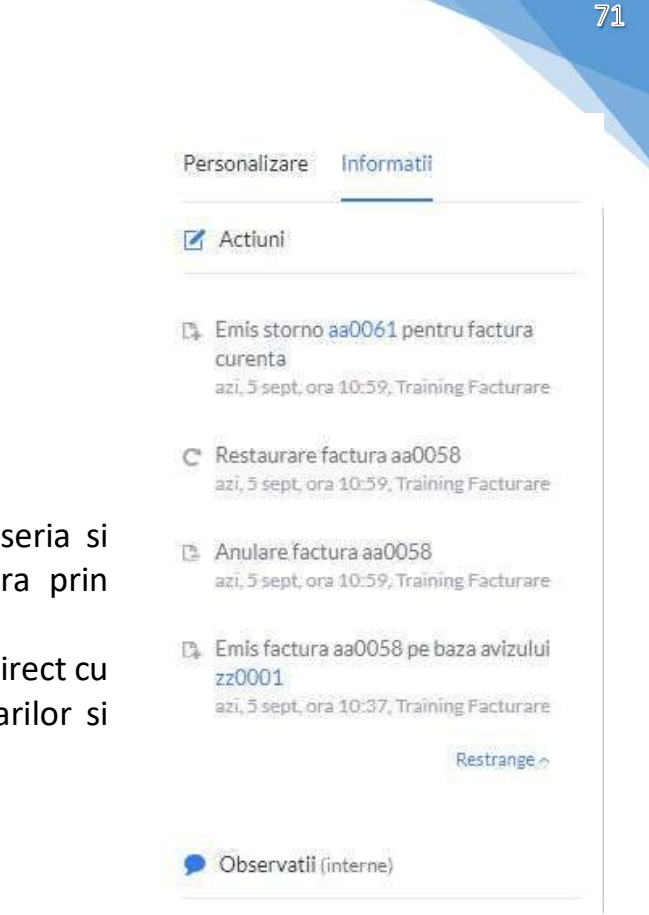
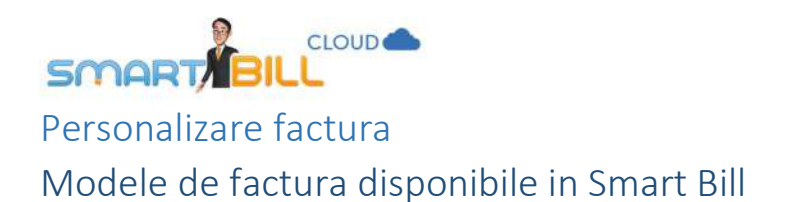

3

In Smart Bill Cloud sunt disponibile 4 modele de factura: doua pot fi personalizate cu o culoare aleasa de tine, iar doua modele sunt alb/negru. Testeaza-le si vezi ce ti se potriveste mai bine!

> 21060

-\_

Ø 1060

Personalizare Informatii 5 Model Factura Personalizare Informatii Model Factura Ø 10.90 1000 # L060 Ø 1060 100 -0 == ----0000 1 0001 0 1060 -. ----Ξ -. ..... 0 == ---0 = 14 0 = 14 0 = +-. . . . . . . . . . 🔒 Format tiparire Cod Hexa #3D6B85 Alege Alege culori puternice pentru contrast si vizibilitate ridicate.

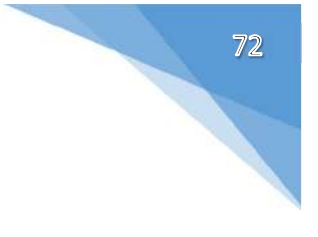

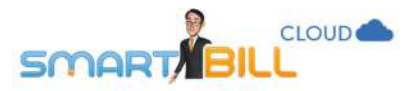

## Culoare potrivita pentru identitatea vizuala a firmei tale

In zona de "Personalizare", poti alege dintre cele 8 culori predefinite, sau iti poti alege exact culoarea dorita. Poti selecta din bara de culoare o culoare care ti se potriveste, sau poti introduce codul Hexa daca il cunosti, special pentru companiile care urmeaza un ghid de brand.

Exista de asemenea patru modele de tiparire a facturii. Poti alege un model care sa tipareasca pe aceeasi pagina factura si chitanta, poti alege un tiparire in format A4, A5 sau trei facturi tiparite pe o pagina.

# Cum imi aleg modelul facturii in Smart Bill?

Emite o factura noua. Apasa butonul Spre salvare Factura; in pagina de previzualizare a facturii, in zona de personalizare vei vedea modelele de factura disponibile.

Modelul de factura selectat aici se aplica pentru toate facturile pe care le vei emite de acum incolo.

## Nu gasesc optiunea de personalizare a facturii – unde e?

Daca esti in ecranul de previzualizare a facturii si nu vezi modelele de factura disponibile, apasa pe sageata de langa textul **Previzualizare Factura**, ca in imaginea de mai jos.

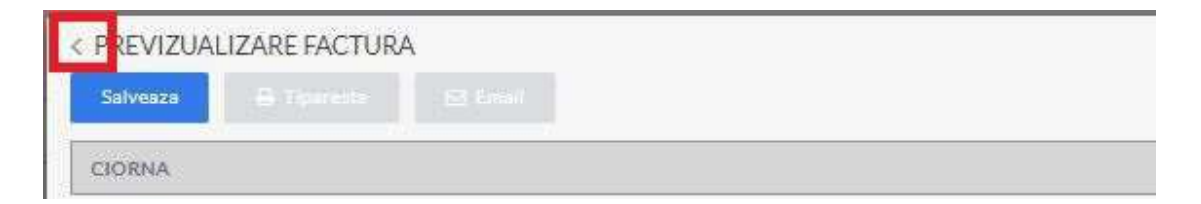

Apasand pe sageata vezi pagina de personalizare a facturii.

Spre salvare Factura -

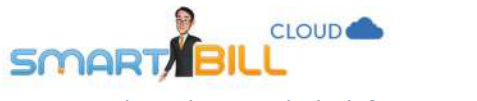

# Cum schimb modelul facturii in Smart Bill?

Poti modifica usor modelul de factura. Cand emiti o factura noua, selecteaza noul model de factura dorit, salveaza factura dupa ce ai ales noul model, si facturile tale vor fi afisate conform noului model.

| ><br>Personalizare Informatii | 🔁 Exporta ca PDF 🔒 Tipareste 🖾 Ema                                                                                                    | 1    |                                                                                |                                                                               | ۵-               | + Factura               |
|-------------------------------|----------------------------------------------------------------------------------------------------|------|--------------------------------------------------------------------------------|-------------------------------------------------------------------------------|------------------|-------------------------|
| Model Factura                 | EMISA                                                                                                    |      |                                                                                |                                                                               |                  |                         |
|                               | Your Company                                                                                                    |      | FAC <sup>1</sup><br>Data emiter                                                | <b>FURA</b><br>ni: 08/08/2017                                                 |                  | aa0022<br>Cota TVA: 18% |
|                               |                                                                                                    |      | TOTAL F                                                                        | PLATA                                                                         |                  | 136.97 Lei              |
|                               | Fumizor<br>Smart Bill<br>CIF: ROtest00000<br>Reg. com: j/40/2000000<br>Adresa: str Victoriei nr 1, Sibiu, Jud. Sibiu<br>IBAN/RONJ: RO01BTRL000000<br>Banca: BANCA TRANSILVANIA |      | Client<br>Tricouri<br>CIF: TEST<br>Reg. com., J<br>Adresa: Bd.<br>Email: conta | SRL<br>111116<br>/test/2010<br>Revolutiei, Giurgiu, Jude<br>ct@tricourisrl.ro | t: Giurgiu       |                         |
|                               | Nr. Denumirea produselor sau a serviciilor<br>crt                                                                                                    | U.M. | Cant                                                                           | Pret unitar<br>(fara TVA) -Lei-                                               | Valoare<br>-Lei- | Valoare TVA<br>-Lei-    |
| A Format tiparire             | (CB002) Geanta panza<br>geanta denza bicidete                                                                                                    | buc  | e a                                                                            | 115,10                                                                        | 115.10           | 21.87                   |
|                               | Intocmit de : Training Facturare                                                                                                    |      | Total                                                                          |                                                                               | 115.10           | 21.87                   |
|                               | SUCHES                                                                                                    |      | TOTAL F                                                                        | PLATA                                                                         |                  | 136.97 Lei              |

Cum schimb formatul de tiparire al facturii ?

In zona de personalizare a facturii, poti alege un format de tiparire al facturii din cele disponibile in zona **Format tiparire**. Poti alege dintre urmatoarele modele de tiparire: 1 factura, 1 factura A5, 2 facturi pe pagina, 3 facturi pe pagina. Optiunile de tiparire sunt disponibile in functie de modelul de factura ales si de cate informatii sunt disponibile pe factura.

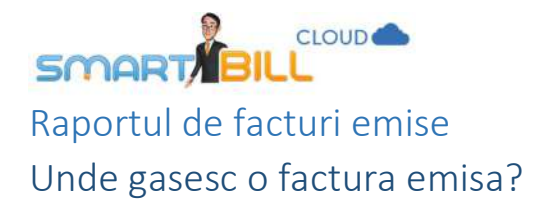

Facturile emise se gasesc in meniul **Rapoarte / Documente emise / Facturi**. Raportul poate fi vizualizat ca in imaginea de mai jos:

| <ul> <li>☐ Luna curenta ~ 4</li> <li>♥ Filtrare ~</li> </ul> |                             |               |                |                  |             |         |        | Di Exporta E                           | (≣•) 1-3   | 31 din 31 🥜<br>+ Factura |
|--------------------------------------------------------------|-----------------------------|---------------|----------------|------------------|-------------|---------|--------|----------------------------------------|------------|--------------------------|
| Factura                                                      | Client                      | Data emiterii | Data scadentei | Valoare fara TVA | Valoare TVA | Total   | Moneda | Observatii                             | Status     | Actiuni                  |
| @ ss0047                                                     | Biciclete pentru biciclisti | 23/08/2017    |                | 134.76           | 25.60       | 160.36  | RON    |                                        | Emisa      | *                        |
| aa0046                                                       | Silky Sage                  | 22/08/2017    |                | 4201.68          | 798.32      | 5000.00 | RON    |                                        | Emisa      | ×                        |
| iii aa0044                                                   | Tricouri SRL                | 21/08/2017    |                | 121.85           | 23.15       | 145.00  | RON    | plata finala la primirea<br>producului | Incesta    | ×                        |
| til 320045                                                   | Silky Sage                  | 22/08/2017    |                | 84.03            | 15.97       | 100.00  | RON    |                                        | Emiss      | ×                        |
| aa0043                                                       | Tricouri SRL                | 21/08/2017    |                | -50.42           | -9.58       | -60.00  | EUR    |                                        | Emisa      | 2                        |
| 🗐 aa0042                                                     | ABC Suceava                 | 21/08/2017    | 05/09/2017     | 100.00           | 19.00       | 119.00  | RON    |                                        |            | al y                     |
| aa0041                                                       | ABC Suceava                 | 18/08/2017    |                | 1218,49          | 231.51      | 1450.00 | RON    |                                        | Anulaia    | 8                        |
| aa0040                                                       | Asociatia Test Sibiu        | 18/08/2017    |                | 550.00           | 49.50       | 599.50  | RON    |                                        | [heads]    | *                        |
| aa0039                                                       | Crazy Bags                  | 02/08/2017    | 04/08/2017     | 134.08           | 25.47       | 159.55  | RON    |                                        | Incatata   | *                        |
| (i) as0034                                                   | Tricouri SRL                | 17/08/2017    |                | 50.42            | 9.58        | 60.00   | EUR    |                                        | (Incakata) | ~                        |
| aa0033                                                       | Forever Outdoors            | 17/08/2017    |                | 71.43            | 13.57       | 85.00   | EUR    |                                        | Incasata   | 2                        |
| (j) aa0032                                                   | Biciclete pentru biciclisti | 17/08/2017    |                | 545.55           | 103.65      | 649.20  | RON    | livrat în data de 30/08                | Increase   |                          |

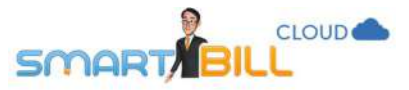

Raportul se afiseaza standard pe luna curenta. Pentru a modifica perioada de afisare, apasa pe iconita **calendar** si alege o alta perioada pentru afisarea acestui raport.

|    |        |      |        |      |     |       |      | 43  |     | 83 <u>-</u> | /2013 | 1/08   | 17-3 | 8/20 | 1/0 |
|----|--------|------|--------|------|-----|-------|------|-----|-----|-------------|-------|--------|------|------|-----|
| e  | curen  | Anui | 10     |      | its | curer | Luna |     | nta | .cure       | Sapt  |        |      | Azi  |     |
| 8  | trecut | Anul |        |      | rta | trecu | Lung |     | uta | trea        | Sapt  |        |      | leri |     |
|    |        | 7    | t, 201 | ugus | A   |       |      | •   |     | i.          | 2017  | lulie, |      |      | č   |
| Du | 59     | V    | Ja     | NG   | Ma  | 64    | 1155 | Ľλμ | 54  | Vi.         | Jo    | M      | Ma   | Lo   |     |
| 6  | 5      | 4    | 3      | 2    | 1   | - 1   | 31   | 2   | 1   |             |       |        |      |      | 26  |
| 13 | 12     | 11   | 10     | 9    | 8   | 7     | 32   | 9   | 8   | 7           | 6     | 5      | 4    | 2    | 27  |
| 20 | 19     | 18   | 17     | 16   | 15  | 14    | 33   | 16  | 15  | 14          | 13    | 12     | 11   | 10   | 28  |
| 27 | 2á     | 25   | 24     | 23   | 22  | 21    | 34   | 23  | 22  | 21          | 20    | 19     | 18   | 17   | 29  |
|    |        |      | 31     | 30   | 27  | 28    | 35   | 30  | 27  | 28          | 27    | 26     | 25   | 24   | bc. |
|    |        |      |        |      |     |       | 36   |     |     |             |       |        |      | 31   | 31  |

Daca vrei sa afisezi raportul pe o alta perioada (de exemplu ultimele 10 zile) scrie datele intre care vrei sa se afiseze raportul in casuta de deasupra calendarului.

## Filtrare a raportului de facturi emise

Poti genera raportul de facturi emise aplicand filtre, ca in imaginea alaturata

| Seria Toate * Vizualizate Toate      |   |
|--------------------------------------|---|
|                                      | 3 |
| Numar factura Produs Recurente Toste | ŝ |

Astfel, pentru a genera un raport detaliat in raportul de facturi emise, ai la dispozitie o serie de criterii de filtrare, pentru a genera cat mai usor un raport cu criteriile selectate de tine:

• **Client** – alege aici denumire, CIF sau codul de client pentru clientii tai.

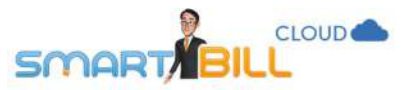

Daca introduci cateva litere din numele clientului, se deschide o lista din **Nomenclatorul de clienti** cu numele clientilor care contin acele litere; poti alege astfel un client din lista.

| Client<br>denumine, CIF, cod | tr                                                | 9                                  | Status                           | Toste | 59 | Trimise     | Toste | (Q) |
|------------------------------|---------------------------------------------------|------------------------------------|----------------------------------|-------|----|-------------|-------|-----|
| Seria                        | Biciclete pentru bicicli<br>Tricouri SRL, TEST111 | isti, TEST111115<br>1116, cod:0006 | 5, cod:0005                      | Toate | Ŷ  | Vizualizate | Toate | Ω.  |
| Numar factura                |                                                   |                                    | Produs<br>degunite cod descriere |       | 1  | Recurente   | Toate |     |

- Serie. numar factura
- Status: poti filtra facturile care au status: incasata, incasata partial, neincasata, emisa, ciorna, anulata, depasita, storno sau avans.
- Moneda: lei sau valuta
- Produs: poti filtra dupa denumirea, codul sau descrierea produsului
- Trimise camp valabil pentru facturile trimise prin email clientilor
- Vizualizate camp valabil doar pentru facturile trimise prin email clientilor tai
- Recurente pentru facturile emise in urma unei recurente.

Raportul **Documente emise / Facturi** contine urmatoarele informatii:

- Factura: seria si nr facturii
- Client: denumirea clientului
- Data emiterii
- Daca scadentei (daca a fost selectata)
- Valoare fara TVA
- Valoare TVA
- Total
- Moneda in care a fost emisa factura

77

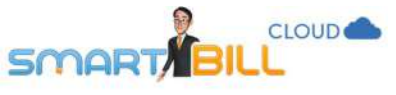

- Status
- Actiuni

Campul **Observatii** este doar pentru uz intern, informatiile introduse aici nu sunt afisate pe factura. Ai insa posibilitatea sa adaugi informatii pe care le poti modifica sau sterge oricand; informatiile introduse in campul Observatii se pastreaza in exportul excel al raportului de facturi emise.

In pagina de vizualizare a unei facturi se afiseaza statusul in partea de sus, ca in imaginea de mai jos.

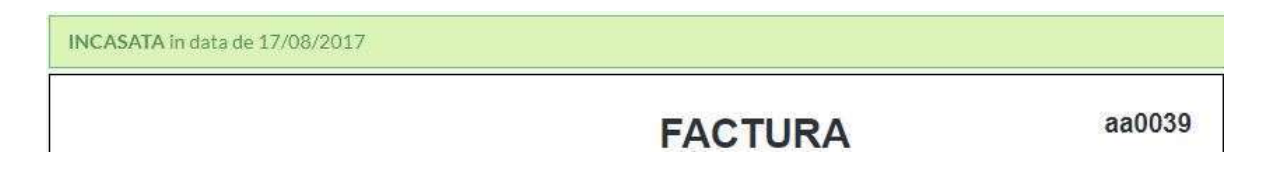

# Ce alte informatii gasesc in raportul de facturi emise?

Pentru facturile emise, in raportul de facturi sunt disponibile urmatoarele etichete in coloana **Status**:

- ciorna: este o factura nefinalizata; are doar serie nu si numar alocat; o poti finaliza sau o poti folosi ca un sablon salvat pe care il poti folosi ulterior pentru a emite factura catre client;
- emisa: este o factura care nu a depasit termenul de plata, sau pentru care data scadenta nu a fost configurata in program;
- **depasita:** data scadentei inregistrata in program a fost depasita iar plata nu a fost inregistrata in Smart Bill;
- anulata: factura a fost anulata;
- incasata: a fost inregistrata o incasare pentru factura respectiva;
- partial: a fost inregistrata o plata partiala pentru factura respectiva.

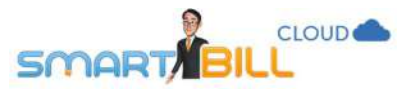

| •          | Factura | Client                      | <ul> <li>Data emiterii</li> </ul> | Data scadentei | Valoare fara TVA | Valoare TVA | Total                 | Moneda | Observatii             | Status   | Actiuni |
|------------|---------|-----------------------------|-----------------------------------|----------------|------------------|-------------|-----------------------|--------|------------------------|----------|---------|
| <u>(</u> ] | aa0041  | ABC Suceava                 | 18/08/2017                        |                | 1218.49          | 231.51      | 1450.00               | RON    |                        |          | 4       |
| 0          | aa0042  | ABC Suceava                 | 21/08/2017                        | 05/09/2017     | 100.00           | 19.00       | 119.00                | RON    |                        |          | *       |
|            | 33      | Asociatia Test Sibiu        | 04/08/2017                        |                | 33.00            | ó.27        | 39.27                 | USD    |                        | Ciorna   | M       |
| .0         | aa0018  | Asociatis Test Sibiu        | 07/08/2017                        |                | 28.57            | 1.43        | 30.00                 | USD    |                        | Елиіза   | ÷       |
| 1          | aa0640  | Asociatia Test Sibiu        | 18/08/2017                        |                | 550.00           | 49.50       | 5 <mark>99.5</mark> 0 | RON    |                        | Incazata | ¥       |
|            | aa0016  | Biciclete pentru biciclisti | 01/08/2017                        |                | 159.59           | 0.00        | 159.59                | RON    |                        | Incested |         |
| <u>(3</u>  | as0017  | Biciclete pentru biciciisti | 03/08/2017                        |                | 21.70            | 1.09        | 22.79                 | RON    |                        | Ancista  | 4       |
|            | aa0020  | Biciclete pentru biciclisti | 07/08/2017                        | 10/08/2017     | -159.59          | 0.00        | -159.59               | RON    |                        | 10000    | ×       |
| (iii       | a#0028  | Biciclete pentru biciclisti | 11/08/2017                        |                | -21.70           | -109        | -22.79                | RON    |                        | Emisa    | 8       |
| 0          | aa0032  | Biciclete pentru biciclisti | 17/08/2017                        |                | 545.55           | 103.65      | 649.20                | RON    | livratin data de 30/08 | Incacuta | ÷       |
| 1          | aa0047  | Biciclete pentru biciclisti | 23/08/2017                        |                | 134.76           | 25.60       | 160.36                | RON    |                        | Emisa    | w.      |

Daca folosesti optiunea de a transmite prin email clientilor tai facturile ca link prin serverul Smart Bill, langa statusul facturii vei vedea daca factura a fost trimisa prin email si daca a fost vizualizata. Simbolurile corespunzatoare in raportul de facturi emise sunt:

- plic: a fost trimisa prin email
- ochi: a fost vizualizata.

| Emis  | -  | 385  | 0    | O.     |  |
|-------|----|------|------|--------|--|
| Linns | 20 | 1040 | mer. | Sec. 1 |  |

Simbolul cerc te instiinteaza ca factura a fost emisa in urma unei recurente.

Daca treci cu cursorul mouse-ului pe deasupra acestor simboluri se va afisa si descrierea respectivului simbol. Mai multe informatii despre optiunea de transmitere a documentelor prin email prin serverul Smart Bill gasesti in sectiunea <u>Email</u>.

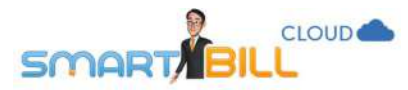

## In coloana Actiuni a raportului ai urmatoarele optiuni:

- Vizualizare
- Modifica
- Email
- Storneaza
- Anuleaza (sau restaureaza pentru facturile anulate)
- Copiaza
- Sterge optiune disponibila doar pentru ultima factura emisa pentru o anumita serie
- Ai posibilitatea sa exporti facturile din **<u>Rapoarte / Documente emise /</u>** <u>**Facturi**</u> in format excel sau in format PDF. Exportul va fi generat conform filtrelor selectate in raport.

|                    |                |        |           | 🖹 Exporta Excel                                                              | ~ | + Factura |
|--------------------|----------------|--------|-----------|------------------------------------------------------------------------------|---|-----------|
| Valoare<br>ara TVA | Valoare<br>TVA | Total  | Mone<br>a | <ul> <li>Exporta Excel</li> <li>Exporta PDF</li> <li>Exporta Saga</li> </ul> |   | Actiuni   |
| 121.85             | 23.15          | 145.00 | RON       | Exporta clienti P                                                            | F |           |

De asemenea, poti genera un export in format XML pentru a fi importat in SAGA. Cele doua optiuni de export in format XML sunt **Exporta SAGA** si **Exporta clienti PF**.

Important! Pentru a genera prima data exportul de SAGA te rugam sa ne contactezi la adresa cloud@smartbill.ro. Iti vom trimite prin email pasii pe care sa ii urmezi pentru a genera corect exportul.

Raportul de facturi emise exportat in format Excel, XML sau PDF nu contine facturile anulate si ciornele.

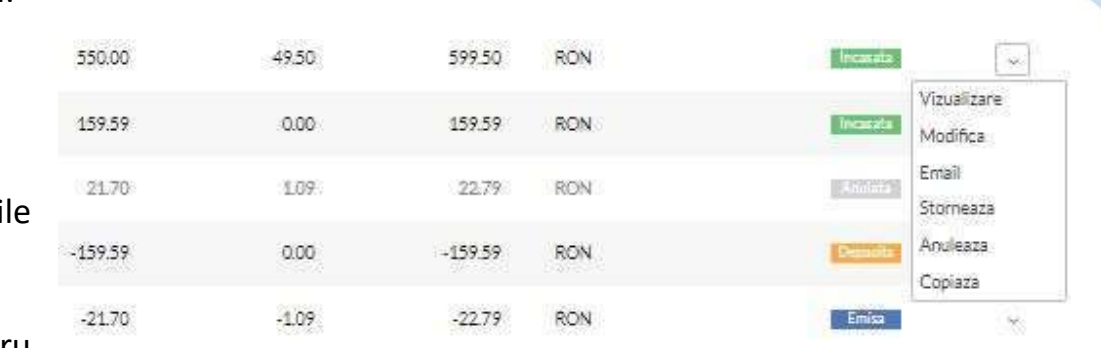

1 - 15 din 25 < >

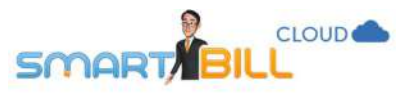

# Cum vad o lista cu ultimele facturi emise si mai multe detalii despre facturile mele?

Vizualizeaza raportul in modul **Mixt** – alegi **Mod Mixt** de vizualizare in partea dreapta sus a raportului.

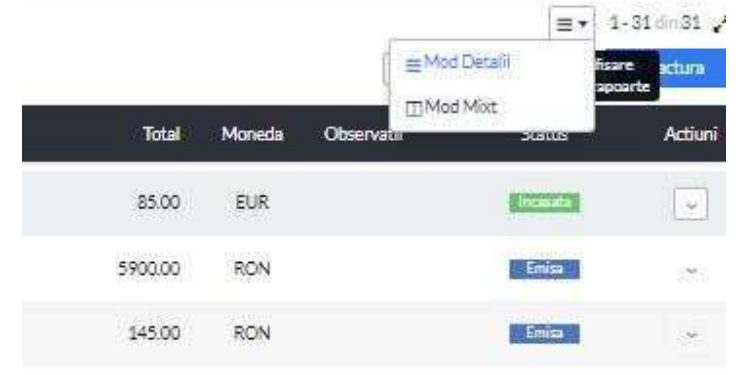

In coloana Actiuni alege Vizualizare pentru o factura emisa; astfel si raportul se afiseaza ca in imaginea de mai jos:

| iii Luna curenta ∽<br>Ƴ Filtrare ~                                                         | 1-31din 31 🖌                                                                                                    | Di Deporta ca PDF 😝 Tiparente 🔁 Email                                                                                                    | • Factor                      |
|--------------------------------------------------------------------------------------------|----------------------------------------------------------------------------------------------------|----------------------------------------------------------------------------------------------------|-------------------------------|
| 80024<br>10/05/2017<br>245.00 RON (1559TVA)                                                |                                                                                                    | DMSA<br>Detall +                                                                                                    |                               |
| Forever Outdoors<br>sx0025<br>10/08/2017<br>145.00 RON (23.15 TVA)                         | i Consu<br>Li                                                                                                    | Your Company Determinent, 10/08/2017                                                                                                    | aa0025<br>Cata TVA, 19%       |
| Forever Outdoors<br>aa0027<br>11/08/2017<br>-245.00 RDN (-15.59TVA)                        | i Constitutione de la constitución de la constitución de la constituci | Furnizer Citem                                                                                                    | 145.00 Lei                    |
| Forever Outdoors<br>ax0031<br>37/08/2017 Scadenta (a 17/08/2017<br>629:28 RON (100.47 TVA) |                                                                                                    | CVF RQtest00000 CVF TEST11113<br>Reg.ton j40/200000 Reg.con j4es/2007<br>Admas 39 Vitane V1 Stou Jol Bolu Admas 39 Vitane, Botwest Admt Bennet<br>BANKEN ROLLET TANDELWARK |                               |
| Forever Outdoors<br>10033<br>17/08/2017<br>85:00 EUR (13:57 TVA)                           | - Venture<br>- V                                                                                                    | Nr. Denumitres produseior seu a servicilior U.M. Cant. Pret unitar Valoare<br>crt (AA001) Ata boj<br>1 (AA001) Ata boj                                                     | Valoare TVA<br>-Lel-<br>23.15 |
| Forever Outdoors                                                                           | Color I                                                                                                    | priorite                                                                                                    |                               |

Aici poti vizualiza factura selectata, iar in partea stanga ai detaliile din raportul de facturi emise: status si optiunile din coloana **Actiuni**.

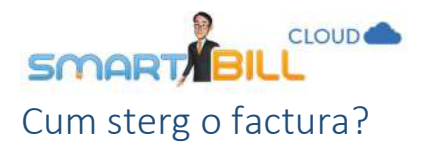

Poti sterge numai ultima factura emisa pentru o anumita serie. Acceseaza <u>Rapoarte / Documente emise / Facturi</u>, selecteaza factura, si in coloana Actiuni alege Sterge. O factura stearsa nu poate fi recuperata, iar numarul facturii se elibereaza si va fi alocat pentru urmatoarea factura emisa.

Se recomanda stergerea numai pentru facturile care **nu au ajuns la client**. Daca ai transmis deja factura clientului, iti recomandam sa o anulezi sau sa o stornezi.

# Tip de documente: Factura storno

Cum stornez o factura?

In Smart Bill sunt disponibile trei optiuni de stornare a unei facturi. Alege modul de lucru care ti se potriveste mai bine:

## <u>Optiunea 1</u>

Din meniul **Emitere**, alegi optiunea **Factura Storno**. Se va deschide formularul de emitere a facturii storno si o lista de facturi care pot fi stornate. Selectezi documentul pe care vrei sal stornezi si apesi **Storneaza** sub tabel. Poti filtra facturile emise dupa client (nume, CIF sau CNP, cod client), dupa limba in care au fost emise, dupa serie, numar si moneda

| 1 aug - 7 aug > 4 | •                                    |       |   |        |               |             |       |
|-------------------|--------------------------------------|-------|---|--------|---------------|-------------|-------|
| Filtrare ~ RON-   | iteu                                 |       |   |        |               |             |       |
| lient             | <ul> <li>♥</li> <li>Limba</li> </ul> | Toate | ÷ | Moneda | RON - Leu     | ~ ~         | Tot   |
| IF/CNP            | Seria                                | Toate | ~ |        |               | .15         | 145.0 |
| od client         | Numar                                |       |   |        |               | .09         | 22.7  |
|                   |                                      |       |   |        | Reseteaza Fil | treaza 1.00 | 159.5 |
|                   |                                      |       |   |        |               | 20          | 214.2 |

# SMART BILL

|    | 😫 Optiuni factura ~                    | 0   |
|----|----------------------------------------|-----|
| 1  | Adauga stornare                        |     |
| eu | Creeaza pe baza de incasa              | are |
|    | Creeaza pe <mark>b</mark> aza de profo | rme |
|    | Creeaza pe baza de avize               |     |

Din meniul <u>Emitere / Factura</u>, rotita de Optiuni factura din partea dreapta sus, selectezi Adauga stornare si se deschide o lista de facturi care pot fi stornate. Bifeaza documentul sau documentele pe care ai ales sa le stornezi si apasa butonul Storneaza.

#### Alege facturi de stornat

|      | Serie si<br>Numar | Client                      | Data       | Valoare fara TVA | TVA   | Total  |
|------|-------------------|-----------------------------|------------|------------------|-------|--------|
| 1    | aa0019            | Silky Sage                  | 07/08/2017 | 121.85           | 23.15 | 145,00 |
|      | aa0017            | Biciclete pentru biciclisti | 03/08/2017 | 21.70            | 1.09  | 22.79  |
|      | aa0016            | Biciclete pentru biciclisti | 01/08/2017 | 159.59           | 0.00  | 159.59 |
| 1990 | aa0015            | Biciclete pentru biciclisti | 01/08/2017 | 180.00           | 34.20 | 214.20 |

Pentru a storna mai multe facturi deodata, alege din lista facturile pe care vrei sa le stornezi.

Important! Facturile selectate trebuie sa aiba clienti cu acelasi CIF. Daca clientul tau si-a schimbat intre timp statutul din neplatitor TVA in platitor de TVA, nu vei putea realiza stornarea facturilor.

### Optiunea 3

Din meniul **Rapoarte / Documente emise / Facturi**, selectezi factura pe care ai ales sa o stornezi si in coloana **Actiuni** apesi pe sageata cu varful in jos si se deschide un meniu care contine si optiunea **Storneaza**, ca in imaginea de mai jos.

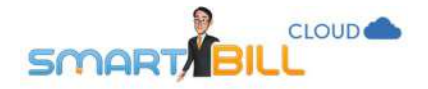

| -<br>Iltrare ∽ |             |               |                                |                     |             | 🛃 Exporta E      | xcel 🗸 | + Factura               |
|----------------|-------------|---------------|--------------------------------|---------------------|-------------|------------------|--------|-------------------------|
| Factura        | Client      | Data emiterii | Data <sup>v</sup><br>scadentei | /aloare fara<br>TVA | Valoare TVA | Total Observatii | Status | Actiuni                 |
| aa0005         | Acele&Ata   | 26/07/2017    |                                | 378.15              | 71.85       | 450.00           | Emisa  | -                       |
| aa0004         | ABC Suceava | 21/07/2017    | 05/08/2017                     | 100.00              | 19.00       | 119.00           | Emisa  | Vizualizare<br>Modifica |
| aa0003         | CDE lasi    | 21/07/2017    |                                | 200.00              | 38.00       | 238.00           | Emisa  | Email<br>Incaseaza      |
| aa0002         | Client Test | 21/07/2017    |                                | 240.00              | 28.60       | 268.60           | Emisa  | Storneaza<br>Anuleaza   |
| aa0001         | Client Test | 20/07/2017    |                                | 100.00              | 0.00        | 100.00           | Emisa  | Copiaza                 |
|                | Total       |               |                                | 1018.15<br>RON      | 157.45 RON  | 1 175.60<br>RON  |        | Sterge                  |

### Atentie:

Daca intre timp firma ta si-a schimbat statutul de platitor de TVA (ai devenit platitor sau neplatitor de TVA) nu poti storna facturile emise inainte sa iti modifici statutul. Pentru a putea storna documentul, va trebui sa revii temporar la acelasi statut (platitor / neplatitor TVA) pe care firma ta il avea la momentul emiterii respectivei facturi.

## Pot storna o factura incasata?

Cand stornezi o factura incasata, primesti un mesaj de atentionare din partea Smart Bill inainte de finalizarea stornarii. Smart Bill nu anuleaza automat incasarea atasata facturii stornate. Gasesti incasarea in meniul <u>Rapoarte / Documente emise / Incasari</u>.

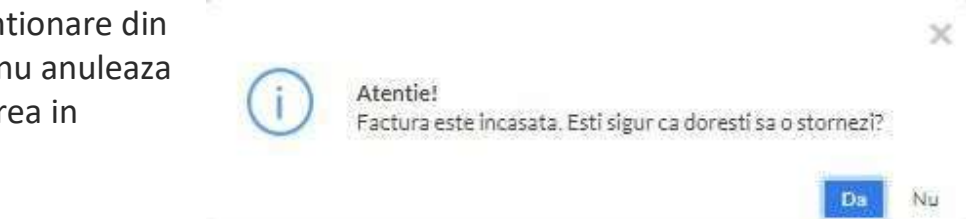

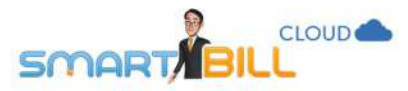

# Cum stornez fiecare produs de pe o factura?

Daca vrei sa iti apara pe factura storno fiecare produs pe care l-ai stornat, in meniul **Configurare / Preferinte** personale bifeaza optiunea **Stornare pe pozitii**.

Daca optiunea **Stornare pe pozitii** – nu este bifata, pe factura storno se afiseaza numarul si data facturii – stornate, impreuna cu valoarea, ca in imaginea alaturata: –

| Nr.<br>crt | Denumirea produselor sau a serviciilor                  | U.M. | Cant.   | Pret unitar<br>(fara TVA) -Lei- | Valoare<br>-Lei- | Valoare TVA<br>-Lei- |
|------------|---------------------------------------------------------|------|---------|---------------------------------|------------------|----------------------|
| 1          | Storno factura seria aa nr. 0017 din data<br>03/08/2017 | buc  | -1      | 21.70                           | -21.70           | -1.09                |
| Into       | cmit de : Training Facturare                            |      | Total   |                                 | -21.70           | -1.09                |
|            | SOCIETATI                                               |      | TOTAL P | LATA                            |                  | -22.79 Lei           |

Daca o factura contine produse cu cote TVA diferite, poti efectua doar **stornare pe pozitii**.

| Nr.<br>crt | Denumirea produselor sau a serviciilor | U.M.  | Cant.       | Pret unitar<br>(fara TVA)<br>-Lei- | Valoare<br>-Lei- | Valoare<br>TVA<br>-Lei- |
|------------|----------------------------------------|-------|-------------|------------------------------------|------------------|-------------------------|
| 1          | (SR003) Bluza alba                     | buc   | -1          | 29.41                              | -29.41           | -5.59<br>19%            |
| 2          | (AA002) Ata albastra                   | cutie | -1          | 200.00                             | -200.00          | -10.00<br>5%            |
| Into       | cmit de : Training Facturare           |       | Total       |                                    | -229.41          | -15.59                  |
|            | SOCIETATI                              |       | TOTAL PLATA |                                    | -2               | 45.00 Lei               |

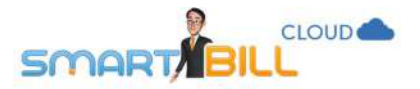

## Exemplu:

Daca un client are o factura initiala de 5 produse, returneaza doua dintre ele si achizitioneaza altele doua, acest lucru se evidentiaza pe factura storno ca in imaginea alaturata: produsele stornate se afiseaza cu minus, iar pe factura se afiseaza mentiunea: **Storno factura nr... Din data...** In acest caz, factura stornata isi modifica statusul din **Emisa** in **Partial**.

| Nr.   | Denumin                           | ea produselor sa                       | u a serviciilor                        |                  | U.M.   | Cant.          | Pret unitar<br>(fara TVA) -Lei- | Valoarea<br>-Lei- | Valoarea TVA<br>-Lei |
|-------|-----------------------------------|----------------------------------------|----------------------------------------|------------------|--------|----------------|---------------------------------|-------------------|----------------------|
| 1     | (AA001)                           | Ata bej                                |                                        |                  | cutie  | -1             | 121.85                          | -121.85           | -23.1                |
| 2     | (CB005)                           | Gliter albastru                        |                                        |                  | set    | -1             | 78.15                           | -78.15            | -14.8                |
| 3     | (GN004)                           | Adeziv                                 |                                        |                  | cutie  | 1              | 180.00                          | 180.00            | 34.2                 |
| 4     | (CB004)                           | Perla verde                            |                                        |                  | cutie  | 1              | 273.11                          | 273.11            | 51.8                 |
| Intoc | mit de: Train                     | ing Facturare                          |                                        | 52               | 100    | Total          |                                 | 253.11            | 48.0                 |
|       |                                   |                                        |                                        | SOCIE            | TATI ) | TOTAL P        | LATA                            |                   | 301.20 Le            |
|       |                                   |                                        |                                        |                  |        |                |                                 |                   |                      |
|       |                                   |                                        |                                        |                  |        |                |                                 |                   |                      |
|       |                                   |                                        |                                        |                  |        |                |                                 |                   |                      |
|       |                                   |                                        |                                        |                  |        |                |                                 |                   |                      |
|       |                                   |                                        |                                        |                  |        |                |                                 |                   |                      |
|       |                                   |                                        |                                        |                  |        |                |                                 |                   |                      |
|       |                                   |                                        |                                        |                  |        |                |                                 |                   |                      |
|       |                                   |                                        |                                        |                  |        |                |                                 |                   |                      |
| Storn | o factura se                      | ria aa nr. 0029 dir                    | data 11/08/20                          | 17               |        |                |                                 |                   |                      |
| Storn | o factura se<br>-200.00           | ria aa nr. 0029 dir<br>-38.00          | data 11/08/20<br>-238.00 F             | 17<br>RON        |        | Emisa          | ~                               |                   |                      |
| Storm | o factura se<br>-200.00<br>121.85 | ria aa nr. 0029 dir<br>-38.00<br>23.15 | data 11/08/20<br>-238.00 F<br>145.00 F | 17<br>RON<br>RON |        | Emisa<br>Emisa | ~                               |                   |                      |

|        |            | S                     | torno factura seri | ia aa nr. 0029 di | in data 11/08 | /2017 |         |   |
|--------|------------|-----------------------|--------------------|-------------------|---------------|-------|---------|---|
| aa0030 | Silky Sage | 11/08/2017            | -200.00            | -38.00            | -238.00       | RON   | Emisa   | ~ |
| aa0019 | Silky Sage | 07/08/2017            | 121.85             | 23.15             | 145.00        | RON   | Emisa   | ~ |
| aa0029 | Silky Sage | 11/08/2017 16/08/2017 | 469.29             | 83.66             | 552.95        | RON   | Partial | ~ |
|        | Total      |                       | 391.14             | 68.81             | 459.95        | RON   |         |   |

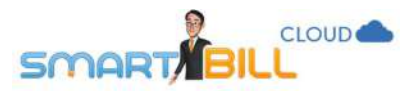

## Cum imi apar stornarile valorice in Raportul de Vanzari produse?

Stornarile valorice sunt incluse ca pozitie separata la finalul acestui raport, deoarece ele nu pot fi defalcate in cazul documentelor pe care sunt mai multe produse. Pentru afisarea unor calcule exacte in **Raportul de vanzari produse**, recomandam folosirea optiunii de stornare pe pozitii.

|                             | Total      |                   |        | 4 | RON | - <mark>1</mark> 55.62 | 0.00 | -622.47 | -707.38 |   |
|-----------------------------|------------|-------------------|--------|---|-----|------------------------|------|---------|---------|---|
| Biciclete Pentru Biciclisti | 11/08/2017 | factura<br>storno | aa0028 | 1 | RON | -21.70                 | 0.00 | -21.70  | -22.79  | ¥ |
| Biciclete Pentru Biciclisti | 07/08/2017 | factura<br>storno | aa0020 | 1 | RON | -159.59                | 0.00 | -159.59 | -159.59 | * |
| Biciclete Pentru Biciclisti | 28/07/2017 | factura<br>storno | aa0008 | 1 | RON | -63.03                 | 0.00 | -63.03  | -75.00  | × |
| Acele&Ata                   | 28/07/2017 | factura<br>storno | aa0007 | 1 | RON | -378.15                | 0.00 | -378.15 | -450.00 | Ŷ |

## Nu imi apare optiunea de stornare a unei facturi mai vechi. De ce?

Daca intre timp firma ta si-a schimbat statutul de **platitor de TVA** (ai devenit platitor sau neplatitor de TVA) nu poti storna facturile emise inainte sa iti modifici statutul. Pentru a putea storna factura, va trebui sa revii temporar la acelasi statut (platitor / neplatitor TVA) pe care firma ta il avea la momentul emiterii respectivei facturi.

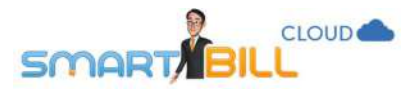

# Tip de documente: documente recurente Pot sa emit documente recurente din Smart Bill Cloud?

Poti programa emiterea automata a facturilor si proformelor, precum si trimiterea lor automata prin email clientului. Aceasta optiune este disponibila pentru abonamentele de facturare Smart Bill Cloud **Gold** si **Platinum**. Daca ai abonament Smart Bill Cloud **Silver** si optiunea de emitere a documentelor recurente iti este necesara, contacteaza-ne.

Situatii generale in care se folosesc facturile recurente: contractele cu suma fixa lunara sau serviciile prestate sub forma de abonament ori mentenanta.

In pagina de emitere documente recurente, stabilesti frecventa cu care vrei sa trimiti documentele (lunar, saptamanal, anual, zilnic, la 2, la 4 saptamani, la 2, 3, 6 luni), numarul documentelor si seria documentelor recurente.

Pentru a emite documente o perioada de timp nelimitata, e suficient sa introduci valoarea -1 sau sa lasi gol acest camp.

La denumirea produsului ai la indemana variabile **()** Variabile pe care le aplici asemanator sabloanelor din notificari email. Termenii din Variabile se completeaza automat la emiterea facturii sau a proformei.

2 Emitere \* Dashhoard Factura Storno Emitere Aviz dil Rapoarte Incasari: کر Configurare Incasare (Chitanta, OP si altele) Documente recurente: Nomenclatoare 矕 Proforme Utilizatori 4 Chat!

**Exemplu**: In luna iulie 2017 definesti recurenta pentru un abonament; facturezi servicii prestate in luna precedenta. Scrii "Abonament luna" si folosesti **variabilele** "Luna precedenta" si "An". Variabilele se inregistreaza astfel: **Abonament luna #luna-1# #an#.** 

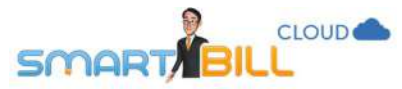

Textul afisat pe primul document emis, in iulie 2017: "Abonament luna iunie 2017". In luna august, se afiseaza automat textul corespunzator lunii urmatoare: "Abonament luna iulie 2017".

Campul **Numar abonament** din fereastra de emitere a facturii poate fi personalizat cu litere si cifre si se afiseaza automat in campul "mentiuni". Textul standard din campul **Mentiuni** este "Factura recurenta emisa pentru abonamentul nr...." si poate fi personalizat – de exemplu: "Mentenanta conform contract nr ...."

| Nume sau CIF client Biciclete pentru biciclisti                                                                                                    | ~           | Data emiterii<br>primei facturi | 28 / 0                | 7 / 201           | .7 💼    | Moneda factura  | RON - Leu           | * |
|----------------------------------------------------------------------------------------------------|-------------|---------------------------------|-----------------------|-------------------|---------|-----------------|---------------------|---|
| Biciclete pentru biciclisti<br>test111115, j/test/2009, 0005<br>Craiova, Str. Victoriei, Dolj, Romania<br>Georgescu Victoria, email33@gmail.com, 070000000 | 4           | Frecventa                       | lunar                 |                   | ~       | Numar abonament | zzz0002             |   |
|                                                                                                    |             | Cate documente?                 | Foloseste -1 sau lasa | gol pentru nr. ne | limitat | Precizie        | 2 zecimale          | × |
| Denumire produs                                                                                                    | • Variabile | Cod                             | U.M.                  | Cantitate         | Moneda  | Pret RON Co     | ta TVA include TVA? |   |
| Descriere                                                                                                    | *           | -                               |                       |                   | RON - ~ |                 | 19% ~ O Nu 💿 Da     |   |

## Cand se emite primul document recurent?

In campul: Data emiterii primei facturi poti alege cand sa se emita primul document recurent.

Standard este afisata data curenta; poti modifica aceasta data cu o data din trecut sau viitor.

Daca ai ales ca data emiterii primului document recurent sa fie data curenta:

- documentul respectiv se emite imediat dupa salvarea recurentei.
- documentul se transmite imediat prin email daca ai ales optiunea de trimitere prin email a recurentelor.

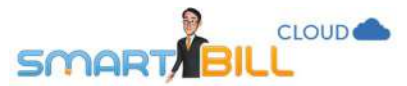

Nu poti modifica numarul unui document emis in Smart Bill CloudImportant!Inainte de a emite documente, asigura-te ca ai definit corect primul numar din serie. Smart Bill aloca apoi in<br/>ordine numerele pentru documentele emise pentru fiecare serie.

Dupa cum stii, Smart Bill iti permite sa modifici data de pe documentele emise si sa emiti documente cu o data din trecut. Recomandam ca la recurente primul document emis sa fie cu data curenta sau cu o data din viitor.

Daca ai definit pentru primul document din recurenta o data din trecut, acest document nu se emite, se defineste doar abonamentul pe baza caruia se emit urmatoarele documente. Urmatoarele documente din recurenta se emit conform frecventei selectate.

La modificari importante in cont, opreste recurentele !

Atentie Cand faci modificari importante in cont, cum ar fi: modificari de adresa sau cont bancar, stergerea contului de utilizator care a emis recurentele, iti recomandam sa opresti recurentele create inainte de modificarea acestor date si sa le creezi din nou dupa modificare.

Doar in acest fel te poti asigura ca documentele tale recurente se emit corect.

## Pot edita mesajul trimis prin email clientului meu la trimiterea facturii recurente?

Poti personaliza mesajul din meniul Configurare / Configurari program / Email, cu ajutorul Variabilelor disponibile.

Important! Modificarile efectuate in meniul <u>Configurare / Configurari program / Email</u> se aplica tuturor documentelor trimise prin email, nu doar documentelor recurente.

## Pot face modificari pe documentele recurente?

Poti modifica oricand abonamentele definite in contul tau. Selecteaza recurentele pe care vrei sa le modifici din meniul **<u>Rapoarte</u>** <u>/ Documente recurente</u>.

In partea dreapta a raportului ai coloana de Actiuni, cu urmatoarele optiuni: Vizualizare, Oprire, Modifica, Copiaza, Sterge.

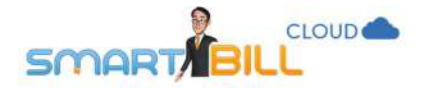

Important!Cand modifici o recurenta, nu modifici si documentele deja emise.Modificarea se produce din momentul in care ai salvat schimbarile efectuate.

## Exemplu:

Un abonament lunar de mentenanta pentru care emit factura la 15 ale lunii a intrat in vigoare de la inceputul anului. In luna iulie, negociez cu clientul o noua data de emitere a recurentei (data de 5 in loc de 15), adaug un discount de 10% si inca un serviciu suplimentar.

- Daca modific recurenta pe data de 4 iulie, prima factura modificata se emite pe 5 iulie
- Daca modific recurenta pe 6 iulie, prima factura modificata se emite pe 5 august

|                  |                                       |              |                       |                |           |         | 1-                                               | 2 din 2 🖌       |
|------------------|---------------------------------------|--------------|-----------------------|----------------|-----------|---------|--------------------------------------------------|-----------------|
| <b>Filtrare</b>  | Factura                               |              |                       |                |           |         | 🕈 Factura re                                     | curenta         |
| Nr.<br>abonament | Client                                | Data pornire | Urmatoarea<br>emitere | Data terminare | Frecventa | Valoare | Facturi<br>ramase                                | Actiuni         |
| zzz0002          | Biciclete pentru biciclisti           | 28/07/2017   | 28/08/2017            | 28/04/2018     | lunar     | 75.00   | 9                                                | ~               |
| zzz0001          | ABC Suceava                           | 21/07/2017   | 21/08/2017            |                | lunar     | 119.00  | Nelimitat                                        | ~               |
| lumarul de inre  | gistrari afisate pe pagina: 15 Aplica |              |                       |                |           |         | Vizuali<br>Oprire<br>Modific<br>Copiaz<br>Sterge | zare<br>ca<br>a |

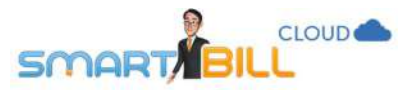

## Pot trimite prin email automat factura sau proforma recurenta clientului meu?

Dupa editarea documentului recurent (factura sau proforma), sub campul **Mentiuni** poti bifa optiunea: **Trimite factura automat pe email clientului.** Ai optiunea sa trimiti o copie la adresa ta de email, pentru a te asigura ca factura a fost transmisa corect.

Pentru a te asigura ca emailul transmis va ajunge la clientul tau, asigura-te ca adresa de email a clientului tau este completata in datele clientului in meniul **Nomenclatoare / Clienti**, ca este afisata pe facturile emise si ca este valida.

| 1          | produs test<br>Avans luna #luna+1# |                      | buc | 1 | 100.00   | :100.00                                 | 19.00 🥕 🔭 🗙                 |
|------------|------------------------------------|----------------------|-----|---|----------|-----------------------------------------|-----------------------------|
|            |                                    |                      |     |   |          | Total fara TVA<br>Total TVA             | 100.00                      |
|            |                                    |                      |     |   |          | TOTAL                                   | 119.00<br>Aplica discount % |
| Intocmit d | e Training Facturare               | ~ Delegat<br>Buletin |     |   | Mentiuni | Factura recurenta<br>abonamentul nr. zz | emisa pentru<br>zz0003      |
|            |                                    | Auto                 |     |   |          | I Trimite facture of                    |                             |

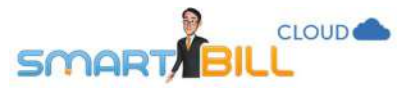

## Pot emite documente recurente in alta moneda? Daca da, ce curs se va prelua la fiecare emitere?

Daca ai emis o factura in RON cu moneda de referinta in Euro, cursul valutar aplicat pentru conversia in lei este:

• cel din ziua emiterii fiecarei facturi din recurenta

sau

 cel stabilit de tine in <u>Configurare / Configurari program / Preferinte personale</u> - cursul BNR din ziua emiterii sau alta optiune bifata in acel meniu.

👿 Curs valutar preluat de pe Internet

- foloseste cursul comunicat azi
- 💿 foloseste cursul comunicat ieri

0.00 (%) adaos curs valutar (de ex daca folosesti cursul BNR +2%, introdu 2 in aceasta caseta)

Nu poti programa recurente la un curs fix pentru toata perioada recurentei. Daca preferi sa emiti facturile / proformele recurente la un curs fix, iti recomandam sa utilizezi preturile in lei pentru produsul tau, iar in campul **Mentiuni** sa specifici cursul agreat (fix pentru toata perioada) la care ai calculat preturile.

## Cum pot alege modelul documentului recurent?

Factura sau proforma recurenta pot fi editate simplu: in zona de **Personalizare** poti alege modelul facturii, respectiv cel al proformei, model care se pastreaza pentru toate documentele emise pentru acea recurenta.

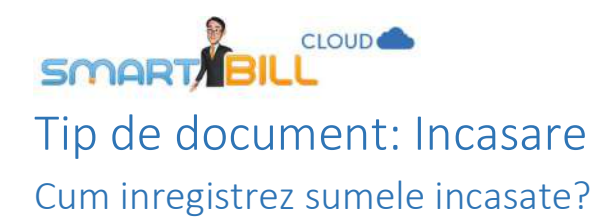

Poti inregistra sumele incasate de la clientii tai in mai multe moduri, alege ce se potriveste mai bine modului tau de lucru:

din meniul Emitere / Incasari / Incasare(Chitanta, OP si altele)

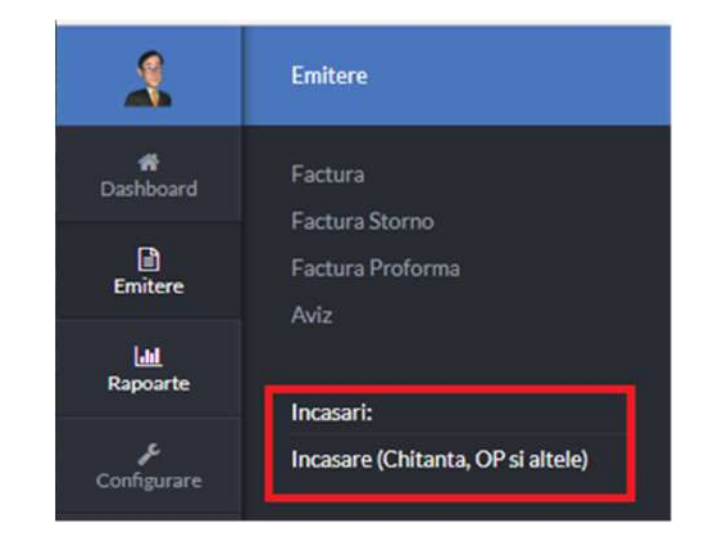

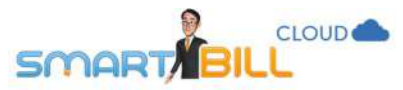

la emiterea unei facturi, daca bifezi Incaseaza acum (total sau partial)

|    | Chitanta      | ~ | aa (nr. 0020) | ~    |
|----|---------------|---|---------------|------|
|    | Chitanta      |   |               |      |
|    | Ordin plata   |   |               |      |
|    | Card online   |   |               |      |
|    | Bon           |   |               |      |
| n  | Mandat postal |   | ng Facturare  | 7.00 |
|    | Card          |   |               |      |
| 3  | CEC           |   |               |      |
|    | Bilet ordin   |   |               |      |
| Α. | Alta incasare |   |               |      |

## din **Rapoarte / Documente emise / Incasari** apasa **+Incasare**

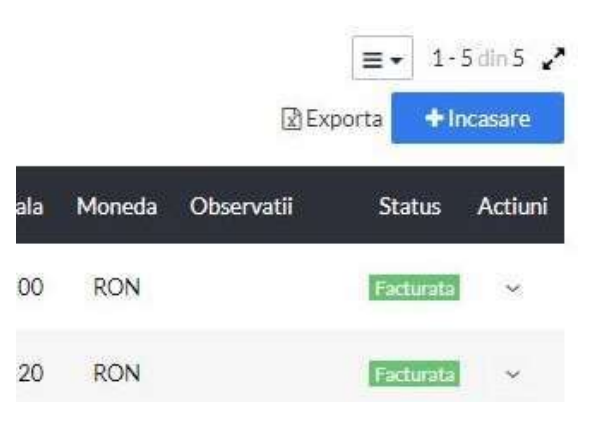

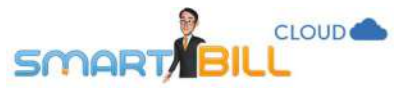

din pagina de vizualizare a unei facturi emise, apesi pe rotita (**Optiuni**) si alegi optiunea **Incaseaza factura** 

din <u>Rapoarte / Documente emise / Facturi</u> sau din <u>Rapoarte / Rapoarte avansate / Facturi neincasate</u> in coloana Actiuni alege optiunea Incaseaza

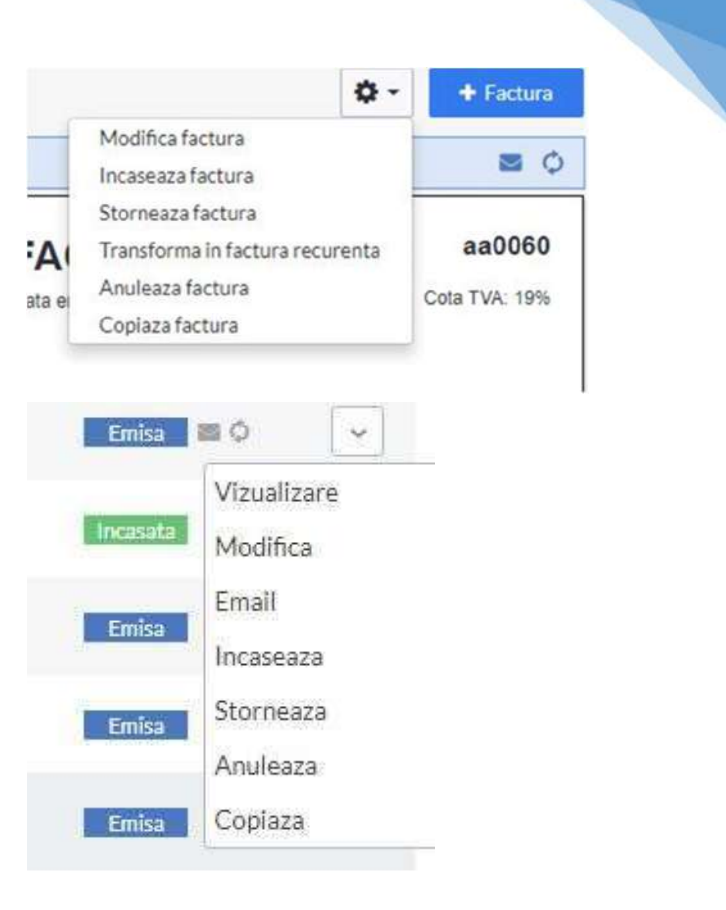

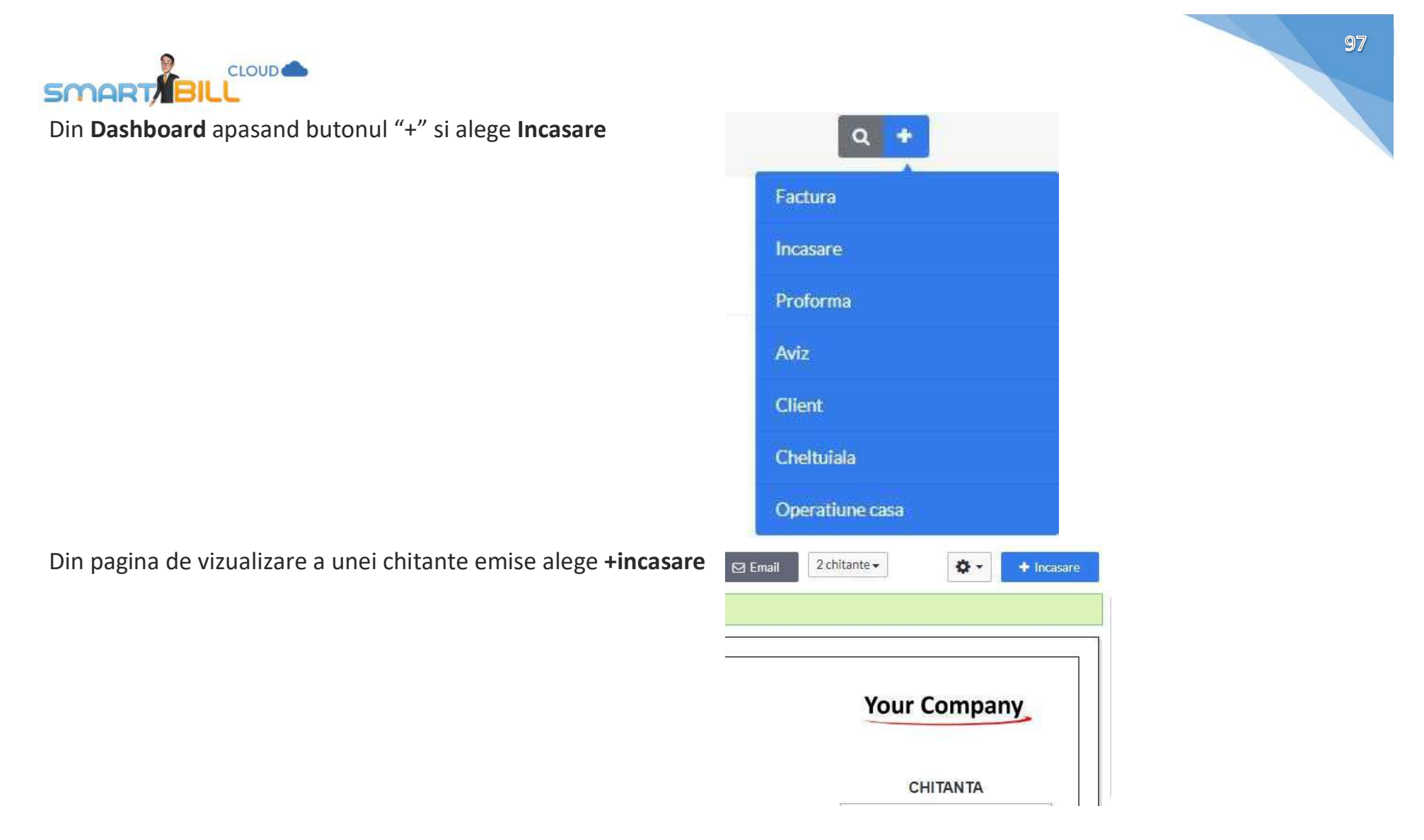

La emiterea unei noi facturi poti inregistra in Smart Bill incasari efectuate prin urmatoarele metode:

- Chitanta
- Ordin de plata
- Card online
- Bon: daca selectezi bon, poti alege intre incasare numerar sau card.
- Mandat postal

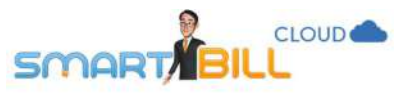

- Card
- Cec
- Bilet ordin
- Alta incasare

Daca nu ai casa de marcat conectata la Smart Bill, optiunea de incasare prin bon este disponibila numai la emiterea unei noi facturi, prin opriunea **Incaseaza acum.** 

Important! Pentru a conecta casa de marcat la Smart Bill, contacteaza-ne. Vei afla astfel informatii actualizate despre casele de marcat compatibile cu programul Smart Bill, driverele si setarile necesare.

## Incasare cu cardul prin mobilPay

Daca folosesti optiunea de incasare prin mobilPay, prin link inclus direct pe facturile tale, incasarea se inregistreaza automat in program.

Mai multe detalii despre mobilPay si setarile necesare pentru a include plata cu cardul direct pe factura sau proforma poti gasi in capitolul **Integrari** sectiunea dedicata <u>mobilPay</u>.

# Cum incasez o factura?

Ai mai multe optiuni pentru incasa o factura in Smart Bill, alege modul de lucru care ti se potriveste mai bine:

1. Direct la emiterea facturii, dupa ce adaugi clientul, produsele si celelalte detalii, bifezi Incaseaza acum (total sau partial) sub tabelul de produse.

Indiferent de tipul de incasare ales, in campul **Valoare incasata** Smart Bill completeaza automat valoarea totala a facturii. Daca vrei sa incasezi partial contravaloarea facturii, poti modifica suma din campul **Valoare incasata**.

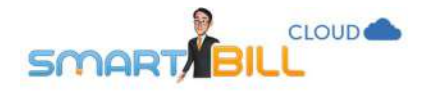

| Nr. crt. | Denumire produs / serviciu   | U.M.  | Cant. | Pret (fara TVA) | Valoare (RON)  | TVA (RON)         |
|----------|------------------------------|-------|-------|-----------------|----------------|-------------------|
| 1        | Atabej                       | cutie | 100   | 121.85          | 12184.87       | 2315.13 🧪 % 🗴     |
| Incase   | aza acum (total sau partial) |       |       |                 | Total fara TVA | 12184.87          |
| Ordin    | plata 👻 Numar                |       |       |                 | Total TVA      | 2315.13           |
| Valoare  | incasata (RON)               |       |       |                 | TOTAL          | 14500.00          |
| 1450     | 0.00                         |       |       |                 |                | Aplica discount % |
|          |                              |       |       |                 |                |                   |

Important! Din punct de vedere tehnic, poti incasa cu Bon fiscal valoarea totala ramasa de incasat a unei facturi. Pentru mai multe detalii despre reglementarile legale referitoare la emiterea bonurilor fiscale si felul in care poti proceda in situatii particulare, iti recomandam sa te consulti cu contabilul cu care colaborezi.

Exemplu 1: am emis o factura de 100 de lei.

Daca vreau sa incasez cu bon fiscal 40 de lei si restul (60 de lei) sa ramana neincasat, nu pot efectua aceasta operatiune. **Exemplu 2**: am emis o factura de 100 de lei si am incasat partial 40 de lei prin chitanta la emiterea facturii. Ulterior pot emite un bon fiscal de 60 de lei, valoarea totala ramasa de incasat a facturii.

1. Din <u>Rapoarte / Rapoarte avansate / Facturi neincasate</u>. Pentru a incasa rapid un document, poti folosi optiunea Incaseaza din coloana Actiuni a raportului.

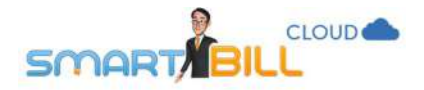

| 2 | Data emiterii    | Factura      | Valoare totala<br>(RON) | Data incasarii | Documente<br>incasare | Total<br>incasat(RON) | Rest de incasat<br>(RON) | Actiuni |
|---|------------------|--------------|-------------------------|----------------|-----------------------|-----------------------|--------------------------|---------|
|   | ABC SUCEAVA      | 195555       |                         |                |                       |                       |                          | _       |
|   | 21/07/2017       | aa0004       | 119.00                  | 22             | 122                   | 12                    | 119.00                   | ~       |
|   | Total            |              | 119.00                  |                |                       |                       | Incasea:<br>Modifica     | a<br>a  |
|   | BICICLETE PENTRU | J BICICLISTI | 11115                   |                |                       |                       |                          |         |
|   | 28/07/2017       | aa0009       | 75.00                   | ~              | 175                   | 175                   | 75.00                    | ~       |
|   | 28/07/2017       | aa0010       | 119.00                  | -              | -                     | -                     | 119.00                   | ~       |
|   | Total            |              | 194.00                  |                |                       |                       | 194.00                   |         |
|   |                  |              |                         |                |                       |                       |                          |         |

Poti incasa o data mai multe facturi, daca facturile au acelasi client si sunt emise in aceeasi moneda. Selectezi facturile, apoi apesi butonul de incasare de deasupra tabelului, marcat cu rosu in imaginea de mai jos.

| SMARTIBILL   Luna trecuta ~ ()   P Filtrare ~ |                  |                    |                         |                |                       |                       |                          |         |  |  |
|-----------------------------------------------|------------------|--------------------|-------------------------|----------------|-----------------------|-----------------------|--------------------------|---------|--|--|
|                                               | Data emiterii    | Factura            | Valoare totala<br>(RON) | Data incasarii | Documente<br>incasare | Total<br>incasat(RON) | Rest de incasat<br>(RON) | Actiuni |  |  |
|                                               | BICICLETE PENTRU | J BICICLISTI TESTI | 1115                    |                |                       |                       |                          |         |  |  |
|                                               | 28/07/2017       | aa0009             | 75.00                   |                | i <del></del> .       | 1 <del></del> .       | 75.00                    | ~       |  |  |
|                                               | 28/07/2017       | aa0010             | 119.00                  | 8 <u>-</u>     | -                     | -                     | 119.00                   | ~       |  |  |
|                                               | Total            |                    | 194.00                  |                |                       |                       | 194.00                   |         |  |  |

Pentru a selecta toate facturile neincasate emise unui client, este suficient sa bifezi casuta din dreptul numelui clientului.

101

|   | BICICLETE PENTRU | BICICLISTI TESTIIIIII5 |        |    |            |          |        |   |
|---|------------------|------------------------|--------|----|------------|----------|--------|---|
| ۲ | 28/07/2017       | aa0009                 | 75.00  | 12 | <u>2</u> 2 |          | 75.00  | 2 |
| ۲ | 28/07/2017       | aa0010                 | 119.00 | 12 | -          | <u>1</u> | 119.00 | 2 |
|   | Total            |                        | 194.00 |    |            |          | 194.00 |   |

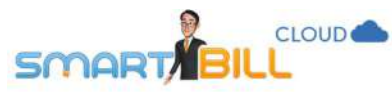

## 2. Din Rapoarte / Documente emise / Facturi

Din acest meniu ai optiunea de a incasa rapid o factura. Cand alegi **Incaseaza** se deschide fereastra **Incaseaza acum** unde poti inregistra toate detaliile incasarii.

| Tipincasare      | Ordin plata |        | Ý   |
|------------------|-------------|--------|-----|
| Data incasare    | 22 / 08     | / 2017 |     |
| Valoare incasata | 85          |        | EUR |
| Curs valutar     | 4.573700    |        | j.  |
| Numar            |             |        |     |

| • | Factura | Client                      | Data emiterii | Data<br>scadentei         | Valoare fara<br>TVA | Valoare TVA | Total   | Moneda | Observatii                 | Status   | Actiuni                 |
|---|---------|-----------------------------|---------------|---------------------------|---------------------|-------------|---------|--------|----------------------------|----------|-------------------------|
| 0 | aa0033  | Forever Outdoors            | 17/08/2017    |                           | 71.43               | 13.57       | 85.00   | EUR    |                            | Emisa    | ~                       |
| ۵ | aa0032  | Biciclete pentru biciclisti | 17/08/2017    |                           | 545.55              | 103.65      | 649.20  | RON    | livrat in data<br>de 30/08 | Incasata | Vizualizare<br>Modifica |
|   | aa0031  | Forever Outdoors            | 17/08/2017    | 17/ <mark>08</mark> /2017 | 528.81              | 100.47      | 629.28  | RON    |                            | Depusits | Incaseaza               |
|   | aa0030  | Silky Sage                  | 11/08/2017    |                           | 253.11              | 48.09       | 301.20  | RON    |                            | Incasata | Storneaza<br>Anuleaza   |
|   | aa0028  | Biciclete pentru biciclisti | 11/08/2017    |                           | -21.70              | -1.09       | -22.79  | RON    |                            | Emisa    | Copiaza                 |
|   | aa0027  | Forever Outdoors            | 11/08/2017    |                           | -229.41             | -15.59      | -245.00 | RON    |                            | Emisa    |                         |

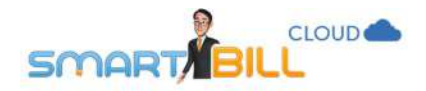

## 3. Din Emitere / Incasari / Incasare (Chitanta, OP si altele)

Cand accesezi meniul **Emitere / Incasari / Incasare (Chitanta, OP si altele)** poti inregistra direct suma achitata de client. Daca exista facturi emise si neincasate pentru acel client, suma achitata este repartizata automat pe facturile emise clientului, incepand cu cea mai veche, ca in exemplul de mai jos.

| Emitere • Inc                                                                               | asare                                                                                                    | a +                                                                                                    |                                                                                       |                                                         | ♥2 △ Training 2 Facturare<br>Smart 800                                                                                           |
|---------------------------------------------------------------------------------------------|----------------------------------------------------------------------------------------------------|----------------------------------------------------------------------------------------------------|---------------------------------------------------------------------------------------|---------------------------------------------------------|----------------------------------------------------------------------------------------------------|
| Nume sau CIF<br>client                                                                      | Silky Sage                                                                                               |                                                                                                    |                                                                                       |                                                         |                                                                                                    |
|                                                                                             | CIF: TEST111112 Reg.com: j/test/2006 Cod: 0002 🧳                                                         |                                                                                                    |                                                                                       |                                                         |                                                                                                    |
| Tip document                                                                                | Chitanta 🛩                                                                                               |                                                                                                    |                                                                                       | Moneda RON - Le                                         | u: »                                                                                                    |
| Serie si numar                                                                              | sa (nr. 0009) ~                                                                                          |                                                                                                    |                                                                                       | Limba Romana                                            | (                                                                                                    |
| Data emiterii                                                                               | 22 / 08 / 2017                                                                                           | Valoarea incasarii se va repartiza automat pe cele mai vechi facturi<br>neincasate. Poti vizualiza sau modifica repartizarea prin click pe link-ul |                                                                                       |                                                         |                                                                                                    |
|                                                                                             | 5500                                                                                                    | Facturi neincasate de mai jos.                                                                                                    |                                                                                       |                                                         |                                                                                                    |
| Valoare<br>Facturi neinca                                                                   | sate (4) ~                                                                                               |                                                                                                    |                                                                                       |                                                         |                                                                                                    |
| Valoare<br>Facturi neinca<br>Repartizare<br>Factura                                         | sate (4) ^<br>suma pe facturi neincasate<br>Data                                                         | Scadenta                                                                                                    | Valoare factura                                                                       | Sold document                                           | Valoare repartizata                                                                                                    |
| Valoare<br>Facturi neinca<br>Repartizare<br>Factura<br>aa0029                               | sate (4) ^<br>suma pe facturi neincasate<br>Data<br>08/06/2017                                           | Scadenta<br>16/08/2017                                                                                                    | Valoaré factura<br>552.95                                                             | Sold document<br>552.95                                 | Valoare repartizata<br>552.95 📀                                                                                                  |
| Facturi neinca<br>Repartizare<br>Factura<br>ea0029                                          | sate (4) ^<br>suma pe facturi neincasate<br>Deta<br>08/06/2017                                           | Scadenta<br>16/08/2017                                                                                                    | Valoare factura<br>552.95                                                             | Sold document<br>552.95                                 | Valoare repartizata<br>552.95<br>Incaseaza tot                                                                                   |
| Valoare<br>Facturi neinca<br>Repartizare<br>Factura<br>ea0029<br>ea0019                     | sate (4) ^<br>suma pe facturi neincasate<br>Data<br>08/06/2017<br>07/08/2017                             | Scadenta<br>16/08/2017                                                                                                    | Valoare factura<br>552.95<br>145.00                                                   | Sold document<br>552.95<br>145.00                       | Valoare repartizata<br>552.95<br>Incaseaza tot<br>145.00                                                                         |
| Valoare Facturi neinca Repartizare Factura ea0029 ea0019                                    | sate (4) ^<br>suma pe facturi neincasate<br>Data<br>08/06/2017<br>07/08/2017                             | Scadenta<br>16/08/2017                                                                                                    | Valóaré factura<br>552.95<br>145.00                                                   | Sold document<br>552.95<br>145.00                       | Valoare repartizata<br>552.95<br>Incaseaza tot<br>145.00<br>incaseaza tot                                                        |
| Valoare<br>Facturi neinca<br>Repartizare<br>Factura<br>aa0029<br>aa0019<br>aa0045           | sate (4) ^<br>suma pe facturi neincasate<br>Data<br>08/06/2017<br>07/08/2017<br>22/08/2017               | Scadenta<br>16/08/2017                                                                                                    | Valoare factura<br>552.95<br>145.00<br>100.00                                         | Sold document<br>552.95<br>145.00<br>100.00             | Valoare repartizata<br>552.95<br>Incaseaza tot<br>145.00<br>Incaseaza tot<br>100.00                                              |
| Valoare Facturi neinca Repartizare Factura aa0029 aa0019 aa0045                             | sate (4) ^<br>suma pe facturi neincasate<br>Data<br>08/06/2017<br>07/08/2017<br>22/08/2017               | Scadenta<br>16/08/2017                                                                                                    | Valoare factura<br>552.95<br>145.00<br>100.00                                         | Sold document<br>552.95<br>145.00<br>100.00             | Valoare repartizata<br>552.95<br>Incaseaze tot<br>145.00<br>Incaseaze tot<br>100.00<br>Incaseaze tot                             |
| Valoare<br>Facturi neinca<br>Repartizare<br>Factura<br>aa0029<br>aa0019<br>aa0045<br>aa0046 | sate (4) ^<br>suma pe facturi neincasate<br>Data<br>08/06/2017<br>07/08/2017<br>22/08/2017<br>22/08/2017 | Scadenta<br>16/08/2017                                                                                                    | Valoare factura           552.95           145.00           100.00           5 000.00 | Sold document<br>552.95<br>145.00<br>100.00<br>5 000.00 | Valoare repartizata<br>552.95<br>Incaseaza tot<br>145.00<br>Incaseaza tot<br>100.00<br>Incaseaza tot<br>100.00<br>Incaseaza tot  |
| Valoare<br>Facturi neinca<br>Repartizare<br>Factura<br>aa0029<br>aa0019<br>aa0045<br>aa0045 | sate (4) ^<br>suma pe facturi neincasate<br>Data<br>D8/06/2017<br>07/08/2017<br>22/08/2017<br>22/08/2017 | Scadenta<br>16/08/2017                                                                                                    | Valoare factura<br>552.95<br>145.00<br>100.00<br>5 000.00                             | Sold document<br>552.95<br>145.00<br>100.00<br>5 000.00 | Valoare repartizata<br>552.95<br>Incaseaza tot<br>145.00<br>Incaseaza tot<br>100.00<br>Incaseaza tot<br>4702.05<br>Incaseaza tot |

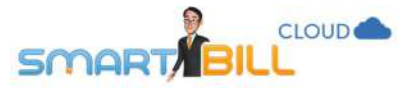

In campul Valoare repartizata se inregistreaza valoarea repartizata pe fiecare factura emisa clientului. Poti modifica manual valorile repartizate, astfel:

- 1. Apasa **Incaseaza tot** pentru factura sau facturile pe care alegi sa le incasezi integral.
- 2. Modifica manual valorile repartizate, scriind in **Valoare repartizata** sumele pe care vrei sa le inregistrezi pe fiecare factura emisa clientului.

Daca nu ai inregistrate facturi neincasate pe care sa repartizezi suma achitata de client, poti inregistra plata, urmand sa o repartizezi pe facturile ulterioare ale clientului.

| Emitere • In           | casare                                            | ٩        | •      | vi ① Training 2 Facturare 。<br>Smart Bill |
|------------------------|---------------------------------------------------|----------|--------|-------------------------------------------|
| Nume sau CIF<br>client | Silky Sage                                        | <b>v</b> |        |                                           |
|                        | CIF: test111112 Reg. com: j/test/2006 Cod<br>0002 | 1        |        |                                           |
| Tip document           | Ordinplata                                        | u .      | Moneda | RON - Leu ~                               |
| Numar                  |                                                   |          | Limba  | Romana 👻                                  |
| Data emiterii          | 22 / 08 / 2017                                    | 5.6      |        |                                           |
| Valoare                |                                                   |          |        |                                           |
| Reprezentand           |                                                   |          |        | Salvare ordin plata →                     |

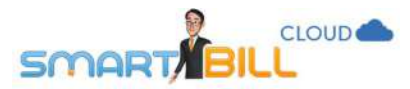

Daca alegi sa inregistrezi o incasare fara a o repartiza imediat pe o factura emisa, in raportul **<u>Rapoarte / Documente emise /</u> <u>Incasari</u>** gasesti incasarea cu status **Emisa**, ca in imaginea de jos.

| Y FI | Filtrare ∽     SExporta |              |                      |                |                |                |        |                                        | orta 🕂 In | casare  |
|------|-------------------------|--------------|----------------------|----------------|----------------|----------------|--------|----------------------------------------|-----------|---------|
|      | Tip incasare            | Nr. incasare | Client               | Factura        | Data incasarii | Valoare totala | Moneda | Observatii                             | Status    | Actiuni |
| Ø    | Chitanta                | 89000e       | Tricouri SRL         |                | 22/08/2017     | 550.00         | RON    |                                        | Emisa     | ×       |
| 0    | Chitanta                | aa0008       | Curierat Cluj Napoca |                | 22/08/2017     | 1000.00        | RON    | avans réturnat<br>clientului la cerere | Anulatu   | ~       |
|      | Chitanta                | aa0007       | Curierat Cluj Napoca |                | 22/08/2017     | 500.00         | RON    |                                        | Emisa     | ~       |
| 0    | Chitanta                | aa0006       | Tricouri SRL         | aa0026, sa0044 | 22/08/2017     | 200.00         | RON    |                                        | Pertial   | *       |

## De aici poti alege in coloana Actiuni optiunea Factureaza sau alte optiuni disponibile, ca in imaginea de mai jos:

|   | Tip incasare | Nr. incasare | Client               | Factura        | Data incasarii | Valoare totala | Moneda | Observatii                             | Status              | Actiuni    |
|---|--------------|--------------|----------------------|----------------|----------------|----------------|--------|----------------------------------------|---------------------|------------|
|   | Chitanta     | aa0009       | Tricouri SRL         |                | 22/08/2017     | 550.00         | RON    |                                        | Emisa               |            |
| ۵ | Chitanta     | 800068       | Curierat Cluj Napoca |                | 22/08/2017     | 1000.00        | RON    | avans returnat<br>clientului la cerere | Vizuali.<br>Modific | zare<br>ca |
|   | Chitanta     | aa0007       | Curierat Ciuj Napoca |                | 22/08/2017     | 500.00         | RON    |                                        | Email<br>Facture    | eaza       |
| 0 | Chitanta     | aa0006       | Thicouri SRL         | aa0026, aa0044 | 22/08/2017     | 200.00         | RON    |                                        | Anulea<br>Sterge    | za         |

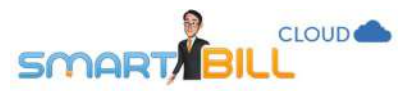

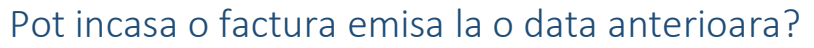

O factura emisa la o data anterioara poate fi incasata din **Rapoarte / Facturi neincasate**.

| 🛗 Lu<br>🍞 Fil | Luna trecuta < <>     1-7 din 7 inregistrari       Filtrare      Image: State in the state in the state |         |                         |                |                       |                       |                                  |  |  |
|---------------|----------------------------------------------------------------------------------------------------|---------|-------------------------|----------------|-----------------------|-----------------------|----------------------------------|--|--|
|               | Data emiterii                                                                                                    | Factura | Valoare totala<br>(RON) | Data incasarii | Documente<br>incasare | Total<br>incasat(RON) | lest de incasat<br>(RON) Actiuni |  |  |
|               | 21/07/2017                                                                                                    | aa0004  | 119.00                  | -              | 20                    |                       | 119.00 👻                         |  |  |
|               | Total                                                                                                    |         | 119.00                  |                |                       |                       | Incaseaza<br>Modifica            |  |  |

In capatul din dreapta al tabelului, in coloana Actiuni, apasa pe sageata si alege optiunea Incaseaza, ca in imaginea de mai sus.

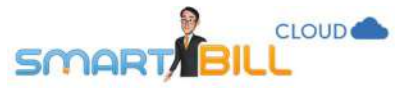

# Raportul Documente emise / Incasari Unde gasesc incasarile efectuate?

## Poti gasi incasarile efectuate in Smart Bill Cloud in meniul Rapoarte / Documente emise / Incasari.

| Fi | Luna curenta × <>       I - 13 din 13         Filtrare ×       Image: Exporta + Incasar |              |                      |                   |                |                |        |                                           |           |         |
|----|-----------------------------------------------------------------------------------------|--------------|----------------------|-------------------|----------------|----------------|--------|-------------------------------------------|-----------|---------|
|    | Tip incasare                                                                            | Nr. incasare | Client               | Factura           | Data incasarii | Valoare totala | Moneda | Observatii                                | Status    | Actiuni |
| ٥  | Chitanta                                                                                | aa0008       | Curierat Cluj Napoca |                   | 22/08/2017     | 1000.00        | RON    | avans returnat<br>clientului la<br>cerere | Anulatas  | 2       |
| 0  | Chitanta                                                                                | aa0007       | Curierat Cluj Napoca |                   | 22/08/2017     | 500.00         | RON    |                                           | Emisa     | ~       |
|    | Chitanta                                                                                | aa0006       | Tricouri SRL         | aa0026,<br>aa0044 | 22/08/2017     | 200.00         | RON    |                                           | Partial   |         |
|    | Card online                                                                             |              | Tricouri SRL         | aa0044            | 21/08/2017     | 50.00          | RON    |                                           | Facturata | y.      |
|    | Card online                                                                             | 1            | Tricouri SRL         | aa0026            | 21/08/2017     | 25.00          | RON    |                                           | Facturata |         |
|    | Ordin plata                                                                             |              | Asociatia Test Sibiu | aa0040            | 18/08/2017     | 599.50         | RON    |                                           | Fecturate | •       |
| 0  | Chitanta                                                                                | aa0005       | Crazy Bags           | aa0039            | 17/08/2017     | 159.55         | RON    |                                           | Fecturata | e.      |

Raportul contine:

- Tip incasare: Tipul de document de incasare inregistrat pentru plata clientului
- Nr incasare:
  - pentru chitante: aici gasesti seria si numarul declarate in Smart Bill Cloud;
  - **pentru alte tipuri de incasari:** un numar alocat din surse externe programului Smart Bill; aici poti completa numarul de incasare daca vrei sa ai evidenta exacta in Smart Bill.

**De exemplu**: Ordinul de plata are un numar de inregistrare la banca; il poti inregistra in Smart Bill Cloud dar campul **numar incasare** nu e obligatoriu.
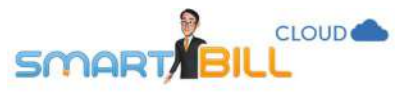

- **Client:** se afiseaza numele clientului pentru care ai inregistrat incasarea
- Factura: factura sau facturile pentru care a fost repartizata suma incasata;
- Data incasarii: poti inregistra o plata la data curenta sau cu o data anterioara. Se recomanda sa nu inregistrezi plati cu data in viitor.
- Valoare totala: este valoarea incasarii inregistrate, indiferent daca a fost inregistrata o plata partiala, integrala sau o plata in avans.
- Moneda: Moneda in care a fost inregistrata incasarea. La incasarile inregistrate in valuta poti sa modifici cursul valutar de referinta inregistrat in program; cursul valutar afisat este cel de referinta inregistrat la emiterea facturii in valuta.
- Observatii: camp de referinta interna, care poate fi modificat sau sters oricand, cu observatii pe care le inregistrezi despre factura si incasarea respectiva.

| Data incasarii | Valoare totala | Moneda | Observatii                             | Status    | Actiuni      |
|----------------|----------------|--------|----------------------------------------|-----------|--------------|
| 24/08/2017     | 50.00          | EUR    |                                        | Facturata | ~            |
| 23/08/2017     | 300.00         | RON    |                                        | Gome      | ~            |
| 23/08/2017     | 300.00         | RON    |                                        | Partial   | ~            |
| 22/08/2017     | 194.00         | RON    |                                        | Fecharata | ~            |
| 22/08/2017     | 85.00          | EUR    |                                        | Fecturate | ~            |
| 22/08/2017     | 550.00         | RON    |                                        | Emisa     | ×            |
| 22/08/2017     | 1000.00        | RON    | avans returnat<br>clientului la cerere | Anulata   | ( <b>W</b> ) |

- Status: O incasare poate avea status: Facturata, Ciorna, Partial (facturata partial), Emisa si Anulata.
- Actiuni: in coloana Actiuni a raportului <u>Documente emise / Incasari</u> ai urmatoarele optiuni pentru o incasare emisa: Vizualizeaza, Modifica, Email, Factureaza, Anuleaza

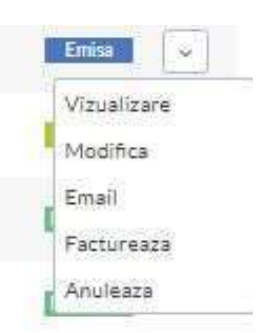

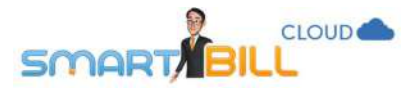

Poti filtra acest raport dupa criterii ca:

- Perioada de timp; standard raportul este afisat pe luna curenta;
- Client: poti selecta clientul dupa denumire, cod fiscal sau cod client
- Tip incasare: chitanta, ordin de plata, card online, bon, mandat postal, card, cec, bilet ordin sau alta incasare
- Serie incasare, numar incasare: este valabil doar pentru chitante, care au serie si numar alocate in Smart Bill in meniul <u>Configurare / Emitere</u> <u>documente / Serii documente</u>
- Status: Emisa, Facturata, Facturata partial, Nefacturata (pentru a afisa toate incasarile care nu au fost alocate unei facturi), Serie factura, Nr factura.

### Cum pot exporta incasarile efectuate?

Poti exporta incasarile efectuate in format excel din meniul **<u>Rapoarte / Documente emise / Incasari</u>**. Daca ai aplicat criterii de filtrare, exportul in format excel va fi generat cu aplicarea filtrelor selectate.

### Pot exporta in format PDF fiecare incasare inregistrata?

Poti exporta in format PDF doar chitantele emise. Chitantele sunt documente generate in format electronic in programul Smart Bill. Alte documente de incasare sunt documente externe programului, pentru care documentul de incasare original exista din alte surse.

| 🛗 Luna curenta 🗠 | ٠> |
|------------------|----|
| S Filtrare v     |    |

| ~ | Toate     | Status        | ~ |       | denumire, CIF, cod |
|---|-----------|---------------|---|-------|--------------------|
| × | Toate     | Moneda        | ~ | Toate | Tip incasare       |
| ÷ | Toate     | Serie factura | ~ | Toate | Serie incasare     |
|   |           | Nr. factura   |   |       | Nr. incasare       |
|   | Reteroara | Nr. factura   |   |       | Nr. incasare       |

109

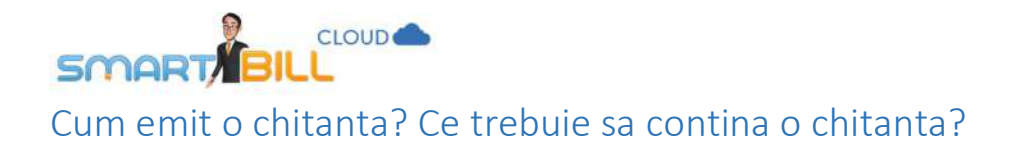

Chitantele se emit din meniul Emitere / Incasari / Incasare (Chitanta, OP si altele). La tipul de document alege: Chitanta.

| Nume sau CIF<br>client | recomandam CIF | •        |  |        |            |                   |
|------------------------|----------------|----------|--|--------|------------|-------------------|
| Tip document           | Chitanta       | *        |  | Moneda | EUR - Euro | ~                 |
| Serie si numar         | aa (nr. 0012)  | *        |  | Curs   | 4.5867     |                   |
| Data emiterii          | 23 / 08 / 2017 |          |  | Limba  | Romana     | ÷                 |
| Valoare                |                |          |  |        |            |                   |
| Reprezentand           |                | <i>"</i> |  |        | Spre sa    | alvare chitanta 🛶 |

La emiterea chitantei sunt disponibile urmatoarele campuri:

- Client: selectezi clientul dupa nume sau cod fiscal; astfel datele clientului sunt afisate pe document.
- Tip document: pentru a emite o incasare cu chitanta, alege chitanta din lista derulanta
- Serie si numar: se completeaza automat. Daca ai mai multe serii pentru chitante, poti alege din lista derulanta seria pe care preferi sa emiti chitanta
- Data emiterii: poti alege o data din prezent sau din trecut; nu se recomanda sa alegi o data din viitor
- Valoarea: treci aici suma incasata de la client
- Moneda: poti emite chitante in lei sau in valuta. Daca suma incasata de la client este corespunzatoare unei facturi in valuta, chitanta va fi emisa in valuta iar cursul valutar de referinta este cel inregistrat pe factura clientului. Cursul valutar de pe chitanta poate fi modificat
- Limba: poti emite chitante in romana sau in limba in care a fost emisa factura.

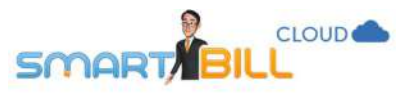

 Reprezentand: o explicatie a sumei incasate de la client. Daca inregistrezi incasarea pentru o anume factura, in acest camp se completeaza automat numarul facturii. Pentru alte incasari de tip chitanta, pe care nu le-ai alocat in program pe o anume factura, se recomanda sa adaugi o explicatie pentru suma incasata. Mai multe detalii iti poate da contabilul cu care colaborezi.

### Cum sunt inregistrate chitantele in Registrul de casa?

Chitanta este inregistrarea unei incasari in numerar de la client, asa ca va fi inregistrata automat in **Registrul de casa**. Pentru mai multe detalii despre **Registrul de casa** si felul in care sunt afisate operatiunile de casa, vezi capitolul **Registrul de casa**.

Daca emiti o chitanta cu valoarea peste 5000 RON, programul Smart Bill afiseaza un mesaj de avertizare. Pentru detalii suplimentare, iti recomandam sa iei legatura cu contabilul cu care colaborezi; acesta iti poate da cele mai bune informatii in conformitate cu situatia firmei tale.

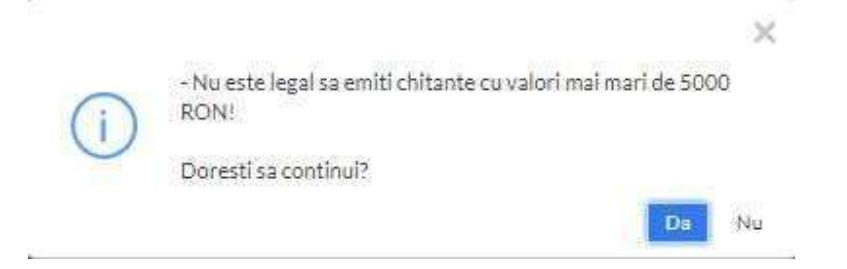

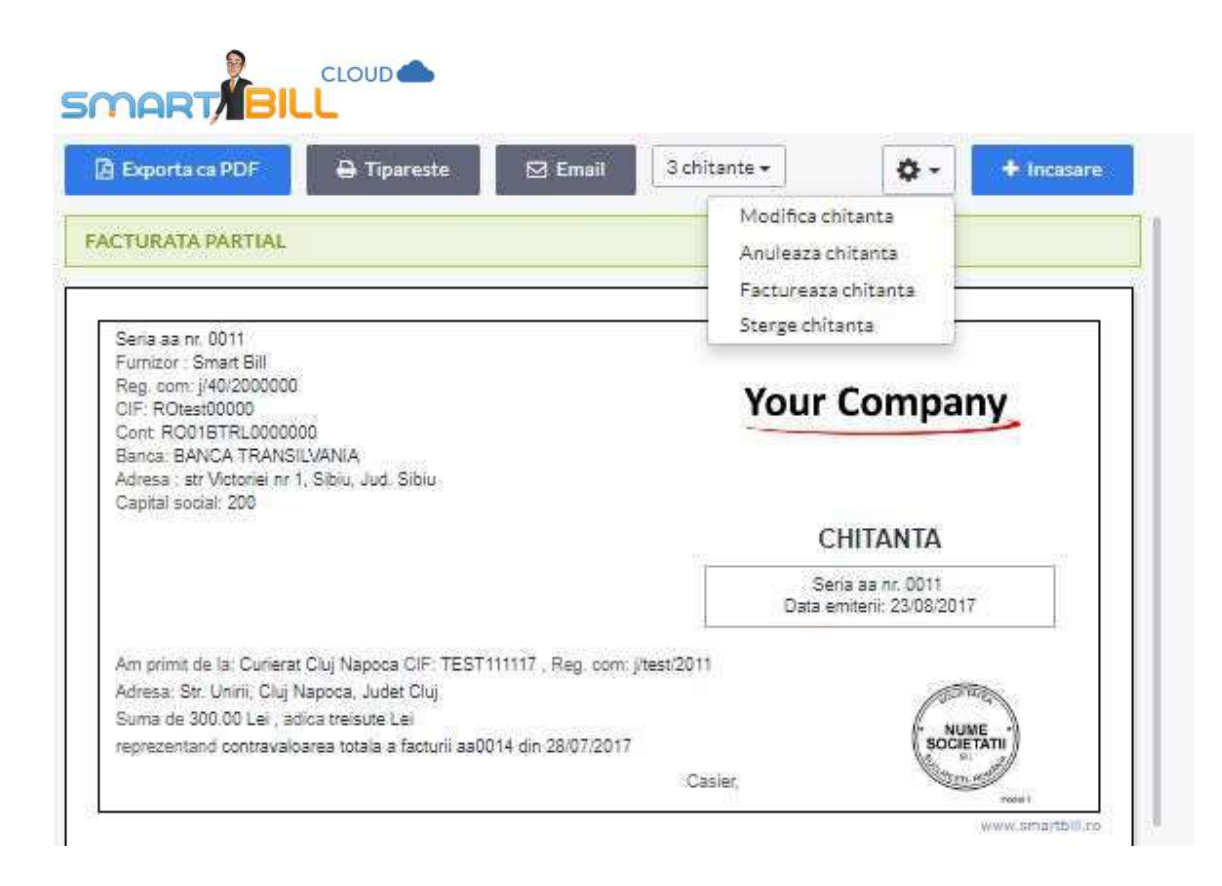

### Cum declar serie si numar pentru chitante?

In meniul **Configurare / Emitere documente / Serii documente** poti declara serii pentru chitante.

Poti declara mai multe serii pentru chitante, dar o singura serie de documente poate fi implicita pentru un utilizator. Pentru mai multe detalii despre serii si numere documente vezi sectiunea: <u>Serii si numere documente</u>. Asigura-te ca ai drepturi de emitere documente pentru seriile pe care vei emite chitante. Pentru mai multe detalii despre utilizatori si drepturile acestora vezi capitolul Utilizatori.

### Cum pot personaliza felul in care se afiseaza chitantele pe care le emit?

Chitantele emise din Smart Bill au un format standard. Se afiseaza pe chitanta logo-ul companiei tale si semnatura / stampila daca le-ai configurat in meniul **Configurare / Datele firmei / Generale**.

Nu se afiseaza pe chitanta fundalul, chiar daca a fost configurat in meniul mentionat.

112

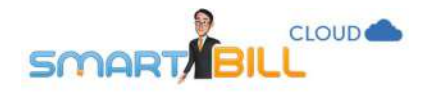

Chitantele pot fi tiparite in mai multe formate:

- 1 pe pagina
- 2 pe pagina
- 3 pe pagina
- 1 chitanta in format A5.
- Factura + chitanta pe acceasi pagina, daca ai ales sa incasezi cu chitanta chiar la emiterea facturii fiscale.

### Ce optiuni am pentru a modifica o chitanta emisa?

#### Poti gasi o chitanta emisa in meniul Rapoarte / Documente emise / Incasari.

In raportul de incasari in coloana Actiuni ai urmatoarele posibilitati de modificare a unei chitante emise:

| 0  | Chitanta    | aa0011 | Curierat Cluj Napoca        | aa0014         | 23/08/2017 | 300.00 | RON | Portial                 |
|----|-------------|--------|-----------------------------|----------------|------------|--------|-----|-------------------------|
| O, | Chitanta    | aa0010 | Biciclete pentru biciclisti | aa0009, aa0010 | 22/08/2017 | 194.00 | RON | Vizualizare<br>Modifica |
|    | Ordin plata | 33     | Forever Outdoors            | aa0033         | 22/08/2017 | 85.00  | EUR | Email<br>Factureaza     |
| 6  | Chitanta    | aa0009 | Tricouri SRL                |                | 22/08/2017 | 550.00 | RON | Anuleaza<br>Sterge      |

- Vizualizeaza
- Modifica
- Email
- Factureaza
- Anuleaza
- Sterge

Optiunea de stergere a unei chitante este disponibila numai pentru ultimul document de acest tip emis pentru seria selectata. Pentru o chitanta anulata este disponibila optiunea **Restaureaza**, care aduce chitanta inapoi in starea initiala. In pagina de vizualizare a unei chitante emise sunt disponibile optiunile: **modifica**, **anuleaza**, **factureaza** si **sterge**.

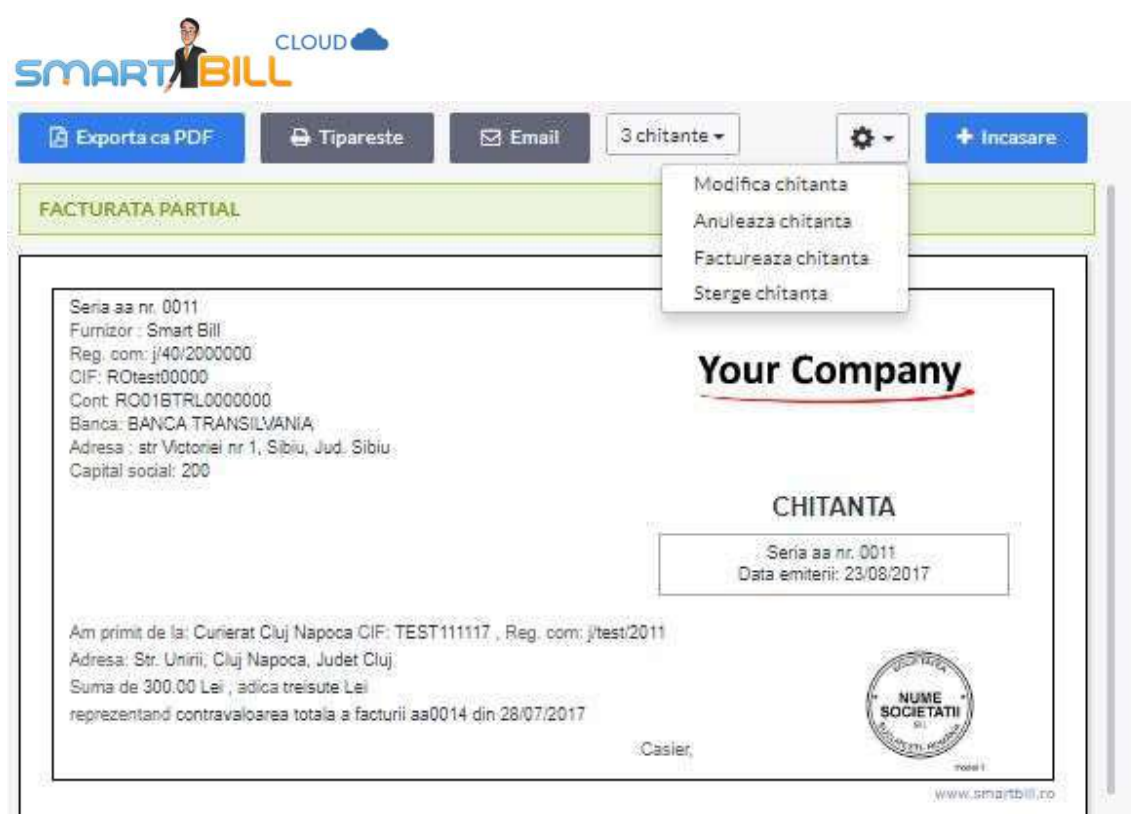

O chitanta nefinalizata are status **Ciorna**; poate fi finalizata oricand pentru a deveni o chitanta emisa; la emitere preia urmatorul numar disponibil in cronologie pentru seria selectata.

114

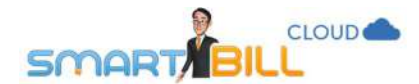

## Tip de documente: Factura proforma

**Factura proforma** este furnizata in avans de vanzator catre cumparator, inaintea efectuarii efective a tranzactiei, specificandu-se preturile si termenii tranzactiei.

Factura proforma este utilizata in principal pentru a declara valoarea tranzactiei si nu se inregistreaza in contabilitatea vanzatorului sau a cumparatorului.

Este un document pe baza caruia cumparatorul poate efectua plata catre vanzator. Efectuarea platii de catre cumparator reprezinta un accept de incepere si derulare a tranzactiei comerciale, finalizat cu livrarea de bunuri si servicii si a documentelor finale, dupa cum au stabilit partile implicate.

### Cum emit o factura proforma?

Ai mai multe modalitati de a emite o factura proforma, alege-o pe cea care ti se potriveste mai bine:

- din meniul Emitere / Factura Proforma

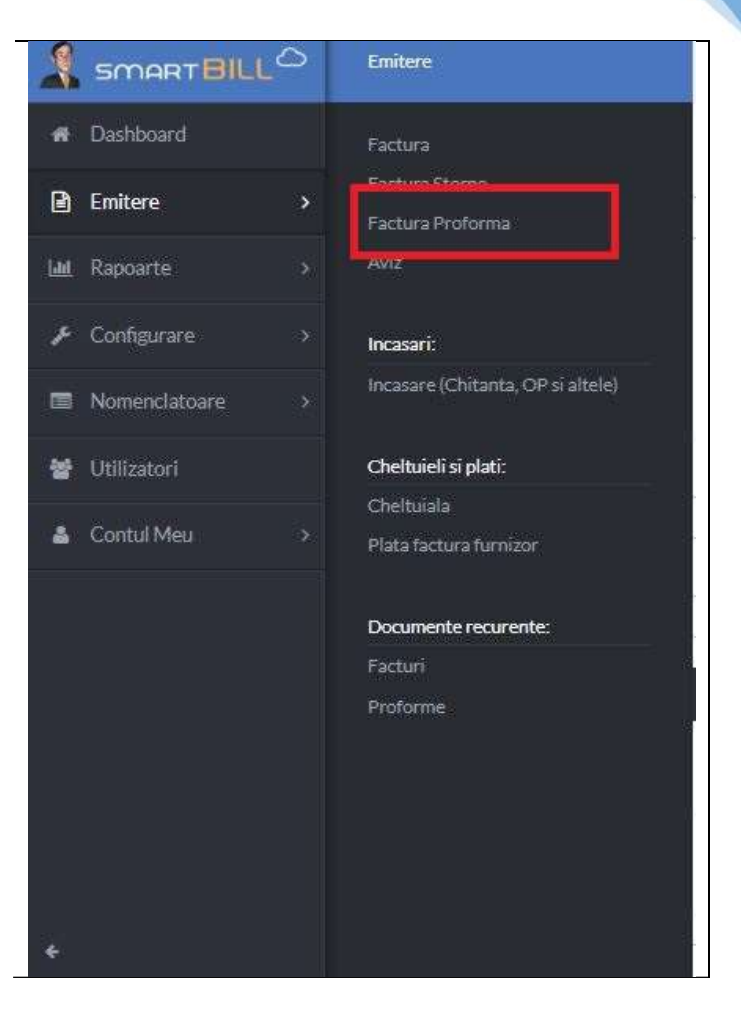

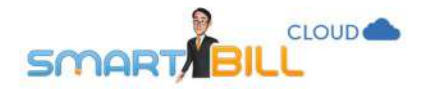

### - din meniul **Rapoarte / Documente emise / Proforme** apasand **+Proforma** in partea dreapta sus a paginii

| <mark>اللہ</mark><br>ال | ina curenta v<br>Itrare ~ | 0                           |               |                   |                  |             |         |           |            | Exporta | <ul> <li>1-7 din 7</li> <li>Proforma</li> </ul> |
|-------------------------|---------------------------|-----------------------------|---------------|-------------------|------------------|-------------|---------|-----------|------------|---------|-------------------------------------------------|
|                         | Proforma                  | Client                      | Data emiterii | Data<br>scadentei | Valoare fara TVA | Valoare TVA | Total   | Facturata | Observatii | Status  | Actiuni                                         |
| 0                       | pf0051                    | Curierat Cluj Napoca        | 21/08/2017    |                   | 84.03            | 15.97       | 100.00  | Nu        |            | Ernisa  | ÷                                               |
|                         | proforma                  | Biciclete pentru biciclisti | 21/08/2017    | 03/09/2017        | 84.03            | 15.97       | 100.00  | Nu        |            | Cioras  | ~                                               |
| Ø                       | pf0050                    | Forever Outdoors            | 21/08/2017    |                   | 8319.33          | 1580.67     | 9900.00 | Nu        |            | Emisa   | v                                               |

- din **Dashboard**, apasand pe butonul "+":

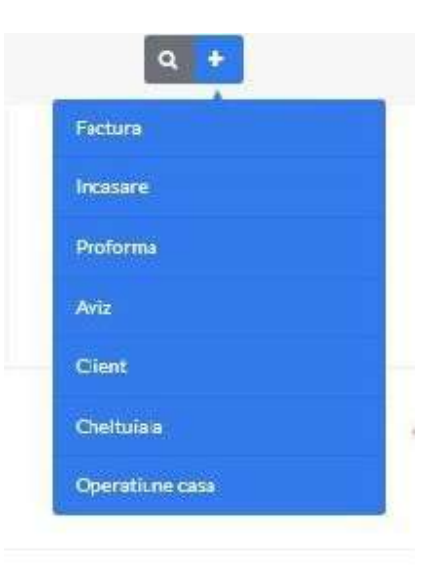

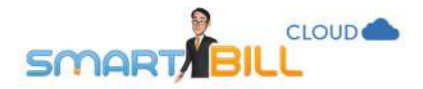

din pagina de vizualizare a unei facturi proforma emise, apasand pe +proforma in partea dreapta sus

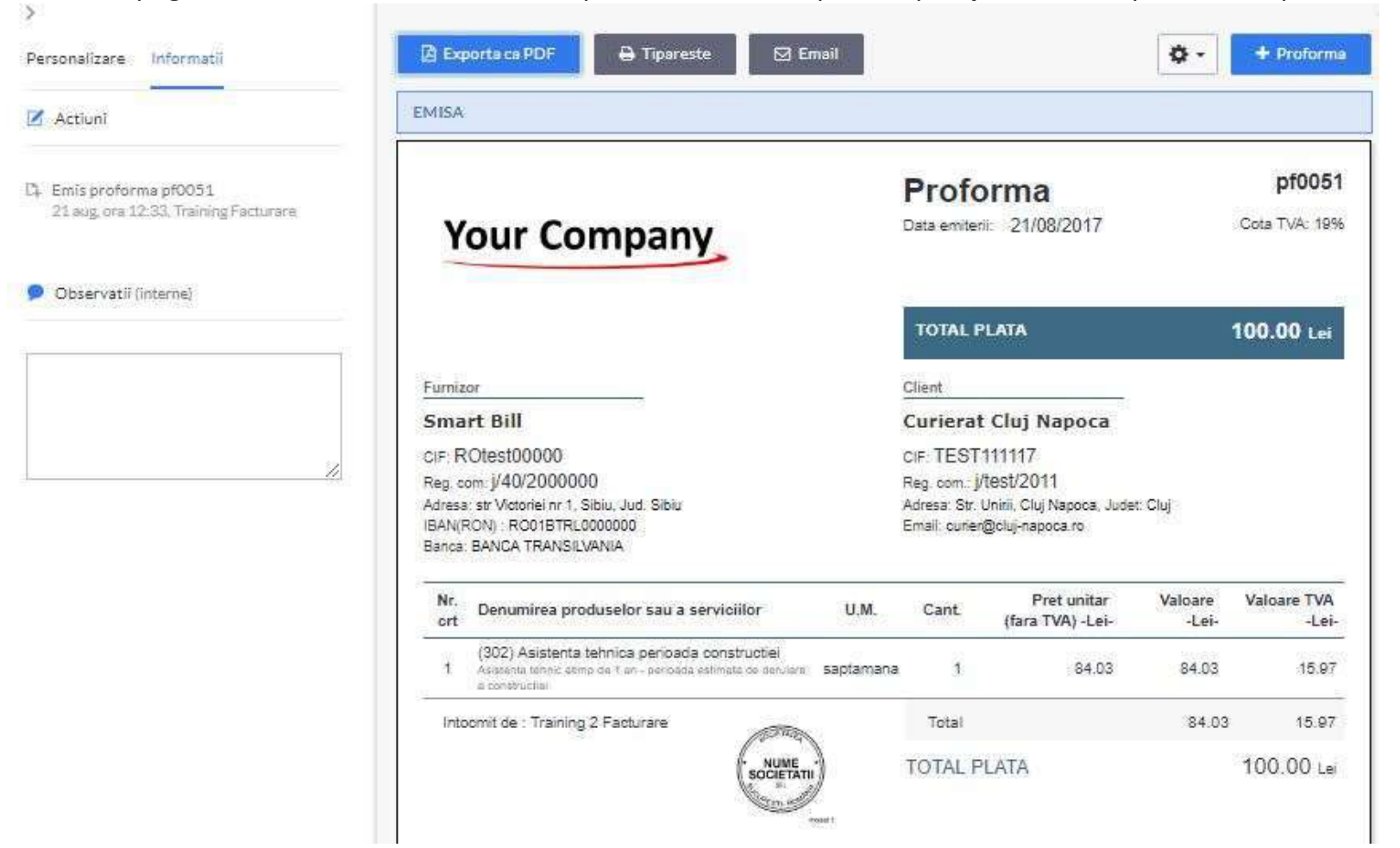

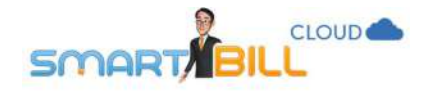

### Ce informatii pot completa cand emit o proforma?

#### Serie si numar:

Seria si primul numar pentru proforme se declara in meniul **Configurare / Emitere documente / Serii documente, i**nainte de a emite prima factura proforma.

Pentru mai multe detalii despre seriile si numerele afisate pe documente, vezi si sectiunea dedicata <u>seriilor de documente</u>.

Daca nu ai defint serii pentru proforme, se va afisa un mesaj de avertizare:

# Adauga prima ta serie de × proforme si numarul care sa apara pe primul document din aceasta serie. Smart Bill va gestiona numerotarea automat. Tip document Proforma Denumire serie Primul numar 0001 Descriere (optional) Adauga serie

118

Asigura-te ca administratorul contului firmei ti-a dat toate drepturile pentru a vizualiza, emite si modifica proforme. Mai multe detalii despe utilizatori si drepturile lor gasesti in sectiunea <u>Utilizatori</u>.

**Client:** poti emite o proforma pentru

- un client nou, cu sau fara preluarea datelor de pe internet sau
- un client existent in <u>Nomenclator / Clienti</u>.

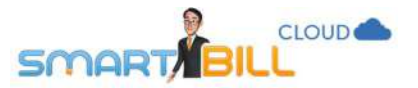

#### Data emiterii, data scadentei:

- data emiterii: la emiterea proformei este automat completata data curenta; poti modifica data emiterii si alege o data din trecut sau din viitor.
- data scadentei:
  - a. daca ai stabilit un numar de zile pentru scadenta in meniul <u>Configurare / Configurari program / Preferinte</u> <u>generale</u> in sectiunea Mod afisare data scadenta, data scadenta va fi completata automat atat pe facturi cat si pe proforme
  - b. daca nu exista un numar de zile prestabilit pentru scadenta, poti alege la emiterea fiecarui document in parte daca incluzi sau nu data scadenta pe document.

**Moneda:** poti emite proforme in lei sau valuta. Pentru a emite proforme in valuta, modifica moneda proformei in partea de sus a paginii de emitere a unei noi proforme.

| Moneda proforma | RON - Leu  | * |
|-----------------|------------|---|
| limba           | Romana     | × |
| Precizie        | 2 zecimale | * |

Daca alegi sa emiti proforme in lei cu pretul de referinta in valuta, ai aceleasi optiuni detaliate si la emiterea facturii in lei cu pretul de referinta al produsului in valuta:

- bifezi in <u>Configurare / Configurari program / Preferinte generale</u> optiunea Am preturi cu moneda de referinta in valuta
- alegi in <u>Configurare / Configurari program / Preferinte personale</u> daca folosesti cursul valutar preluat de pe internet si procentul de adaos la cursul valutar, daca se aplica
- la emiterea proformelor, te asiguri ca pretul produsului este in valuta iar moneda facturii este in lei.

Similar cu emiterea unei facturi fiscale, la emiterea unei proforme poti adauga: produse si servicii, descrierea produselor si serviciilor facturate, poti modifica pretul produselor si serviciilor adaugate pe factura proforma, sau poti emite o proforma cu mai mult de 2 zecimale.

Factura proforma poate contine **discount pe produs** sau pe suma totala, valoric sau procentual, exact ca o factura fiscala.

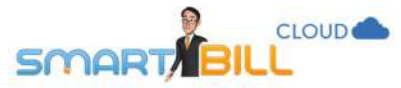

Pe proforma poti adauga: intocmitor, delegat, mentiuni. Acestea se salveaza pe tipul de document emis si nu se preiau de la factura fiscala. Detalii despre acestea gasesti in sectiunea dedicata, in capitolul despre factura fiscala.

| Nume sau CIF<br>Acele&Ata                                                             | *       | Data emiterii  | 18 / 08             | / 2017    |          | Moned<br>proform     | a R(          | ON - Leu           | ×                 |
|---------------------------------------------------------------------------------------|---------|----------------|---------------------|-----------|----------|----------------------|---------------|--------------------|-------------------|
| Acele&Ata<br>TEST111114, i/test/2008, 0004                                            | 1       | Data scadentei | 1                   | /         | <b>*</b> | Limba                | R             | omana              | Ý                 |
| Bucuresti, Str. Magheru, Bucuresti, Romania<br>Ion Ion, email22@gmail.com, 0700000003 |         | Serie si numar | proforma (nr. 0004) | 8         | ~        | Precizie             | 2             | zecimale           | Ŷ                 |
| Denumire produs                                                                       |         | Cod            | U.M.                | Cantitate | Moneda   | Pret (EUR)           | Cota TVA      | Pretul include TVA | 2                 |
|                                                                                       | ×.      |                | ×                   | *         | EUR      |                      | <b>1</b> 9 %  | 🛩 🔘 Nu 🖲 Da        |                   |
| Descriere                                                                             |         |                |                     |           | Curs     | Pret (RON)           |               |                    |                   |
|                                                                                       | 1       |                |                     |           | 4.5883   |                      |               |                    |                   |
| Nr. crt. Denumire produs/serviciu                                                     |         |                | U.M.                | Cant.     | Pr       | ret (fara TVA)       | į             | Valoare            | TVA               |
| 1 Ata alba                                                                            |         |                | papiota             | 1         |          | 21.85                |               | 21.85              | 1.09 🥒 🐂 🗙        |
|                                                                                       |         |                |                     |           |          |                      | Total fara T\ | /A                 | 21.85             |
|                                                                                       |         |                |                     |           |          |                      | Total TVA     |                    | 1.05              |
|                                                                                       |         |                |                     |           |          |                      | TOTAL         |                    | 22.94             |
|                                                                                       |         |                |                     |           |          |                      |               | ł                  | Aplica discount % |
| Intocriit de Training Pocturare 🗸                                                     | Delegat |                |                     | Mentium   |          |                      | ~             |                    |                   |
| CNP                                                                                   | Buletin |                |                     |           |          |                      |               |                    |                   |
| Aviz insotire                                                                         | Auto    |                |                     |           |          |                      |               |                    |                   |
|                                                                                       |         |                |                     |           | Spr      | e salvare Protorma + |               |                    |                   |

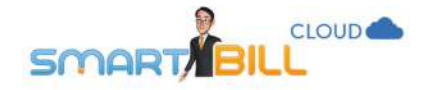

### Factura proforma – pagina de informatii

In pagina de informatii a facturii proforma poti gasi informatii utile despre o proforma emisa:

- cand a fost emisa
- daca a fost emisa pe baza de aviz,
- daca a fost facturata. Daca proforma a fost facturata de mai multe ori, apar in actiuni toate facturile emise pe baza proformei,
- daca proforma a fost anulata sau restaurata,
- daca a fost trimisa prin email
   si daca a fost vizualizata,

- Personalizare Informatii
- azi, 5 sept, ora 14:33, Training Facturare
- Trimis proforma pe email catre: test.smartbill@gmail.com azi, 5 sept, ora 14:22, Training Facturare
- C Restaurare proforma pf0051 azi, 5 sept, ora 14:19, Training Facturare
- Anulare proforma pf0051 azi, 5 sept, ora 14:19, Training Facturare
- Emis factura aa0063 pe baza proformel curente azi, 5 sept, ora 14:18, Training Facturare
- Emis aviz zz0002 pe baza proformel curente azi, 5 sept, ora 14:17, Training Facturare
- Emis factura aa0062 pe baza proformei curente azi, 5 sept, ora 14:16, Training Facturare
- Emis proforma pf0051 21 aug. ora 12:33, Training Facturare

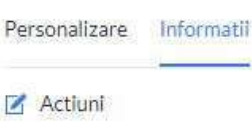

>

- Trimis proforma pe email catre: test.smartbill@gmail.com azi, 5 sept, ora 14:50, Training Facturare
- [3] Emis proforma proforma0005 pe baza de recurenta azi, 5 sept, ora 14:50, Training Facturare

#### 🗘 Recurenta

Recurenta activa Frecventa: Lunar Urmatoarea emitere: 05/10/2017 Numar abonament: 0001

🗩 Observatii (interne)

### Modele de factura proforma

In ecranul de previzualizare a facturii proforme poti modifica modelul de afisare pentru acest tip de document. Se preiau automat din contul firmei tale: logo, stampila si semnatura, fundal, daca au fost definite in contul firmei tale. Nu se preiau automat si poti si se definesc separat pentru factura proforma urmatoarele optiuni de afisare ale facturii fiscale:

121

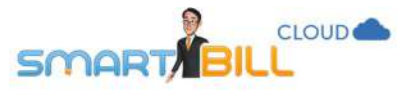

- modelul de afisare / tiparire al facturii,
- culorile cu care ai personalizat factura fiscala
- formatul de tiparire selectat pentru factura fiscala.

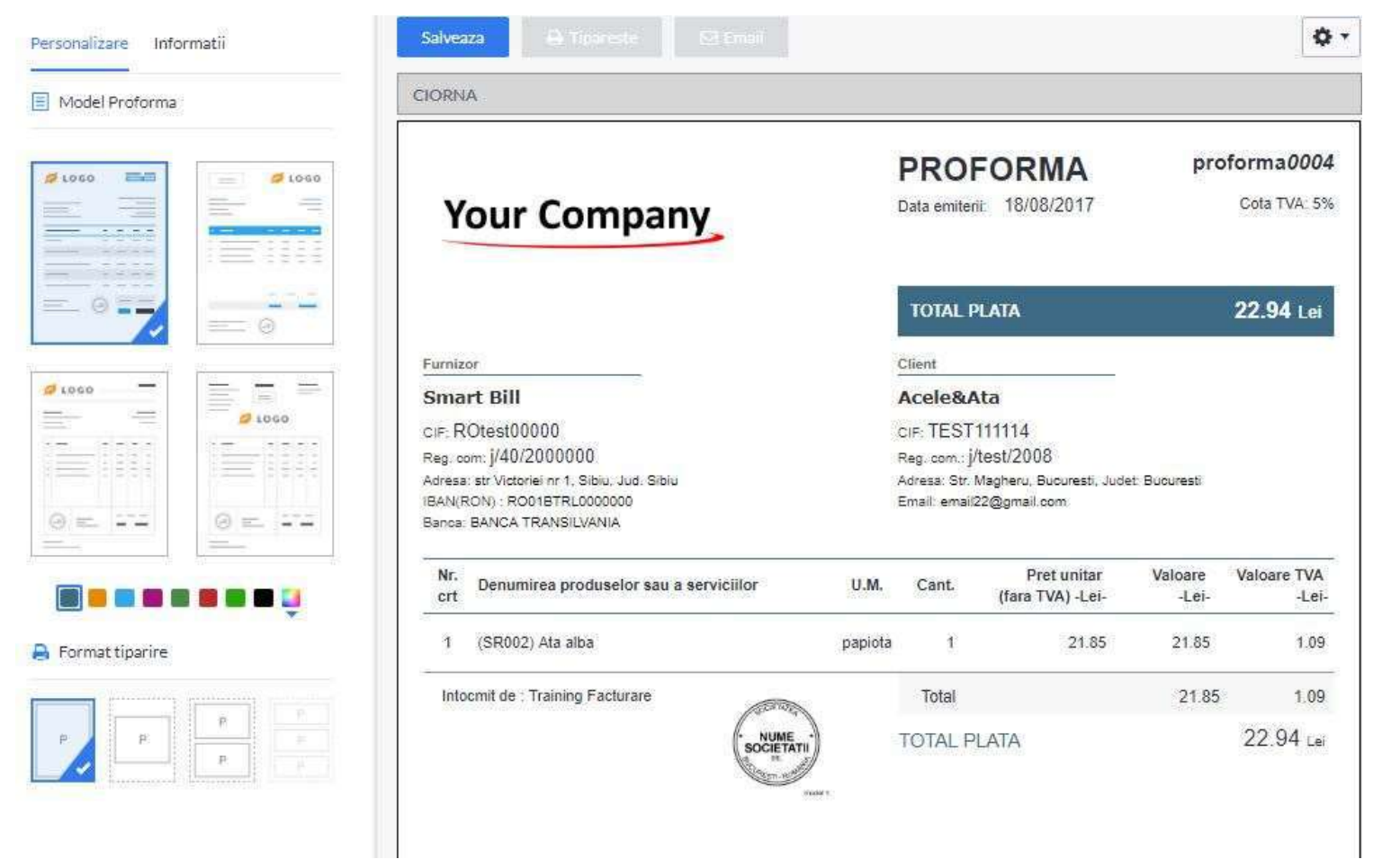

### Raportul de proforme emise

Am emis o factura proforma – unde o gasesc?

Poti gasi o factura proforma emisa in meniul Rapoarte / Documente emise / Proforme.

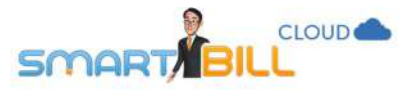

Raportul de proforme emise se afiseaza implicit pentru luna curenta; poti modifica perioada de afisare apasand pe calendar.

| Clier | nt             | 4 <u>5</u>                  | f and a                            | fisco o    | 10<br>11 202,102 |             |               |                      |           |        |
|-------|----------------|-----------------------------|------------------------------------|------------|------------------|-------------|---------------|----------------------|-----------|--------|
| denu  | mire. CIF. cod |                             | Status                             | Toate      | ∽ Trimise        | Toate       | ~             | Facturata Observatii | Status    | Actiun |
| Seri  |                | Toate ~                     | Moneda                             | Toate      | ~ Vizualizate    | Toate       | ~             | Nu                   | Emisa     | ÷      |
| Nun   | ar proforma    |                             | Produs<br>denumire, cod, descriere |            |                  | Reseteara   | Filtreiza     | Nu                   | Gorna     | *      |
| 0     | pf0050         | Forever Outdoors            |                                    | 21/08/2017 | 8319.33          | 1580.67     | 9900.00       | Nu                   | Emiss     | v      |
| 0     | proforma0004   | Acele&Ata                   |                                    | 18/08/2017 | 21.85            | 1.09        | 22.94         | Nu                   | Rettai    | ~      |
|       | proforma0003   | Biciclete pentru biciclisti |                                    | 18/08/2017 | 134.76           | 25.60       | 160.36        | Da                   | Factorata | ×      |
| 0     | proforma0002   | Crazy Bags                  |                                    | 17/08/2017 | 1218.49          | 231.51      | 1450.00       | Nu                   | Emisa     | ×      |
|       | proforme0001   | Crazy Bags                  |                                    | 17/08/2017 | 1474.77          | 132.73      | 1607.50       | Nu                   | Emiss     |        |
|       | Total          |                             |                                    |            | 11 231 38 RON    | 1986.48 RON | 13 217.86 RON |                      |           |        |

Poti filtra raportul de proforme emise dupa:

- Client (identificat dupa denumire, CIF sau cod client)
- Serie si numar proforma
- Status poti alege intre: facturata, facturata partial, nefacturata, emisa, ciorna, anulata, depasita)
- Moneda
- Produs (denumire, cod, descriere)
- Trimise: valabil pentru documentele trimise pe email clientului direct din Smart Bill
- Vizualizate: valabil pentru documentele trimise pe email clientului direct din Smart Bill

O factura proforma poate avea ca status in Raportul de proforme emise:

- Emisa
- Ciorna
- Facturata (daca factura fiscala contine toate produsele si intreaga cantitate de pe proforma)

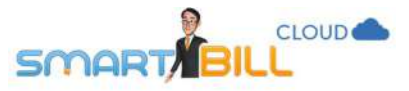

- Partial (facturata partial daca au intervenit modificari cand ai emis factura fiscala; sunt mai putine produse pe factura fiscala sau o cantitate mai mica)
- Anulata
- Depasita; daca a fost depasit termenul scadent trecut pe proforma.

Emiterea unui aviz pe baza de proforma nu genereaza o modificare de **status** in raport.

### Am emis o factura proforma - ce optiuni am dupa finalizarea facturii proforme?

In meniul **Rapoarte / Documente emise / Proforme**, in coloana **Actiuni**, sunt disponibile urmatoarele optiuni: **Vizualizare**, **Modifica**, **Email**, **Factureaza**, **Emite aviz**, **Anuleaza**, **Copiaza**, **Sterge**.

|   | Proforma     | Client                      | Data emiterii | Valoare fara<br>TVA | Valoare TVA | Total        | Facturata Observatii | Status    | Actiuni                 |
|---|--------------|-----------------------------|---------------|---------------------|-------------|--------------|----------------------|-----------|-------------------------|
| ۵ | proforma0004 | Acele&Ata                   | 18/08/2017    | 21.85               | 1.09        | 22.94        | Nu                   | Emisa     | ×                       |
| 0 | proforma0003 | Biciclete pentru biciclisti | 18/08/2017    | 134.76              | 25.60       | 160.36       | Nu                   | Emisa     | Vizualizare<br>Modifica |
|   | proforma0002 | Crazy Bags                  | 17/08/2017    | 1218.49             | 231.51      | 1450.00      | Da                   | Facturata | Email<br>Factureaza     |
| 0 | proforma0001 | Crazy Bags                  | 17/08/2017    | 1474,77             | 132.73      | 1607.50      | Nu                   | Emisa     | Emite aviz              |
|   | Total        |                             |               | 2 849.87 RON        | 390.93 RON  | 3 240.80 RON |                      |           | Copiaza                 |

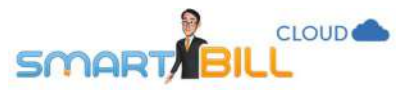

In pagina de vizualizare a unei proforme emise, in partea de sus a documentului, apasand pe rotita, ai la dispozitie urmatoarele **optiuni**:

- Modifica proforma,
- Factureaza proforma,
- Emite aviz pe baza de proforma,
- Transforma in proforma recurenta,
- Anuleaza proforma,
- Copiaza proforma,
- Redenumire proforma,
- Sterge proforma.

| MISA                                                                                                    |                | Mod<br>Fact<br>Emit                                           | lifica proforma<br>ureaza proforma<br>le aviz pe baza de profo                             | rma              |                            |
|----------------------------------------------------------------------------------------------------|----------------|---------------------------------------------------------------|--------------------------------------------------------------------------------------------|------------------|----------------------------|
| Your Company                                                                                                    |                | Tran<br>P Anul<br>Dat Copi<br>Rede<br>Sterj                   | sforma in proforma rec<br>eaza proforma<br>aza proforma<br>enumire proforma<br>ge proforma | urenta<br>Dr     | oforma0004<br>Cola TVA: 5% |
|                                                                                                    |                | TOTAL P                                                       | lata                                                                                       |                  | <b>22.94</b> Lei           |
| Furnizor                                                                                                    |                | Cilent                                                        | -21                                                                                        |                  |                            |
| Smart Bill                                                                                                    |                | Acele&A                                                       | ta                                                                                         |                  |                            |
| CIF. ROtest00000<br>Reg. com: j/40/2000000<br>Aeresa: str Victoriel er 1. Sibiu, Jud. Sibiu<br>IBANKRON I. ROB18TRLODDBDD<br>Banca: BANCA TRANSILVANDA |                | ciF: TEST1<br>Reg. com j/l<br>Adresa: Str. N<br>Email: email2 | 111114<br>lest/2008<br>fegheru, Bucuresti, Judat<br>2@gmail.com                            | Bucurest         |                            |
| Nr. Denumires produselor sau a servicilior                                                                                                    | U.M.           | Cant                                                          | Pret unitar<br>(fara TVA) -Lei-                                                            | Valoare<br>-Lei- | Valoare TVA<br>-Lei-       |
| V CILES AND AND AND AND AND AND AND AND AND AND                                                                                                    | 1000000 (11000 | ts                                                            | 21.85                                                                                      | 21.85            | 1.09                       |
| 1 (SR002) Ata alba                                                                                                    | papies         |                                                               |                                                                                            |                  |                            |
| 1 (SR002) Atsi alba<br>Intoomit de Training Facturare                                                                                                  | papiota        | Total                                                         |                                                                                            | 21.85            | 1.09                       |

Daca firma ta si-a **schimbat statutul de TVA**, optiunea de modificare a unei proforme emisa inainte de schimbarea de statut nu mai e disponibila.

Anulare: Daca ai anulat o proforma, alege Restaurare din lista de optiuni pentru a o restaura ca proforma emisa.

**Stergere:** O proforma poate fi stearsa alegand **Sterge** din <u>**Rapoarte / Proforme**</u>, coloana **Actiuni**, sau alegand **Sterge proforma** din meniul de optiuni al ecranului de vizualizare a proformei.

Proforma este similara cu o oferta transmisa clientului, deci poate fi stearsa oricand, chiar daca nu este ultimul document din lista. Daca stergi proforme mai vechi, fara a sterge in ordine incepand cu ultimul document din lista, numarul eliberat prin stergerea unei proforme nu se aloca unei alte proforme, si astfel vei avea goluri in numerotarea proformelor.

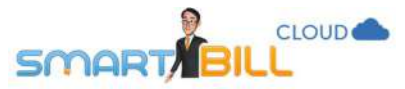

De aceea Smart Bill recomanda ca mod de lucru stergerea proformelor in ordine invers cronologica, sau optiunea de anulare daca documentul respectiv nu este ultimul din lista.

Ai optiuni de modificare si in pagina de vizualizare a facturii proforme, cum poti vedea in imaginea de mai jos

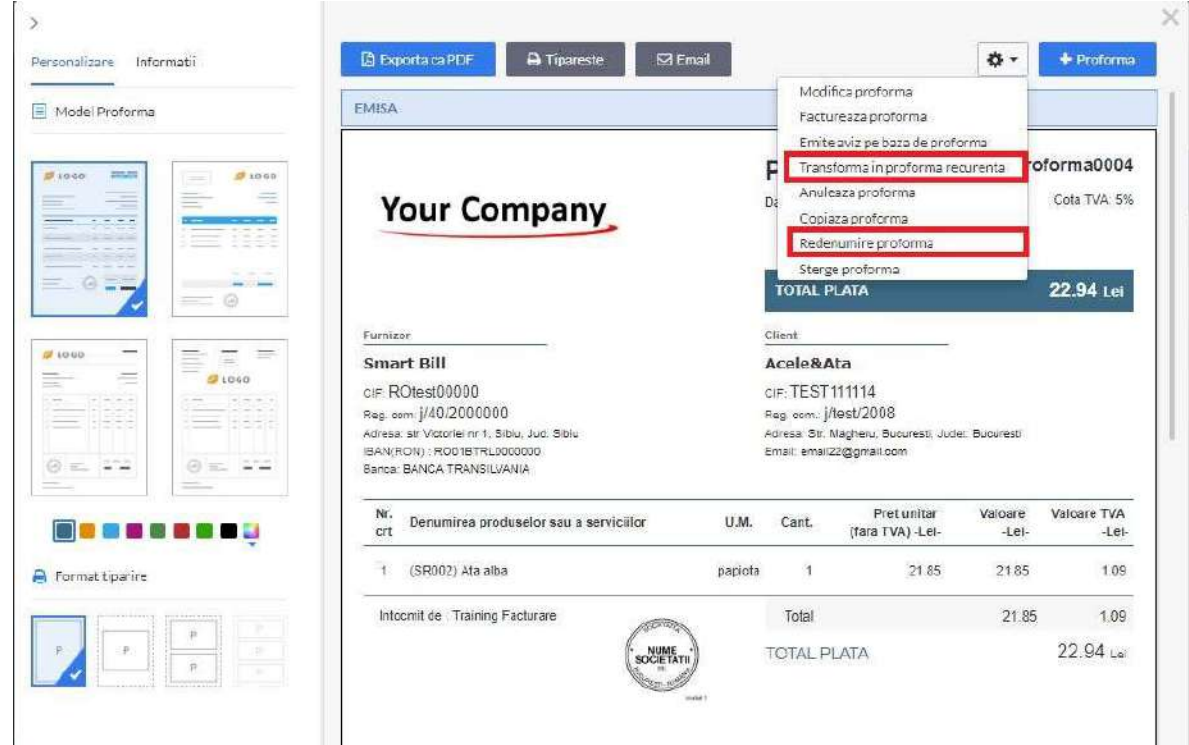

- Modifica proforma: poti modifica toate informatiile de pe proforma, in afara de serie si numar.
- Factureaza proforma daca alegi aceasta optiune esti redirectionat in ecranul de emitere a unei facturi fiscale precompletate cu datele de pe proforma. Poti factura o proforma de cate ori este necesar, asa cum vezi in imaginea de mai jos.

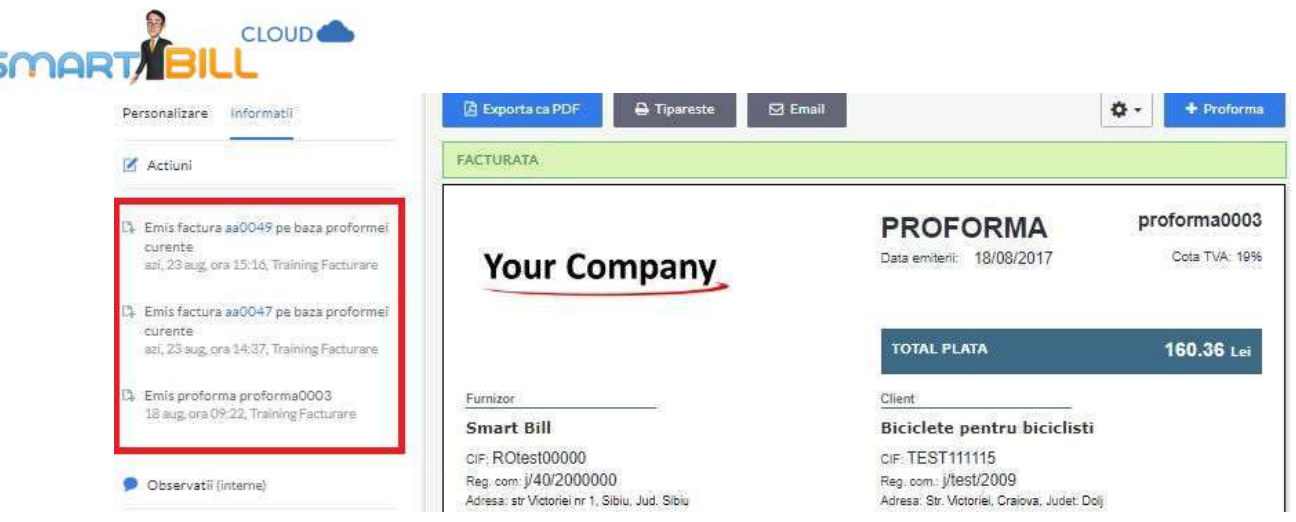

- Emite aviz pe baza de proforma poti emite avizul de insotire a marfii pe baza de proforma
- Transforma in proforma recurenta, optiune folositoare in cazul abonamentelor de servicii sau altor documente recurente.
- Sterge proforma
- Redenumire proforma, optiune detaliata in continuare.

### Cum emit o oferta sau un deviz in Smart Bill?

Alege optiunea **Redenumire proforma** la modificarea unei proforme emise. Poti genera astfel documente cu formatul standard de factura proforma, cu serie si numar, cu titlul **oferta** sau **deviz**, ca in exemplul **Deviz** alaturat. In pagina de vizualizare a unei facturi proforma emise apesi pe rotita (**Optiuni**) si alegi **Redenumire proforma**. Scrii denumirea noua si salvezi.

| peak per semina achamic                                           | a de pe Proformele emise (e                        | ex: in Deviz, |
|-------------------------------------------------------------------|----------------------------------------------------|---------------|
| Oferta). Aceasta schimbare va<br>emise, in program insa va fi tot | fi reflectata doar asupra do<br>denumirea Proforma | cumentelor    |
|                                                                   |                                                    |               |
| Titlu Proforma                                                    | Deviz                                              |               |

127

Proforma are o noua denumire, avand afisate toate elementele de plata necesare ca devizul sau oferta sa fie acceptate si plata sa fie efectuata de client.

Cand modifici denumirea proformelor poti modifica denumirea si pentru urmatoarele proforme emise.

Daca alegi sa modifici denumirea pentru urmatoarele documente, denumirea noua se salveaza pentru toti utilizatorii inregistrati pe firma ta.

Daca **Oferta** sau **Deviz** este un tip de document pe care il emiti in mod frecvent, nu trebuie sa modifici mereu denumirea proformelor emise.

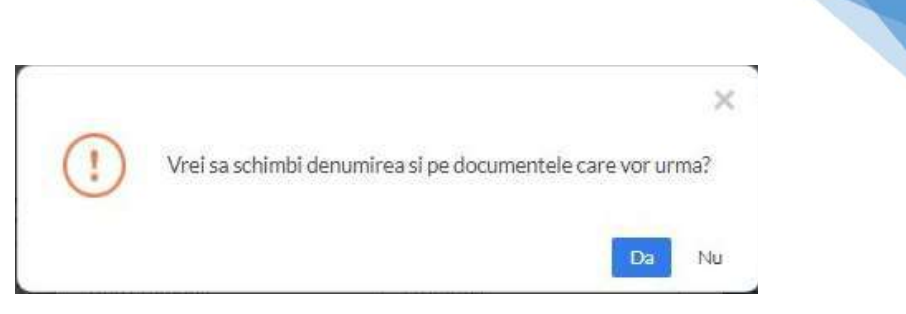

128

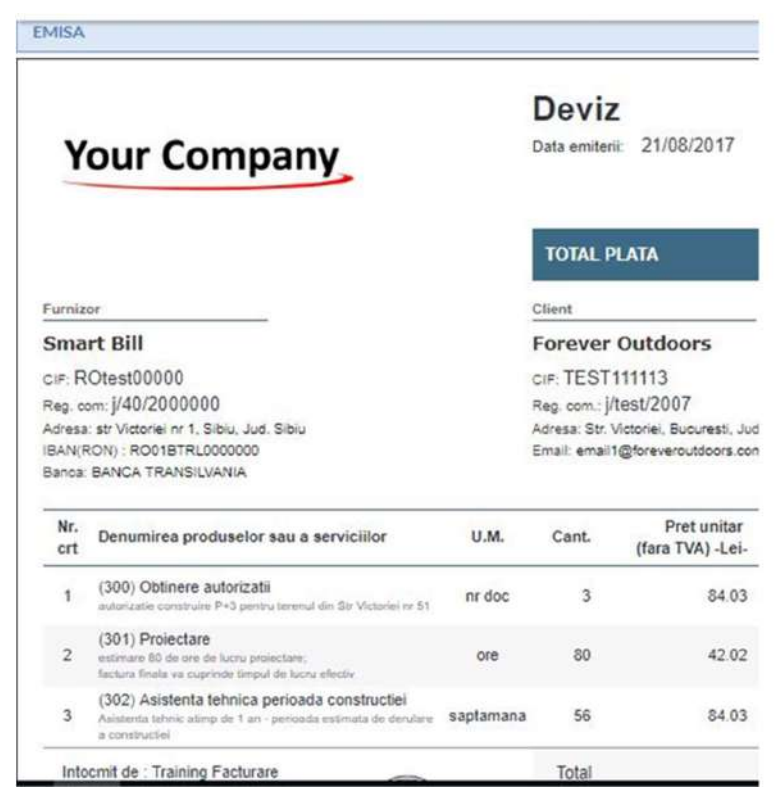

Facturile proforme denumite **Deviz** sau **Oferta** nu sunt evidentiate separat in raportul <u>**Rapoarte/Documente emise / Proforme**</u>. Daca emiti atat facturi proforme cat si devize sau oferte, iti recomandam sa emiti fiecare tip de document pe serii diferite, pentru a avea o evidenta cat mai exacta a numarului de documente emise pe fiecare tip de document. Poti adauga o serie noua

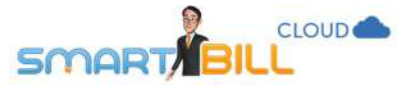

in meniul **Configurare / Emitere documente / Serii documente**. Astfel filtrezi acest tip de document mai usor in raportul **Documente emise / Proforme**.

#### Recurente

Poti emite facturi proforme recurente pentru abonamente, servicii de consultanta, chirii sau alte tipuri de produse sau servicii pe care le facturezi la o anumita perioada de timp.

Poti emite o proforma recurenta din meniul Emitere / Documente recurente / Proforme.

| Nume sau CIF client                                                                            | Curierat Cluj Napoca | 1944 - 1945 - 1945 - 19 | Data emiterii primei<br>proforme | 21 /                           | 08 /                 | 2017 📩    | Moner         | la proforma | RON - Leu                                                              |                        | ) <b>4</b> / |  |
|------------------------------------------------------------------------------------------------|----------------------|----------------------------------------------------------------------------------------------------|----------------------------------|--------------------------------|----------------------|-----------|---------------|-------------|------------------------------------------------------------------------|------------------------|--------------|--|
| Curierat Cluj Napoca                                                                           |                      | 1                                                                                                    | Scadenta (nr zile)               | 15                             |                      | 11        | Limba         |             | Romana                                                                 |                        |              |  |
| lail Napota, Str. Uninii, Ciuj, Romania<br>Radulescu Marian, curier@cluj-napota.ro, 0700000006 |                      |                                                                                                    | Frecventa                        | Junar                          |                      | ~         | Numa          | rabonament  | 0001                                                                   |                        |              |  |
|                                                                                                |                      |                                                                                                    | Cate documente?                  |                                |                      |           | Preciz        | ie          | 2 zecimale                                                             |                        |              |  |
|                                                                                                |                      |                                                                                                    | Serie document                   | Foloseste -3 sau lasa go<br>pf | pentru nr. nelimitat | *         |               |             |                                                                        |                        |              |  |
| Denumire produs/serviciu                                                                       |                      |                                                                                                    | Variabile Cod                    |                                | U.M.                 | Cantitate | Maneda        | Pret RON    | Cota TVA                                                               | Include TVA?           |              |  |
|                                                                                                |                      |                                                                                                    | 4                                |                                |                      | -         | + RON - Leu 👒 |             | 1936                                                                   | 🖲 Nu 💿 Da              |              |  |
| Nr. crt. Denumire pr                                                                           | odus/serviciu        |                                                                                                    |                                  | ι                              | IM                   | Cantitate |               | Pret        | Valoare                                                                | \$                     | TVA          |  |
|                                                                                                |                      |                                                                                                    | <ol> <li>Adauga proc</li> </ol>  | duse/servicii pe factura co    | mpletand datele de l | maisus    |               |             |                                                                        |                        |              |  |
|                                                                                                |                      |                                                                                                    |                                  |                                |                      |           |               |             |                                                                        |                        |              |  |
| Intocmit de                                                                                    | Training 2 Facturare |                                                                                                    | Delegat                          |                                |                      |           | Menti         | uni         | Proforma recurenta emis                                                | a pentru abonamentu    | l nr. 0001   |  |
| CNP                                                                                            |                      |                                                                                                    | Buletin                          |                                |                      |           |               |             | -                                                                      |                        |              |  |
|                                                                                                |                      |                                                                                                    | Auto                             |                                |                      |           |               |             | <ul> <li>Trimite proforma autor</li> <li>Trimite o copie la</li> </ul> | nat pe email dientului |              |  |
|                                                                                                |                      |                                                                                                    |                                  |                                |                      |           |               |             | 511 - dt                                                               | Salveaza profor        | ma recurenta |  |

Pentru a transforma o factura proforma emisa in proforma recurenta, ai la dispozitie si optiunea **Transforma in proforma recurenta** din pagina de vizualizare a unei proforme emise.

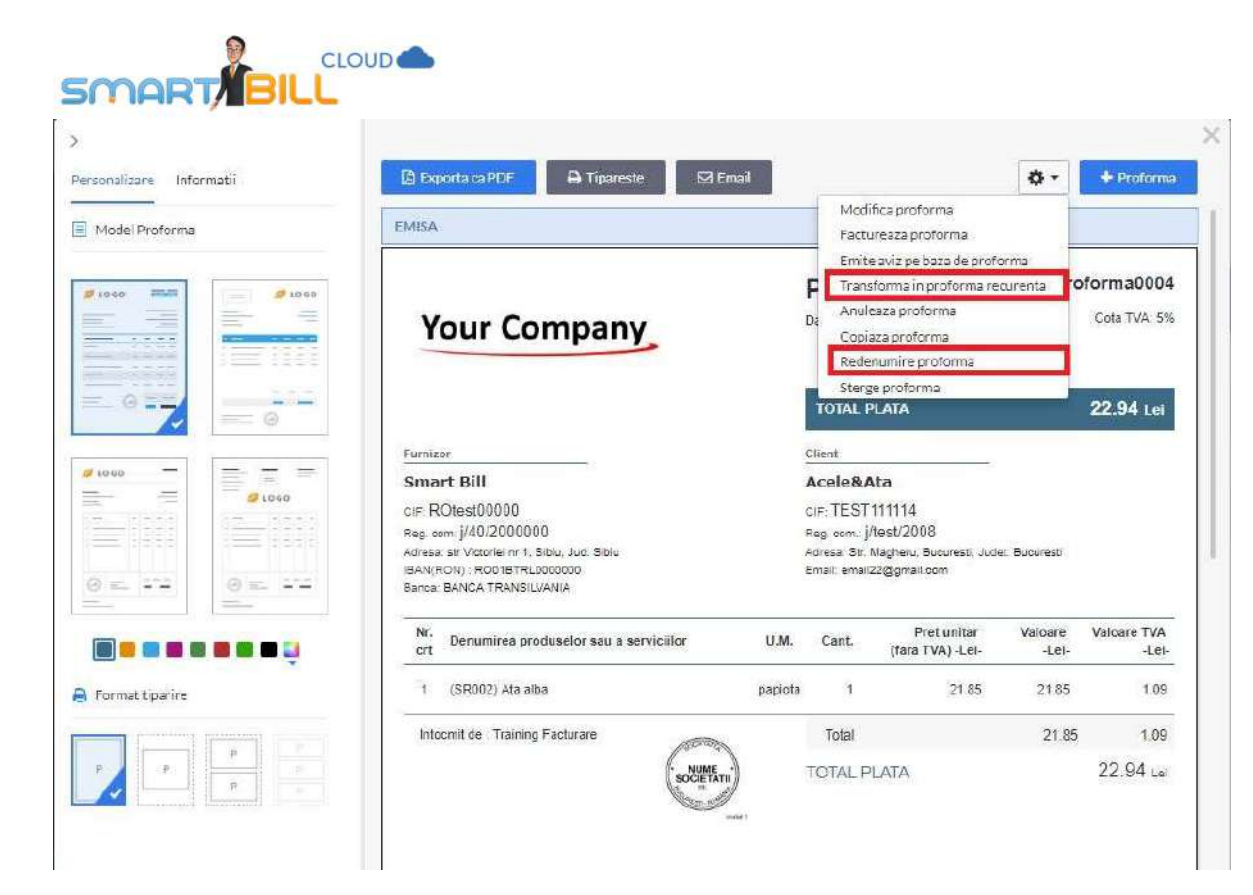

#### Bine de stiut

La emiterea unei facturi proforma recurente ai optiuni similare ca la emiterea unei facturi recurente (vezi sectiunea <u>Documente recurente</u>). 130

### Cum emit o incasare pentru o proforma emisa?

Daca un client a platit suma de pe o factura proforma, pentru a o incasa, alege intai sa o facturezi. In coloana **Actiuni** din **Rapoarte / Documente emise / Proforme** selecteaza proforma respectiva si apoi alege **Factureaza** SAU

In pagina de vizualizare a unei facturi proforma apasa Optiuni (rotita) si alege Factureaza din lista de optiuni disponibile.

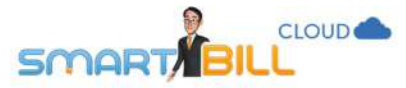

Esti directionat in pagina de emitere a unei noi facturi fiscale, ce preia datele de pe factura proforma. Poti modifica aici orice informatii pe factura fiscala. Factura fiscala generata pe baza de proforma poate fi incasata ca orice alta factura fiscala emisa. Poti factura o proforma de oricate ori este necesar.

### Tip de documente: Aviz

Avizul este documentul ce insoteste marfurile pe timpul transportului.

Avizul de insotire a marfii poate fi definit si ca un document de incarcare respectiv descarcare a gestiunii. Avizul poate fi intocmit si in momentul in care se transporta marfa in cadrul aceleiasi unitati, dar intre puncte de lucru diferite, cat si in momentul in care se transporta marfa de la furnizor la client.

Daca ai un abonament de Facturare si ai nevoie sa tii gestiunea stocurilor, contacteaza-ne.

### Cum emit un aviz?

Poti emite un aviz prin mai multe modalitati, foloseste modul de lucru care ti se potriveste mai bine: Din meniul **Emitere / Aviz** 

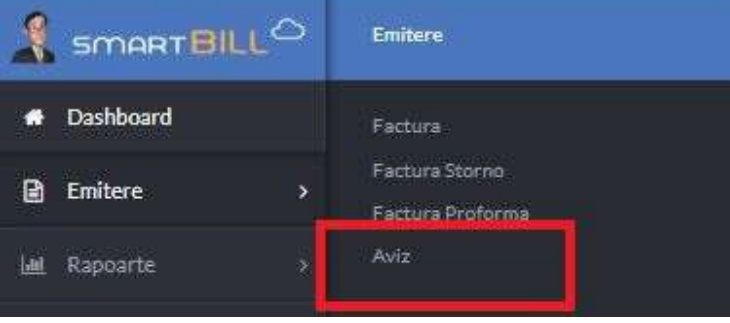

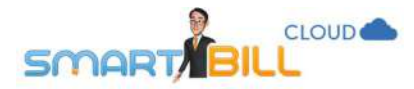

### Din pagina de vizualizare a unei facturi proforma – **Emite aviz pe baza de proforma**

Din pagina de vizualizare a unui alt aviz, apasand butonul **+Aviz** 

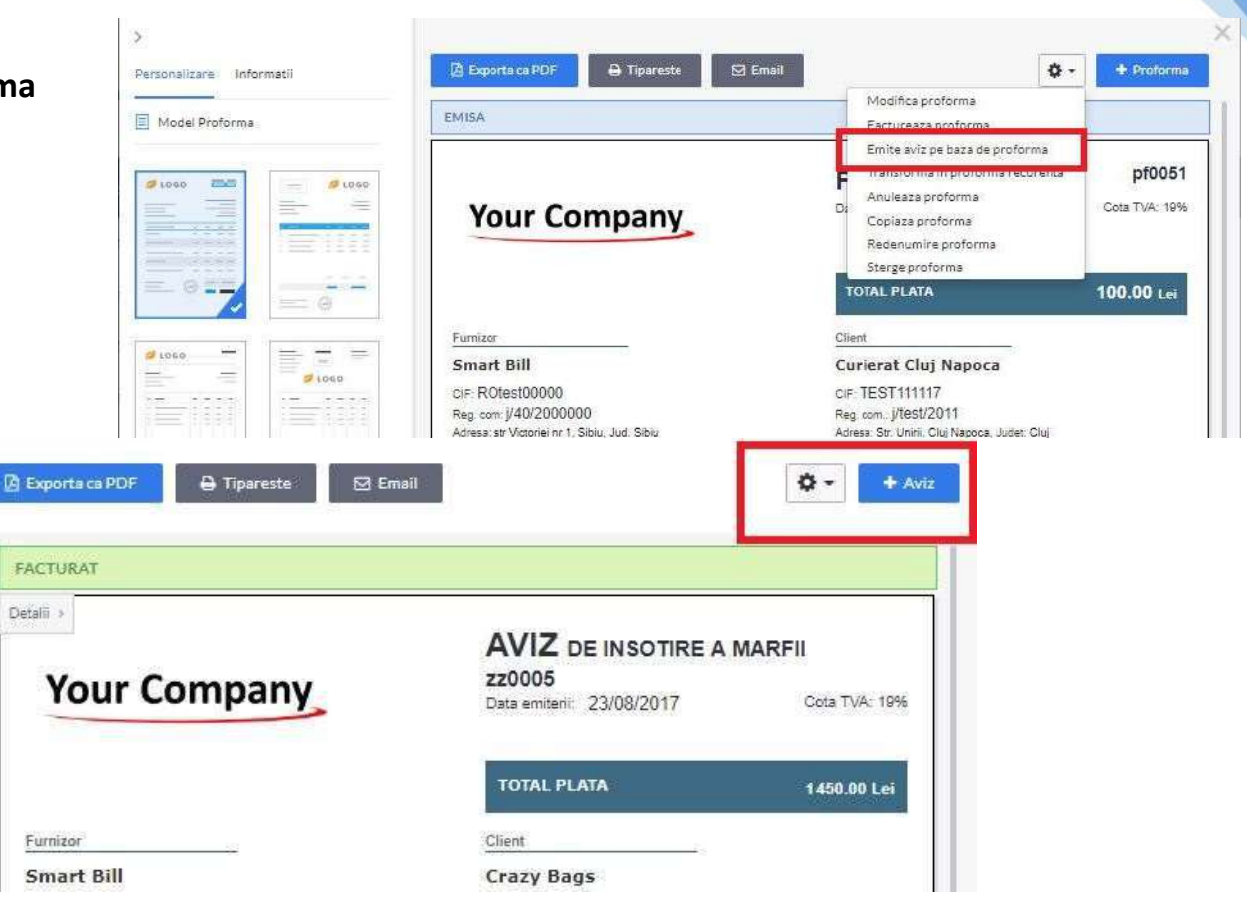

132

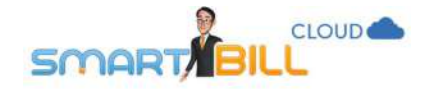

### Din dashboard apasand butonul +

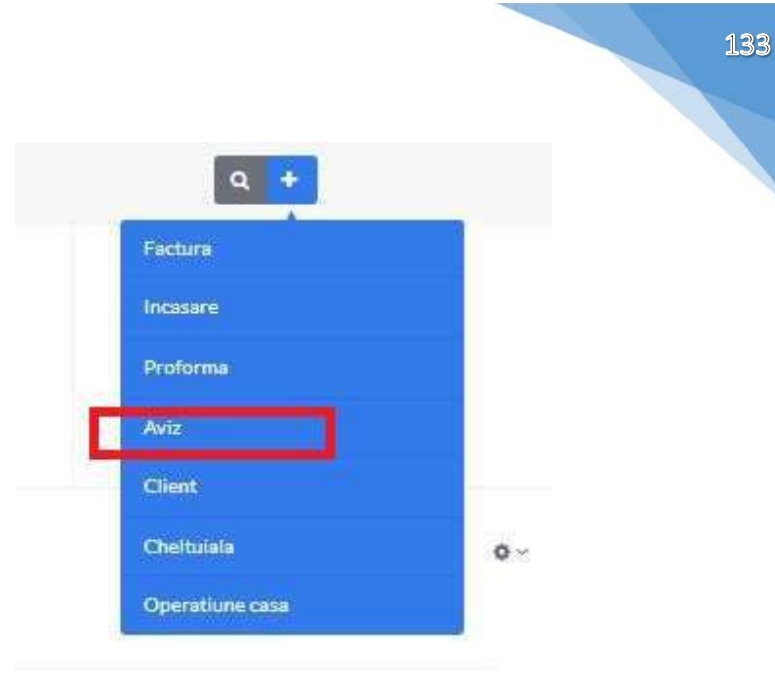

### Din **<u>Rapoarte / Documente emise / Avize</u>** apasand butonul **+Aviz**

| 🛗 Lu<br>🎔 Fi | Luna curenta → ↔     Filtrare → |                             |               |                   |                  |             |         |          |            | Export   | ⊡ - 1-ödin ö .<br>I Exports +Aviz |  |  |
|--------------|---------------------------------|-----------------------------|---------------|-------------------|------------------|-------------|---------|----------|------------|----------|-----------------------------------|--|--|
|              | Aviz                            | Client                      | Data emiterii | Data<br>scadentei | Valoare fara TVA | Valoare TVA | Total   | Facturat | Observatii | Status   | Actiuni                           |  |  |
|              | 22                              | Biciclete pentru biciclisti | 23/08/2017    |                   | 176.47           | 33.53       | 210.00  | Nu       |            | Goma     |                                   |  |  |
| 8            | zz0005                          | Crazy Bags                  | 23/08/2017    |                   | 1218.49          | 231.51      | 1450.00 | Da       |            | Facturat | ×                                 |  |  |
| 0            | 220004                          | Curierat Cluj Napoca        | 21/08/2017    | 23/08/2017        | 166.93           | 31.72       | 198.65  | Nu       |            | Emis     |                                   |  |  |
|              | zz0003                          | ABC Suceava                 | 18/08/2017    |                   | 1474.77          | 132.73      | 1607.50 | Nu       |            | Amiat    | ×                                 |  |  |

Inainte de a emite un aviz asigura-te ca:

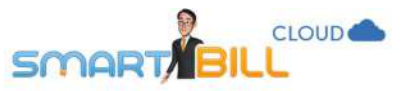

- ai definit seria si numarul pentru avize in <u>Configurare / Emitere documente /</u> <u>Serii documente</u>. Pentru mai multe detalii despre seriile documentelor vezi si sectiunea <u>Serii si numere documente</u>.

Daca seria pentru avize nu a afost configurata, se afiseaza un mesaj de atentionare ce te ajuta sa iti configurezi prima serie pentru acest tip de document.

- ai drepturi de emitere / vizualizare / modificare avize. Pentru mai multe detalii despre utilizatori si definirea drepturilor pentru fiecare utilizator vezi si capitolul <u>Utilizatori.</u>

### Ce elemente pot include pe aviz?

#### Serie si numar:

Client: poti emite un aviz pentru

- un client nou, cu sau fara preluarea datelor de pe internet sau
- un client existent in <u>Nomenclatoare / Clienti</u>.

#### Data emiterii, data scadentei:

- data emiterii: cand emiti un aviz, se emite cu data prezenta; poti modifica data emiterii si sa alegi o data din trecut sau din viitor.
- data scadentei:
  - a. daca ai stabilit un numar de zile pentru scadenta in meniul **Configurare / Configurari program / Preferinte generale** in sectiunea **Mod afisare data scadenta,** data scadenta va fi completata automat pe documente
  - b. daca nu ai stabilit un numar de zile pentru scadenta, poti alege la emiterea fiecarui document in parte daca incluzi sau nu data scadenta.

| si numarul care sa apara<br>Smart Bili va gestiona nu | pe primul document din aceasta serie.<br>Imerotarea automat. |
|-------------------------------------------------------|--------------------------------------------------------------|
| Tip document                                          | Aviz                                                         |
| Denumire serie                                        | L.                                                           |
| Primul numar                                          | 0001                                                         |
| Descriere<br>optional)                                |                                                              |

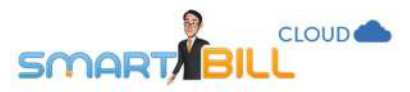

**Moneda:** poti emite avize in lei sau valuta. Pentru a emite avize in valuta, ai optiunea de a modifica moneda avizului in partea de sus a ecranului de emitere a unui nou aviz.

|             |            | Optiuni aviz ~ | 0   |
|-------------|------------|----------------|-----|
| Moneda aviz | RON-Leu    |                | ÷   |
| Limba       | Romana     |                | ÷   |
| Precizie    | 2 zecimale |                | 123 |

135

Daca alegi sa emiti avize in lei cu pretul de referinta in valuta, ai aceleasi optiuni detaliate si la emiterea facturii in lei cu pretul de referinta al produsului in valuta:

- bifezi in <u>Configurare / Configurari program / Preferinte generale</u> optiunea Am preturi cu moneda de referinta in valuta
- alegi in <u>Configurare / Configurari program / Preferinte personale</u> cursul valutar preluat de pe internet si procentul de adaos la cursul valutar, daca se aplica
- la emiterea avizelor, te asiguri ca pretul produsului este in valuta iar moneda facturii este in lei.

Similar cu emiterea unei facturi fiscale, la emiterea unui aviz poti adauga produse si servicii, descrierea produselor si serviciilor facturate, poti modifica pretul produselor si serviciilor adaugate pe aviz, sau poti emite un aviz cu mai mult de 2 zecimale. Avizul poate contine discounturi pe produs sau pe suma totala, valorice sau procentuale, exact ca o factura fiscala. Pe aviz poti adauga intocmitor, delegat, mentiuni. Acestea se salveaza pe tipul de document emis si nu se preiau de la factura fiscala. Fiscala. Pentru mai multe detalii poti consulta capitolul: <u>Tip de document: Factura</u>.

| mitere> Aviz        |                      |                              | Q +                                                  |         |                                          | - <b>F</b> 1 | O Training Facturare<br>Smart Bill |
|---------------------|----------------------|------------------------------|------------------------------------------------------|---------|------------------------------------------|--------------|------------------------------------|
|                     |                      |                              |                                                      |         |                                          |              | ✿Optiuniaviz∽ <b>@</b>             |
| lume sau CIF client | reconlandsm CIF 😽 🔶  | Data emiterii                | 23 / 08 /                                            | 2017 💼  | Moneda aviz                              | RON - Leu    |                                    |
|                     |                      | Data scadenței               | X X                                                  | <u></u> | Limba                                    | Romana       | ~                                  |
|                     |                      | Serie si numar               | zz (nr. 6006.)                                       | *       | Precizie                                 | 2 zecimale   | 2                                  |
| Descriere           |                      |                              | ×                                                    | + RON   | - Leu 🧭                                  | 19% ~ ® Nu   | © Da                               |
| Nr. ort. Denumi     | re produs / serviciu |                              | UM                                                   | Cant    | Pret (fara TVA)                          | Valoare      | TVA                                |
|                     |                      | <ol> <li>Adauga p</li> </ol> | roduse/servicii pe aviz completand datele de mai sus |         |                                          |              |                                    |
|                     |                      |                              |                                                      |         | 10-10-11-10-11-11-11-11-11-11-11-11-11-1 |              |                                    |
| Intocmit de         | Training Facturare.  | Delegat                      |                                                      |         | Mentiuni                                 |              | ă                                  |
| Intocmit de<br>CNP  | Training Facturare.  | Delegat<br>Buletin           |                                                      |         | Mentiuni                                 |              | 2                                  |

### Optiuni specifice avizelor: ascunde TVA, ascunde pret

Din pagina de vizualizare a unui aviz emis, ai posibilitatea de a ascunde TVA si/sau de a ascunde pretul, daca bifezi optiunile corespunzatoare in meniul de optiuni, ca in imaginea alaturata

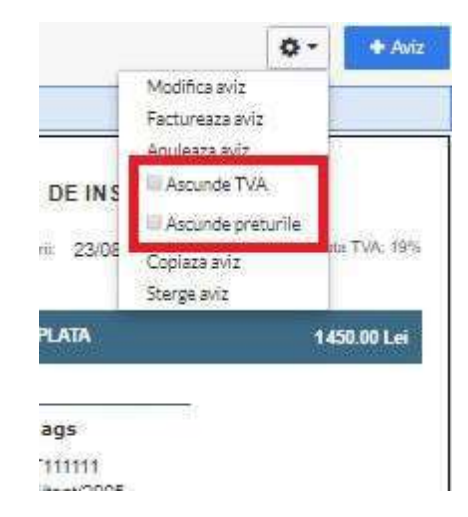

136

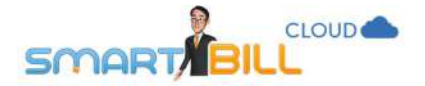

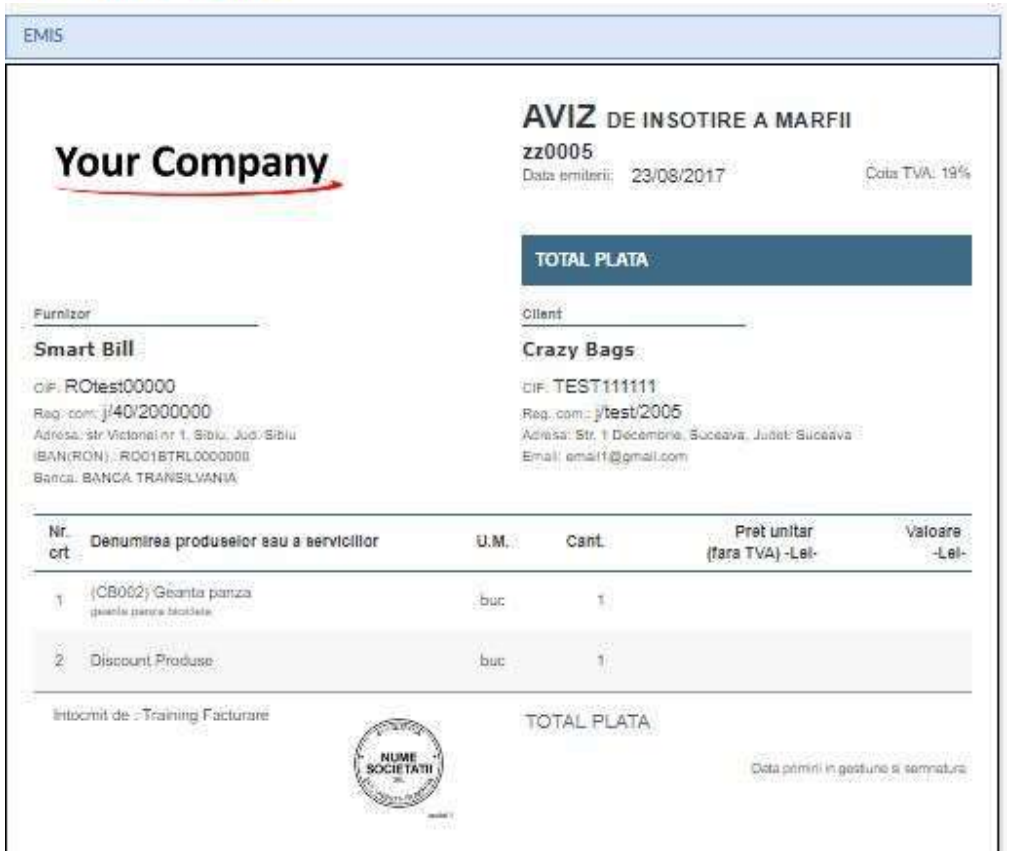

Pentru a afisa din nou TVA-ul si preturile pe acest aviz, acceseaza meniul **Optiuni** (rotita) din ecranul de vizualizare a avizului si debifeaza optiunile corespunzatoare (ascunde pret, ascunde TVA).

### Ce optiuni am de personalizare a afisarii avizelor?

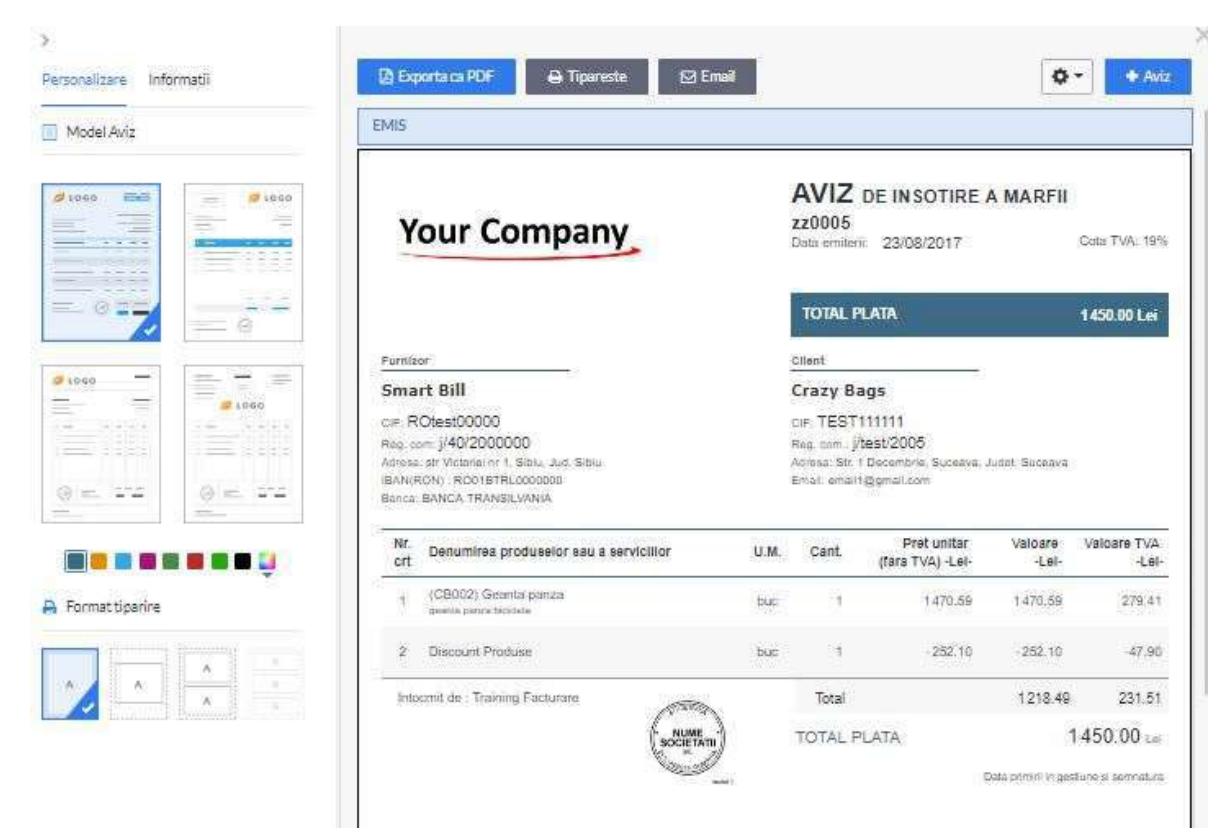

Un aviz are optiuni de personalizare ca si factura fiscala. Poti alege un model de afisare din cele 4 disponibile in Smart Bill Cloud, poti defini culorile daca ai ales un model color, poti alege un format de tiparire din cele disponibile. Pentru mai multe detalii vezi sectiunea <u>Personalizare factura</u>.

### Emitere pe baza de proforma

Avizul poate fi emis pe baza de proforma. In acest caz alege optiunea **Emite aviz** din optiunile facturii proforma, iar avizul emis se completeaza automat cu datele de pe factura proforma.

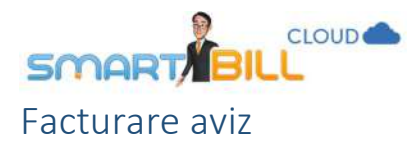

Poti emite o factura fiscala pe baza unui aviz emis. In optiunile avizului alege optiunea **Factureaza**; astfel factura fiscala va contine automat mentiunea: **Prezenta factura cuprinde livrarile din ....** (camp completat automat cu numarul de aviz corespunzator livrarii).

Prezenta factora cuprinde livrarile din zz0005

#### Breart Bill Capital social: 200 Tel: 07400000000; Ernail: test@tést.test IBAN(RON) -ro01birl0000000000xxxx; Banca: BANCA TRANSILVANIA IBAN(EUR) -ro01tair00000000000001234; Banca: BANCA TRANSILVANIA IBAN(EUR) - ro01tair00000000000; Banca: RAIFFEISEN BANK

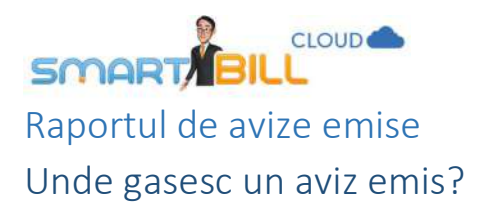

### Gasesti avizele emise in meniul Rapoarte / Documente emise / Avize.

| 🛗 Luna curenta -             | - 43               |               |                                    |       |          |             |           |              |             |              |          |            | ≡ -        | 1-5:005 🥜        |
|------------------------------|--------------------|---------------|------------------------------------|-------|----------|-------------|-----------|--------------|-------------|--------------|----------|------------|------------|------------------|
| 🗑 Fîtrare -                  |                    |               |                                    |       |          |             |           |              |             |              |          |            | []] Export | a <b>•</b> YAviz |
| Client<br>denumine, CIP, cod | 15                 | -             | Status                             | Tosta | ÷        | Trimise     | Toate     | ~            | Valoare TVA | Total        | Facturat | Observatii | Status     | Adiuni           |
| Seria                        | Toate              | -             | Moneda                             | Toate | <u>v</u> | Vizualizate | Toste     | ×            | 231.51      | 1450.00      | Da       |            | Factorial  | *                |
| Numar aviz                   |                    |               | Produs<br>denurtire, cod descriere |       |          |             | Reseteaza | Filtreaza    | 31.72       | 198.65       | Nu       |            | Emis       | [w]              |
|                              |                    | _             |                                    |       |          |             |           |              | 132.73      | 1607.50      | Nu       |            | - Administ | 4                |
| W 120002                     | Asociatia Test     | tSblu         |                                    |       |          | 18/08/2017  |           | 550.00       | 49.50       | 399.50       | Da       |            | Sautora    | ~                |
| 10 220001                    | Bicicletepent      | trubiciclisti |                                    |       |          | 01/08/2017  |           | 180.00       | 34.20       | 214.20       | Da       |            | Facturat   | -4-              |
|                              | Total              |               |                                    |       |          |             |           | 2 115.42 RON | 346.93 RON  | 2 462.35 RON |          |            |            |                  |
| Numarul de Inregistrar a     | ńsatepe pagina: 15 | Aplica        |                                    |       |          |             |           |              |             |              |          |            |            |                  |

Standard, acest raport afisat pentru avizele din luna curenta. Poti modifica acest perioada apasand pe calendar, vei putea alege astfel o alta perioada de raportare.

Poti filtra raportul dupa:

- Client (ales dupa denumire, CIF sau cod client)
- Seria, numarul avizului
- Status: (facturat, nefacturat, emis, ciorna sau anulat)
- Moneda
- Produs
- Trimise (optiune valabila daca ai trimis prin email clientului prin Smart Bill)
- Vizualizate (optiune valabila daca ai trimis prin email clientului prin Smart Bill)
   In raportul de avize emise sunt disponibile actiunile:
  - Vizualizare
  - Modifica
  - Email
  - Factureaza

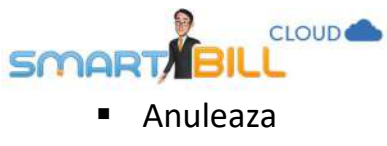

Copiaza

| trare∨ |                             |               |                |                  |             |              |          |            | LX1Exq    | orta Aviz               |
|--------|-----------------------------|---------------|----------------|------------------|-------------|--------------|----------|------------|-----------|-------------------------|
| Awiz   | Client                      | Data emiterii | Data scadentei | Valoare fara TVA | Valoare TVA | Total        | Facturat | Observatii | Status    | Actiu                   |
| 220005 | Crazy Bags                  | 23/08/2017    |                | 1218.49          | 231.51      | 1450.00      | Da       |            | Factoriat | 8                       |
| 220004 | Curierat Cluj Napoca        | 21/08/2017    | 23/08/2017     | 166.93           | 31.72       | 198.65       | Nu       |            | Emis      | ų.                      |
| 220003 | ABC Suceava                 | 18/08/2017    |                | 1474.77          | 132.73      | 1607,50      | Nu       |            | Analist   | Vizualizare<br>Modifica |
| zz0002 | Asociatia Test Sibiu        | 18/08/2017    |                | 550.00           | 49.50       | 599.50       | Da       |            | Facturat  | Email<br>Factureaza     |
| zz9001 | Biciclete pentru biciclisti | 01/08/2017    |                | 180.00           | 34.20       | 214.20       | Da       |            | Factoral  | Anuleaza                |
|        | Total                       |               |                | 2 115.42 RON     | 346.93 RON  | 2 462.35 RON |          |            |           | Copiaza                 |

Un aviz poate avea ca **status** in raportul **Documente emise / Avize**:

- Ciorna (aviz nefinalizat)
- Facturat
- Emis
- Anulat

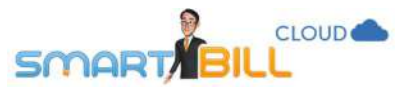

Raportul **Vanzari produse** te ajuta sa iti organizezi si sa iti optimizezi activitatea de vanzare, prin functii adaptate activitatii tale:

- Vezi rapid un top 5 al celor mai bine vandute produse, util in analiza volumului vanzarilor firmei tale. Poti lua astfel decizii rapide bazate pe volumul vanzarilor: campanii promotionale pentru produsele care se vand mai incet, reinnoirea stocului pentru produsele care se vand foarte bine sau, daca ai produse perisabile, poti urmari mai usor vanzarile.
- Poti vedea usor ce produse cumpara fiecare client al tau, iar astfel ii poti fideliza mai bine si iti poti dezvolta o strategie de crestere a vanzarilor personalizata pentru fiecare client in parte.
- Poti compara vanzarile de produse din luna curenta cu cele din luna anterioara; poti astfel sa vezi usor si repede daca trendul vanzarilor este ascendent sau descendent.
- In cazul in care oferi in mod curent discounturi preferentiale pentru volume mari achizitionate de clientii tai, vei gasi functionalitatea **pret mediu pe produs** a acestui raport foarte utila: iti permite sa analizezi mult mai usor profitabilitatea unui anumit produs si sa iti bazezi pe cifre clare deciziile de business.

Este un raport avansat disponibil abonatilor **Smart Bill Cloud Platinum**, recomandat in special firmelor cu un numar mai mare de produse sau clienti. Daca nu ai abonament Platinum si ai nevoie de **Raportul Vanzari Produse**, contacteaza-ne.

### Unde pot vedea un raportul Vanzari produse?

### Gasesti raportul Vanzari produse in meniul Rapoarte / Rapoarte avansate / Vanzari produse.

In raportul **Vanzari produse** ai o situatie centralizata a documentelor emise pentru fiecare produs in parte; situatia se afiseaza pe tip de document emis si pe client. In acest raport sunt afisate facturi si bonuri corespunzatoare criteriilor de filtrare aplicate: interval de timp, produs, client, tip document, moneda.

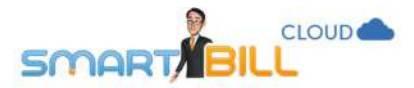

Pentru a emite bonuri fiscale direct din programul Smart Bill trebuie sa ai casa de marcat conectata la Smart Bill. Contacteazane pentru mai multe informatii despre case de marcat compatibile, drivere compatibile si setari ce trebuie realizate pentru buna functionare a programului impreuna cu casa de marcat.

### Cum sunt grupate informatiile despre produse in raportul Vanzari produse?

Produsele sunt afisate in ordine alfabetica, iar documentele de vanzare pentru fiecare produs sunt in ordine cronologica.

| Vanzari produs   | 7                  |                  | i Joi, 17 august ✓ ◀►                   |            |                 |          |      |               |        |        |          | 1-1                 | 10 din 10 inreg   | istrari 🦨 |
|------------------|--------------------|------------------|-----------------------------------------|------------|-----------------|----------|------|---------------|--------|--------|----------|---------------------|-------------------|-----------|
| 8803 lei         | 17                 |                  | Client                                  | Data       | Tip<br>document | Document | Cant | U.M.          | Moneda | Pret   | Discount | Valoare fara<br>TVA | Valoare cu<br>TVA | Actiuni   |
| VANZARI 17 AUG - | 23 AUG 2017        |                  | ABONAMENT AUGUST 2017                   |            |                 |          |      |               |        |        |          |                     |                   |           |
| Top 5 produse:   | 93                 | %<br>din vanzari | Abc Suceava                             | 21/08/2017 | factura         | aa0042   | 1    | buc           | RON    | 100.00 | 0.00     | 100.00              | 119.00            | ~         |
| vanza            | ri (Lei, fara TVA) |                  |                                         | Total      |                 |          | 1    |               | RON    | 100.00 | 0.00     | 100.00              | 119.00            |           |
| Projectare       |                    |                  | ADEZIV GN004                            |            |                 |          |      |               |        |        |          |                     |                   |           |
| Ata bej          |                    |                  | Forever Outdoors                        | 17/08/2017 | factura         | aa0031   | 1    | cutie         | RON    | 180.00 | 0.00     | 180.00              | 214.20            | ~         |
| Boabe cafea      |                    |                  | Biciclete Pentru Biciclisti             | 17/08/2017 | factura         | aa0032   | 2    | cutie         | RON    | 180.00 | -180.00  | 180,00              | 214.20            | *         |
| Adeziv           |                    |                  |                                         | Total      |                 |          | 3    |               | RON    | 180.00 | -180.00  | 360.00              | 428.40            |           |
| Ata albastra     |                    |                  | ASISTENTA TEHNICA PERIOADA CONSTRUCTIEI | 302        |                 |          |      |               |        |        |          |                     |                   |           |
|                  |                    |                  | Silky Sage                              | 22/08/2017 | factura         | aa0045   | 1    | saptama<br>na | RON    | 84.03  | 0.00     | 84.03               | 100.00            |           |
|                  |                    |                  |                                         | Total      |                 |          | 1    |               | RON    | 84.03  | 0.00     | 84.03               | 100.00            |           |
|                  |                    |                  | ATA ALBASTRA A4002                      |            |                 |          |      |               |        |        |          |                     |                   |           |
|                  |                    |                  | Forever Outdoors                        | 17/08/2017 | factura         | aa0031   | 1    | cutie         | RON    | 176.47 | 0.00     | 176.47              | 210.00            | ×         |
|                  |                    |                  | Biciclete Pentru Biciclisti             | 17/08/2017 | factura         | aa0032   | 2    | cutie         | RON    | 176.47 | -176.47  | 176.47              | 210.00            | ~         |

Graficul din partea stanga a raportului contine:

• valorile de vanzare (fara TVA) pentru luna curenta, comparat cu luna anterioara
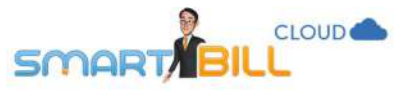

 cele mai vandute 5 produse in perioada selectata pentru raportare. Astfel, dintr-o privire iti poti face o idee despre situatia vanzarilor.

# Cum apar stornarile valorice in raportul Vanzari produse?

In cazul unei stornari valorice, factura storno nu contine detalii despre produsele din factura stornata. Astfel stornarile valorice sunt afisate separat, la sfarsitul raportului de vanzari produse, deoarece nu pot fi repartizate pe produsele corespunzatoare.

Pentru o situatie cat mai corecta in raportul de **Vanzari produse**, iti recomandam sa utilizezi stornarea pe pozitii. Tipul de stornare utilizat se poate modifica din meniul: <u>Configurare / Configurari program / Preferinte personale</u>.

| STORNARI VALORICE           |            |                   |        |   |     |         |      |                        |         |    |
|-----------------------------|------------|-------------------|--------|---|-----|---------|------|------------------------|---------|----|
| Acele&Ata                   | 28/07/2017 | factura<br>storno | aa0007 | 1 | RON | -378.15 | 0.00 | -378.15                | -450.00 | ~  |
| Biciclete Pentru Biciclisti | 28/07/2017 | factura<br>storno | aa0008 | 1 | RON | -63.03  | 0.00 | -63.03                 | -75.00  | ~  |
| Biciclete Pentru Biciclisti | 07/08/2017 | factura<br>storno | aa0020 | 1 | RON | -159.59 | 0.00 | -1 <mark>5</mark> 9.59 | -159.59 | \$ |
| Biciclete Pentru Biciclisti | 11/08/2017 | factura<br>storno | aa0028 | 1 | RON | -21.70  | 0.00 | -21.70                 | -22.79  | ÷  |
|                             | Total      |                   |        | 4 | RON | -155.62 | 0.00 | -622.47                | -707.38 |    |

# Cum pot filtra informatiile in raportul Vanzari produse?

Optiuni disponibile pentru a filtra vanzarile de produse:

- afisarea pentru un anumit interval de timp
- afisarea unui anumit produs

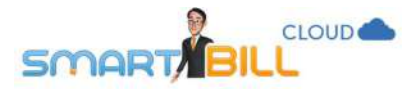

- afisarea produselor vandute catre un anumit client
- afisarea tipului de document: factura sau bon
- moneda in care s-a efectuat vanzarea
- conversia in RON pentru toate facturile emise in valuta

| 🛗 1 iul - 11 aug ~  | 4 1                     |            |         |        |       |       |      | 1                   | - 10 din 17 j       | nregistrari          | < >   |
|---------------------|-------------------------|------------|---------|--------|-------|-------|------|---------------------|---------------------|----------------------|-------|
| ♥ Filtrare ∨        |                         |            |         |        |       |       |      |                     | Expo                | rta 🕂 Fac            | tura  |
| Produs              |                         |            |         |        |       |       |      | ~                   | Valoare<br>fara TVA | Valoare cu<br>TVA    | Actiu |
| Client              |                         | *          |         |        |       |       |      |                     |                     |                      |       |
| Tip document        | Toate                   | *          | Moned   | а      | Toate |       |      | .*                  | 100.00              | <mark>119</mark> .00 | ×     |
| 💿 afiseaza conversi | Toate<br>Factura<br>Bon |            |         |        |       | Reset | eaza | Filtreaza           | 100.00              | 119.00               |       |
| Acele&Ata           |                         | 26/07/2017 | factura | aa0005 | 1     | cutie | RON  | 189.08              | 189.08              | 225.00               | ×     |
| Acele&Ata           |                         | 26/07/2017 | factura | aa0005 | 1     | cutie | RON  | 189,08              | 189.08              | 225.00               | ×     |
|                     |                         | Total      |         |        | 2     |       | RON  | 189.08              | 378.16              | 450.00               |       |
| AC CUSUT MIC        | A003                    |            |         |        |       |       |      |                     |                     |                      |       |
| Silky Sage          |                         | 11/08/2017 | factura | aa0029 | 1     | cutie | RON  | <mark>92.4</mark> 4 | 9 <mark>2.44</mark> | 110.00               | ×     |
|                     |                         | Total      |         |        | 1     |       | RON  | 92.44               | 92.44               | 110.00               |       |

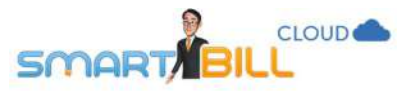

# Pot exporta un fisier cu toate vanzarile produselor mele?

Da, in raportul de **Vanzari produse** ai optiunea **Exporta** – fisierul se genereaza in format Excel. Poti exporta raportul complet al vanzarilor tale sau partial, conform criteriilor de filtrare selectate. Exportul in format excel afiseaza o linie de total general – care iti afiseaza totalul vanzarilor conform filtrelor selectate.

| 🎬 1 iul - 17 aug ∨ 🐠<br>🎔 Filtrare ∨ |            |                   |          |       |       |        | 1      | - 10 din 17 in      | registrari<br>ta +Fact | < > 🖍   |
|--------------------------------------|------------|-------------------|----------|-------|-------|--------|--------|---------------------|------------------------|---------|
| Client                               | Data       | Tip<br>document   | Document | Cant. | U.M.  | Moneda | Pret   | Valoare<br>fara TVA | Valoare cu<br>TVA      | Actiuni |
| Forever Outdoors                     | 11/08/2017 | factura<br>storno | aa0027   | -1    | cutie | RON    | 200.00 | -200.00             | -210.00                | ~       |
|                                      | Total      |                   |          | 1     |       | RON    | 176.47 | 176.47              | 210.00                 |         |
| ATABEJ AA001                         |            |                   |          |       |       |        |        |                     |                        |         |
| Crazy Bags                           | 28/07/2017 | factura           | aa0011   | 100   | cutie | RON    | 121.85 | 12 184.87           | 14 500.00              | ~       |
|                                      |            |                   |          |       |       |        |        |                     |                        |         |

# Ce inseamna pret mediu pe produs?

Pretul mediu pe fiecare produs se afiseaza afisat pe linia **Total** sub fiecare produs din raportul de vanzari produse. In exemplul de mai jos pretul mediu este 120.99 lei pentru produsul ATA BEJ.

Pretul mediu al unui produs este media ponderata a valorilor de vanzare pentru acel produs. Se calculeaza astfel: suma (cantitate X pret) pentru fiecare vanzare in parte, totul impartit la cantitatea totala vanduta. **Exemplu:** 

Pentru un produs in luna august 2017, am vandut:

- 2 buc. la pret de 10 lei

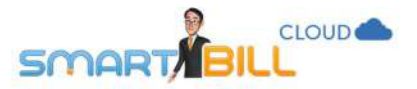

- 3 buc. la pret de 12 lei.

Pretul mediu (media ponderata) se va calcula dupa formula:

 $\frac{2 buc*10 lei+3 buc*12 lei}{2} = 11,2 lei$ 

5buc

🛗 1 iul - 17 aug 🗸 🚺

Ŷ Filtrare ∨

| Client           | Data       | Tip<br>document   | Document | Cant. | U.M.  | Moneda | Pret   | Valoare<br>fara TVA | Valoare cu<br>TVA     | Actiuni |
|------------------|------------|-------------------|----------|-------|-------|--------|--------|---------------------|-----------------------|---------|
| ATABEJ AA001     |            |                   |          |       |       |        |        |                     |                       |         |
| Crazy Bags       | 28/07/2017 | factura           | aa0011   | 100   | cutie | RON    | 121.85 | 12 184.87           | 14 500.00             | ~       |
| Silky Sage       | 07/08/2017 | factura           | aa0019   | 1     | cutie | RON    | 121.85 | 121.85              | 145.00                | ~       |
| Forever Outdoors | 10/08/2017 | factura           | aa0025   | 1     | cutie | RON    | 121.85 | 121.85              | 145.00                | ~       |
| Tricouri Srl     | 10/08/2017 | factura           | aa0026   | 1     | cutie | RON    | 33.00  | 33.00               | 33.00                 | ~       |
| Silky Sage       | 11/08/2017 | factura           | aa0029   | 1     | cutie | RON    | 121.85 | 121.85              | 145.00                | ~       |
| Silky Sage       | 11/08/2017 | factura<br>storno | aa0030   | -1    | cutie | RON    | 121.85 | -121.85             | <mark>-14</mark> 5.00 | ~       |
|                  | Total      |                   |          | 103   |       | RON    | 120.99 | 12 461.57           | 14 823.00             |         |

147

1 - 10 din 17 inregistrari 🛛 💉

Exporta + Factura

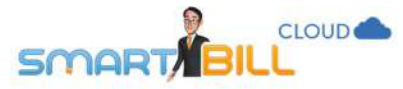

# Cum se calculeaza pretul mediu pe produs daca am vanzari si in lei si in valuta pentru acelasi produs?

### Daca in raportul vanzari produse am selectat sa se afiseze conversia in lei, pretul mediu pe produs se calculeaza in lei.

| 17 aug - 23 aug ∨ ↓↓<br>Y Filtrare × Aubei × |            |                 |          |      |       |            |                |               |                 |                   |                     |                              | 1<br>R)Expo       | +2dio 2 inreg<br>ta <b>+</b> Fact | gistrari 🦨<br>ura 🛛 🔞 |
|----------------------------------------------|------------|-----------------|----------|------|-------|------------|----------------|---------------|-----------------|-------------------|---------------------|------------------------------|-------------------|-----------------------------------|-----------------------|
| Client                                       | Data       | Tip<br>document | Document | Cant | U.M.  | Moneda     | Pret           | Pret<br>(RON) | Discount        | Discount<br>(RON) | Valoare fara<br>TVA | Valoare fara<br>TVA<br>(RON) | Valoare cu<br>TVA | Valoare cu<br>TVA<br>(RON)        | Actiuni               |
| ATA BEJ AA001                                |            |                 |          |      |       |            |                |               |                 |                   |                     |                              |                   |                                   | 13                    |
| Forever Outdoors                             | 17/08/2017 | factura         | aa0031   | 1    | cutie | RON        | 37.82          | 37.82         | 0.00            | 0.00              | 37.82               | 37.82                        | 45.00             | 45.00                             | 3                     |
| Biciclete Pentru Biciclisti                  | 17/08/2017 | factura         | ва0032   | 10   | cutie | RON        | 37.82          | 37.82         | -189.08         | -189.08           | 189.07              | 189.07                       | 225.00            | 225.00                            | ×                     |
| Forever Outdoors                             | 17/08/2017 | factura         | aa0033   | 1    | cutie | EUR        | 42.02          | 192.19        | 0.00            | 0.00              | 42.02               | 192.19                       | 50.00             | 228.69                            | 8                     |
| Tricouri Srl                                 | 17/08/2017 | factura         | aa0034   | 1    | outie | EUR        | 50.42          | 230.61        | 0.00            | 0.00              | 50.42               | 230.61                       | 60.00             | 274.42                            | ÷                     |
| Tricouri Srl                                 | 21/08/2017 | factura         | аа0044   | 1    | cutie | RON        | 121.85         | 121.85        | 0.00            | 0.00              | 121.85              | 121.85                       | 145.00            | 145.00                            | -                     |
|                                              | Total      |                 |          | 14   |       | EUR<br>RON | 46.22<br>44.82 | 68.62         | 0.00<br>-189.08 | -189.08           | 92.44<br>348.74     | 771.53                       | 110.00<br>415.00  | 918.11                            |                       |

Daca in raportul **vanzari produse** nu am selectat afisarea conversiei in lei, pretul mediu pe produs se calculeaza separat in lei si in valuta.

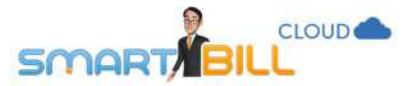

| 17 aug - 23 aug - 4 +<br>P Filtrare - Ataba - Ataba - At |            |                 |          |       |       |            |                |          |                  |                  |          |
|----------------------------------------------------------------------------------------------------|------------|-----------------|----------|-------|-------|------------|----------------|----------|------------------|------------------|----------|
| Oient                                                                                                    | Data       | Tip<br>document | Document | Cant. | U.M.  | Moneda     | Pret           | Discount | Valoare fara TVA | Valoare cu TVA   | Actiuni  |
| ATA BEJ AADOL                                                                                                    |            |                 |          |       |       |            |                |          |                  |                  |          |
| Forever Outdoors                                                                                                    | 17/08/2017 | factura         | as0031   | 1     | cutie | RON        | 37.82          | 0.00     | 37.82            | 45.00            | 99]])    |
| Biciclete Pentru Biciclisti                                                                                                    | 17/08/2017 | factura         | da0032   | 10    | cutie | RON        | 37.82          | -189.08  | 189.07           | 225.00           | 141      |
| Forever Outdoors                                                                                                    | 17/08/2017 | factura         | aa0033   | 1     | cutie | EUR        | 42.02          | 0.00     | 42.02            | 50.00            | 147<br>1 |
| Tricouri Srl                                                                                                    | 17/08/2017 | factura         | aa0034   | 1     | cutie | EÜR        | 50.42          | 0.00     | 50.42            | 60.00            | ÷        |
| Tricouri Srl                                                                                                    | 21/08/2017 | factura         | a90044   | 1     | cutie | RON        | 121.85         | 0.00     | 121.85           | 145.00           | 220      |
|                                                                                                    | Total      |                 |          | 14    |       | EUR<br>RON | 46.22<br>44.82 | 0.00     | 92.44<br>348.74  | 110.00<br>415.00 |          |

# Nu imi apar toate facturile in raportul de Vanzari produse – de ce?

Daca nu ai drepturi de vizualizare pe o anume serie de facturi, nu poti vedea facturile emise pe acea serie. Verifica impreuna cu administratorul contului drepturile tale de acces pe documente.

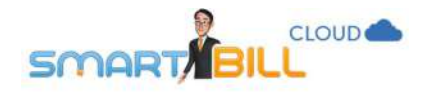

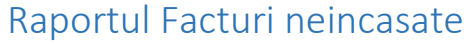

In meniul **Rapoarte / Rapoarte avansate / Facturi neincasate** gasesti lista facturilor neincasate, sub forma unui raport. Lista de clienti este afisata in ordine alfabetica, iar documentele sunt afisate in ordine cronologica pentru fiecare client.

Ce criterii de filtrare am in Raportul Facturi neincasate?

| Lur<br><b>Y</b> Filt | na curenta 🗸 🕩<br>rare 🜱 |              |                 |          |                                         |                    | 1 - 10           | )din 11 inregistrari | C >    |
|----------------------|--------------------------|--------------|-----------------|----------|-----------------------------------------|--------------------|------------------|----------------------|--------|
| Client               |                          | Status plata | Toate ~         | Moneda   | Toate                                   | v ormente incasare | Total<br>incasat | Rest de incasat      | Actiun |
| 🗌 afi                | seaza soldul initial     | 🖸 afiseaza ( | doc de incasare | afiseaza | conversia in lei<br>Reseteaza Filtreaza |                    |                  | 214.20<br>30.00      |        |
| щ                    | Sold initial             |              | RON             |          |                                         |                    |                  | 194.00               |        |
|                      | 01/06/2017               | se0015       | RON             | 214.20   | -                                       | -                  | Ξ.               | 214.20               | 8      |
|                      | 01/08/2017               | aa0015       | RON             | 159.5    | 9 07/08/2017                            | ordin plata        | 159.59           | 0.00                 | ×      |
|                      |                          |              |                 |          | 07/08/2017                              | f. storno aa0020   | 159.59           | -159.59              |        |
|                      | Total                    |              | RON             | 373.7    | 2                                       |                    | 319.18           | 54.61                |        |
|                      | Sold final               |              | RON             |          |                                         |                    |                  | 248.61               |        |

In raportul Facturi neincasate poti filtra dupa:

- Perioada emiterii documentului
- Client
- Status plata

Important! Pentru a afisa corect informatia despre status (in termen sau depasit) pentru facturile neincasate, asigura-te ca ai stabilit data scadentei pentru documentele emise.

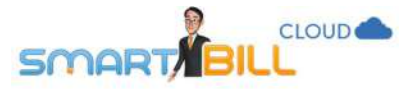

In raport se pot afisa informatii aditionale:

Afiseaza sold initial: daca bifezi aceasta optiune, in raportul Facturi neincasate se afiseaza soldul initial pentru fiecare client in parte. Aceasta optiune este folositoare in cazul in care ai cerut raportul pentru o perioada mai scurta (ex.: facturile emise in saptamana curenta), si vrei sa se afiseze in raport si soldul facturilor emise anterior si neachitate.

### Afiseaza document incasare:

a. daca bifezi aceasta optiune raportul afiseaza numarul si data documentului de incasare.

| Data emiterii | Factura      | Moneda     | Valoare totala  | Valoare<br>totala (RON) | Data încasarii | Documente<br>incasare | Total<br>incasat | Total incasat<br>(RON) | Rest de incasat | Rest de incasat<br>(RON) | Actiuni |
|---------------|--------------|------------|-----------------|-------------------------|----------------|-----------------------|------------------|------------------------|-----------------|--------------------------|---------|
| FOREVEROUTDO  | OORS CTESTER | 113        |                 |                         |                |                       |                  |                        |                 |                          |         |
| 10/08/2017    | sa0025       | RON        | 145.00          | 145.00                  | 2              | 8                     |                  |                        | 145.00          | 145.00                   | S.      |
| 17/08/2017    | sa0031       | RON        | 629.28          | 629.28                  | 17/08/2017     | ordin plata           | 300.00           | 300.00                 | 329.28          | 329.28                   | ş       |
| 17/08/2017    | 8a0033       | EUR        | 85.00           | 388.76                  | 2              | 선                     |                  | Ø                      | 85.00           | 388.76                   | š       |
| Total         |              | EUR<br>RON | 85.00<br>774.28 | 1 163.04                |                |                       | 300.00           | 300.00                 | 85.00<br>474.28 | 863.04                   |         |

a. daca aceasta optiune nu este bifata, raportul afiseaza statusul documentului (in termen, depasit, numarul de zile de intarziere)

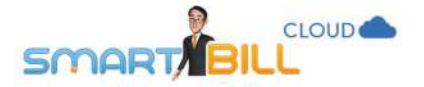

RON

169.97

| 🛗 Lu<br>🎔 Fil | na curenta 🗠 🖣<br>trare প | ĸ         |        |                |                         |                 |                          |                | G               | 1-5 din 5 inre<br>∄Exporta +Fac | :gistrari 🖌<br>tura 🔽 |
|---------------|---------------------------|-----------|--------|----------------|-------------------------|-----------------|--------------------------|----------------|-----------------|---------------------------------|-----------------------|
|               | Data emiterii             | Factura   | Moneda | Valoare totala | Valoare<br>totala (RON) | Rest de incasat | Rest de<br>incasat (RON) | Data scadentei | Zile intarziere | Status                          | Actiuni               |
|               | 11/08/2017                | aa0029    | RON    | 552.95         | 552.95                  | 552.95          | 552.95                   | 16/08/2017     | ĩ               | termen depasit                  | 142                   |
|               | 07/08/2017                | a30019    | RON    | 145.00         | 145.00                  | 145.00          | 145.00                   |                |                 | fara scadenta                   | 140                   |
|               | 11/08/2017                | as0030    | RON    | 301.20         | 301.20                  | 301.20          | 301.20                   |                |                 | fara scadenta                   | *                     |
|               | Total                     |           | RON    | 999.15         | 999.15                  | 999.15          | 999.15                   |                |                 |                                 |                       |
|               | TRICOURI SRL              | EST211116 |        |                |                         |                 |                          |                |                 |                                 |                       |
|               | 08/08/2017                | aa0021    | EUR    | 30.00          | 136.97                  | 30.00           | 136.97                   | 08/08/2017     | 9               | termen depasit                  |                       |
|               | 08/08/2017                | as0022    | RON    | 136.97         | 136.97                  | 136.97          | 136.97                   | 17/08/2017     |                 | azī                             |                       |
|               | 08/08/2017                | as0023    | EUR    | 30.00          | 136.97                  | 30.00           | 136.97                   | 18/08/2017     |                 | intermen                        |                       |
|               | 10/08/2017                | as0026    | RON    | 33.00          | 33.00                   | 33.00           | 33,00                    |                |                 | fara scadenta                   | .*                    |
|               | 17/08/2017                | aa0034    | EUR    | 60.00          | 274,42                  | 60.00           | 274,42                   |                |                 | fara scadenta                   | . <b>W</b>            |
|               | Total                     |           | EUR    | 120.00         | 718.33                  | 120.00          | 718.33                   |                |                 |                                 |                       |

• Conversia in lei: bifeaza optiunea "Conversia in lei" daca emiti facturi si in lei si in valuta. In coloana Rest de incasat (RON) se afiseaza suma in lei ramasa de incasat pe acel client.

169.97

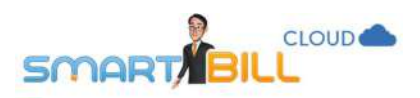

#### 🛗 Luna curenta 🗸 🚺

#### 🕈 Filtrare 🗸

#### 1-5 din 5 inregistrari 🦨

#### 🕃 Exporta 🕈 Factura 🛛 🛛

| Data emiterii | Factura     | Moneda | Valoare totala  | Valoare<br>totala (RON) | Data incasarii | Documente<br>incasare | Total<br>incasat | Total incasat<br>(RON) | Rest de incasat | Rest de incasat<br>(RON) | Actiuni |
|---------------|-------------|--------|-----------------|-------------------------|----------------|-----------------------|------------------|------------------------|-----------------|--------------------------|---------|
| FOREVER OUTD  | OORS TESTIN | 113    |                 |                         |                |                       |                  |                        |                 |                          |         |
| 10/08/2017    | B30025      | RON    | 145.00          | 145.00                  | 2              | 2                     | 122              | <u>10</u>              | 145.00          | 145.00                   | ×       |
| 17/08/2017    | 8a0031      | RON    | 629.28          | 629.28                  | 17/08/2017     | ordin plata           | - 300.00         | 300.00                 | 329.28          | 329.28                   | - 2     |
| 17/08/2017    | 8a0033      | EUR    | 85.00           | 388.76                  | 14             | 2                     | -                | <u>~</u>               | 85.00           | 388.76                   | ÷       |
| Total         |             | EUR    | 85.00<br>774.28 | 1163.04                 |                |                       | 300.00           | 300.00                 | 85.00<br>474.28 | 863.04                   |         |

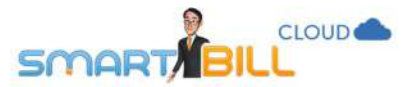

# Unde pot vedea mai multe detalii despre facturile mele incasate partial?

Bifezi sa se afiseze documentul de plata in raportul de facturi neincasate si in raport se afiseaza **data incasarii pentru plata partiala**.

Daca este mai important sa vezi scadenta documentului decat documentul de incasare, nu bifa **afiseaza documentul de incasare** si in raport se afiseaza data scadentei si numarul de zile de intarziere.

| 🛗 Lu  | ina curenta 🗸 🕩  |              |            |                 |                 |                |                 | 1 - 5 din 5 in | registrari 🦨 |
|-------|------------------|--------------|------------|-----------------|-----------------|----------------|-----------------|----------------|--------------|
| 🕈 Fil | ltrare ×         |              |            |                 |                 |                |                 | Exporta +F     | actura 0     |
|       | Data emiterii    | Factura      | Moneda     | Valoare totala  | Rest de incasat | Data scadentei | Zile intarziere | Status         | Actiuni      |
|       | FOREVER OUTDOORS | S TESTIIIII3 |            |                 |                 |                |                 |                | 7            |
|       | 10/08/2017       | aa0025       | RON        | 145.00          | 145.00          |                |                 | fara scadenta  | ~            |
|       | 17/08/2017       | aa0031       | RON        | 629.28          | 329.28          | 17/08/2017     |                 | azi            |              |
|       | 17/08/2017       | 8a0033       | EUR        | 85.00           | 85.00           |                |                 | fara scadenta  | ~            |
|       | Total            |              | EUR<br>RON | 85.00<br>774.28 | 85.00<br>474.28 |                |                 |                |              |

# Pot exporta un fisier cu toate facturile neincasate ale clientilor mei?

### In **Rapoarte/Rapoarte avansate/Facturi neincasate** ai optiunea **Exporta**, fisierul exportat este in format Excel.

| 🛗 Luna curenta 🗸 🕩<br>🍞 Filtrare 🗠 |                     |        |                |                       |                |                 | 1-5 din 5 ir<br>RExporta → B | aregistrari 🖌 |
|------------------------------------|---------------------|--------|----------------|-----------------------|----------------|-----------------|------------------------------|---------------|
| Data emiterii                      | Factura             | Moneda | Valoare totala | Rest de incasat       | Data scadentei | Zile intarziere | Status                       | Actiuni       |
| Forever outdoor                    | <b>S</b> TEST111113 |        |                |                       |                |                 |                              |               |
| 10/08/2017                         | aa0025              | RON    | 145.00         | 14 <mark>5.</mark> 00 |                |                 | fara scadenta                | - 24          |
| 17/08/2017                         | aa0031              | RON    | 629.28         | 329.28                | 17/08/2017     |                 | azi                          |               |

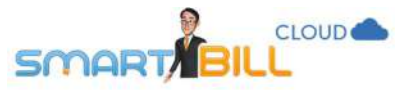

managements of Britage and Strangersteins of Sand

Din raportul de facturi neincasate poti incasa deodata mai multe facturi ale aceluiasi client. Pentru detalii vezi sectiunea <u>Tip</u> <u>de document: Incasare.</u>

### Raportul Sume de incasat pe client

Raportul **Sume de incasat pe client** se gaseste in <u>Rapoarte / Rapoarte avansate / Sume de incasat pe client</u>. Acest raport iti permite sa vizualizezi centralizat sumele ramase de incasat pe fiecare client. Apasand pe calendar, poti selecta data la care sa fie afisat soldul (poate fi data curenta sau o data din trecut).

| Rapoarte / Sume de incasar pe chent  |                    |         |                |
|--------------------------------------|--------------------|---------|----------------|
| 1 august 2017 ~ ↓ ♥ Filtrare ×       |                    | 1-8 dir | 8 inregistrari |
| Denumire client                      | Sold la 01/08/2017 | Moneda  | Actiuni        |
| ABC Suceava (555555)                 | 119.00             | RON     | 2              |
| Acele&Ata (111114)                   | -115.00            | RON     | 9              |
| Asociatia Test Sibiu (111118)        | 214.20             | RON     | 4              |
| Biciclete pentru biciclisti (111115) | 567.79             | RON     | 9              |
| CDE lasi (34556)                     | 238.00             | RON     | 2              |
| Client Test (123456)                 | 368.60             | RON     | ÷              |
|                                      |                    |         |                |

Poti filtra acest raport dupa:

- client
- moneda,
- ai optiunea sa incluzi in raport si clientii cu sold 0
- ai optiunea sa afisezi si soldul azi, comparand astfel cu soldul la o data anterioara.

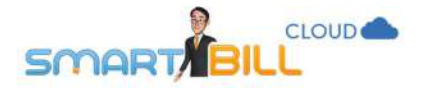

Rapoarte + Sume de incasat pe client

Q +

| 🛗 1 augus   | st 2017 ~ 🕩                  |           |                    | 1-8 dir | 8 inregistrari |
|-------------|------------------------------|-----------|--------------------|---------|----------------|
| 🕈 Filtrare  | v                            |           |                    |         | Exporta        |
| Clientul    |                              | ×]        | Sold la 01/08/2017 | Moneda  | Actiuni        |
| Moneda      | Toate                        | •         | 119.00             | RON     | ~              |
|             | Include si clienti cu sold 0 |           | -115.00            | RON     |                |
|             | 🔲 Afiseaza si soldul azi     |           | 214.20             | RON     | 80             |
|             | Reseteaza                    | Filtreaza | 567.79             | RON     | 191            |
|             | 2 25 2000 Start 2004         |           | 238.00             | RON     | *              |
| Client Test | : (123456)                   |           | 368.60             | RON     | ~              |
| Crazy Bags  | \$ {111111}                  |           | 210.00             | RON     | 9 <b>9</b> ()  |

In exemplul de mai jos, se afiseaza situatia facturilor neincasate la 1 august si la data curenta, o modalitate usoara de a vedea evolutia soldului intr-o anume perioada.

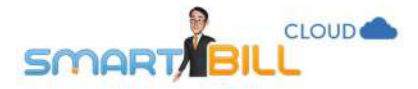

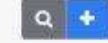

| 🛗 1 august 2017 ~ 🕩                  |                       | 1-8 dio  | 8 inregistrari |           |
|--------------------------------------|-----------------------|----------|----------------|-----------|
| ♥ Filtrare ~                         |                       |          |                | 🖹 Exporta |
| Denumire client                      | Sold la<br>01/08/2017 | Sold azi | Moneda         | Actiuni   |
| ABC Suceava (555555)                 | 119.00                | 119.00   | RON            | (M)       |
| Acele&Ata (111114)                   | -115.00               | -115.00  | RON            |           |
| Asociatia Test Sibiu (111118)        | 214.20                | 214.20   | RON            | *         |
| Biciclete pentru biciclisti (111115) | 567.79                | 248.61   | RON            |           |
| CDE Iasi (34556)                     | 238.00                | 238.00   | RON            | 3965      |

Ai optiunea sa exporti acest raport in format excel cu criteriile de filtrare selectate.

# Raportul Fisa client

Raportul **Fisa client** afiseaza detaliat lista tranzactiilor pentru un anume client. Este folositor in cazul clientilor care au multe tranzactii, pentru a urmari cu mai mare precizie detaliile tranzactiilor pentru acel client.

Acest raport este structurat in 3 parti:

- Lista tranzactii
- Evolutie sold
- Date client

Lista tranzactii cuprinde tranzactiile in ordine cronologica; poti filtra tranzactiile efectuate dupa: moneda, tip document, numar document.

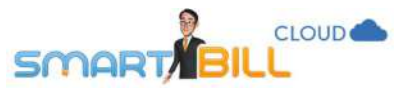

| apoarte + Fisa client       |   |                    | Q + | ात्र Comanda पूर्व क्रि Training Facturare<br>Smart 8ill |  |
|-----------------------------|---|--------------------|-----|----------------------------------------------------------|--|
| Biciclete pentru biciclisti | × | 🛗 Luna curenta 🗸 🕩 |     |                                                          |  |

Lista tranzactii Evolutie sold Date client

| 🎙 Filtrare 🗸 |         |          |         | 1-9 din 9 inregistrari |
|--------------|---------|----------|---------|------------------------|
| Data doc     | Tip doc | Document | Detalii | Valoare doc            |

| 01/08/2017 | Aviz        | zz0001 |                                                                 | 214.20  | RON |
|------------|-------------|--------|-----------------------------------------------------------------|---------|-----|
| 01/08/2017 | Factura     | aa0015 | Prezenta factura cuprinde livrarile din z20001                  | 214.20  | RON |
| 01/08/2017 | Factura     | aa0016 |                                                                 | 159.59  | RON |
| 03/08/2017 | Factura     | aa0017 |                                                                 | 22.79   | RON |
| 07/08/2017 | Factura     | aa0020 |                                                                 | -159.59 | RON |
| 07/08/2017 | Ordin plata | FN     | contravaloarea facturii seria aa nr 0016 din data de 01/08/2017 | 159.59  | RON |
| 11/08/2017 | Factura     | a90028 |                                                                 | -22.79  | RON |
| 17/08/2017 | Factura     | aa0032 |                                                                 | 649.20  | RON |
| 17/08/2017 | Bon         | 2      | contravaloarea facturii seria aa nr 0032 din data de 17/08/2017 | 649.20  | RON |
|            |             |        |                                                                 |         |     |

Numarul de inregistrari afisate pe pagina: 15

Lista tranzactii Evolutie sold Date client

🖌 Filtrare 🗸

| Decam  |                  |                                   | Toate          | Moneda                                 |
|--------|------------------|-----------------------------------|----------------|----------------------------------------|
|        | ~                |                                   | Toate          | Tip doc                                |
| Prezen |                  |                                   |                | Nr. doc                                |
|        | Filtreaza        | Reseteaza                         |                |                                        |
|        |                  |                                   |                |                                        |
| contra | FN               | Ordin plata                       | 17             | 07/08/2017                             |
| contra | EN 890028        | Ordin plata                       | 17<br>17       | 07/08/2017                             |
| contra | FN as0028 as0032 | Ordin plata<br>Factura<br>Factura | 17<br>17<br>17 | 07/08/2017<br>11/08/2017<br>17/08/2017 |

**Evolutie sold** evidentiaza mai clar incasarile si facturile emise pentru clientul selectat. Poti filtra dupa: moneda, tip document si numar document; poti alege daca sa fie incluse si bonurile fiscale fara factura.

158

Exporta

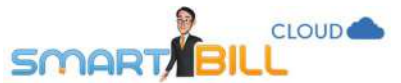

| poarte + Fisa client         |                 |                       | Q +                                         |         | Te Co            | manda 🥡 🦸 Tra     | ining Facturare<br>Smart Bill |
|------------------------------|-----------------|-----------------------|---------------------------------------------|---------|------------------|-------------------|-------------------------------|
| iciclete pentru biciclisti v | Luna cu         | irenta 🗸 🕩            |                                             |         |                  |                   |                               |
| Filtrare×                    |                 |                       |                                             |         | 1 - 9 din 9 inre | gistrari 🛛 🖹 Expo | rta Excel 👘 👳                 |
| Moneda Toate                 | ~ Tip doc       | Toate                 | v]                                          | Vanzare | Incasare         | Sold              | Moneda                        |
| Include bonuri fiscale fara  | factura Nr. doc |                       |                                             |         |                  | 194.00            | RON                           |
|                              |                 | Reseteers             | ile din zz0001                              | 214.20  |                  | 408.20            | RON                           |
|                              |                 | Neseulary Thistophy   |                                             | 159.59  |                  | 567.79            | RON                           |
| 03/08/2017 Factura           | a3001/          |                       |                                             | 22.79   |                  | 590.58            | RON                           |
| 07/08/2017 Ordin plata       | FN              | contravaloarea factur | rii seria aa nr 0016 din data de 01/08/2017 |         | 159.59           | 430.99            | RON                           |
| 7/08/2017 Factura            | aa0020          |                       |                                             | -159.59 |                  | 271.40            | RON                           |
| 1/08/2017 Factura            | as0028          |                       |                                             | -22.79  |                  | 248.61            | RON                           |
| 7/08/2017 Factura            | as0032          |                       |                                             | 649.20  |                  | 897.81            | RON                           |
| 17/08/2017 Bon               | 2               | contravaloarea factur | rij seria aa nr 0032 din data de 17/08/2017 |         | 649.20           | 248.61            | RON                           |
|                              |                 |                       |                                             | 863.40  | 809 79           | 249.61            | RON                           |

Date client afiseaza datele clientului, asa cum sunt inregistrate in nomenclator.

Nu ai aici posibilitatea de a modifica datele clientului, pentru a modifica informatii despre client acceseaza meniul **Nomenclatoare / Clienti.** 

Ai optiunea sa exporti acest raport in format excel cu criteriile de filtrare selectate.

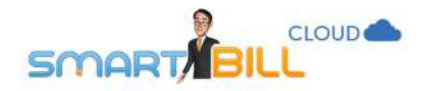

### Raport TVA

Acceseaza meniul **<u>Rapoarte / Rapoarte avansate / Raport TVA</u>** si poti afla in orice moment o **estimare** a TVA-ului de plata sau de recuperat pe o anumita perioada. Astfel, te poti asigura ca ai situatia sub control si ca iti planifici corect cheltuielile tinand cont si de situatia TVA-ului.

Valorile din raport se genereaza corect numai daca au fost inregistrate corect atat facturile emise, cat si cheltuielile. De asemenea, pentru a genera un raport TVA corect, e important sa inregistrezi corect si furnizorii si statutul lor (platitor de TVA sau nu, platitor de TVA la incasare sau nu).

Pentru a genera un raport complet de TVA, inclusiv TVA-ul din achizitii, este necesara activarea modulului de cheltuieli.

Modulul de cheltuieli

- se activeaza la cerere si contra cost pentru toate abonamentele de facturare
- este inclus in abonamentele de gestiune.

Poti testa gratuit modulul de cheltuieli o perioada limitata de timp, contacteaza-ne pentru a incepe perioada de testare.

**Rezultatul obtinut din evidentele contabile este cel de referinta pentru firma ta**, acest rezultat urmand a fi declarat si achitat catre institutia de control fiscal. In contabilitate pot interveni si alte operatiuni asupra TVA care nu rezulta neaparat din contabilitatea primara pe care tu o inregistrezi in Smart Bill (de exemplu: regularizari de taxa, ajustari). Indiferent de moneda in care au fost emise documentele, calculele din **Raport TVA** se fac tinand cont de echivalentul in lei. In calcule sunt incluse toate sumele de TVA care au cote diferite de zero %. In calculele sumelor din raport, cota **TVA inclus** este considerat cu cota zero.

Poti selecta:

- Din calendar: perioada de raportare. Implicit calculul se realizeaza pe anul curent.
- Calcul pe: selecteaza daca doresti sa iti afiseze situatia lunara, trimestriala, semestriala sau anuala. Implicit cand accesezi raportul situatia este afisata lunar.
- **Tip calcul**: selecteaza daca sa se afiseze calculul cu TVA la incasare sau fara TVA la incasare
- Export excel: poti exporta raportul in format excel cu parametrii selectati.

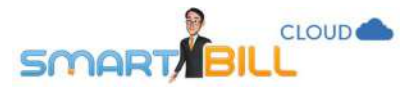

| 🛗 Anul curent 🗸 🔹 | perioada de<br>raportare | Calcul pe:             | Luna                  | ~ | E<br>Tip calcul: | exporta raportui TVA<br>cu TVA la incasare | v in excel | 🖈 Exporta  |
|-------------------|--------------------------|------------------------|-----------------------|---|------------------|--------------------------------------------|------------|------------|
|                   |                          |                        | Luna                  |   |                  |                                            |            |            |
| Luna              | TVA din achizitii        | TV                     | Trimestru             |   | TVA de recuper   | rat                                        | TV         | A de plata |
| lan. 2017         | 0.00                     |                        | Semestru              |   |                  |                                            |            | 0.00       |
| Feb. 2017         | 0.00                     |                        | An<br>0.00            |   |                  |                                            |            | 0.00       |
| Mar. 2017         | 0.00                     | selecteaza pentru situ | uatia <sup>0.00</sup> |   |                  |                                            |            | 0.00       |
| Apr. 2017         | 0.00                     | semestriala sau anua   | la 0.00               |   |                  |                                            |            | 0.00       |
| Mai 2017          | 0.00                     |                        | 0.00                  |   |                  |                                            |            | 0.00       |
| lun. 2017         | 798.32                   |                        | 175.72                |   | 622.             | 60                                         |            |            |
| lul. 2017         | 111.76                   |                        | 2 560.54              |   |                  |                                            |            | 2 448.78   |
| Aug. 2017         | 159.66                   |                        | 528.60                |   |                  |                                            |            | 368.94     |

Raportul cuprinde 4 coloane: Luna (sau perioada de raportare, daca ai selectat o alta perioada), TVA la achizitii, TVA din vanzare, TVA de recuperat, TVA de plata.

TVA-ul de recuperat sau de plata se calculeaza ca diferenta pozitiva intre TVA-ul din achizitii si TVA-ul din vanzari.

TVA achizitii > TVA vanzari => TVA de recuperat

TVA achizitii < TVA vanzari => TVA de plata

#### Cum se calculeaza

Daca **modulul de cheltuieli nu este activ**, raportul de TVA calculeaza doar TVA-ul datorat catre stat, pe baza facturilor si incasarilor emise. Raportul este generat ca in imaginea de mai jos:

|                       | UD 🌰                                  |                                                 |                               |                                              |              | 162 |
|-----------------------|---------------------------------------|-------------------------------------------------|-------------------------------|----------------------------------------------|--------------|-----|
| Rapparte + Raport TVA |                                       |                                                 | Q +                           |                                              |              |     |
| 🛗 1 iul - 31 aug 🗸 🕩  |                                       | Calcul pe: Luna                                 | ~ Tip calcul:                 | ignora TVA la incasare 🔍                     | 🕼 Exporta    |     |
| Luna                  | TVA din achizitii                     | TVA din vanzare                                 | TVA de recuj                  | ignora TVA la incasare<br>cu TVA la incasare | TVA de plata |     |
| lul. 2017             | 0.00                                  | 2482.15                                         |                               |                                              | 2 482.15     |     |
| Aug. 2017             | 0.00                                  | 593.36                                          |                               |                                              | 593.36       |     |
| (i) Pentru            | a avea informatia completa despre TV/ | A-ul pe care il ai de plata si de recuperat scr | ie-ne alci pentru activarea r | nodulului de Cheltuieli.                     |              |     |

Daca utilizezi modulul de cheltuieli si ai inregistrat cheltuielile in sectiunea Cheltuieli si plati a programului, vei genera un raport de TVA complet, ca in imaginea de mai jos:

| 🛗 1 iun - 31 aug 🗸 🚺 |                   | Calcul pe: | Luna           | ٣ | Tip calcul: | ignora TVA la incasare 👒 | Exporta 🕈    |
|----------------------|-------------------|------------|----------------|---|-------------|--------------------------|--------------|
| Luna                 | TVA din achizitii | Т          | VA din vanzare |   | TVA de recu | perat                    | TVA de plata |
| lun. 2017            | 798.32            |            | 175.72         |   | 6           | 22.60                    |              |
| lul. 2017            | 111.76            |            | 2 560.54       |   |             |                          | 2 448.78     |
| Aug. 2017            | 159,66            |            | 528.60         |   |             |                          | 368.94       |

Configurarile selectate pentru firma ta influenteaza calculul din **raportul de TVA**. Acest raport este generat in functie de: statutul de TVA al firmei tale - daca esti platitor de TVA la incasare sau nu, daca furnizorii tai sunt configurati in program ca platitori TVA sau nu.

- Daca firma ta nu foloseste TVA la incasare si furnizorii tai nu folosesc TVA la incasare, TVA-ul se inregistreaza in raport in luna emiterii facturii.
- Daca se genereaza raportul de TVA selectand optiunea **ignora TVA la incasare**, TVA-ul este luat in calcul tot in luna emiterii facturii.

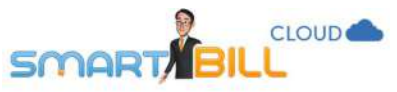

- Daca firma ta este configurata cu TVA la incasare:
   Emiti o factura catre un client al tau in luna aprilie
   Incasezi in luna mai >TVA-ul se ia in calcul pe luna mai, luna incasarii
- Daca firma ta este platitoare de TVA, indiferent daca ai configurat sau nu TVA la incasare: Cumperi de la un furnizor care are TVA la incasare in aprilie Platesti factura in luna mai > TVA-ul se ia in calcul pe luna mai, luna platii

Imaginile din simularea de mai jos sunt generate pentru o singura firma, cu aceleasi facturi si cheltuieli inregistrate, cu diferente in raportul TVA care rezulta doar din configurarea de TVA la incasare si optiunea selectata in ceea ce priveste TVA la incasare.

#### Daca firma ta este configurata cu TVA la incasare si:

- A. In raport ai selectat: cu TVA la incasare;
  - Valorile din raport reprezinta:

Pentru vanzari: TVA-ului aferent <u>incasarilor</u> efectuate (indiferent de statutul TVA al clientului) Pentru achizitii: TVA-ului aferent exclusiv platilor efectuate (indiferent de statusul furnizorului) Raportul generat in aceasta situatie este cel din **imaginea de mai jos**:

| 🋗 1 iun - 31 aug ~ 🔹 |                   | Calcul pe: | Luna           | ~ | Tip calcul: | cu TVA la incasare | ~ | 🖹 Exporta    |
|----------------------|-------------------|------------|----------------|---|-------------|--------------------|---|--------------|
| Luna                 | TVA din achizitii | T          | /A din vanzare |   | TVA de recu | ıperat             | ŝ | TVA de plata |
| lun. 2017            | 798.32            |            | 175.72         |   | 6           | 22.60              |   |              |
| lul. 2017            | 111.76            |            | 2 560.54       |   |             |                    |   | 2 448.78     |
| Aug. 2017            | 159.66            |            | 528.60         |   |             |                    |   | 368.94       |

### B. In raport ai selectat: ignora TVA la incasare;

Valorile din raport reprezinta:

Pentru vanzari: TVA-ul de pe facturi si bonuri fiscale emise clientilor (cu sau fara CIF)

Pentru achizitii: TVA-ul de pe achizitii (inregistrate pe baza de facturi si bonuri fiscale de la furnizori)

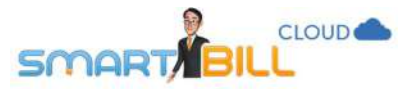

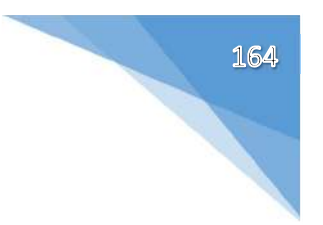

#### Raportul generat in aceasta situatie este cel din imaginea de mai jos:

| 🛗 1 iun - 31 aug 🗸 🔹 |                   | Calcul pe: Luna | ~ | Tip calcul: ignora TVA la i | ncasare 👻 🕅 Exporta |
|----------------------|-------------------|-----------------|---|-----------------------------|---------------------|
| Luna                 | TVA din achizitii | TVA din vanzare |   | TVA de recuperat            | TVA de plata        |
| lun. 2017            | 798.32            | 175.72          |   | 622.60                      |                     |
| lul. 2017            | 111.76            | 2 560.54        |   |                             | 2 448.78            |
| Aug. 2017            | 159.66            | 528.60          |   |                             | 368.94              |

Daca firma ta este configurata cu TVA la incasare:

- A. In raport ai selectat: cu TVA la incasare;
  - Valorile din raport reprezinta:

Pentru vanzari: TVA-ul de pe facturi si bonuri fiscale emise clientilor (cu sau fara CIF)

#### Pentru achizitii:

- TVA-ul de pe facturile si bonurile de la furnizori care NU AU TVA la incasare;

- TVA-ul aferent **platilor efectuate** catre furnizorii care **AU TVA** la incasare (Atunci cand se cumpara de la firme care folosesc TVA la incasare, nu se ia in calcul toata valoare facturii, doar suma care a fost platita).

#### Raportul generat in aceasta situatie este cel din imaginea de mai jos:

| Rapoarte > Raport TVA |                   | Q +             | <b>4</b> 2                       | Training 2 Facturare<br>Smart Bill |
|-----------------------|-------------------|-----------------|----------------------------------|------------------------------------|
| 🛗 1 iun - 31 aug 🗸 🔹  |                   | Calcul pe: Luna | ✓ Tip calcul: cu TVA la incasare | ∽ 🕅 Exporta                        |
| Luna                  | TVA din achizitii | TVA din vanzare | TVA de recuperat                 | TVA de plata                       |
| lun. 2017             | 798.32            | 56.14           | 742.18                           |                                    |
| lul. 2017             | 111.76            | 115.75          |                                  | 3.99                               |
| Aug. 2017             | 159.66            | 144.93          | 14.73                            |                                    |

### B. In raport ai selectat: ignora TVA la incasare;

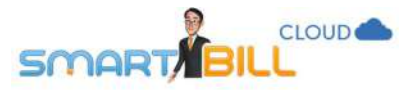

Valorile din raport reprezinta:

**Pentru vanzari:** TVA-ul de pe facturi si bonuri fiscale **emise** clientilor (cu sau fara CIF) **Pentru achizitii:** TVA-ul de pe cheltuieli (inregistrate pe baza de facturi si bonuri fiscale de la furnizori). Raportul generat in aceasta situatie este cel din imaginea de mai jos:

| Rapoarte > Raport TVA |                   | a +             | <b>1</b>                           | Training 2 Facturare<br>Smart Bill |
|-----------------------|-------------------|-----------------|------------------------------------|------------------------------------|
| 1 iun - 31 aug ~ ↓    |                   | Calcul pe: Luna | ✓ Tip calcul: ignora TVA la incasa | are 👻 🔀 Exporta                    |
| Luna                  | TVA din achizitii | TVA din vanzare | TVA de recuperat                   | TVA de plata                       |
| lun. 2017             | 798.32            | 175.72          | 622.60                             | 16                                 |
| lul. 2017             | 111.76            | 2 560.54        |                                    | 2 448.78                           |
| Aug. 2017             | 159.66            | 528.60          |                                    | 368.94                             |

# Raport vanzari pe agent

In raportul **Vanzari pe agent** ai la dispozitie in orice moment imaginea vanzarilor si incasarilor inregistrate de fiecare utilizator in parte, pentru a analiza rapid si usor performanta de vanzare a angajatilor tai.

Din raportul **Vanzari pe Agent** fiecare utilizator inregistrat pe firma ta poate urmari usor facturile si incasarile proprii, astfel are la dispozitie un instrument util in urmarirea atingerii targetelor stabilite de companie, chiar daca nu are drepturi de administrare a contului.

Daca ai drepturi de administrare a contului, poti vedea in raportul **Vanzari pe Agent** vanzarile si incasarile pentru toti utilizatorii.

Raportul este disponibil pentru toti abonatii Smart Bill facturare, iar pentru utilizatorii Smart Bill Gestiune are o functionalitate in plus, **profitul pe produs**.

Raportul se gaseste in meniul Rapoarte / Rapoarte avansate / Vanzari pe Agent.

|                             | OUD              |                            |                         |                            |                |                                   |
|-----------------------------|------------------|----------------------------|-------------------------|----------------------------|----------------|-----------------------------------|
| Rapoarte → Vanzari pe agent |                  | a +                        |                         | 1                          | Training 2     | Facturare<br>Smart Bill           |
| 🛗 Luna curenta 🗸 🔹          |                  | Tin                        |                         | Mod                        | 1 - 2 din 2 ii | nregistrari                       |
| <b>Ŷ</b> Filtrare  ✓ RON  ✓ |                  | valori:                    | ~                       | afisare:                   | × [3           | Exporta <table-cell></table-cell> |
| Agent                       | Email            | Total proforme<br>(cu TVA) | Total avize<br>(cu TVA) | Total facturat<br>(cu TVA) | Total incasat  | Actiuni                           |
| Training 2 Facturare        | test.smartbill+2 | 160.36                     | 599.50                  | 759.05                     | 759.05         | ~                                 |
| Training Facturare          | test.smartbill   | 3 057.50                   | 214.20                  | 2 039.65                   | 4 546.96       | ~                                 |
| Total                       |                  | 3 217.86                   | 813.70                  | 2 798.70                   | 5 306.01       |                                   |

Poti filtra acest raport dupa:

- Perioada
- Moneda
- Agent: este utilizatorul Smart Bill, identificat prin adresa de email inregistrata in program (daca utilizatorul este sters din program, sumele apar la sfarsitul tabelului in sectiunea "fara agent")
- Tip document: Facturi si bonuri fiscale, Proforme, Avize, Incasari
- Status: Emis, Anulat, Incasat, Facturat, Depasit, Partial
- Moneda: Implicit este selectat RON, dar poti filtra dupa orice alta moneda in care ai emis facturi
- Tip incasare: filtru disponibil doar in cazul incasarilor

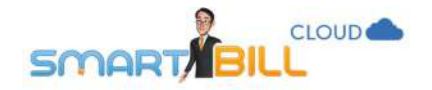

Raportul **Vanzari pe agent** poate afisa valori cu sau fara TVA, iar modul de afisare poate fi:

- centralizat (total sume in perioada mentionata) sau
- detaliat, incluzand documentele emise.

| Agent   |                           | ~      |
|---------|---------------------------|--------|
| lip doc | Facturi si Bonuri Fiscale | Ý      |
| itatus  | Toate                     | *      |
| Moneda  | RON                       | ~      |
|         | Reseteaza                 | treaza |

| 5MART/               | BILL             | 72                          |                |          |                   |                           |                          |
|----------------------|------------------|-----------------------------|----------------|----------|-------------------|---------------------------|--------------------------|
| 🖞 Luna curenta 🕥     | ~ 4 >            |                             |                |          |                   |                           | 1 - 8 din 8 inregistrari |
| P Filtrare ∽ R       | ON 🗸 Incasari 🗸  | 1                           | Tip<br>valori: | cu TVA   | / Mod<br>afisare: | Detaliat ~                | Exporta 🕑                |
| Document             |                  | Client                      | Data           | emiterii | ł                 | Total incasat<br>(cu TVA) | Status                   |
| Training 2 Facturare | e. (test.smartbi |                             |                |          |                   |                           |                          |
| Chitanta aa          | 0005             | Crazy Bags                  | 17/0           | 8/2017   |                   | 159.55                    | Facturata                |
| Ordin plata          |                  | Asociatia Test Sibiu        | 18/0           | 8/2017   |                   | 599.50                    | Facturata                |
| Total                |                  |                             |                |          |                   | 759.05                    |                          |
| Training Facturare   | (test.smartbi    |                             |                |          |                   |                           |                          |
| Bon fiscal 12        | 2                |                             | 02/0           | 8/2017   |                   | 3 000.00                  |                          |
| Ordin plata          |                  | Biciclete pentru biciclisti | 07/0           | 8/2017   |                   | 159.59                    | Facturata                |
| Bon 2>               | 2                | Biciclete pentru biciclisti | 17/0           | 8/2017   |                   | 649.20                    | Facturata                |
| Ordin plata          |                  | Forever Outdoors            | 17/0           | 8/2017   |                   | 300.00                    | Facturata                |
| Ordin plata          |                  | Silky Sage                  | 17/0           | 8/2017   |                   | 301.20                    | Facturata                |
| Ordin plata          |                  | Tricouri SRL                | 17/0           | 8/2017   |                   | 136.97                    | Facturata                |
| Total                |                  |                             |                |          |                   | 4 5 4 6.96                |                          |

Daca nu ai acces la toate seriile de documente emise, raportul este generat numai pentru tipurile de documente si seriile pe care ai acces. Un raport complet poate fi generat de utilizatorul care are drepturi de administrare pe contul firmei. Daca utilizezi registrul de casa, vor fi afisate si sumele corespunzatoare **dispozitiei de incasare** inregistrate in registrul de casa pentru acel utilizator.

168

Raportul poate fi exportat in format excel cu filtrele pe care ai ales sa le aplici.

### Registru casa

0

CLOUD

Poti accesa registrul de casa in meniul: **<u>Rapoarte / Registru de casa / Vizualizare registru casa</u>**. Prima data cand accesezi registrul de casa aplicatia afiseaza un mesaj de atentionare pentru setarea soldului initial.

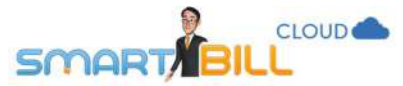

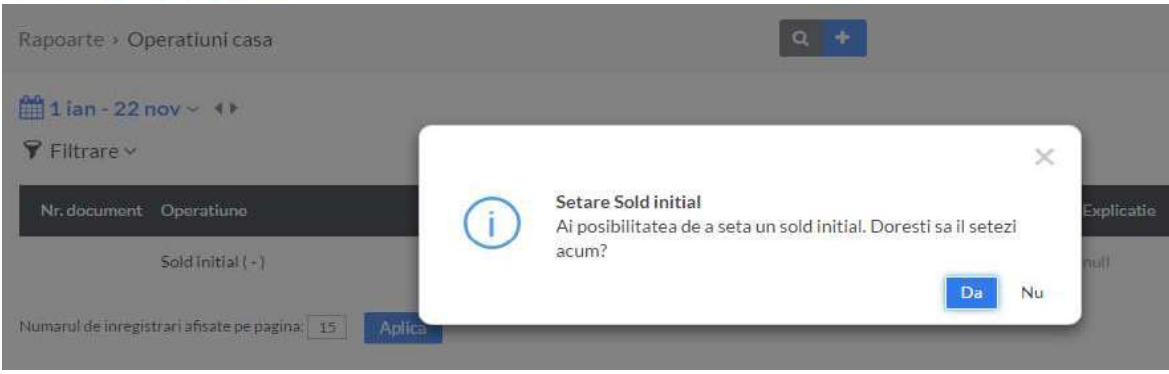

Daca alegi sa NU setezi soldul initial la prima accesare a registrului de casa, poti seta soldul initial mai tarziu, accesand

169

• optiunea disponibila in coloana Actiuni, ca in imaginea de mai jos,

#### Sau

apasand pe textul Seteaza sold initial

| 🛗 Luna curenta  | ~ ()           |            |                                                          |                                                        |        |       | 2                |
|-----------------|----------------|------------|----------------------------------------------------------|--------------------------------------------------------|--------|-------|------------------|
| Continut explic | atil 🗸         |            |                                                          | 📔 Seteaza sold initial                                 | Moneda | CAD ~ | +Operatiune casa |
| Nr. document    | Tip operatiune | Utilizator | Explicatie                                               | Incasari                                               | Pla    | ti    | Sold Actiuni     |
|                 |                |            | Emite prima operatiu<br>Adauga operatiuni de casa in CAI | ine de casa in CAD!<br>Ddupa ce setezi soldul initial! |        |       |                  |
|                 |                |            | Seteaza sold i                                           | nitial CAD                                             |        |       |                  |

Cand ai ales sa setezi soldul initial, se afiseaza mesajul de mai jos:

Soldul initial introdus in program poate avea valoarea 0 sau poate fi mai mare ca 0. Programul Smart Bill nu permite introducerea unui sold negativ in registrul de casa. Dupa ce ai introdus soldul initial, operatiunile cu numerar efectuate incep sa se inregistreze in registrul de casa.

# Am efectuat o incasare in numerar si nu o vad in registrul de casa. De ce?

Incasarile si cheltuielile in numerar emise pe firma ta se inregistreaza automat in registrul de casa dupa setarea soldului initial.

Daca ai efectuat o operatiune cu numerar inainte de setarea soldului initial, acea operatiune nu se inregistreaza automat in registrul de casa.

# Pot inregistra in registrul de casa sumele incasate in valuta?

Registrul de casa este disponibil si in valuta. Pentru fiecare valuta in care incasezi, setezi intai soldul initial, apoi poti incepe sa inregistrezi operatiunile de casa.

| 🛗 Luna curen | ta∼ ∢►                               |                    |                                                  |              |                           | 1-5         | i din 5 🥜 |
|--------------|--------------------------------------|--------------------|--------------------------------------------------|--------------|---------------------------|-------------|-----------|
| Continut exp | olicatii ~                           |                    | 🔚 Seteaza sold initial                           | Moneda AUD ~ | 🖹 Exporta Registru Casa 👒 | + Operation | e casa    |
| Nr. document | Tip operatiune                       | Utilizator         | Explicatie                                       | Incas        | ari Plati                 | Sold        | Actiuni   |
|              | Sold initial 17/10/2017              |                    |                                                  |              |                           | 0.00        |           |
|              | Preluare sold initial                | Training Facturare | Sold înițial                                     | 1500.        | 0.00                      | 1500.00     |           |
| 20           | Dispozitie de incasare<br>(incasare) | Facturare Training | Dispozitie de incasare; Training Facturare; test | 300.         | 0.00                      | 1800.00     | 1         |
| 3            | Dispozitie de plata (plata)          | Facturare Training | Dispozitie de plata; Training Facturare; plata   | 0.           | 00 800.00                 | 1000.00     | 1         |
|              | Sold final 17/10/2017                |                    |                                                  |              |                           | 1000.00     |           |

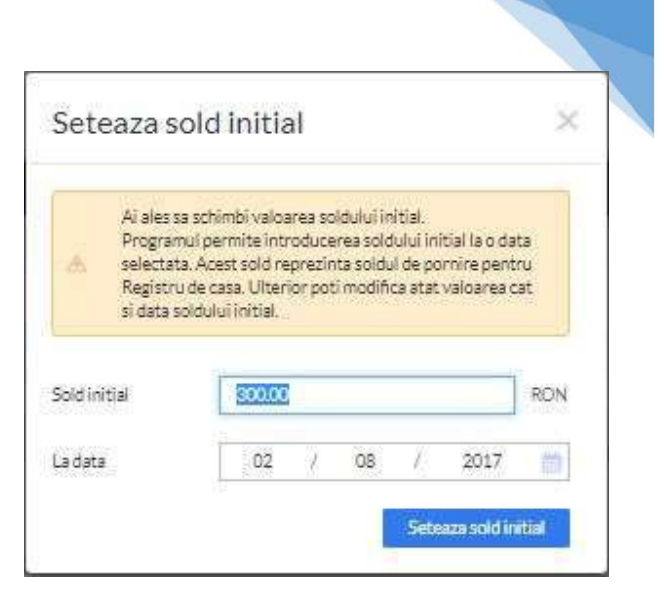

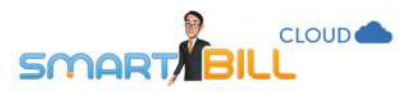

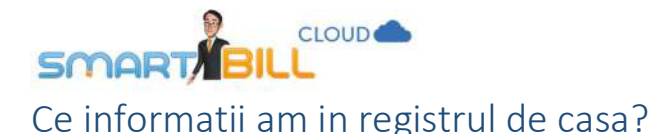

| 🛗 Luna curenta 🗸 🔹                   |                         |                    |                                        |          |                      |                           | 1+15 din 32 🕜 🖉                     |
|--------------------------------------|-------------------------|--------------------|----------------------------------------|----------|----------------------|---------------------------|-------------------------------------|
| 🗘 Continut explicatii 🗸              |                         |                    |                                        |          | Seteaza sold initial | 🕅 Exporta Registru Casa 🔗 | <ul> <li>Operatione casa</li> </ul> |
| Nr. document                         | Tip operatiune          | Utilizator         | Explicatie                             | Incasari | !                    | Plati                     | Sold Actiuni                        |
|                                      | Sold initial 01/08/2017 |                    |                                        |          |                      |                           | 5289.21                             |
| 1                                    | Chitanta (plata)        | Facturare Training | Plata 1./ Tricouri SRL                 | 0.00     |                      | 300.00                    | 4989.21                             |
|                                      | Sold final 01/08/2017   |                    |                                        |          |                      |                           | 4989.21                             |
| -                                    | Sold initial 02/08/2017 |                    |                                        |          |                      |                           | 4989.21                             |
|                                      | Preluare sold initial   | Training Facturare |                                        | 300.00   |                      | 0.00                      | 5289.21                             |
| BFghg                                | Bon fiscal (plata)      | Facturare Training |                                        | 0.00     |                      | 10.00                     | 5279.21 🥒                           |
| BF12                                 | Bon fiscal (incasare)   | Facturare Training |                                        | 3000.00  |                      | 0.00                      | 8279.21 🥒                           |
| 100                                  | Alta plata (plata)      | Facturare Training |                                        | 0.00     |                      | 1500.00                   | 6779.21 🥒                           |
|                                      | Sold final 02/08/2017   |                    |                                        |          |                      |                           | 6779.21                             |
|                                      | Sold initial 17/08/2017 |                    |                                        |          |                      |                           | 6779.21                             |
| BFF/N                                | Bon fiscal (incasare)   | Facturare Training |                                        | 649.20   |                      | 0.00                      | 7428.41 🧳                           |
|                                      | Chitanta (plata)        | Facturare Training | Plata 35 / Biciclete pentru biciclisti | 0.00     |                      | 500.00                    | 6928.41                             |
| BF2017                               | Bon fiscal (plata)      | Facturare Training |                                        | 0.00     |                      | 100.00                    | 6828.41 🥖                           |
| Numarul de inregistrari afisate pe p | agina: 515 Aplica       |                    |                                        |          |                      | 1-15 din 32 inregistrari  | 1 2 3 > *                           |

In registrul de casa se inregistreaza incasarile si platile cu numerar. Se afiseaza separat registrul de casa in lei si in fiecare valuta. Registrul de casa afisat pentru luna curenta; poti schimba perioada de afisare apasand pe calendar.

Operatiunile sunt afisate in ordine cronologica pentru fiecare zi, de la prima zi din luna pana la ultima. Soldul initial si soldul final se afiseaza pentru fiecare zi in care sunt inregistrate operatiuni in registrul de casa.

### Pot exporta registrul de casa? In ce format?

Registrul de casa poate fi exportat in format excel sau PDF. Fisierul se genereaza cu criteriile de afisare selectate. Cod culori:

- Cheltuielile sunt afisate cu rosu o linie rosie in raport, langa numar document pentru fiecare operatiune
- Incasarile sunt afisate cu verde o linie verde in raport, langa numar document pentru fiecare operatiune

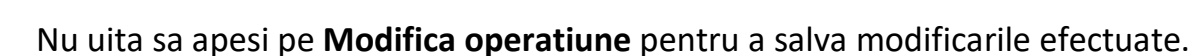

| Modificare             | operatiune casa                           |              |         |
|------------------------|-------------------------------------------|--------------|---------|
| Ai ales sa schimbi dat | ele urmatoarei operati <mark>un</mark> i: |              |         |
| Tip operatiune         | plata 😽                                   | Nr. document | 100     |
| Nume operatione        | Alta plata 🗸 🗸                            | Explicatie   |         |
| Data                   | 02 / 08 / 2017 m                          | Suma         | 1500.00 |

Pentru o plata inregistrata ca alta plata poti modifica:

- Tip operatiune: plata sau inc.
- Nume operatiune: in lista
- derulanta pentru plata pot alege dintre: dispozitie de plata, Bon fiscal, Chitanta, Foaie de depunere, Ramburg Alta plata
- Data

SMARI

- Nr document
- Explicatie
- Suma
- Nr anexa

**Optiuni de editare**: In partea dreapta a registrului de cheltuieli, in coloana **Actiuni**, gasesti optiunea de modificare (creion) pentru fiecare operatiune ce poate fi modificata.

# Ce pot modifica la operatiunile inregistrate?

Bon fiscal: nu poti modifica data sau suma (acestea sunt afisate pe fond gri si nu se pot edita); dar poti modifica nr document, explicatie, nr anexa.

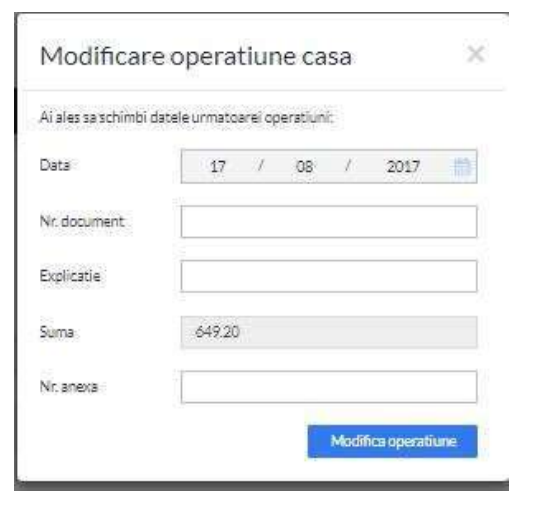

Modifica operatione

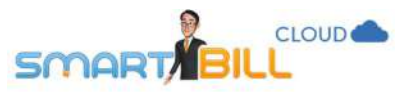

# Ce alte informatii se pot afisa in registrul de casa pentru operatiunile efectuate?

Cand apesi pe **Continut explicatii,** optiune disponibila in partea dreapta sus a registrului de casa, poti alege dintre optiunile:

### • Afiseaza tipul operatiunii pe coloana de explicatie

Daca alegi aceasta optiune se adauga in coloana **Explicatie** a registrului de casa tipul de incasare; afisat si in coloana **tip operatiune** a registrului de casa.

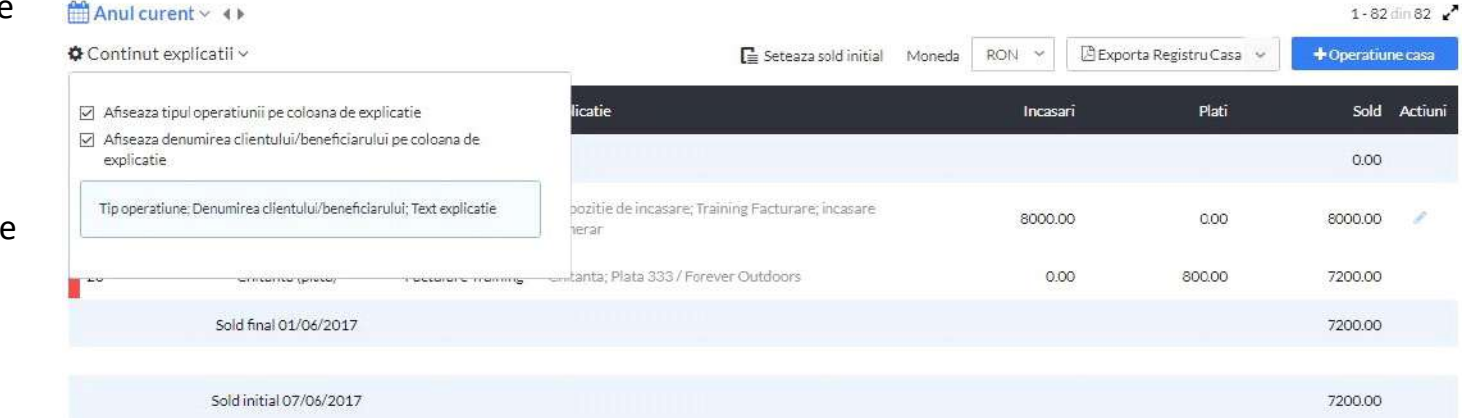

### • Afiseaza denumirea clientului / beneficiarului pe coloana de explicatie

Daca alegi aceasta optiune se adauga pe coloana de explicatie numele clientului sau beneficiarului, asa cum a fost inregistrat in Smart Bill.

#### De exemplu:

Pentru o factura emisa si incasata cu bon fiscal, datele clientului sunt disponibile in campul corespunzator al facturii, deci vor fi afisate.

Cand ai emis un bon fiscal fara factura, daca nu ai inregistrat datele clientului in Smart Bill, aceste date nu vor fi afisate in meniul **Rapoarte / Registru casa.** 

# Cum adaug operatiuni in registrul de casa?

Din registrul de casa, pot adauga operatiuni casa apasand pe butonul **+Adauga operatiune** pentru a adauga direct o operatiune de casa.

Ce campuri completez cand adaug operatiuni in registrul de casa?

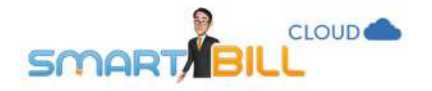

• Daca adaugi o incasare:

Campurile din pagina sunt diferite in functie de tipul de incasare:

- a. Cand inregistrezi **Dispozitie de incasare** completezi in program: data, beneficiar (numele de utilizator), functia, act de identitate, nr document, explicatie, suma, moneda, curs valutar, nr anexa
- b. Cand inregistrezi un alt tip de document, cum ar fi: bon fiscal, chitanta, ATM, alta incasare, raport Z, inregistrezi: Data, nr document, explicatie, suma, nr anexa.

| Tip operatiune    | incasare               | <ul> <li>Nr. document</li> </ul> |        |
|-------------------|------------------------|----------------------------------|--------|
| Nume operatiune   | Dispozitie de incasare | - Explicatie                     |        |
| Data              | 17 / 10 / 2017         | Suma                             |        |
| Seneficiar        | Training Facturare     | Moneda                           | EUR ~  |
| unctia            |                        | Curs valutar                     | 4.8092 |
| Act de identitate | CI 🛩 Seria 🛛 Nr.       | Nr. anexa                        |        |

 $\times$ 

#### Adaugare operatiune casa

| Tip operatiune  | incasare 👻 |   | Ÿ  | Nr. document | 0    |   |            |     |   |
|-----------------|------------|---|----|--------------|------|---|------------|-----|---|
| Nume operatiune | ATM        |   |    |              |      | ~ | Explicatie |     |   |
| Data            | 17         | ï | 10 | j            | 2017 |   | Suma       |     |   |
|                 |            |   |    |              |      |   | Moneda     | RON | * |
|                 |            |   |    |              |      |   | Nr. anexa  |     |   |

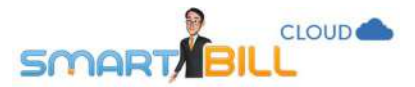

Daca ai adaugat o plata:

- Cand inregistrezi Dispozitie de plata completezi in program: data, beneficiar (numele de utilizator), functia, act de identitate, nr document, explicatie, suma, moneda, nr anexa
- Cand inregistrezi un alt tip de document, cum ar fi: bon fiscal, chitanta, foaie de depunere, ramburs, alta plata, inregistrezi: Data, nr document, explicatie, suma, nr anexa.

| Tip operatiune    | plata           |      |      | ~ | Nr. document |     |  |
|-------------------|-----------------|------|------|---|--------------|-----|--|
| lume operatiune   | Dispozitie de p | lata |      | ~ | Explicatie   |     |  |
| Data              | 17 /            | 10 / | 2017 |   | Suma         |     |  |
| Beneficiar        | Training Factur | are  |      | * | Moneda       | RON |  |
| unctia            |                 |      |      |   | Nr. anexa    |     |  |
| Act de identitate | CI ~ Seria      | Nr   |      | Ĩ |              |     |  |

175

# 1210112-0

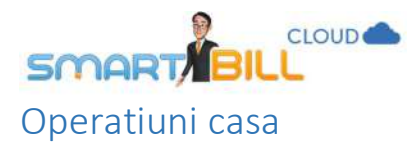

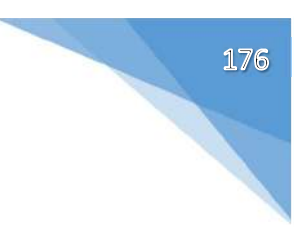

Poti accesa acest raport in **Rapoarte / Registru de casa / Operatiuni casa**.

Raportul **Operatiuni casa** cuprinde operatiunile inregistrate in registrul de casa in ordine cronologica, fara a afisa soldul pe fiecare zi.

Raportul **Operatiuni casa** este afisat standard pe luna curenta. Poti modifica perioada de afisare apasand pe calendar in partea dreapta sus; astfel poti alege o perioada de afisare potrivita modului tau de lucru.

# Ce cuprinde raportul Operatiuni casa in plus fata de Vizualizare registru casa?

Poti aplica filtre, pentru a evidentia in detaliu anumite operatiuni efectuate:

| a. Pentru platile                     | 🛗 Anul curent 🗸                   | 41    |   |              |                     |
|---------------------------------------|-----------------------------------|-------|---|--------------|---------------------|
| filtra dupa:                          | 🍞 Filtrare 🗸 🛛 🛛                  | RON Y |   |              |                     |
| <ul><li>Moneda</li><li>Nume</li></ul> | Tip operatiune                    | Toate |   | Nr. document |                     |
| operatiune:<br>dispozitie plata,      | Nume operatiune                   |       | * | Suma intre   | si                  |
| bon fiscal,<br>chitanta. foaie de     | Beneficiar<br>(pentru dispozitii) |       | v | Explicatie   |                     |
| depunere,<br>ramburs, alta            | Moneda                            | RON   |   |              |                     |
| plata<br>■ Beneficiar (pentru         |                                   |       |   |              | Reseteaza Filtreaza |
| dispozitii)                           |                                   |       |   |              |                     |
| <ul> <li>Nr document</li> </ul>       |                                   |       |   |              |                     |
| <ul> <li>Suma intre</li> </ul>        |                                   |       |   |              |                     |
| Explicatie                            |                                   |       |   |              |                     |

b. Pentru incasarile inregistrate, poti filtra dupa:

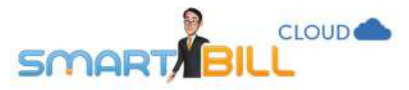

- Nume operatiune: dispozitie de incasare, chitanta, bon fiscal, ATM, alta incasare, raport Z
- Beneficiar (pentru dispozitii)
- Nr document
- Suma intre
- Explicatie

Raportul **Operatiuni casa** cuprinde mai multe informatii despre operatiunile efectuate fata de cel disponibil in sectiunea **Vizualizare registru casa**. Standard, in raport sunt afisate: nr document, operatiune, utilizator, emisa pentru, nr anexa, data, suma, explicatie

In coloana **Actiuni**, ai in plus posibilitatea sa stergi operatiunile de tip **incasare sau plata cu bon fiscal** inregistrate manual in program. Stergerea se realizeaza apasand pe x in dreptul fiecarei operatiuni pe care alegi sa o stergi.

In cazul incasarilor efectuate prin **chitanta**, document de incasare cu serie si numar definite in Smart Bill Cloud, poti sterge documentele doar in ordine, de la ultimul la primul document emis.

| 🛗 Anul cur      | ent∽ ∢►                             |                    |                    |           |            |                       |            |                        | 1 - 3 din 3 🖡    |
|-----------------|-------------------------------------|--------------------|--------------------|-----------|------------|-----------------------|------------|------------------------|------------------|
| 🕈 Filtrare 🗸    | AUD V                               |                    |                    |           |            |                       |            | 📔 Seteaza sold initial | +Operatiune casa |
| Nr.<br>document | Operatiune                          | Utilizator         | Emisa pentru       | Nr. anexa | Data       | Suma                  | Explicatie |                        | Actiuni          |
| 3               | Dispozitie de plata ( plata )       | Facturare Training | Training Facturare |           | 17/10/2017 | 800.00                | plata      |                        | 1 ×              |
| 20              | Dispozitie de incasare ( incasare ) | Facturare Training | Training Facturare |           | 17/10/2017 | 300. <mark>0</mark> 0 | test       |                        | / x              |
|                 | Sold initial ( - )                  | Training Facturare |                    | activ     | 17/10/2017 | 1500.00               |            |                        | 10               |

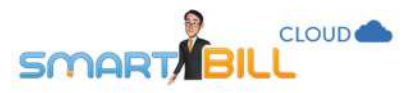

# Cheltuieli si plati

Poti adauga o cheltuiala in program accesand meniul Emitere / Cheltuieli si plati.

Utilizeaza meniul **Cheltuieli si plati** al aplicatiei pentru a inregistra facturile primite de la furnizori si platile efectuate catre acestia. Vei putea vedea rapid situatia financiara a companiei tale, iti vei urmari cash flow-ul si vei genera un raport de TVA corect.

| Emitere + Cheltuial    | a              |           |                 |                       | ۹ +                  |      |          |           |            | e₂ ⊜ Train      | ing Facturare<br>Smart Bill |
|------------------------|----------------|-----------|-----------------|-----------------------|----------------------|------|----------|-----------|------------|-----------------|-----------------------------|
| Nume sau CIF furnizor  | reconandam CIF |           | ि <b>छ</b> ।    |                       |                      |      | Precizie | Precizie  | 2 zecimale |                 | (w)                         |
| Document               | Factura 👻      | Data doc. | 24 / 00         | 8 / 2017              | (1)                  |      |          |           |            |                 |                             |
| Nr. doc.               |                | Scadenta  | , f             | 1                     | th                   |      |          |           |            |                 |                             |
| Moneda                 | RON-Leu *      |           |                 |                       |                      |      |          |           |            | Rapid           | Detaliat                    |
| Categoria              |                | ×]        | Descriere       |                       |                      |      | Valdare. | Maimulter | -          | ]               |                             |
| Nr. ort. Categorie     |                |           | Denumire produs | /serviciu             |                      |      |          |           |            | Valoar          | e                           |
|                        |                |           | ① Ad            | lauga cheltuiell comp | letand datele de mai | 515. |          |           |            |                 |                             |
| Plateste acum itotal s | au partia)     |           |                 |                       |                      |      |          |           |            | Salveaza cheltu | iala 👻                      |

Poti adauga:

- Furnizor, dupa nume sau CIF. Daca furnizorul exista in <u>Nomenclatoare / Furnizori</u>, il poti selecta din lista derulanta. Daca inregistrezi cheltuiala pentru un furnizor nou, il poti adauga simplu: alege Adauga furnizor; datele furnizorului completate aici se salveaza in <u>Nomenclatoare / Furnizori</u>
- Document: aici poti selecta tipul de document emis de furnizor: factura, proforma, bon fiscal, chitanta, ordin de incasare, altul

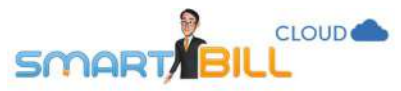

- Nr doc: numarul documentului emis de furnizor nu se inregistreaza in Smart Bill o serie speciala pentru documentele emise de furnizori. Exemplu: daca ai doua facturi separate cu seria A si nr. 30, fiecare primita de la un alt furnizor, ambele pot fi inregistrate in sectiunea de cheltuieli fara restrictii.
- Moneda: poti inregistra cheltuieli emise de furnizori in lei sau valuta
- Data doc: data de emitere a documentului primit de la furnizor. Poti inregistra fara restrictii cheltuieli cu data din trecut, prezent sau viitor.
- Scadenta: scadenta facturii de la furnizor. Scadenta poate fi in trecut, prezent sau viitor.
- **Precizie:** poti selecta aici numarul de zecimale necesar pentru a inregistra corect cheltuiala: 2, 3 sau 4 zecimale.
- Categoria: aici poti selecta categoriile predefinite in sectiunea Nomenclatoare / Categorii cheltuieli
- **Descriere:** este un camp optional, pentru cazul in care vrei sa adaugi detalii suplimentare despre cheltuiala.
- Valoare: aici treci suma de pe documentul primit de la furnizor
- Cota TVA: daca furnizorul tau
  - nu este inregistrat in Nomenclator / Furnizori ca platitor de TVA, campul TVA nu apare la inregistrarea cheltuielii.
  - este inregistrat in Nomenclator / Furnizori ca platitor de TVA, poti alege daca valoarea cheltuielii include sau nu TVA. Iti recomandam sa verifici situatia de inregistrare TVA a furnizorilor tai cand emiti o noua cheltuiala, pentru a te asigura ca iti inregistrezi corect cheltuielile.

Alte optiuni disponibile cand emiti o cheltuiala:

In mod **Detaliat**: poti adauga unitatea de masura, cantitatea, pretul pe unitate.

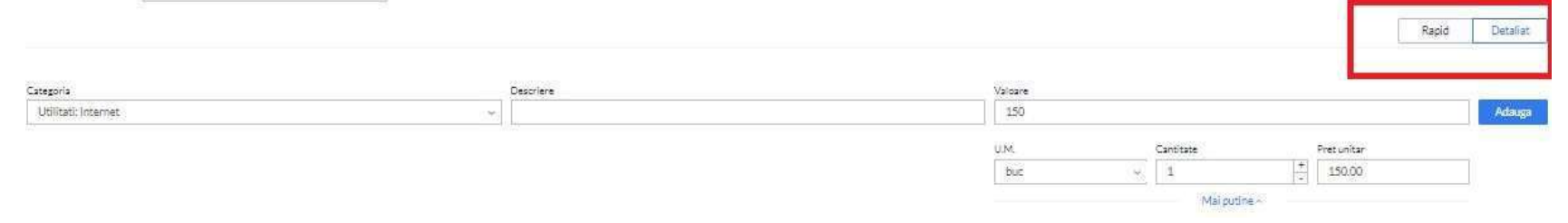
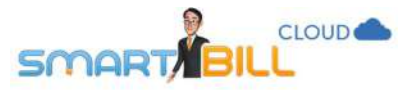

Poti alege: **Plateste acum (total sau partial)**; aici poti alege modalitatea de plata, suma pe care o platesti si tipul de document cu care ai efectuat plata: chitanta, ordin de plata, bon fiscal, mandat postal, card, CEC, bilet ordin sau alta plata. Numar plata si data doc. sunt emise din surse externe Smart Bill.

| Tip plata             | Numar plata    |
|-----------------------|----------------|
| Chitanta v            |                |
| Valoare platita (RON) | Data doc.      |
| 1200.00               | 24 / 08 / 2017 |

## Cheltuieli

#### Unde vad o situatie a cheltuielilor mele?

#### In meniul **Rapoarte / Cheltuieli si plati / Cheltuieli** gasesti o situatie a cheltuielilor inregistrate in contul tau Smart Bill.

| ∰ 1 aug - 16 sep ~ ↔<br>Ƴ Filtrare ~ |          |            |                 |                  |             | Situatia platilor | 1-ódinóinregi<br>RExports <b>+O</b> he | strari 🦨 |
|--------------------------------------|----------|------------|-----------------|------------------|-------------|-------------------|----------------------------------------|----------|
| Furnizor                             | Document | Data doc.  | Categorie       | Valoare fara TVA | Valoare TVA | Valoare totala    | Moneda                                 | Actiuni  |
| Silky Sage                           | Fact FN  | 16/09/2017 | Ара             | 20,00            | 0.00        | 20.00             | RON                                    | -2       |
| ABC Suceava                          | BF FN    | 24/08/2017 | Altele, Telefon | 1 200.00         | 0.00        | 1 200.00          | RON                                    |          |
| Tricouri SRL                         | Fact FN  | 18/08/2017 | Servicii        | 840.34           | 159.66      | 1000.00           | RON                                    | ÷.       |
| Biciclete pentru biciclisti          | BF 35    | 17/08/2017 | Transport       | 500.00           | 0.00        | 500.00            | RON                                    | 140      |
| Acele©Ata                            | Fact FN  | 02/08/2017 | Telefon         | 672.27           | 127.73      | 800.00            | RON                                    | 390      |
| Tricouri SRL                         | Fact 1   | 01/08/2017 | Servicil online | 300.00           | 0.00        | 300.00            | RON                                    | 1142     |
| TOTAL                                |          |            |                 |                  |             | 3 820.00          | RON                                    |          |

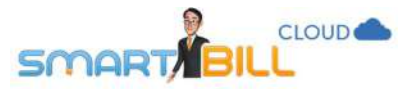

Poti modifica perioada de afisare a raportului apasand pe calendar.

Poti aplica filtre pentru a obtine o situatie detaliata a cheltuielilor inregistrate:

Furnizor

Categorie: poti filtra dupa categoriile din sectiunea Nomenclatoare / Categorii cheltuieli: categorii predefinite sau categorii definite de tine.

Moneda – lei sau valuta

**Document** - poti filtra dupa tipul de document inregistrat pentru cheltuiala: factura, proforma, fiscal, chitanta, ordin de plata, aviz, carnet de comercializare, altul.

Numar –poti filtra dupa numarul documentului.

Poti exporta raportul in format excel, iar daca ai aplicat filtre, raportul va fi descarcat cu filtrele pe care ai ales sa le aplici.

In coloana Actiuni a raportului de cheltuieli ai optiunile: Modifica, Date furnizor, Sterge. Pentru a modifica o cheltuiala, alegi Modifica in coloana Actiuni. Poti modifica cheltuiala in mod simplu sau detaliat, asa cum a fost emisa.

Optiunea **Date furnizor** in coloana Actiuni te directioneaza in pagina **Vizualizare date furnizor**, unde poti vedea datele furnizorului asa cum au fost inregistrate in Nomenclatoare / Furnizori, fara a avea posibilitatea sa le modifici.

Tricouri SRL

🛗 1 aug - 16 sep 🗸 🕩 ♥ Filtrare

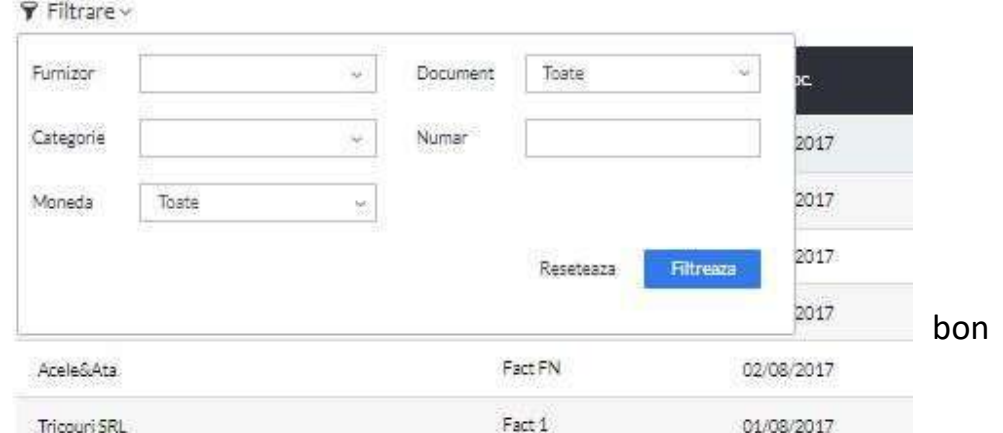

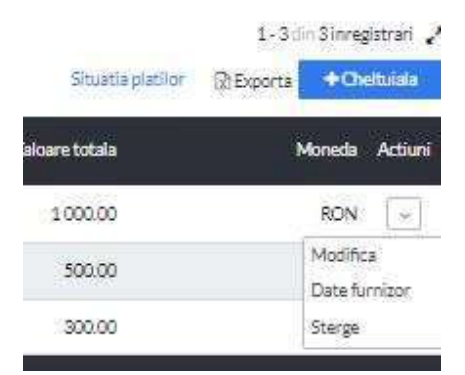

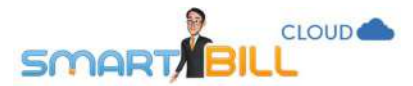

| Denumire furnizor | ABC Suceava | Adresa     | Str. 1 Decembrie | IBAN         |                   |
|-------------------|-------------|------------|------------------|--------------|-------------------|
| CIF               | 555555      |            |                  | Banca        |                   |
| Reg comertului    |             | Localitate | Suceava          | Email        | email11@gmail.com |
| Cod furnizor      | 1001        | Judet      | Suceava          | Pers contact | Ion Ion Gheorghe  |
| Platitor TVA?     | Da          | Tara       | Romania          | Telefon      | 070000003         |

#### Cum inregistrez ca am platit o factura emisa de furnizor?

Poti inregistra plata pentru o factura emisa de un furnizor astfel:

1. In meniul **<u>Rapoarte / Cheltuieli si plati / Cheltuieli</u>**, selectezi factura de la furnizor, si selectezi **Plateste** in coloana **Actiuni**, ca in imaginea de mai jos.

Optiunea **Plateste** este disponibila numai pentru cheltuielile care nu au fost marcate ca platite.

| 1 aug - 16 sep ∨ ↔<br>Filtrare ∨ |           |            |                 |                  |             | Situatia platilor | 1-6 din 6 inregistrari 🧨 – |
|----------------------------------|-----------|------------|-----------------|------------------|-------------|-------------------|----------------------------|
| Furnizor                         | Document. | Data doc.  | Categorie       | Valoare fara TVA | Valoare TVA | Valcare totala    | Moneda Actiuni             |
| Silky Sage                       | Fact FN   | 16/09/2017 | Ара             | 20.00            | 0.00        | 20.00             | RON                        |
| ABC Suceava                      | BEEN      | 24/08/2017 | Altele, Telefon | 1 200.00         | 0.00        | 1 200.00          | Modifica                   |
| Tricouri SRL                     | Fact FN   | 18/08/2017 | Servicii        | 840.34           | 159.66      | 1000.00           | Date furnizor              |
| Biciclete pentru biciclisti      | BF 35     | 17/08/2017 | Transport       | 500.00           | 0.00        | 500.00            | Sterge                     |

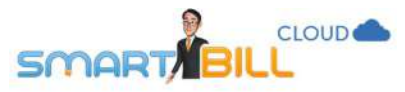

2. La emiterea unei noi cheltuieli, alege **Plateste acum (total sau partial)** in pagina de emitere a cheltuielii.

| U.  | fateste acum | total sau partia | Q. |
|-----|--------------|------------------|----|
| 41. | 201          |                  |    |

| Tip plata<br>Chitanta v | Numar plata |
|-------------------------|-------------|
|                         |             |
| Valoare platita (RON)   | Data doc.   |

### Plati Unde gasesc cheltuielile pe care le-am platit?

#### Gasesti cheltuielile marcate ca platite in raportul Rapoarte / Cheltuieli si plati / Plati.

| 🛗 1 aug - 16 sep<br>🌱 Filtrare ~ | y~ 4¥     |                             |               |             | 1-40<br>Situatia pla  | lin 4 inregistrari 🦨<br>Atilor 🛛 🕅 Exporta |
|----------------------------------|-----------|-----------------------------|---------------|-------------|-----------------------|--------------------------------------------|
| Тір                              | Nr. plata | Furnizor                    | Doc.platit    | Data platii | Valoare totala Moneda | Actiuni                                    |
| Chitanta                         | FN        | ABC Suceava                 | Bonfiscal     | 24/08/2017  | 1200.00 RON           | 14                                         |
| Chitanta                         | FN        | Tricouri SRL                | Factura       | 18/08/2017  | 1000.00 RON           | (1 <b>4</b> )                              |
| Chitanta                         | FN        | Biciclete gentru biciclisti | Bon fiscal 35 | 17/08/2017  | 500.00 RON            | 0.005                                      |
| Chitanta                         | 1         | Tricouri SRL                | Factura 1     | 01/08/2017  | 300.00 RDN            | ų.                                         |
| TOTAL                            |           |                             |               |             | 3-000.00 RON          |                                            |

Raportul contine informatiile:

- Tip tipul documentului prin care ai inregistrat plata
- Nr plata: se afiseaza numarul sau FN-fara numar daca numarul nu a fost inregistrat
- Furnizor
- Doc. Platit: documentul de plata, cu numarul acordat de furnizor
- Data platii

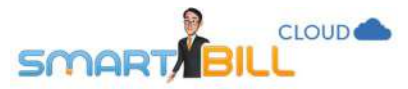

- Valoare totala
- Moneda

Perioada de afisare poate fi modificata apasand pe calendar.

Poti filtra raportul dupa: Furnizor, Moneda, Nr doc platit, Tip plata, Numar plata.

Raportul poate fi exportat in format excel, iar daca ai aplicat filtre, va fi descarcat cu filtrele aplicate.

| Furnizor       |       |    | Tip plata   | Toate     | Ч         |
|----------------|-------|----|-------------|-----------|-----------|
| Moneda         | Toate | 14 | Numar plata |           |           |
| Nr. doc. plati | t     |    |             |           |           |
|                |       |    |             | Reseteaza | Filtreaza |

#### Unde gasesc o situatie a platilor efectuate si a cheltuielilor pe care nu le-am platit inca?

Acceseaza meniul **Rapoarte / Cheltuieli si plati / Situatia platilor**; aici gasesti situatia cheltuielilor inregistrate in program.

Raportul este afisat in mod standard pentru luna curenta; poti modifica perioada de afisare apasand pe calendar.

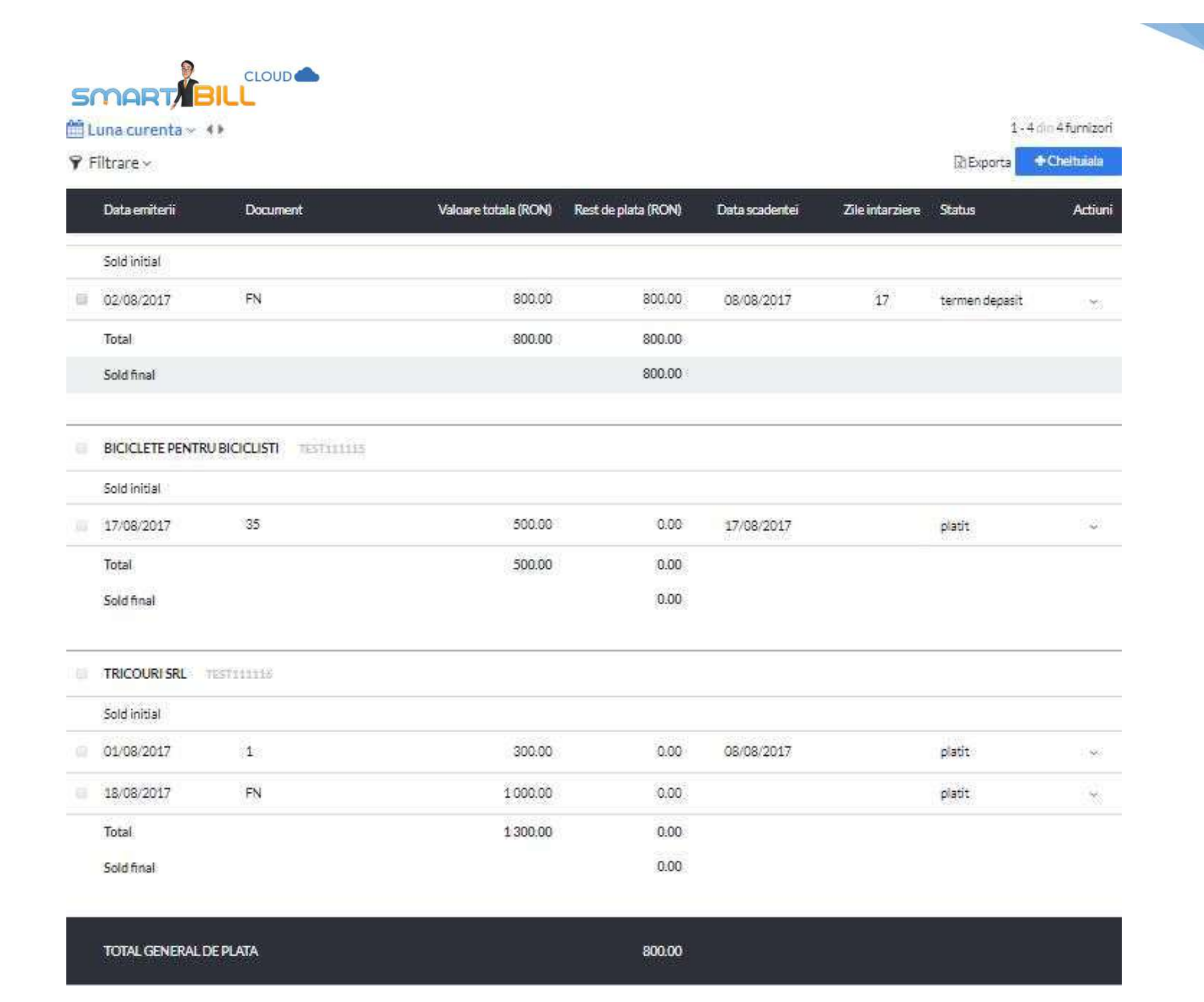

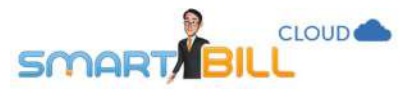

Poti filtra acest raport dupa:

- Furnizor
- Nr doc
- Moneda
- Status plata

Poti selecta sa se afiseze soldul initial, documentul de plata sau sa afisezi doar documentele marcate ca platite.

| mizar | <br>~ Moneda | Toate | Ŷ |
|-------|--------------|-------|---|
| doc   | Status plata | Toate | * |

Perioada de afisare poate fi modificata apasand pe calendar.

Raportul poate fi exportat in format excel, iar daca ai aplicat filtre, va fi descarcat cu filtrele aplicate

Raportul contine urmatoarele informatii pentru cheltuielile inregistrate in program:

- Data emiterii
- Document
- Valoare totala (RON)
- Rest de plata (RON)
- Data scadentei, daca documentul are o data scadenta
- Zile intarziere, calculate daca documentul a avut data scadenta care a fost depasita
- Status: platit, termen depasit, in termen

In coloana Actiuni a raportului ai posibilitatea sa modifici cheltuiala sau sa o marchezi ca platita.

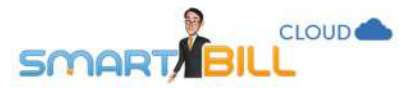

Unde gasesc un raport cu cheltuielile inregistrate si categoriile pe care le-am inregistrat?

#### Acceseaza meniul: Rapoarte / Cheltuieli si plati / Cheltuieli pe categorii

| 🖹 Luna curei<br>🍸 Filtrare ~ | nta < 🔹          |                 |           |                     | R      | 1-6 din ô in<br>Exporta •Ch | registrari<br>eltuiala |
|------------------------------|------------------|-----------------|-----------|---------------------|--------|-----------------------------|------------------------|
| Deta                         | Categorie        | Subcategorie    | Descriere | Valoare fara TVA    | TVA    | Valoare totala              | Moneda                 |
| 24/08/2017                   | Impozite si taxe | Altele          | taxe      | <sup>3</sup> 400.00 | 0.00   | 400.00                      | RON                    |
| 24/08/2017                   | Utilitati        | Telefon         |           | 800.00              | 0.00   | 300.00                      | RÓN                    |
| 18/08/2017                   | Servicii         | <u>85</u>       |           | 840.34              | 159.66 | 1000.00                     | RON                    |
| 17/08/2017                   | Servicii         | Transport       |           | 500.00              | 0.00   | 500.00                      | RON                    |
| 02/08/2017                   | Utilitati        | Telefon         |           | 672.27              | 127.73 | 800.00                      | RON                    |
| 01/08/2017                   | Servicii         | Servicii online |           | 300.00              | 0.00   | 300.00                      | RON                    |
| TOTAL                        |                  |                 |           | 3512.61             | 287.39 | 3 800.00                    | RON                    |
|                              |                  |                 |           |                     |        |                             |                        |

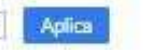

Raportul se afiseaza in mod standard pe luna curenta. Poti modifica perioada de afisare apasand pe **Calendar**.

Poti filtra raportul dupa Categoria de cheltuiala si dupa moneda, si il poti exporta in format Excel cu filtrele selectate.

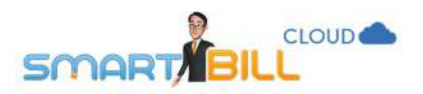

#### 🛗 Luna curenta 🗸 🕩

🕈 Filtrare 🗸

1-6 din 6 inregistrari

🕅 Exporta 🔹 🗣 Cheltuială

| Categorie  |           |                    | 4               | Descriere | Valoare fara TVA | TVA    | Valoare totala | Moneda |
|------------|-----------|--------------------|-----------------|-----------|------------------|--------|----------------|--------|
| Moneda     | Toste     |                    | 94)<br>1        | taxe      | 400.00           | 0.00   | 400.00         | RON    |
|            |           | Reseteaza          | Filtreave       |           | 800.00           | 0.00   | 800.00         | RON    |
|            |           | 11.4578 356749 583 | (Weitestive It) |           | 840.34           | 159.66 | 1000.00        | RON    |
| 17/08/2017 | Servicii  |                    | Iransport       |           | 500.00           | 0.00   | 500.00         | RON    |
| 02/08/2017 | Utilitati |                    | Telefon         |           | 672.27           | 127.73 | 800.00         | RON    |
| 01/08/2017 | Servicii  |                    | Servicii online |           | 300.00           | 0.00   | 300.00         | RON    |
| TOTAL      |           |                    |                 |           | 3512.61          | 287.39 | 3 800.00       | RON    |

Numarul de inregistrari afisate pe pagina: 100 Aplica

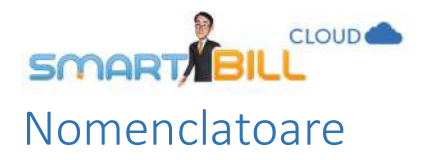

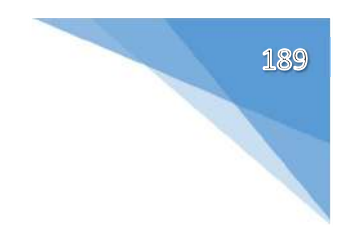

Produse

#### Unde gasesc o lista cu toate produsele mele?

#### Acceseaza meniul **Nomenclatoare / Produse** si vei gasi aici lista produselor inregistrate in Smart Bill Cloud.

| 🍸 Filtrare              |                     | -                            |            |        |                       | [2] Expo  | rta 🎍 Importa | Modifica TVA | 1 - 20 Gin 20<br>+ Produs |
|-------------------------|---------------------|------------------------------|------------|--------|-----------------------|-----------|---------------|--------------|---------------------------|
| Denumire sau cod produs | ×                   |                              | Cod produs | Pret   | Pretul contine<br>TVA | UM.       | Moneda        | CotaTVA      | Actiuni                   |
| Descriere produs        |                     | a de denulare a constructiei | 302        | 100.00 | Da                    | saptamana | RON           | 1996         | 0.2.8                     |
| Pretul intre            | Si .                |                              | 301        | 50.00  | Da                    | ore       | RON           | 19%          |                           |
|                         | Reseteaza Fiitreaza | Victoriel nr 51              | 300        | 100.00 | Da                    | nr doc    | RON           | 1996         | 15 2 4                    |
| produs test.            | hjikhjik            |                              | A4050      | 100.00 | Nu                    | buc       | RON           | 20%          | Recipion .                |
| Ata albastra            |                     |                              | SR005      | 7.00   | Da                    | papiota   | EUR           | 1996         | 15.21.8                   |
| Nasture albastru        |                     |                              | SR004      | 180.00 | Da                    | cutie     | EUR           | 1996         | 10 × 8                    |
| Bluza alba              |                     |                              | SRODS      | 35.00  | Da                    | buc       | EUR           | 1996         | 15 2 4                    |
| Ata alba                |                     |                              | 5R002      | 5.00   | Da                    | papiota   | EUR           | 5%           | Rick a                    |
| Nasture alb             |                     |                              | SR001      | 248.00 | Da                    | cutie     | EUR           | 5%           | 15.2.8                    |

Nomenclatorul de produse contine urmatoarele informatii pentru produse:

- Denumire produs
- Descriere
- Cod produs
- Pret
- Pretul contine TVA (da sau nu)
- UM (unitate de masura)
- Moneda

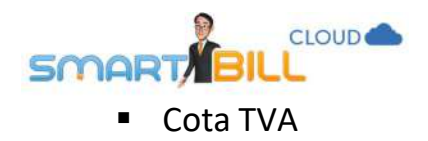

In coloana Actiuni a Nomenclatorului de produse ai urmatoarele optiuni:

**Vizualizare:** Aici poti vedea datele produsului inregistrate in Smart Bill, fara a avea posibilitatea de modificare

**Editare**: Poti edita toate informatiile inregistrate pentru un produs. Daca emiti facturi in alte limbi, aici poti adauga traducerile pentru denumirea produselor tale

Stergere

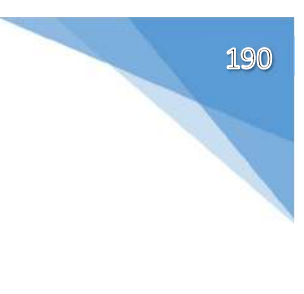

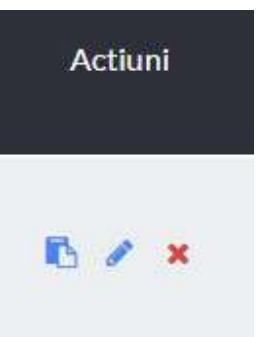

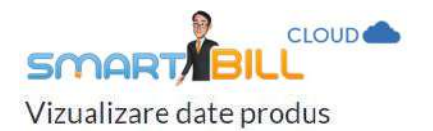

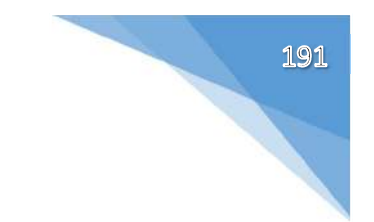

| Ai ales sa vizualizezi da | tele urmatorului produs:                                             |   |                    |           |   |
|---------------------------|----------------------------------------------------------------------|---|--------------------|-----------|---|
| Denumire produs           | Obtinere autorizatii                                                 |   | Moneda             | RON-Leu   | ~ |
| Descriere produs          | autorizatie construire P+3 pentru terenul din<br>Str Victoriei nr 51 | * | Cota TVA           | 19%       | * |
|                           |                                                                      | * | Pretul include TVA | 💿 Da 🕥 Nu |   |
| Cod produs                | 300                                                                  |   |                    |           |   |
| Pret                      | 100.00                                                               |   |                    |           |   |
| UM                        | nr doc                                                               | ~ |                    |           |   |
| Traduceri produs:         |                                                                      |   |                    |           |   |
| Traducere (EN)            |                                                                      |   | Traducere (FR)     |           |   |
| Traducere (IT)            |                                                                      |   | Traducere (SP)     |           |   |
| Traducere (HU)            |                                                                      |   | Traducere (DE)     |           |   |

## Cum introduc in Nomenclator produsele mele?

Ai trei optiuni de adaugare a produselor tale in Nomenclator, alege modalitatea care se potriveste mai mult stilului tau de lucru:

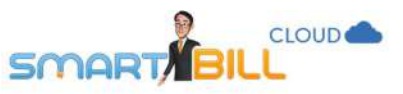

1. La emiterea unei noi facturi, alege daca vrei sa salvezi produsele noi in **Nomenclator**.

Aceasta optiune de salvare automata a produselor noi in **Nomenclator** este disponibila si in meniul <u>Configurare / Configurari program /</u>

#### Preferinte Personale.

Daca ai ales **Nu** si apoi ai bifat sa nu se mai afiseze dialogul, produsele noi nu se salveaza in **Nomenclator.** 

2. Poti adauga produsele manual, unul cate unul, apasand butonul **+Produs** din partea de sus a paginii nomenclatorului de produse.

3. Daca preferi sa adaugi toate produsele odata, ai posibilitatea sa importi un document excel cu produsele tale, astfel:

- Folosind optiunea Importa, descarci modelul de tabel in format excel pentru produse
- Adaugi produsele tale in fisier, respectand atat semnificatia cat si ordinea coloanelor. Orice modificari in ordinea coloanelor vor genera erori, iar importul listei de produse nu va fi efectuat
- Dupa ce ai adaugat produsele in fisierul excel in formatul specificat, apesi Importa/Incarca fisier pentru a adauga produsele in nomenclator.

| $\sim$ |                                                                                                    |
|--------|----------------------------------------------------------------------------------------------------|
| i)     | Cum se face importul ?                                                                                                    |
|        | Poti importa produsele in Smart Bill folosind un fisier Excel (.xls)                                                                                                    |
|        | Pentru aceasta urmareste pasii de mai ĵos:                                                                                                    |
|        | <ol> <li>Descarca fisierul Excel model apasand butonul Descarca model</li> <li>Pregateste fisierul cu datele de import conform modelului. Atentie sa nu<br/>incurci coloanele!</li> <li>Incarca fisierul Excel pregatit apasand butonul Incarca fisier</li> </ol> |
|        | IMPORTANT:                                                                                                    |
|        | Primul rand este rezervat numelor coloanelor si nu este luat in<br>considerare     Este obligatoriu sa nastrezi ordinea coloanelor din model                                                                                                    |
|        |                                                                                                    |

Introducere in nomenclator

afiseze acest dialog.

Nomenclator?

Doresti sa salvezi produsul/serviciul "produs nou" in

Bifeaza daca doresti sa se salveze raspunsul si sa nu se mai

**Important:** adaugi produse in **Nomenclator** prin importul listei de produse, verifica daca ai in lista excel si produse existente deja in Smart Bill Cloud. Unele din produsele tale pot fi dublate, iar altele modificate cand le importi din nou in fisier, astfel:

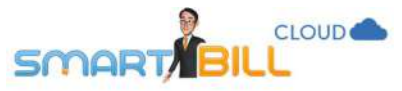

- 1. Daca folosesti cod produs pentru produsele tale, inregistrarea produselor se efectueaza dupa **codul de produs**. Nu pot exista doua produse cu exact acelasi cod de produs in Smart Bill Cloud; daca ai aceleasi coduri de produs in importul excel si in baza de date, produsele din fisierul excel incarcat vor suprascrie cele din baza de date.
- 2. Daca nu folosesti cod produs, inregistrarea produselor in baza se efectueaza dupa **denumirea produsului**. Nu pot exista doua produse cu exact aceeasi **denumire produs** in Smart Bill Cloud; daca ai aceleasi denumiri ale produselor in importul excel si in baza de date, produsele din fisierul excel incarcat vor suprascrie cele din baza de date.

#### Cum pot sa imi descarc lista de produse inregistrate in Nomenclator?

Poti descarca lista de produse inregistrata in **Nomenclator**, alegand optiunea **Exporta**, fisierul descarcat este in format Excel. Un exemplu de nomenclator de produse in format excel poti vedea mai jos:

|    | (A.)                | 0         | <u> </u> | 0                  |                |        | ~        |                        |
|----|---------------------|-----------|----------|--------------------|----------------|--------|----------|------------------------|
| 1  | Denumire produs     | Cod produ | Pret     | Pretul contine TVA | Unitate masura | Moneda | Cota TVA | Descriere              |
| 2  | Asistenta tehnica   | 302       | 100      | Da                 | saptamana      | RON    | 19       | Asistenta tehnica tim  |
| 3  | Proiectare          | 301       | 50       | Da                 | ore            | RON    | 19       | estimare 80 de ore de  |
| 4  | Obtinere autorizati | 300       | 100      | Da                 | nr doc         | RON    | 19       | autorizatie construire |
| 5  | Ata albastra        | SR005     | 7        | Da                 | papiota        | EUR    | 19       |                        |
| 6  | Nasture albastru    | SR004     | 180      | Da                 | cutie          | EUR    | 19       |                        |
| 7  | Bluza alba          | SR003     | 35       | Da                 | buc            | EUR    | 19       |                        |
| 8  | Ata alba            | SR002     | 5        | Da                 | papiota        | EUR    | 5        |                        |
| 9  | Nasture alb         | SR001     | 248      | Da                 | cutie          | EUR    | 5        |                        |
| 10 | Nasture alb         | GN005     | 7        | Nu                 | papiota        | RON    | 19       |                        |
| 11 | Adeziv              | GN004     | 180      | Nu                 | cutie          | RON    | 19       |                        |
|    |                     |           |          |                    |                |        |          |                        |

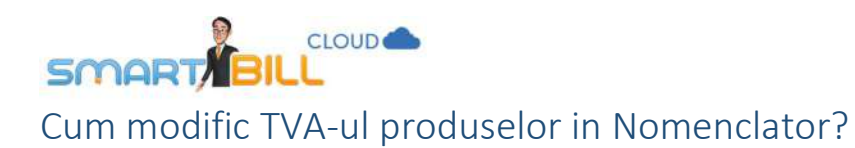

Poti modifica TVA-ul pentru fiecare produs in parte, folosind optiunea de modificare produs.

O alta optiune este modificarea TVA-ului apasand butonul **modifica TVA** pentru toate produsele care au o anumita cota de TVA, ca in exemplul de mai jos:

| A CONTRACTOR OF A CONTRACTOR OF A CONTRACTOR OF A CONTRACTOR OF A CONTRACTOR OF A CONTRACTOR OF A CONTRACTOR OF                               |                                                                        |                                                                          |                                                                |            |        |                | O Date    |            | Matter        |       |
|----------------------------------------------------------------------------------------------------|------------------------------------------------------------------------|--------------------------------------------------------------------------|----------------------------------------------------------------|------------|--------|----------------|-----------|------------|---------------|-------|
| are                                                                                                    |                                                                        |                                                                          |                                                                | and a      | 5 V)   | Deet J contine | (3) Expo  | ta zinipor | PAUDICS 1 17A |       |
| umire produs                                                                                                    | Descriere                                                              |                                                                          |                                                                | Cod produs | Pret   | TVA            | UM.       | Moneda     | Cota I VA     | Actiu |
| enta tehnica perioada constructiel                                                                                                    | Asistentat                                                             | ehnic stimp de 1 an - perioada estimat:                                  | s de derulare a constructiei                                   | 302        | 100.00 | Ds             | saptamana | RON        | 1996          | 57    |
| ectare                                                                                                    | estimare 8<br>factura fin                                              | 0 de ore de lucru proiectare;<br>sla va cuprinde timpul de lucru efectiv | 301                                                            | 50.00      | Da     | ore            | RON       | 19%        |               |       |
| inere autorizatii                                                                                                    | autorizatio                                                            | construire P+3 pentru terenul din Str                                    | Victoriei nr 51                                                | 300        | 100.00 | Da             | nr doc    | RON        | 1996          |       |
| dustest                                                                                                    | hjidhjik                                                               |                                                                          |                                                                | AA050      | 100.00 | No             | buc       | RON        | 2096          |       |
| albastra                                                                                                    |                                                                        |                                                                          |                                                                | SR005      | 7.00   | Da             | papiota   | EUR        | 1996          |       |
| ture albastru                                                                                                    |                                                                        |                                                                          |                                                                | SR004      | 180.00 | Da             | cutie     | EUR        | 1996          |       |
| Andifanto ento T                                                                                                    | VA de venzero                                                          |                                                                          |                                                                |            | ~      |                |           |            |               |       |
| Modificare cota T<br>Pentru produsele care au:                                                                                                | VA de vanzare                                                          | modifica la                                                              | 19% - Normala                                                  |            | ×      |                |           |            |               |       |
| Modificare cota T<br>Pentru produsele care au:<br>Pastreaza preturile finale (<br>preturile fara TVA vor creste                               | VA de vanzare<br>20 % - Veche ~<br>cu TVA) neschimbate                 | modifica la<br>O Scade preturi<br>preturile fara                         | 19 % - Normala<br>ile finale (cu TVA)<br>TVA raman neschimbate |            | ×      |                |           |            |               |       |
| Modificare cota T<br>Pentru produsele care au:<br>Pastreaza preturile finale (<br>preturile fara TVA vor creste<br>Rotunjeste pretul final la | VA de vanzare<br>20 % - Veche ~<br>cu TVA) neschimbate<br>2 zecimale ~ | modifica la<br>O Scade preturi<br>preturile fara                         | 19 % - Normala<br>ile finale (cu TVA)<br>TVA raman neschimbate |            | ×      |                |           |            |               |       |
| Modificare cota T<br>Pentru produsele care au:<br>Pastreaza preturile finale (<br>preturile fara TVA vor creste<br>Rotunjeste pretul final la | VA de vanzare<br>20 % - Veche ~<br>cu TVA) neschimbate<br>2 zecimale ~ | modifica la<br>Scade preturi<br>preturile fara                           | 19% - Normala<br>ile finale (cu TVA)<br>TVA raman neschimbate  |            | *      |                |           |            |               |       |

Optiunea modifica automat TVA-ul pentru produsele selectate. La modificarea cotei TVA pentru mai multe produse, ai posibilitatea sa pastrezi preturile finale (cu TVA) neschimbate, sau sa scazi preturile finale. De asemenea, poti selecta daca rotunjesti pretul final, precum si numarul de zecimale pentru rotunjirea automata (intre 0 si 4 zecimale).

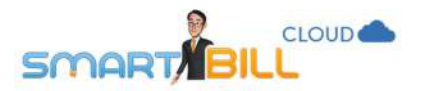

#### Clienti Unde gasesc o lista cu toti clientii mei?

#### Acceseaza meniul **Nomenclatoare / Clienti** pentru a gasi lista clientilor tai. Lista se afiseaza ca in imaginea de mai jos:

| Nomenclatoare > Clienti     | ۹ +        |            |            |                                  | ₹0 🗸 Train             | ing Pacturare<br>Smart Bill |
|-----------------------------|------------|------------|------------|----------------------------------|------------------------|-----------------------------|
| ♥ Filtrare ~                |            |            |            |                                  | 🔀 Exporta 🕹 Importa    | 1-11 din 11<br>+ Client     |
| Denumire client             | CIF        | Cod client | Telefon    | Email                            | Pers contact           | Actiuni                     |
| Forever Outdoors            | TEST111113 | 0003       | 0700000002 | email1@foreveroutdoors.co<br>m   | Popescu Petre          | 0 × ×                       |
| Asociatia Test Sibiu        | TEST111118 | 0008       | 0700000007 | asociatiatestsibiu@gmail.co<br>m | Constantinescu<br>Ioan |                             |
| dfg                         | RO13570    | dffgdg     |            |                                  |                        | e x =                       |
| Crazy Bags                  | TEST111111 | 0001       | 0700000000 | email1@gmail.com                 | lonescu loana          | 5 8 × -                     |
| ABC Suceava                 | 555555     |            |            | dana.lupascu@gmail.com           |                        | 6 X #                       |
| Biciclete pentru biciclisti | TEST111115 | 0005       | 0700000004 | email33@gmail.com                | Georgescu<br>Victoria  | 16 × 18                     |
| AceleãAta                   | TEST111114 | 0004       | 070000003  | email22@gmail.com                | lon lon                | $\times S B$                |

Poti sa vezi aici urmatoarele date intregistrate in program pentru clientii tai:

- Denumire client
- CIF
- Cod client
- Telefon
- Email
- Persoana contact

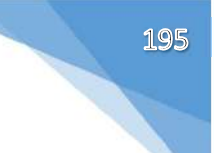

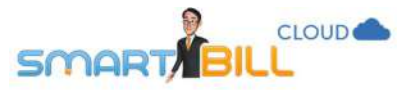

Poti filtra lista clientilor dupa: Denumire, CIF, Cod client, Telefon, Email si Pers contact. Poti adauga un client nou apasand pe butonul **+client** din partea de sus a paginii.

In coloana de **Actiuni** a **Nomenclatorului de clienti** ai urmatoarele optiuni pentru datele fiecarui client in parte:

- vizualizare date client (pagina),
- modificare date client (creion)
- stergere date client (x).

Tot in meniul <u>Nomenclatoare / Clienti</u> ai si optiunea de import si export a listei de clienti in format excel (optiunile **Importa / Exporta** din partea de sus a paginii).

| Denumire   | × | Telefon      |  |
|------------|---|--------------|--|
| JF/CNP     |   | Email        |  |
| Cod client |   | Pers contact |  |

#### Cum introduc in Nomenclator lista mea de clienti?

Poti adauga clientii manual, unul cate unul, apasand butonul +Client din partea de sus a paginii nomenclatorului de clienti.

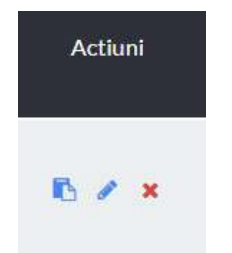

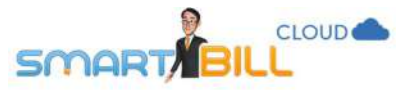

Daca preferi sa adaugi mai multi clienti odata, poti incarca in program un document excel cu clientii tai, astfel:

- Folosind optiunea Importa, descarci modelul de tabel in format excel pentru clienti
- Adaugi clientii tai in fisier, respectand atat semnificatia cat si ordinea coloanelor. Orice modificare in ordinea coloanelor va genera erori, iar importul listei de clienti nu va fi efectuat!

Pentru coloanele unde nu ai informatii, de exemplu daca nu folosesti codul de client, nu adauga informatii in tabel.

 Dupa ce ai adaugat clientii in fisierul excel in formatul specificat, apesi Importa/Incarca fisier pentru a adauga lista de clienti in nomenclator.

| port | a clientii tai                                                                                                    |
|------|----------------------------------------------------------------------------------------------------|
|      | Poti importa clientii tai in Smart Bill printr-un fisier Excel (.xls)                                                                                                    |
| U    | Pentru aceasta urmeaza pasii de mai jos:                                                                                                    |
|      | <ol> <li>Descarca fisierul Excel model apasand butonul Descarca model</li> <li>Pregateste fisierul cu datele de import conform modelului. Atentie sa nu<br/>incurci coloanele!</li> <li>Incarca fisierul Excel pregatit apasand butonul Incarca fisier</li> <li>IMPORTANT:</li> </ol> |
|      | <ul> <li>Primul rand este rezervat numelor coloanelor si nu este luat in<br/>considerare</li> <li>Este obligatoriu sa pastrezi ordinea coloanelor din model</li> <li>Chiar daca nu completezi datele unei coloane (camp), aceasta trebuie sa</li> </ul>                               |

Poti descarca oricand lista clientilor tai in format Excel, alegand optiunea **Exporta.** Un exemplu de export al fisierului de clienti este prezentat mai jos:

| 12  | A           | В          | С           | D          | E           | F          | G         | H     |      | J       | K           | L          | M             |
|-----|-------------|------------|-------------|------------|-------------|------------|-----------|-------|------|---------|-------------|------------|---------------|
| 1   | Denumire (  | CIF        | Reg com     | Cod client | Adresa      | Localitate | Judet     | Banca | Iban | Tara    | Email       | Pers conta | Telefon       |
| 2   | Acele&Ata   | TEST1111   | j/test/2008 | 0004       | Str. Maghe  | Bucuresti  | Bucuresti |       |      | Romania | email22@    | lon lon    | 070000003     |
| 3   | Asociatia 7 | test111118 | j/test/2012 | 0008       | Str. 1 Dec  | Sibiu      | Sibiu     |       |      | Romania | asociatiate | Constantir | 0700000007    |
| 4   | Asociatia   | TEST1111   | j/test/2012 | 0008       | Str. 1 Dec  | Sibiu      | Sibiu     |       |      | Romania | asociatiate | Constantin | 0700000007    |
| 5   | Biciclete p | TEST1111   | j/test/2009 | 0005       | Str. Victor | i Craiova  | Dolj      |       |      | Romania | email33@    | Georgescu  | 070000004     |
| 3   | Crazy Bag   | TEST1111   | j/test/2005 | 0001       | Str. 1 Dec  | Suceava    | Suceava   |       |      | Romania | email1@g    | lonescu lo | 0700000000    |
| 7   | Curierat Cl | test11111  | j/test/2011 | 0007       | Str. Unirii | Cluj Napod | Cluj      |       |      | Romania | curier@clu  | Radulescu  | 070000006     |
| 100 | E 0         | TEOTIAL    |             | Kanna      | Q. 15 .     |            | -         |       |      |         | 114.005     |            | Fazaaaaaaaaaa |

#### Cum modific datele clientilor mei in Nomenclator?

Poti modifica datele unui client in Nomenclator folosind optiunea **Modifica**, adica apasand pe **creion** in coloana **Actiuni**. Nu poti modifica sau sterge toti clientii tai odata in Nomenclator. Poti modifica sau sterge cate o inregistrare pe rand.

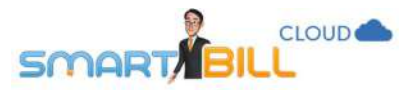

#### Daca am modificat datele unui client in Nomenclator, se actualizeaza informatia imediat pe documente?

Daca ai modificat datele unui client in Nomenclator, datele noi se inregistreaza automat pe noile documente emise. Pentru documentele deja emise, alegi optiunea de modificare a documentului, stergi clientul de pe document si il adaugi din nou pentru a avea datele actualizate pe documentul emis.

#### Furnizori

#### Unde gasesc o lista cu toti furnizorii mei?

Acceseaza meniul <u>Nomenclatoare / Furnizori</u> pentru a gasi lista furnizorilor tai inregistrati in Smart Bill Cloud. Meniul <u>Nomenclatoare / Furnizori</u> este disponibil doar clientilor care au modulul de cheltuieli activ.

| ▼ Filtrare ~                |            |              |            |                            | 🗹 Exporta             | 1 - 6 din 6 |
|-----------------------------|------------|--------------|------------|----------------------------|-----------------------|-------------|
| Denumire furnizor           | CIF        | Cod furnizor | Telefon    | Email                      | Pers Contact          | Actiuni     |
| Tricouri SRL                | TEST111116 | f011         | 0700000005 | contact@triccurisrl.ro     | Marinescu Maria       | 15 × 8      |
| Forever Outdoors            | TEST111113 | f008         | 0700000002 | email1@forevercutdoors.com | Popescu Petre         |             |
| Silky Sage                  | TEST111112 | f010         | 0700000001 | email1@yahoo.com           | Georgescu<br>George   | 10 × 8      |
| Biciclete pentru biciclisti | TEST111115 | f004         | 0700000004 | email33@gmail.com          | Georgescu<br>Victoria |             |
| Acele&Ata                   | TEST111114 | f002         | 0700000003 | email22@gmail.com          | lon lon               | N / 8       |
| ABC Suceava                 | 55555      | f001         | 0700000003 | email11@gmail.com          | Ion Ion Gheorghe      | 15 × 8      |

#### In acest tabel gasesti urmatoarele informatii despre furnizorii tai:

Denumire furnizor

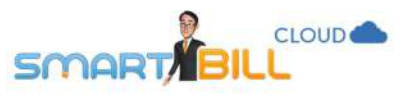

- CIF
- Cod furnizor
- Telefon
- Email
- Persoana de contact

Poti vizualiza, sterge sau modifica informatiile despre furnizorii tai in coloana **Actiuni** alegand optiunea corespunzatoare: pagina: Vizualizare, creion: Modificare, x: Stergere.

#### Ce optiuni am in meniul Nomenclatoare / Furnizori?

Poti filtra informatia dupa: denumire, CIF sau CNP, cod furnizor, email, persoana de contact si telefon.

| 🕈 Filtrare 🗸                |                                           |              |            |                 |           |           |                          | Exporta               | + Furnizor |
|-----------------------------|-------------------------------------------|--------------|------------|-----------------|-----------|-----------|--------------------------|-----------------------|------------|
| Denumire                    | <ul> <li>✓</li> <li>Co<br/>fut</li> </ul> | od<br>rnizor |            | Pers<br>contact |           |           | ail                      | Pers Contact          | Actiuni    |
| CIF/CNP                     | En                                        | nail         |            | Telefon         |           |           | tact@tricourisrl.ro      | Marinescu Maria       | E / ×      |
|                             |                                           |              |            | 1               | Reseteaza | Filtreaza | ail1@foreveroutdoors.com | Popescu Petre         | 0, 7 ×     |
|                             |                                           |              |            |                 |           |           | all1@yahoo.com           | Georgescu<br>George   | E / 8      |
| Biciclete pentru biciclisti |                                           |              | TEST111115 | fO              | )4        | 070000004 | email33@gmail.com        | Georgescu<br>Victoria | 6 Z X      |

Poti adauga un nou furnizor apasand butonul +Furnizor din partera de sus a paginii.

#### Cum pot descarca o lista cu toti furnizorii?

Poti descarca o lista cu toti furnizorii tai apasand **Exporta** in partea de sus a paginii. Se va genera un fisier excel asemanator celui de mai jos:

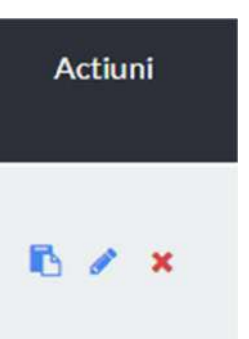

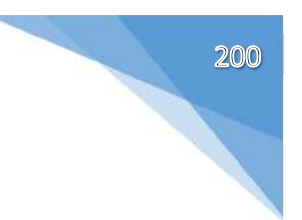

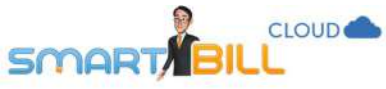

| 1.2         | 0        | <u> </u>    | <i>U</i> .  | -           |              | ~         |       |      | 0    |           | <u> </u>   | 1.4.1      |
|-------------|----------|-------------|-------------|-------------|--------------|-----------|-------|------|------|-----------|------------|------------|
| Denumire 1  | CIF      | Reg com     | Cod furnizo | Adresa      | Localitate   | Judet     | Banca | Iban | Tara | Email     | Pers conta | Telefon    |
| Tricouri SF | TEST1111 | j/test/2010 | f011        | Bd. Revol   | u Giurgiu    | Giurgiu   |       |      |      | contact@t | Marinescu  | 070000005  |
| Forever Ou  | TEST1111 | j/test/2007 | f008        | Str. Victo  | ri Bucuresti | Bucuresti |       |      |      | email1@fo | Popescu F  | 070000002  |
| Silky Sage  | TEST1111 | j/test/2006 | f010        | Str. Unirii | lasi         | lasi      |       |      |      | email1@ya | Georgescu  | 0700000001 |
| Biciclete p | TEST1111 | j/test/2009 | f004        | Str. Victo  | ri Craiova   | Dolj      |       |      |      | email33@  | Georgescu  | 0700000004 |
| Acele&Ata   | TEST1111 | j/test/2008 | f002        | Str. Magh   | e Bucuresti  | Bucuresti |       |      |      | email22@  | lon lon    | 070000003  |

#### Cheltuieli

#### Cum pot adauga un nou tip de cheltuiala?

#### Acceseaza meniul Nomenclatoare /

<u>Categorii cheltuieli</u>, aici vezi categoriile pe care poti sa iti inregistrezi cheltuielile.

#### Pagina <u>Nomenclatoare / Categorii</u> <u>Cheltuieli</u> este disponibila doar clientilor

care au modulul de cheltuieli activ.

| <b>♀</b> Filtrare ∽ | 1 - 60 din 60 inregistrar<br>+ Categorie |         |  |  |  |
|---------------------|------------------------------------------|---------|--|--|--|
| Denumire categorie  | Detalii                                  | Actiuni |  |  |  |
| Utilitati           |                                          | + / ×   |  |  |  |
| Energie electrica   |                                          |         |  |  |  |
| Gaz                 |                                          |         |  |  |  |
| Ара                 |                                          |         |  |  |  |
| Telefon             |                                          |         |  |  |  |
| Internet            |                                          |         |  |  |  |
| Altele              |                                          | × ×     |  |  |  |
| Servicii            |                                          | + × ×   |  |  |  |
| Contabilitate       |                                          |         |  |  |  |
| Consultanta         |                                          |         |  |  |  |
| Servicii online     |                                          | 2 ×     |  |  |  |

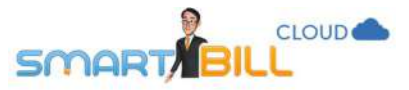

- Categorii principale (numite in program categorii parinte)
- Categorii adica subcategorii ale categoriilor parinte.

De exemplu: La categoria parinte: **Impozite si taxe** pot avea categoriile: TVA, Impozit pe profit, Impozit pe venit, Impozite locale, Amenzi, Altele.

#### Ce optiuni am in meniul Nomenclatoare / Categorii cheltuieli?

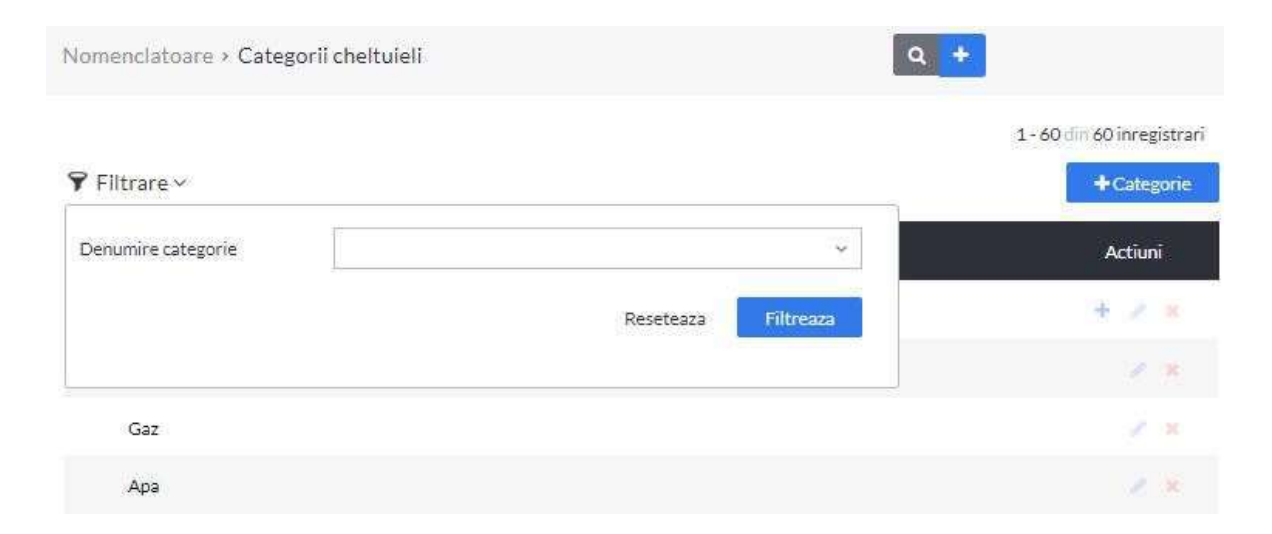

Lista de Categorii cheltuieli poate fi filtrata dupa Denumire categorie.

Pot adauga o categorie noua

- apasand butonul +categorie in partea de sus a paginii
- apasand butonul + din coloana Actiuni.

# 

| Ŷ Filtrare∨        |         | + Categorie |
|--------------------|---------|-------------|
| Denumire categorie | Detalii | Actiuni     |
| Servicii           |         | + (* x      |
| Contabilitate      |         |             |
| Consultanta        |         |             |
| Servicii online    |         |             |
| Transport          |         |             |
| Altele             |         |             |
| Auto               |         | + 7 x       |
| Combustibil        |         |             |
| Casco              |         | / ×         |
| RCA                |         |             |
| Vinieta            |         |             |
| Reparatii auto     |         |             |

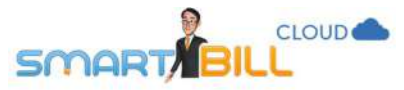

In pagina de adaugare a unei noi categorii poti adauga **Categoria parinte**, **Denumire categorie** si **Descriere**.

De exemplu: Facturile pentru curatenia sediului emise de firma specializata pot fi inregistrate in categoria parinte: Servicii iar in descriere poti scrie numarul contractului sau alte informatii relevante.

| Adaugare cate     | gorie                      | )                  |
|-------------------|----------------------------|--------------------|
| ategoria parinte  | (nu are categorie parinte) | ~                  |
| enumire categorie |                            |                    |
| escriere          |                            |                    |
|                   |                            | Salveaza categoria |

#### Cum pot modifica informatiile din Nomenclatoare / Categorii de cheltuieli?

Pentru a modifica informatiile dintr-o categorie de cheltuieli, apasa pe **creion** (optiunea de modificare) in coloana **Actiuni** a raportului.

Aici poti:

- alege o alta categorie parinte pentru categoria ta
- modifica denumirea categoriei
- adauga descriere pentru categoria mentionata.

| Categoria parinte  | Servici     | ~ |
|--------------------|-------------|---|
| Denumire categorie | Consultanta |   |
|                    | 1           |   |
| Descriere          |             |   |

Pentru a sterge o categorie de cheltuieli, apasa butonul x (stergere) in coloana Actiuni.

Nu poti sterge o categorie parinte sau o categorie daca exista cheltuieli emise pentru acea categorie.

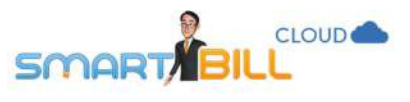

#### Utilizatori

#### Unde gasesc utilizatorii definiti in program?

Poti gasi utilizatorii definiti in program accesand meniul **Utilizatori** al aplicatiei.

| Nr. crt. | Email            | Nume si prenume      | Admin | Vizualizare<br>doc | Emitere doc | Editare doc |  |
|----------|------------------|----------------------|-------|--------------------|-------------|-------------|--|
| 1        | test.smartbil    | Training Facturare   | 0     | 0                  | 0           | 0           |  |
| 2        | test.smartbill+2 | Training 2 Facturare | 0     | 0                  | 0           | 0           |  |

204

+ Utilizator

#### Cum pot adauga un nou utilizator?

Poti adauga un nou utilizator apasand butonul +Utilizator din meniul Utilizatori al aplicatiei.

| Utilizatori > Adaugare utilizator                                                                                                    |                                                                                                    | ۹ +                                                                                                    | ☆               |
|----------------------------------------------------------------------------------------------------|----------------------------------------------------------------------------------------------------|----------------------------------------------------------------------------------------------------|-----------------|
| Date utilizator                                                                                                    |                                                                                                    |                                                                                                    |                 |
| Email                                                                                                    | Parola<br>(minim ó<br>caractere)                                                                                                    |                                                                                                    |                 |
| Prenume                                                                                                    | Confirmare<br>parola                                                                                                    |                                                                                                    |                 |
| Nume                                                                                                    |                                                                                                    |                                                                                                    | Simplu Detaliat |
| Specificatii acces                                                                                                    |                                                                                                    |                                                                                                    |                 |
| 🗹 Emitere                                                                                                    | Citare/Stergere                                                                                                    | Administrare                                                                                                    |                 |
| Permite vizualizarea documentelor si<br>acces la emiterea tuturor tipurilor de<br>documente (inclusiv operatiuni casa si<br>nomenclatoare) din versiunea browser si<br>aplicatiile desktop si mobil. | Permite vizualizarea documentelor si<br>acces la modificarea tuturor tipurilor de<br>documente (inclusiv operatiuni casa) din<br>versiunea browser si aplicatiile desktop<br>si mobil. | Permite vizualizarea documentelor si<br>acces la setarile firmei: date generale,<br>serii documente, conturi, utilizatori etc<br>din versiunea browser si aplicatia,<br>desktop. |                 |

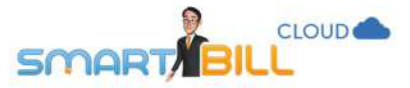

La adaugarea unui nou utilizator, se completeaza email, prenume, nume si parola, ca in imaginea de mai sus. Un utilizator poate avea acces cu aceeasi adresa de email si parola la conturile mai multor firme.

#### Cum pot sterge un utilizator?

Daca ai drepturi de administrare a contului firmei, poti modifica sau sterge conturile utilizatorilor.

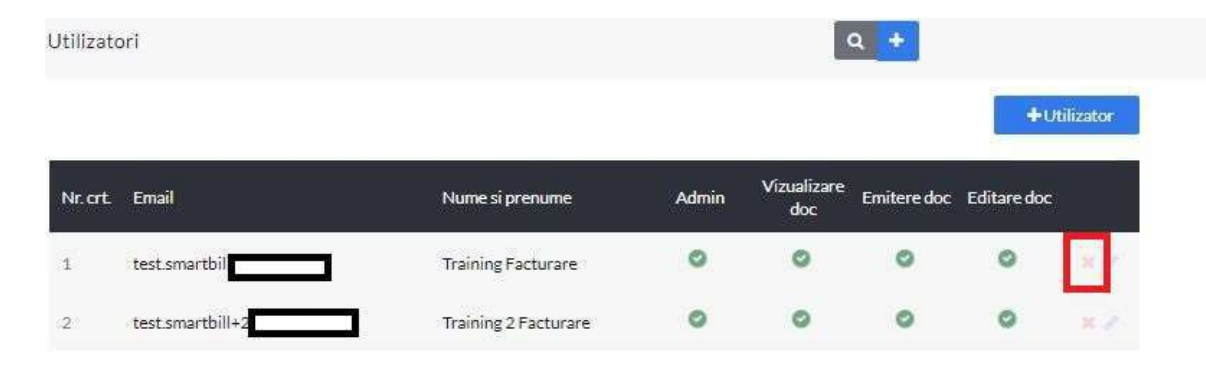

Apesi butonul X din dreptul utilizatorului si contul acestuia va fi sters de pe firma ta.

Important! Stergerea unui utilizator nu inseamana stergerea completa a informatiilor acelui utilizator din Smart Bill. Daca un utilizator are acces la conturile a 3 firme, cand adminstratorul ii sterge contul de pe firma 1, isi va pastra datele si drepturile de acces pe firmele 2 si 3.

Primul utilizator, cel care a creat contul firmei, are drepturi de **superuser (utilizator principal)** pe firma. Utilizatorul cu cont de **superuser** nu poate fi sters din cont. Pentru a sterge acel utilizator, trebuie intai sa muti drepturile de superuser de pe acel utilizator pe un alt utilizator. Contacteaza-ne si iti vom explica detaliat care sunt pasii pe care sa ii urmezi in acest caz.

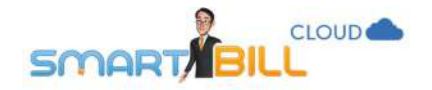

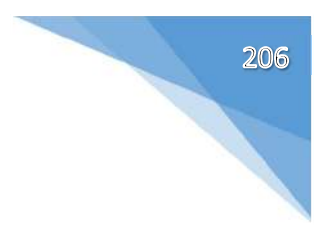

#### Ce drepturi pot avea utilizatorii pe firma mea?

Poti stabili drepturile unui utilizator cand il adaugi in contul firmei, sau poti edita drepturile unui utilizator existent apasand pe **creion** (modificare) in meniul **Utilizatori** al aplicatiei, in dreptul utilizatorului pe care ai ales sa il modifici.

#### Drepturi utilizatori - mod simplu, ca in imaginea de mai jos:

#### Specificatii acces

| Emitere                                                                        | Editare/Stergere                                                                  | Administrare                                                                     |
|--------------------------------------------------------------------------------|-----------------------------------------------------------------------------------|----------------------------------------------------------------------------------|
| Permite vizualizarea documentelor si<br>acces la emiterea tuturor tipurilor de | Permite vizualizarea documentelor si<br>acces la modificarea tuturor tipurilor de | Permite vizualizarea documentelor si<br>acces la setarile firmei: date generale, |
| documente (inclusiv operatiuni casa si                                         | documente (inclusiv operatiuni casa) din                                          | serii documente, conturi, utilizatori etc                                        |
| nomenclatoare) din versiunea browser si<br>aplicatiile desktop si mobil.       | versiunea browser si aplicatiile desktop<br>si mobil.                             | din versiunea browser si aplicatia<br>desktop.                                   |

In mod simplu, exista 3 optiuni de acces pe contul firmei:

- Emitere: Permite vizualizarea documentelor si acces la emiterea tuturor tipurilor de documente (inclusiv operatiuni casa si nomenclatoare) din versiunea browser si aplicatiile desktop si mobil.
- Editare / stergere: Permite vizualizarea documentelor si acces la modificarea tuturor tipurilor de documente (inclusiv operatiuni casa) din versiunea browser si aplicatiile desktop si mobil.
- Administrare: Permite vizualizarea documentelor si acces la setarile firmei: date generale, serii documente, conturi, utilizatori etc din versiunea browser si aplicatia desktop.

Drepturi utilizatori – mod detaliat, ca in imaginea de mai jos:

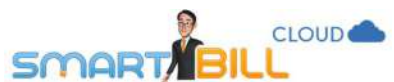

| tori > Adaugare utilizator | Q +                                         | rare j  |
|----------------------------|---------------------------------------------|---------|
|                            | Simplu Deta                                 | iat     |
| ificatii acces             | General Documente Nomenclatoare Rapoarte Ar | licatii |

207

Are drept de administrator

Da

#### DOCUMENTE

|            | Acces complet | Vizualizare | Emitere | Editare / stergere | Acces la seriile            |
|------------|---------------|-------------|---------|--------------------|-----------------------------|
| Facturi    | ×             | 8           | 8       |                    | Toate seriile selectate     |
| Incasari   | ×             | 2           | ×       | 8                  | Toate seriile selectate     |
| Proforme   | ×             |             | 8       | *                  | Toate seriile selectate 🛛 🗠 |
| Avize      | *             | *           | *       | *                  | Toate seriile selectate     |
| Plati      | ×             | 8           | 8       | 8                  | U Selectesza töste serille  |
| Cheltuieli | *             |             |         | 8                  | ₩ ad                        |
|            |               |             |         |                    | 12 ee                       |
|            |               |             |         |                    | * =                         |

\*

NON CENCINTON DE

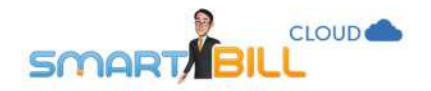

#### NOMENCLATOARE

|                                                                                                    | Acces complet | Vizualizare | Adaugare | Editare/stergere |
|----------------------------------------------------------------------------------------------------|---------------|-------------|----------|------------------|
| Produse                                                                                                    | 8             | 2           | 2        | 8                |
| Clienti                                                                                                    |               | 8           | 8        | 8                |
| Furhizori                                                                                                    | *             | 2           | 2        | 2                |
| Categorii cheltuieli                                                                                                    | ×             |             | 8        | 8                |
| RAPOARTE                                                                                                    |               |             |          |                  |
|                                                                                                    |               |             |          |                  |
| 🕐 Registru casa 🔅                                                                                                    |               |             |          |                  |
| 🖉 Registru casa 🔅                                                                                                    |               |             |          |                  |
| Alte Rapoarte                                                                                                    |               |             |          |                  |
| Registrucasa     Alte Rapoarte     Arte Rapoarte     ACCES APLICATII     Browser                                                                                                    |               |             |          |                  |
| Registruccasa      Alte Rapoarte     Alte Rapoarte     ACCES APLICATII     Browser     Mobil     Mobil                                                                                                    |               |             |          |                  |
| Registru casa      Alte Rapoarte     Alte Rapoarte     Acces APLICATII      Browser     Mobil     Desktop     Desktop |               |             |          |                  |
| Registru casa      Alte Rapoarte     Alte Rapoarte     Arte Rapoarte     Mobil     Desktop     Desktop     API / Magazin online     G                                                                                                    |               |             |          |                  |

Salveaza utilizator 🛛 🕅 Trimite notificare utilizatorului prin email

Dupa modificarea drepturilor de utilizator, nu uita sa salvezi modificarile, apasand Salveaza utilizator in partea de jos a paginii.

#### General:

In sectiunea **General** stabilesti daca utilizatorul are sau nu drepturi de administrare a contului: acces la setarile firmei: date generale, serii documente, conturi, utilizatori din versiunea browser si aplicatia desktop.

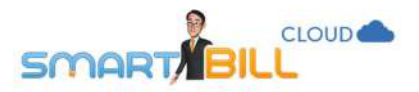

#### Documente:

Acces complet inseamna vizualizare, emitere, editare si stergere documente.

Aici poti edita in detaliu drepturi de acces sau restrictii pe fiecare tip de document: facturi,

incasari, proforme, avize, plati, cheltuieli.

Pentru documentele care au serie definita (facturi, incasari, proforme, avize) poti acorda acces pe una sau mai multe din seriile definite.

#### Nomenclatoare:

Acces complet inseamna vizualizare, emitere, editare si stergere inregistrari din **Nomenclator.** Aici

poti edita in detaliu drepturi de acces sau restrictii pe fiecare Nomenclator: produse, clienti, furnizori, categorii cheltuieli.

#### Rapoarte:

Aici stabilesti daca utilizatorul poate vizualiza rapoarte, impartite in **Registru de casa** si **Alte rapoarte**, celelalte rapoarte de pe contul firmei.

#### Aplicatii:

Aici stabilesti cum anume poate accesa utilizatorul contul Smart Bill Cloud al firmei:

- Browser versiune online, pe internet

- Mobil: aplicatia special creata pentru telefonul mobil (Android si IOS), necesita descarcarea aplicatiei si conexiune la Internet.

- API / Magazin online: acces prin API si sau plugin-uri pentru magazinele online – mai multe detalii despre integrarea prin API gasesti in sectiunea Informatii API si integrare cu magazine online.

- Permite accesul urmatoarelor IP-uri: acces doar de la adresele IP definite in Smart Bill Cloud, adresele IP vor fi separate prin virgula.

| Acces la seriile         |   |
|--------------------------|---|
| Toate seriile selectate  | * |
| Selecteszs toste serille |   |
| и ы                      |   |
| 🗷 cc                     |   |
| e 22                     |   |
| 9 dd                     |   |

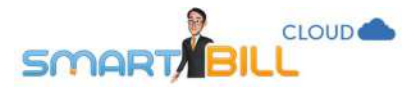

#### Contul meu

#### Informatii cont

Unde gasesc informatii despre abonamentul meu Smart Bill Cloud si data de expirare?

#### Acceseaza meniul: Contul meu / Informatii cont.

Aici gasesti informatii despre contul tau Smart Bill Cloud, despre data de expirare a abonamentului si numarul de documente emise in luna curenta. Aceste informatii se afiseaza doar pentru utilizatorul care a creat contul (superuser). Tot aici poti modifica frecventa cu care primesti informatii despre activitatea contului tau Smart Bill Cloud: saptamanal sau lunar.

#### Cum modific parola contului meu Smart Bill Cloud?

Daca ai acces in cont, in meniul <u>Contul meu /</u> <u>Informatii cont</u>, apasa Schimbare parola se dechide meniul de schimbare a parolei, ca in imaginea alaturata. Introduci parola veche si parola noua, si data urmatoare cand accesezi Smart Bill Cloud poti utiliza noua parola.

| 1997                               |  |
|------------------------------------|--|
| Parola veche                       |  |
| Parola noua<br>(minim 6 caractere) |  |
| Confirmare parola                  |  |

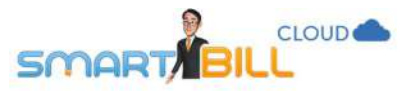

Daca ai uitat parola si nu poti accesa contul, chiar in pagina de autentificare in cont, introdu adresa de email inregistrata ca utilizator si apasa **Am uitat parola.** 

Smart Bill iti trimite pe adresa de email inregistrata ca utilizator un email cu un link pe care sa il accesezi pentru a defini o noua parola.

| Email utilizator | Nu ai cont?              |
|------------------|--------------------------|
| Parola           | Acest camp este necesar. |
| Login            | Vreau cont               |
| n uitat parola   |                          |

211

Daca nu mai ai acces la adresa cu care ti-ai configurat contul, contacteaza-ne si iti vom comunica pasii pe care trebuie sa ii urmezi pentru a recupera informatiile inregistrate in contul tau.

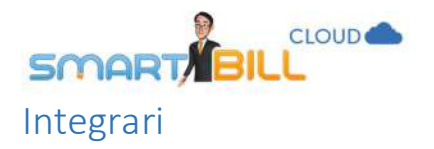

#### Pot factura de pe mobil?

Poti accesa Smart Bill cloud de pe browser-ul instalat pe telefon, sau poti instala aplicatiile disponibile pe IOS sau Android. Acceseaza meniul **Contul meu / Integrari.** De aici iti poti trimite un link de descarcare a aplicatiilor de mobil. Poti descarca aplicatiile si direct, din App Store pe IOS sau pe Google Play pentru Android.

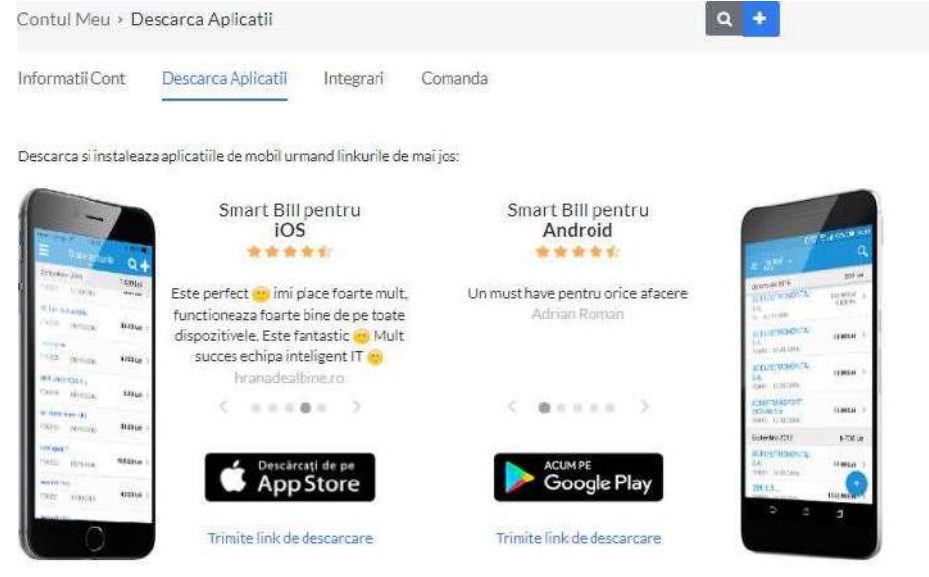

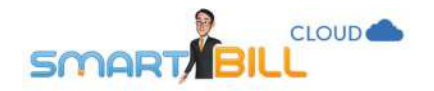

#### Aplicatia IOS:

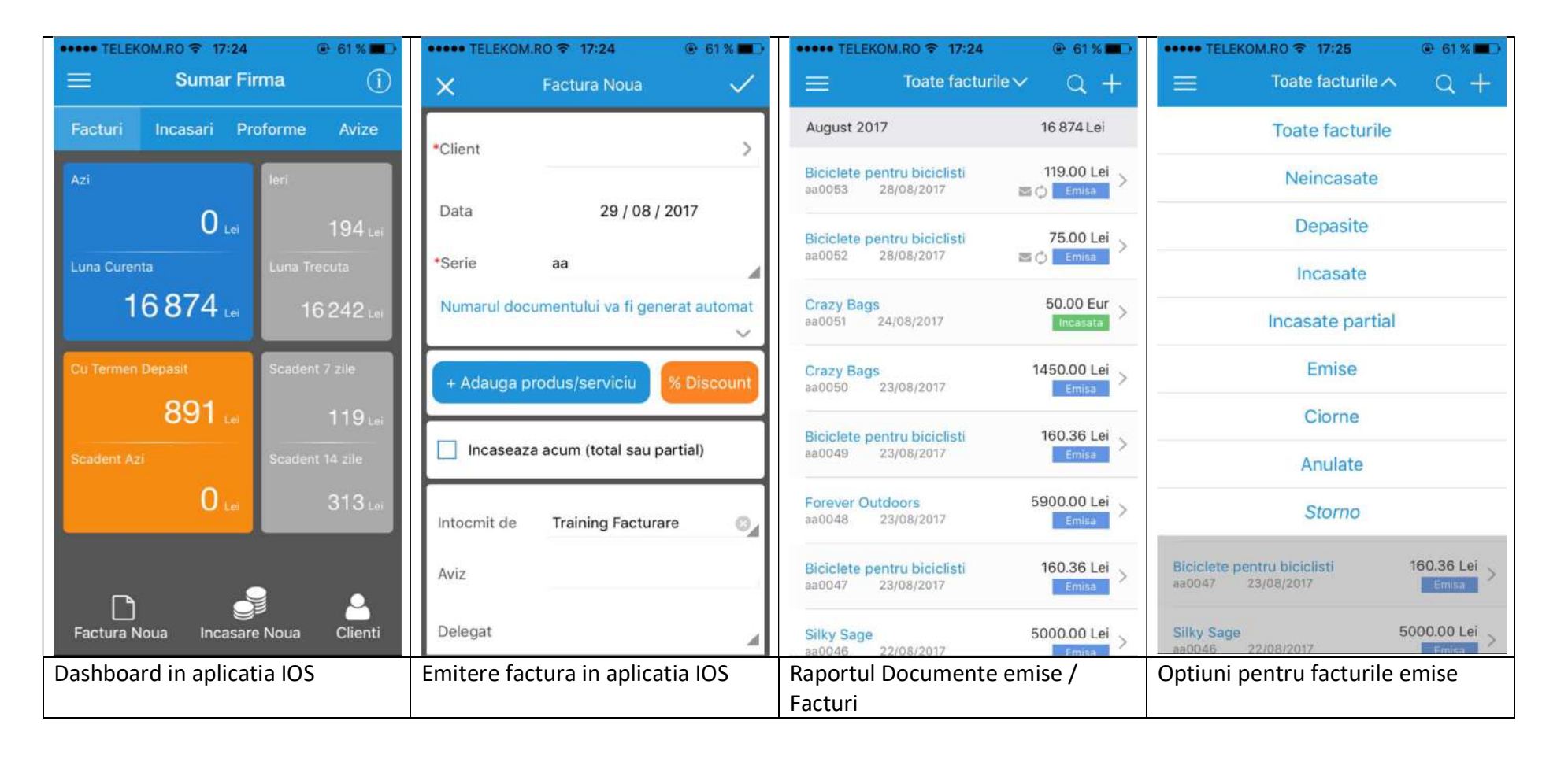

Din aplicatia IOS poti emite facturi, incasari, proforme si avize. In ecranul principal al aplicatiei poti vedea situatia facturilor emise – in ziua curenta vs ziua precedenta, cu termen depasit si cu scadenta la 7 zile respectiv 14 zile. Poti vedea raportul de facturi emise si statusul lor si poti filtra facturile emise dupa status.

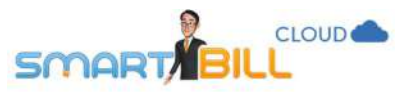

In ecranul principal din meniul Clienti vezi lista clientilor tai precum si soldul pentru fiecare client in parte.

| ••••• TELEKOM.RO 🗢 17:25           | 61 % 🔳 🔿            | ••••• TELEKOM.RO 🗢 17:25 @ 61 % | ••••• TELEKOM.RO 🗢 17:28 @ 60 %    |
|------------------------------------|---------------------|---------------------------------|------------------------------------|
| Smart Bill                         | =                   | Configurari                     | < Acele&Ata 🗹                      |
| 📹 Sumar Firma                      |                     | Date firma                      | CIF TEST111114                     |
| 🗅 Facturi                          |                     |                                 | Reg com j/test/2008                |
| 🖉 Incasari                         |                     | n Conturi bancare               | Platitor TVA Nu                    |
| Proforme                           |                     |                                 | Cod Client 0004                    |
|                                    |                     | A Preferinte generale           | Localitate Bucuresti               |
| 😓 Avize                            |                     |                                 | Judet Bucuresti,Romania            |
| 🚔 Clienti                          |                     |                                 | Adresa Str. Magheru                |
| n- Produse                         |                     |                                 | Email email22@gmail.com            |
| Configurari                        |                     |                                 | Pers. Contact Ion Ion              |
| A Feedback                         |                     |                                 | Telefon 070000003                  |
| IC FEEDBACK                        |                     |                                 | Banca                              |
| Deconectare                        |                     |                                 | IBAN                               |
|                                    | Biciclete<br>aa0047 |                                 |                                    |
| C Ultima sincronizare 29 Aug 17:23 | Silky Sa            |                                 | Email Telefon SMS Locatie Mai mult |
| Meniul aplicatiei                  |                     | Configurari                     | Meniul Clienti – date inregistr    |

Spre deosebire de accesul de pe calculator, din browser, aplicatia IOS are facilitati in plus in meniul **Clienti**:

- Apasand pe locatie poti vedea direct harta cu zona in care se afla sediul clientului tau, prin aplicatia Google maps
- Apasand pe telefon poti sa iti suni direct clientul
- Apasand pe sms poti trimite un sms direct din aplicatie
- Apasand pe email poti sa ii trimiti direct un email clientului

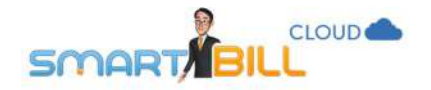

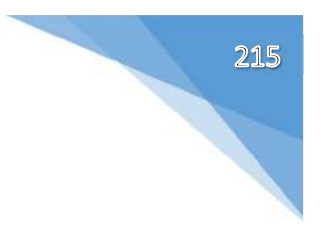

#### Aplicatia Android

Aplicatia Android Smart Bill poate fi descarcata din Google play.

Aplicatia Android permite **conectarea prin tehnologie bluetooth** la anumite modele de **case de marcat mobile** si **imprimante mobile**, astfel poti da clientilor bonuri fiscale si facturi tiparite chiar daca nu esti la sediul firmei.

Contine informatii detaliate despre contul firmei tale: facturi, incasari, proforme, avize, impreuna cu statusul lor; si optiunile disponibile in versiunea de browser.

De asemenea sunt disponibile si nomenclatoarele de clienti, furnizori si produse, precum si registrul de casa.

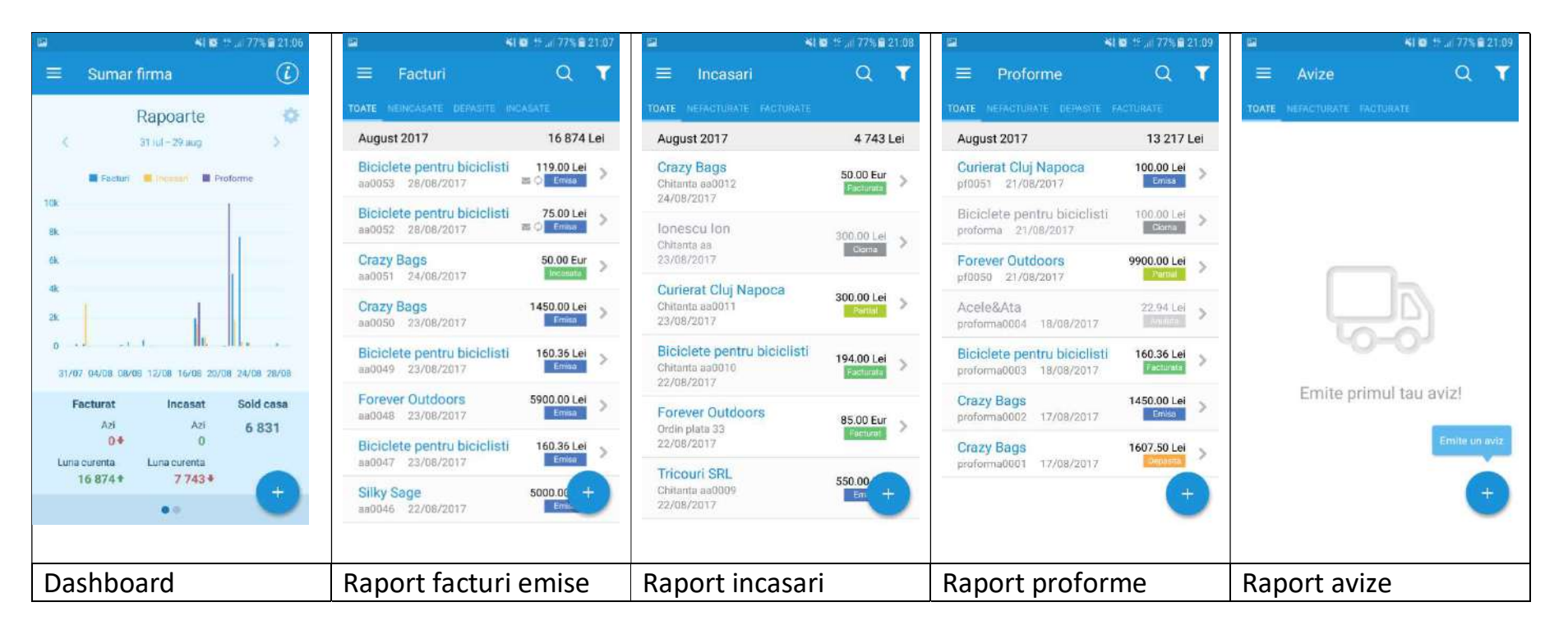

Ai optiuni suplimentare fata de aplicatia Smart Bill Cloud accesibila din browser:
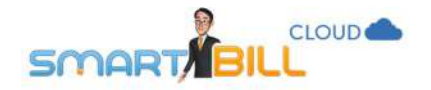

Poti conecta o **casa de marcat mobila** sau o **imprimanta mobila**, pentru a **simplifica procesul de facturare cand nu esti la sediul firmei**; contacteaza-ne pentru detalii despre casele de marcat si imprimantele compatibile cu aplicatia Android.

Din meniul Client poti sa iti suni clientii, poti sa le trimiti mesaje sau emailuri direct din aplicatie. Tot aici apesi pe Locatie si poti vedea direct harta cu zona in care se afla sediul clientului tau. Locatia se afiseaza pe aplicatia Google Maps. Poti trimite documente clientilor tai si prin aplicatii externe cum ar fi Whatsapp

Poti securiza accesul in aplicatie, stabili la cat timp de inactivitate sa se blocheze aplicatia si codul personalizat pentru deblocare.

Pentru detalii aditionale despre casele de marcat mobile si imprimantele mobile compatibile cu aplicatia Android **contacteazane**.

| 1044                                                                                                    |                    |                                                                                | 1 🖬 🧌 🖅 🔐 73% 📾 21:39      | 8                                                                     | <b>41 6</b> 15 at 73% 🖬                               | 21:49        | 1           | 制 國 15 (正 73%)會 21:42                  | e No 157                    | 72% 🖬 21.42 |
|----------------------------------------------------------------------------------------------------|--------------------|--------------------------------------------------------------------------------|----------------------------|-----------------------------------------------------------------------|-------------------------------------------------------|--------------|-------------|----------------------------------------|-----------------------------|-------------|
| Factura aa 00                                                                                                    | 16 0               | $\equiv$ Cheltuieli -                                                          | Q                          | ≡ Registru                                                            | casa 🏹                                                |              |             | Configurari                            | Securizare acces aplication | 2           |
| EMISA 📑 🗘                                                                                                    | Incaseaza          | Septembrie 2017                                                                | 20 Lei                     | Sold curent                                                           | 6 831.96                                              | Lei          | 8           | Date firma                             | Stare securizare            | 0           |
| Your Company_                                                                                                    | Exporta PDF        | Silky Sage<br>Factura FN                                                       | 20.00 Lei 📏                | 22/08/2017 Sol                                                        | ld initial: 6 287.9                                   | 5 Lei        | _           |                                        |                             |             |
| Summer                                                                                                    | Storneaza          | Apa                                                                            |                            | 22/08/2017 Sc                                                         | old final: 7 731.9                                    | ó Lei        | #           | Serii documente                        | Schimba cod de acces        |             |
| Anne of Section<br>Anne of Sector - Departments<br>and sector and sector - Departments<br>and sector - Departments<br>and sector - Departments                                                                                                    | Copiaza            | August 2017 ABC Suceava Bon fiscal FN 24/08/2017 Attele, Telefon               | 3 800 Lei<br>1200.00 Lei 📎 | 23/08/2017 Sol                                                        | ld initial: 7 731.9                                   | 5 Lei        | Î           | Conturi bancare                        | Cod la inactivitate         |             |
| - particular de                                                                                                    | Anuleaza<br>Sterge |                                                                                |                            | Chitanta aa0011<br>Chitanta; Curierat Cluj<br>a facturii aa0014 din 2 | + 300.00 L<br>Napoca, contravaloarea to<br>28/07/2017 | el ><br>tala | ¢           | Preferinte generale                    |                             |             |
|                                                                                                    | Vezi client        | Tricouri SRL<br>Factura FN                                                     | 1000.00 Lei 📏              | 23/08/2017 Sc                                                         | old final: 8 031.9                                    | 5 Lei        | ß           | Imprimanta Bluetooth                   |                             |             |
|                                                                                                    | Share              | 18/08/2017<br>Servicii                                                         |                            | 24/08/2017 Sol                                                        | id initial: 8 031.9                                   | 5 Lei        |             |                                        |                             |             |
| National States and address - waters<br>The main of the states of the states of the stat |                    | Biciclete pentru biciclisti<br>Bon fiscal 35 500.00<br>17/08/2017<br>Transport | 500.001 et                 | Chitanta<br>Chitanta; Plata / ABC                                     | - 1200.00 L<br>Suceava                                | ei >         | ₿           | Securizare acces aplicatie<br>Inactiva |                             |             |
|                                                                                                    |                    |                                                                                | +                          | 24/08/2017 So                                                         | old final: 6 831.9                                    | 5 Lei        | ¥           | Comanda si Info                        |                             |             |
| Optiuni factura                                                                                                    |                    | Meniul Cheltuieli                                                              |                            | Registru Casa                                                         |                                                       | C            | Configurari |                                        | Securizare aplicat          | ie          |

216

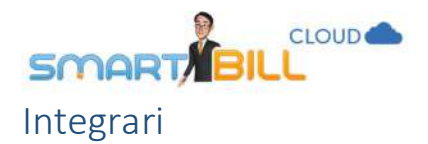

In meniul **Contul meu / Integrari** al aplicatiei ai doua optiuni de integrare a Smart Bill Cloud cu aplicatii externe:

- Informatii API
- Integrare mobilPay

### Informatii API si integrare cu magazine online

Poti integra facturarea prin Smart Bill cu magazinul tau online. Optiunea de integrare cu magazinul online este disponibila pentru abonamentele Platinum si Gesiune Plus.

Smart Bill Cloud API este o interfata flexibila, compatibila cu cele mai des intalnite limbaje de programare. Aceasta interfata API permite integrarea platformei Smart Bill Cloud cu orice aplicatie online, indiferent de platforma pe care a fost construita.

Facilitatile care pot fi accesate prin metodele API

- Emiterea de noi facturi, stergerea/anularea de documente deja existente sau restaurarea documentelor anulate;
- Acces la facturi si proforme in format PDF;
- Adaugarea de noi produse si clienti in baza de date, prin simpla inserare a unei facturi sau proforme;
- Emiterea si gestionarea de proforme, care pot fi convertite in facturi dupa efectuarea platii de catre client;
- Gestionarea eficienta a incasarilor prin emiterea de incasari pentru o factura;
- Trimiterea de documente prin e-mail clientilor.

|            | Pluginurile pentru integrarea cu magazinele online sunt dezvoltate de terti, la initiativa Smart Bill.             |
|------------|----------------------------------------------------------------------------------------------------|
| Important! | Ele sunt oferite gratuit comunitatii dar pentru ca nu au fost dezvoltate de echipa Smart Bill nivelul de suport pe |
|            | care il putem oferi este limitat. Inainte de a instala un plugin iti recomandam sa testezi integrarea pe magazinul |
|            | online in modul test si utilizand un cont Smart Bill Cloud de test.                                                |

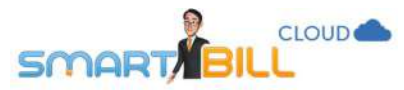

Exista pluginuri dezvoltate pentru urmatoarele platforme:

- Magento
- Prestashop
- Opencart
- Woocommerce

# Unde gasesc informatii tehnice pentru integrarea prin pluginuri sau API?

Pentru mai multe detalii despre modalitatea tehnica de integrare a pluginurilor sau de realizare a integrarii prin API in magazinul tau online, acceseaza pagina: <u>http://api.smartbill.ro/</u>

Din meniul **Contul meu / Integrari** ai posibilitatea sa trimiti direct dezvoltatorului tau un email continand datele de conectare la contul tau Smart Bill Cloud.

Important: Suportul pentru integrarea prin API si plugin-uri se realizeaza doar prin email, la adresa vreauapi@smartbill.ro.

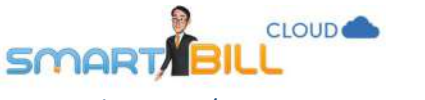

## Contul meu / Integrari: mobilPay

MobilPay este un procesator de plati prin intermediul caruia poti permite plata cu cardul a facturilor si proformelor, direct din documentul emis de tine:

| Nr.<br>crt | Denumirea produselor sau a serviciilor     | U.M.        | Cant.        | Pret unitar<br>(fara TVA) -Lei- | Valoare<br>-Lei- | Valoare TVA<br>-Lei- |
|------------|--------------------------------------------|-------------|--------------|---------------------------------|------------------|----------------------|
| 1          | Abonament Smart Bill Platinum              | luna        | 12           | 31.73                           | 380.76           | 72.34                |
| 2          | Discount 14% Abonament Smart Bill Platinum | buc         | 1)           | -53.30                          | -53.30           | -10.13               |
|            | Semnatura si                               | si stampila | Total        |                                 | 327.45           | 62.22                |
|            | numzu um.                                  |             | TOTAL PI     | ATA                             |                  | 389.67 Lei           |
|            |                                            |             | Termen plata | 31/08/2017                      | PLĂTEȘT          | E CU CARDUL          |

Pentru a integra plata cu cardul direct pe facturile tale, iti trebuie un cont mobilPay. Direct din Smart Bill Cloud, meniul <u>Contul</u> <u>meu / Integrari</u> poti crea contul tau mobilPay, sau poti integra contul tau mobilPay existent, ca in imaginea de mai jos:

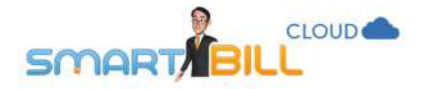

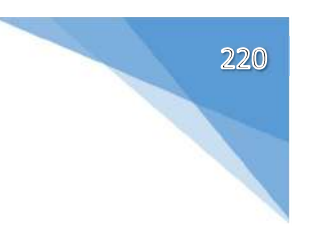

#### Contul Meu > Integrari

Informatii Cont Descarca Aplicatii

Integrari Comanda

#### Informatii API

🖹 Consulta documentatia completa pentru Smart Bill Cloud API la apismartbill.ro

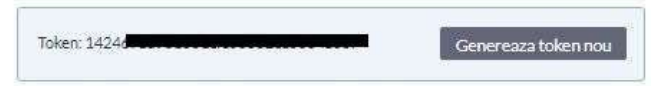

📄 Descarca plug-in-urile si consulta documentatia pentru integrarea Smart Bill la platformele e-commerce Magento, Prestashop, OpenCart (beta) si WooCommerce (beta)

Q +

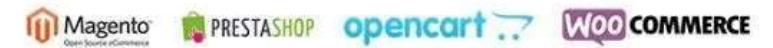

- 🖂 Cere ajutorul dezvoltatorului tau in a implementa Smart Bill. Contacteaza dezvoltatorul tau chiar de aici !
- 🖂 Pentru detalii suplimentare despre integrarea cu Smart Bill Cloud prin API, te rugam sa ne contactezi pe adresa vreauapi@smartbill.ro

### Integrare mobilPay

Ajuta-ti clientii sa iti plateasca mai repede facturile sau proformele prin activarea linkului de plata cu cardul pe documentele tale. Pentru asta, ai nevoie de un cont mobilPay. Daca nu ai inca un cont mobilPay te ajutam noi sa iti creezi unul direct din Smart Bill. Detalii poti gasi aici.

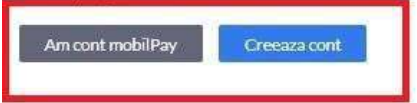

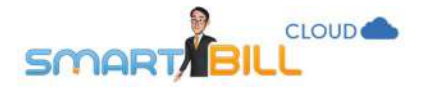

### Creare cont mobilPay

| enumire firma          | Smart Bill          |    | Adresa | Sibiu str Victoriei nr 1 |  |
|------------------------|---------------------|----|--------|--------------------------|--|
| IF                     | ROtest00000         |    | Judet  | Sibiu                    |  |
| CIF-ul introdus nu est | e valid.            |    | Tara   | Romania                  |  |
| latitor TVA            | Da O Nu             |    |        |                          |  |
| egistrul comertului    | j/40/2000000        |    |        |                          |  |
| ont IBAN               | R001BTRL0000000     | ¥  |        |                          |  |
| Codul IBAN introdus    | nu pare a fi valid. | 11 |        |                          |  |
| enumire banca          | BANCA TRANSILVANIA  |    |        |                          |  |
| un un al a             |                     | 1  |        |                          |  |

Pentru integrarea cu mobilPay nu poti crea un cont cu date de test.

Dupa crearea contului si semnarea contractului cu mobilPay, vei putea sa adaugi un link de plata pe facturile tale. De asemenea, vei primi de la mobilPay informatii aditionale prin email.

Pe documentele tale emise cu Smart Bill Cloud este simplu sa adaugi linkul de plata cu cardul: sub sectiunea de produse a facturii sau proformei, apare mentiunea **Permite plata cu cardul.** Bifezi casuta corespunzatoare si astfel permiti plata cu cardul pe fiecare document pentru care vrei sa permiti acest tip de plata.

×

221

|                                   |                                    |                                |                      |                 |         |     | 222 |
|-----------------------------------|------------------------------------|--------------------------------|----------------------|-----------------|---------|-----|-----|
| Descriere                         | 12                                 |                                |                      |                 |         |     |     |
| Nr. crt. Denumire produs/serviciu |                                    | U.M.                           | Cant.                | Pret (fara TVA) | Valoare | TVA |     |
|                                   | <ol> <li>Adauga produse</li> </ol> | e/servicii pe factura completa | nd datele de mai sus |                 |         |     |     |
|                                   |                                    |                                |                      |                 |         |     |     |

Daca permiti plata cu cardul prin mobilPay, ai urmatoarele avantaje:

- Daca emiti proforme cu link de plata cu cardul, factura fiscala se emite automat in Smart Bill Cloud si se trimite automat pe mail clientului tau
- Pentru facturile si proformele platite prin card se emit automat incasarile aferente in smart Bill Cloud
- Poti defini plata cu cardul si pe facturile sau proformele recurente; astfel vei automatiza procesul de plata pentru abonamentele tale
- Primesti notificari la fiecare operatiune automata inregistrata.

Alte informatii despre Smart Bill; vezi in detaliu facilitatile de care poti beneficia.

# Gestiune

Permite plata cu cardul online

Abonamentele Smart Bill Cloud Gestiune permit accesul la:

- Facturare / Vanzare
- Gestiunea stocurilor
- Inregistrarea cheltuielilor si gestionarea platilor catre furnizor
- Rapoarte
- Inventariere
- Lucru cu coduri de bare
- Conectare la case de marcat (din Mozilla Firefox pentru moment)
- Plugin-uri pentru integrarea cu magazine online: Magento, Woocommerce, Prestashop, OpenCart
- Aplicatie pentru Android si iOS

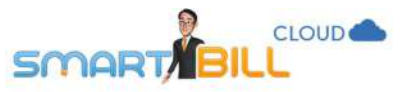

- Suport tehnic si actualizari
- API
- Drepturi avansate pentru utilizatori
- Vizualizarea in sidebar a informatiilor despre vanzari in momentul facturarii: profit, discount acordat etc
- Posibilitatea alegerii unui stoc minim pe produse si primirii de notificari legate de atingerea acestuia
- Gestionarea stocului trimis la terti spre vanzare

Unele optiuni sunt disponibile in functie de tipul de abonament activa.

Pentru a testa facilitatile incluse in abonamentele de gestiune contacteaza-ne la gestiune@smartbill.ro

# Smart Bill lanseaza Smart Bill Conta

Cateva avantaje pe care aceasta le aduce:

- contabilul lucreaza exact pe aceeasi baza de date ca si userul, practic au unul si acelasi program, doar cu interfete (meniu, butoane, comenzi etc) diferite fiecare
- accesul la date este astfel in timp real, oricand, de oriunde, de pe orice dispozitiv, fara nimic instalat
- contabilul nu mai trebuie sa introduca (manual) datele in programul de contabilitate, acestea sunt deja accesibile in program
- contabilul poate prelucra din timp datele fara sa se aglomereze in jurul zilei de 25
- contabilul poate oferi rapoarte utile si necesare afacerii
- in locul muncii manuale, inutile contabilul are mai mult timp pentru rolul de expert, de consilier, oferind mult mai multa valoare afacerii careia ii serveste

Implementarea modulelor de facturare si gestiune in aplicatia de contabilitate se va realiza pana la sfarsitul acestui an. Inregistreaza-te aici pentru a afla primul despre noile facilitati ce vor fi lansate: https://www.smartbill.ro/produse/conta